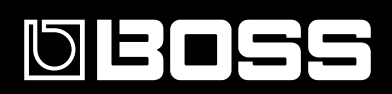

# **GT-10** GUITAR EFFECTS PROCESSOR

# Mode d'emploi

Félicitations et merci d'avoir opté pour le BOSS GT-10.

Avant d'utiliser ce produit, veuillez lire attentivement les sections Refer to Consignes de sécurité (p. 2). et Refer to Remarques importantes (p. 4).. Elles contiennent des informations cruciales pour l'utilisation correcte de ce produit. En outre, pour maîtriser correctement chaque fonction de votre nouvelle acquisition, veuillez lire entièrement le mode d'emploi. Conservez-le ensuite à portée de main pour toute référence ultérieure.

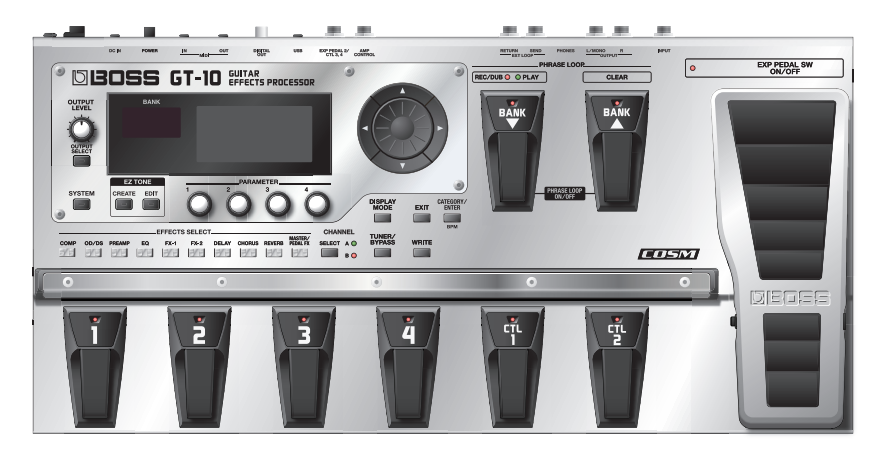

#### Copyright ©2008 BOSS CORPORATION

Tous droits réservés. Toute reproduction intégrale ou partielle de ce document est interdite sous quelque forme que ce soit sans l'autorisation écrite de BOSS CORPORATION.

## CONSIGNES DE SECURITÉ

#### INSTRUCTIONS POUR LA PREVENTION D'INCENDIE, CHOC ÉLECTRIQUE OU BLESSURE

#### A propos des symboles 🗥 Avertissement et 🗥 Précaution

|               | Sert aux instructions destin es alerter<br>l'utilisateur d'un risque mortel ou de<br>blessure grave en cas d'utilisation<br>incorrecte de l'unit.                           |
|---------------|----------------------------------------------------------------------------------------------------|
| A<br>PRUDENCE | Sert aux instructions destin es alerter<br>l'utilisateur d'un risque de blessure ou<br>de dommage mat riel en cas d'emploi<br>incorrect de l'unit.                          |
|               | * Les dommages mat riels se r f rent<br>aux dommages ou autres effets<br>n gatifs caus s au lieu d'utilisation et<br>tous ses l ments, ainsi qu'aux<br>animaux domestiques. |

#### A propos des symboles

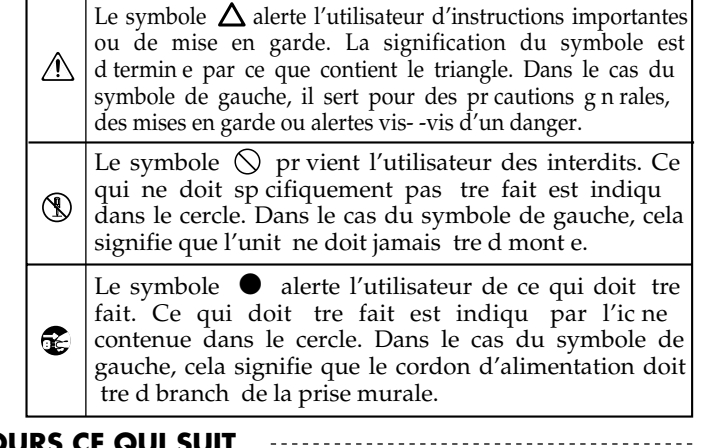

#### OBSERVEZ TOUJOURS CE QUI SUIT

#### **AVERTISSEMENT**

• N'ouvrez pas et ne modifiez d'aucune façon le produit ou son adaptateur secteur.

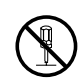

 N'essayez pas de réparer ce produit ou d'en remplacer des éléments (sauf si ce manuel vous donne des instructions spécifiques pour le faire). Confiez tout entretien ou réparation à votre revendeur, au service après-vente Roland le plus proche ou à un distributeur Roland agréé (vous en trouverez la liste à la page "Information").

.....

- Ne placez jamais ce produit dans des endroits:
  - soumis à des température extrêmes (en plein soleil dans un véhicule fermé, à proximité d'une conduite de chauffage, au-dessus de matériel générateur de chaleur),

- humides (salles de bain, toilettes, sur des sols ou supports mouillés),
- à l'humidité ambiante élevée,
- exposés aux précipitations,
- poussiéreux,
- soumis à de fortes vibrations.
- Veillez à placer ce produit sur une surface plane afin de lui assurer une stabilité optimale. Évitez les supports qui vacillent ou les surfaces inclinées.

.....

.....

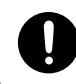

 Servez-vous exclusivement de l'adaptateur fourni avec l'appareil. Assurez-vous aussi que la tension de l'installation correspond bien à la tension d'entrée indiquée sur le corps de l'adaptateur. D'autres adaptateurs peuvent utiliser une polarité différente ou être conçus pour une autre tension; leur utilisation peut donc provoquer des dommages, des pannes ou des électrocutions.

#### 

 Servez-vous exclusivement du cordon d'alimentation fourni. N'utilisez jamais le cordon d'alimentation fourni avec un autre appareil.

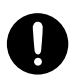

- Evitez de tordre ou de plier excessivement le cordon d'alimentation ainsi que de placer des objets lourds dessus. Vous risquez de l'endommager, ce qui provoquerait des courts-circuits et couperait l'alimentation de certains éléments. Un cordon endommagé peut provoquer une électrocution ou un incendie!
- Cet appareil, utilisé seul ou avec un amplificateur et des enceintes ou un casque d'écoute, est en mesure de produire des signaux à des niveaux qui pourraient endommager l'ouïe de façon irréversible. Ne l'utilisez donc pas trop longtemps à volume élevé ou inconfortable. Si vous pensez avoir endommagé votre ouïe ou si vos oreilles bourdonnent, arrêtez immédiatement l'écoute et consultez un spécialiste.
- Évitez que des objets (matériel inflammable, pièces de monnaie, trombones) ou des liquides (eau, limonades, etc.) ne pénètrent à l'intérieur de ce produit.

.....

.....

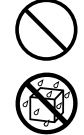

#### **AVERTISSEMENT**

- Coupez immédiatement l'alimentation de l'appareil, débranchez le cordon d'alimentation de la prise et ramenez l'appareil chez votre revendeur, au service après-vente Roland le plus proche ou chez un distributeur Roland agréé (vous en trouverez la liste à la page "Information") quand:
  - l'adaptateur, le cordon d'alimentation ou la fiche est endommagé(e)
  - il y a de la fumée ou une odeur inhabituelle
  - des objets ou du liquide ont pénétré dans le produit
  - le produit a été exposé à la pluie (ou a été mouillé d'une autre façon) ou
  - le produit semble ne pas fonctionner normalement ou affiche un changement de performance marqué.

.....

.....

- Avec de jeunes enfants, la présence d'un adulte est indispensable jusqu'à ce que l'enfant puisse respecter les précautions nécessaires au maniement de ce produit.
- Protégez ce produit contre tout coup ou impact important. (Ne le laissez pas tomber!)
- Ne faites pas partager au cordon d'alimentation de ce produit une prise murale avec un nombre excessif d'autres appareils. Soyez particulièrement vigilant avec des multiprises. La puissance totale utilisée par tous les appareils connectés ne doit jamais excéder la puissance (watts/ampères) de la rallonge. Une charge excessive peut augmenter la température du câble et, éventuellement, entraîner une fusion.
- Avant d'utiliser ce produit dans un pays étranger, contactez votre revendeur, le service technique Roland le plus proche ou un distributeur Roland agréé (vous en trouverez la liste à la page "Information").

.....

.....

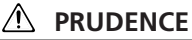

- Placez l'appareil et l'adaptateur de sorte à leur assurer une ventilation appropriée.
  - Saisissez toujours la fiche de l'adaptateur lors du branchement (débranchement) au secteur ou à l'unité.

.....

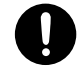

- A intervalles réguliers, débranchez l'adaptateur secteur et frottez-le avec un chiffon sec pour enlever toute la poussière et autres saletés accumulées sur ses broches. Si ce produit ne va pas être utilisé durant une période prolongée, débranchez le cordon d'alimentation. Toute accumulation de poussière entre la prise murale et la fiche d'alimentation peut nuire à l'isolation et causer un incendie.
- Évitez que les cordons d'alimentation et les câbles ne s'emmêlent. De plus, tous les cordons et câbles doivent être placés hors de portée des enfants.

.....

.....

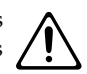

- Ne montez jamais sur ce produit et évitez d'y déposer des objets lourds.
- Ne saisissez jamais l'adaptateur ou les fiches avec des mains humides lorsque vous le branchez ou débranchez d'une prise murale ou de l'unité.

.....

.....

.....

- Avant de déplacer cet appareil, débranchez d'abord l'adaptateur secteur ainsi que tous les câbles le reliant à des appareils périphériques.
- Avant de nettoyer l'appareil, mettez-le hors tension et débranchez l'adaptateur secteur de la prise murale (p. 27).
- S'il y a risque d'orage, débranchez l'adaptateur secteur de la prise murale.
- 0
- Si vous devez retirer des vis et le capuchon du connecteur USB, gardez-les en lieu sûr et hors de portée des enfants, pour éviter que ces derniers ne les avalent accidentellement.

.....

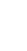

## Alimentation

- Ne branchez jamais ce produit à une prise faisant partie d'un circuit auquel vous avez branché un appareil contenant un inverseur (frigo, machine à lessiver, four à micro-ondes ou climatisation), voire un moteur. Selon la façon dont est utilisé l'appareil électrique, les bruits secteur peuvent générer des dysfonctionnements ou des bruits parasites. Si vous ne pouvez pas utiliser une prise secteur indépendante, utilisez un filtre secteur entre cet appareil et la prise secteur.
- L'adaptateur secteur dégage de la chaleur après plusieurs heures d'utilisation. C'est un phénomène normal qui ne doit pas vous inquiéter.
- Avant de connecter cet instrument à d'autres, mettez-les tous hors tension afin d'éviter les dysfonctionnements et/ ou d'endommager les haut-parleurs ou d'autres appareils.

## Emplacement

- L'utilisation à proximité d'amplificateurs de puissance (ou équipements contenant des transformateurs de forte puissance) peut être source de bourdonnements. Modifiez l'orientation du produit, ou éloignez-le de la source d'interférence.
- Cet appareil peut interférer dans la réception radio ou télévision. Ne l'utilisez pas à proximité de tels appareils.
- Il peut y avoir des interférences si vous utilisez des téléphones mobiles ou autre appareil sans fil à proximité de cet appareil. Ce bruit peut survenir au début d'un appel (donné ou reçu) ou durant la conversation. Si vous avez des problèmes, éloignez le téléphone portable de ce produit ou coupez-le.
- Lors de variations de température et/ou d'humidité (suite à un changement d'endroit, p.ex.), de la condensation peut se former dans l'appareil, ce qui peut être source de dysfonctionnement ou de panne. Avant d'utiliser l'appareil, attendez quelques heures pour que la condensation s'évapore.
- Selon la matière et la température de la surface sur laquelle vous déposez l'appareil, ses pieds en caoutchouc peuvent se décolorer ou laisser des traces sur la surface. Vous pouvez placer un morceau de feutre ou de tissu sous les pieds en caoutchouc pour y remédier. Dans ce cas, veillez à ce que le produit ne glisse ou ne se déplace pas accidentellement.

## Entretien

 Pour le nettoyage quotidien, utilisez un linge doux et sec ou un linge légèrement humide. Pour ôter les saletés plus tenaces, utilisez un linge imprégné d'un détergent léger, non abrasif; essuyez ensuite soigneusement l'appareil à l'aide d'un linge doux et sec. • N'utilisez jamais de dissolvants, d'alcools ou de solvants de quelque sorte que ce soit, pour éviter toute décoloration et/ou déformation de l'instrument.

## **Réparations et données**

 Songez que toutes les données contenues dans la mémoire de l'instrument sont perdues s'il doit subir une réparation. Sauvegardez donc toujours vos données importantes sur un autre appareil MIDI (un séquenceur, par exemple) ou notez-les sur papier (si possible). Durant les réparations, toutes les précautions sont prises afin d'éviter la perte des données. Cependant, il peut se révéler impossible de récupérer des données dans certains cas (notamment lorsque les circuits touchant à la mémoire elle-même sont endommagés). Roland décline toute responsabilité concernant la perte de ces données.

## Précautions supplémentaires

- Songez que le contenu de la mémoire peut être irrémédiablement perdu suite à un mauvais fonctionnement ou un mauvais maniement de ce produit. Pour vous prémunir contre un tel risque, nous vous conseillons de faire régulièrement des copies de secours des données importantes se trouvant dans la mémoire de l'appareil sur un autre appareil MIDI (un séquenceur, par exemple).
- Il peut malheureusement se révéler impossible de récupérer les données stockées sur un autre appareil MIDI (tel qu'un séquenceur) une fois qu'elles ont été perdues. Roland Corporation rejette toute responsabilité concernant la perte de ces données.
- Maniez les curseurs, boutons et autres commandes avec un minimum d'attention; faites aussi preuve de délicatesse avec les prises et connecteurs de ce produit. Une manipulation trop brutale peut entraîner des dysfonctionnements.
- Evitez les coups ou les pressions trop fortes sur l'écran.
- Lorsque vous connectez/déconnectez les câbles, saisissez les connecteurs eux-mêmes; ne tirez jamais sur le cordon. Vous éviterez ainsi d'endommager le câble ou de provoquer des court-circuits.
- Pour éviter de déranger votre entourage, essayez de respecter des niveaux sonores raisonnables. Vous pouvez également utiliser un casque, en particulier si vous jouez à des heures tardives.
- Si vous devez transporter l'appareil, rangez-le dans son emballage d'origine (avec ses protections). Sinon, utilisez un emballage équivalent.
- Utilisez uniquement la pédale d'expression préconisée (Roland EV-5, BOSS FV-500L/500H avec un câble jack stéréo 6,35mm – jack 6,35mm stéréo; disponible en option). Si vous branchez une autre pédale d'expression, vous risquez de provoquer un dysfonctionnement et/ou d'endommager l'instrument.

 Certains câbles de connexion sont équipés de résistances. N'utilisez pas de câbles résistifs pour la connexion de cet appareil. De tels câbles engendrent un volume extrêmement bas voire inaudible. Contactez le fabricant du câble pour obtenir de plus amples informations.

## Copyright

- Ce produit permet d'enregistrer ou de copier des données audio sans mesures technologiques de protection anticopie. Cette possibilité est disponible car cet appareil est conçu pour la production musicale et n'impose pas de restrictions sur l'enregistrement d'œuvres non protégées par des droits d'auteurs détenus par des tiers (vos propres œuvres, par exemple).
- N'utilisez jamais cet instrument à des fins qui risqueraient d'enfreindre les législations relatives aux droits d'auteur. Nous déclinons toute responsabilité pour violation de droits d'auteur résultant de l'utilisation de ce produit.

## Conventions en vigueur dans ce mode d'emploi

| Termes ou numéros entre crochets droits [ ] | Représentent des boutons.<br>Bouton [WRITE] WRITE                       |
|---------------------------------------------|-------------------------------------------------------------------------|
| NOTE                                        | Indique des informations<br>importantes pour l'utilisation<br>du GT-10. |
| MEMO                                        | Donne des informations<br>supplémentaires sur une<br>opération.         |
| ASTUCE                                      | Présente un raccourci ou une opération pratique.                        |
| (p.**)                                      | Renvoi à une page de<br>référence.                                      |

# Remarques relatives aux procédures à suivre

• Pour sélectionner des éléments apparaissant à l'écran, comme dans l'exemple ci-dessous, les explications du manuel vous invitent à utiliser diverses commandes mais vous pouvez aussi sélectionner les éléments en vous

servant des boutons de curseur [ ┥ ] et [ 🕨 ].

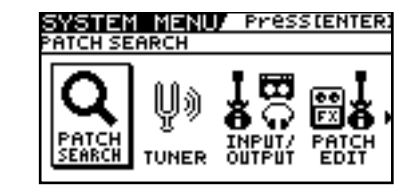

# Sommaire

| Consignes de sécurité                                   | 2  |
|---------------------------------------------------------|----|
| Remarques importantes                                   | 4  |
| Caractéristiques principales                            | 10 |
| Noms et fonctions                                       | 11 |
| Face avant<br>Face arrière                              |    |
| Guide rapide                                            | 14 |
| Préparations                                            |    |
| Préparatifs                                             |    |
| Appliquer des effets avec les pédales                   |    |
| Edition                                                 |    |
| Opérations élémentaires                                 |    |
| Créer des sons sur base de Patchs existants             |    |
| Créer des sons facilement                               |    |
|                                                         |    |
| Chapitre 1 Preparatifs                                  | 22 |
| Connexions                                              |    |
| Mise sous tension                                       |    |
| Page principale                                         |    |
| Variations de la page principale                        |    |
| Réglage du niveau de sortie                             |    |
| Réglages pour un appareil branché (Output Select)       |    |
| Mise hors tension                                       |    |
| Activer/couper l'accordeur                              |    |
| Affichage lors de l'accordage                           |    |
| Accorder la guitare (TUNEK)                             |    |
| Modifier les reglages de l'accordeur (Tuner Pitch)      |    |
| Comment accorder la guitare                             |    |
| Modifier les reglages de l'accordeur (Tuner Output)     |    |
| Selectionner un son (Patch Change)                      |    |
| Qu'est-ce qu'un ratch:                                  |    |
| Sélectionner un Patch avec la molette                   |    |
| Répartir les Patchs en catégories ( $C \Delta TECORY$ ) |    |
| Régler un son                                           |    |
|                                                         |    |
| Chapitre 2 Creer des sons (Patch Edit)                  |    |
| Créer des sons facilement (EZ TONE)                     |    |
| Créer un son bien précis (Create)                       |    |
| Kegler un son (Edit)                                    |    |
| Keglages d'effet                                        |    |
| Activer/couper un effet                                 |    |
| Altomer l'affichage des commandes et de la liete        |    |
| Régler les paramètres                                   |    |
| Changer l'ordre de connevion des effets (Effect Chain)  |    |
| Crouper les Patche en catégories (CATECORY)             |    |
| Nommer des catégories utilisateur (CATEGORY NAME)       |    |
| Nommer un Patch (PATCH NAME)                            |    |
| Chapitre 3 Sauvegarder un son                           |    |
| Sauvogardor un Patch (PATCH WDITE)                      |    |
| Conjor dos Patche (PATCH COPV)                          |    |
|                                                         |    |

| Echanger des Patchs (PATCH EXCHANGE)                                                 |             |
|--------------------------------------------------------------------------------------|-------------|
| Initialisation d'un Patch (PATCH INITIALIZE)                                         | 45          |
| Sauvegarder les réglages par effets (User Quick Settings)                            | 46          |
| Copier ou échanger des réglages PREAMP entre canaux                                  |             |
| Chanitre 4 Prénaratifs                                                               | 48          |
| Assigner des fonctions aux commandes de la page principale                           | <b>۲۰۰۰</b> |
| Pilotage des paramètres avec les pédales                                             |             |
| Fonctions assignées en permanence aux pédales (TL /FXP (Podal Function)              | /19<br>/10  |
| Régler les fonctions des nédales CTL /EXP nar Patch (Pedal EX)                       |             |
| Assignation des fonctions aux contrôleurs par Patchs (Assign)                        |             |
| Activer la pédale d'expression virtuelle (Internal Pedal System)                     |             |
| Activer / couper les effets avec les pédales BANK et les pédales numérotées (Manual) |             |
| Activer le mode manuel                                                               |             |
| Activer et couper les effets avec les pédales                                        |             |
| Assigner l'activation/la coupure d'un effet à une pédale                             |             |
| Changer de réglages avec les pédales numérotées                                      | 59          |
| Jouer avec des boucles ('Phrase Loop')                                               | 60          |
| Qu'est-ce qu'une boucle de phrases?                                                  | 60          |
| Utiliser la fonction 'Phrase Loop'                                                   | 60          |
| Régler 'Phrase Loop'                                                                 | 61          |
| Vue d'ensemble de la fonction 'Phrase Loop'                                          | 62          |
| Charitre E Déalages alcheur                                                          | 60          |
| Chapitre 5 Reglages globaux                                                          | 63          |
| Réglages en fonction de la guitare (Input Select)                                    |             |
| Réglage du son global en fonction de l'environnement (Global)                        | 64          |
| Régler le timbre global (Global EQ)                                                  |             |
| Effet global du suppresseur de bruit (Total Noise Suppressor)                        |             |
| Regler le niveau global de reverberation (Total REVERB)                              |             |
| Régler le niveau de sortie de reference selon le materiel branche (Main Out Level)   |             |
| Régler le filveau de sortie de la prise DIGITAL OUT                                  |             |
| Maintonir lo son do l'affat apròs un changement de Patch (Patch Change Mode)         |             |
| Itiliser le même préampli pour tous les Patchs (Preamp Mode)                         | 70<br>71    |
| Sélection du préampli système                                                        |             |
| Sélection du préampli système                                                        | 71          |
| Sauvegarder le réglage de préampli en cours comme réglage système                    |             |
| Limiter la plage de banques pouvant être sélectionnées (Bank Extent)                 | 73          |
| Régler le moment du changement de Patch (Bank Change Mode)                           | 74          |
| Maintenir l'effet de la pédale EXP lors du changement de Patch (EXP Pedal Hold)      | 75          |
| Changer le comportement des témoins (Pedal Indicate)                                 | 76          |
| Sélection de la fonction de la molette (Dial Function)                               | 77          |
| Rétablir les réglages d'usine (Factory Reset)                                        | 78          |
| Calibrer la pédale EXP                                                               | 79          |
| Chanitre 6 Brancher le GT-10 à des annareils MIDI                                    | <b>Q1</b>   |
|                                                                                      | 01          |
| Utilization à partir du CT 10                                                        |             |
| Pilotago à distanço du CT-10 à l'aido d'un apparoil MIDI externo                     |             |
| Réglages des fonctions MIDI                                                          |             |
| Réglage du canal de récention MIDI                                                   |             |
| Réglage du paramètre 'Omni Mode'                                                     |             |
| Réglage du canal de transmission MIDI                                                |             |
| Réglage du paramètre 'Device ID'                                                     |             |
| Réglage du paramètre 'Sync Clock'                                                    |             |
| Transmission de changements de programme                                             |             |
| Transmission de commandes de contrôle avec la pédale EXP                             |             |
| Transmission de commandes de contrôle avec le commutateur de la pédale EXP           |             |
| Transmission de commandes de contrôle par une pédale d'expression externe            |             |
| Transmission de commandes de contrôle par une pédale CTL                             |             |
| Transmission de commandes de contrôle par un commutateur au pied externe             |             |
| Correspondance entre les changements de programme et les l'atchs (Program Change Ma  | ıp)86       |
| Activer/couper les reglages 'Program Map' (MIDI Map Select)                          |             |

| Régler 'Program Change Map'                                               | 86  |
|---------------------------------------------------------------------------|-----|
| Changer de Patch avec des messages de sélection de banque                 | 87  |
| Changer de numéro de Patch sur un appareil MIDI externe à partir du GT-10 | 87  |
| Changer de numéro de Patch sur le GT-10 à partir d'un appareil MIDI       | 88  |
| Transfert de données à un dispositif MIDI externe (Bulk Dump)             | 89  |
| Connexions                                                                | 89  |
| Transfert                                                                 | 90  |
| Charger des données d'un appareil MIDI externe (Bulk Load)                | 91  |
| Connexions                                                                | 91  |
| Chargement                                                                | 91  |
| Chapitra 7 Utilizar la CT 10 avec un ardinatour branché via USP           | 02  |
| Chapitre 7 Othiser le G1-10 avec un ordinateur pranche via 036            | 92  |
| Avant d'établir la connexion USB                                          | 92  |
| Installer et configurer le pilote USB                                     | 92  |
| Sélection du pilote                                                       | 93  |
| Régler les paramètres USB                                                 | 94  |
| Entrée/sortie du signal audio numérique                                   | 94  |
| Régler l'écoute directe                                                   | 95  |
| Piloter le paramètre 'Direct Monitor' d'un appareil externe               | 96  |
| Enregistrer le signal de sortie du GT-10 avec un ordinateur               | 96  |
| Ajouter des effets du GT-10 à un signal audio de l'ordinateur             | 97  |
| Chanitra 8 Guida das naramàtras                                           | 08  |
|                                                                           |     |
| COMP (Compressor)                                                         | 98  |
| OD/DS                                                                     |     |
| (Overdrive/Distortion)                                                    |     |
| PREAMP                                                                    | 100 |
| Liste des types de préamplis                                              | 100 |
| EQ (Equalizer)                                                            | 103 |
| FX-1/FX-2                                                                 | 104 |
| I.WAH (IOUCH Wan)                                                         | 104 |
| AUTO WAH (Auto Wan)                                                       | 105 |
| SUD WAR                                                                   | 105 |
| ADV.COMP (Advanced Compressor)                                            | 106 |
| CPADUICEO (Crophic Equalizar)                                             | 106 |
| BARA FO (Barametric Equalizer)                                            | 100 |
| TONE MODIEV                                                               | 107 |
| CUITAR SIM (Cuitar Simulator)                                             | 108 |
| SLOW GFAR                                                                 | 108 |
| DEFRETTER                                                                 | 108 |
| WAVE SYNTH                                                                | 109 |
| GUITAR SYNTH                                                              | 109 |
| SITAR SIM. (Sitar Simulator)                                              | 110 |
| OCTAVE                                                                    | 111 |
| PITCH SHIFTER                                                             | 111 |
| HARMONIST                                                                 | 112 |
| AUTO RIFF                                                                 | 113 |
| Créer des phrases originales (User Phrase)                                | 114 |
| SOUND HOLD                                                                | 114 |
| AC.PROCESSOR (Acoustic Processor)                                         | 114 |
| FEEDBACKER                                                                | 115 |
| ANTI-FEEDBACK                                                             | 115 |
| PHASER                                                                    | 116 |
| FLANGER                                                                   | 116 |
| TREMOLO                                                                   | 117 |
| ROTARY                                                                    | 117 |
| UNI-V                                                                     | 117 |
| PAN                                                                       | 117 |
| SLICER                                                                    | 118 |
| VIBRATO                                                                   | 118 |
| RING MOD. (Ring Modulator)                                                | 119 |
| HUMANIZER                                                                 | 119 |

| SUB DELAY       120         DELAY       121         Paramètres DELAY communs       121         Pan       122         Dual-S, Dual-P, Dual-L/R       122         Warp       122         Modulate       122         CHORUS       123         REVERB       123         MASTER BPM/KEY       124         MASTER BPM/KEY       124         PEDAL FX       124         SW&PDL FUNCTION       124         ASSICN 1-8       128         TARCET PARAMETER       129         SEND/RETURN       134         AMI CONTROL       134         ASI (NS2 (Noise Suppressor)       135         STEP1: SETTING       135         STEP2: TONE       136         STEP3: DRIVE       136         STEP4: EFX       136         SYSTEM       136         PIANOLL MODE SETTING       138         PLAY OPTION       138         CONTROLLER       139         LD       131         MANUAL MODE SETTING       138         PLAY OPTION       138         CONTROLLER       139         LD       141 <tr< th=""><th>2X2 CHORUS</th><th></th></tr<>                              | 2X2 CHORUS                 |     |
|----------------------------------------------------------------------------------------------------|----------------------------|-----|
| DELAY       121         Paramètres DELAY communs       121         Pan       122         Dual-S, Dual-P, Dual-L/R.       122         Warp       122         Modulate       122         Modulate       122         Modulate       122         Modulate       122         MASTER       123         MASTER       124         MASTER BPM/KEY       124         MASTER BPM/KEY       124         SW&PDL FUNCTION.       124         ASSIGN 1-8       128         TARGET PARAMETER       129         SEND/RETURN       134         NSI /NS2 (Noise Suppressor)       135         STEP1: SETTING       135         STEP2: TONE       136         STEP3: DRIVE       136         STEP4: EFX       136         SYSTEM       136         INPUT/OUTPUT       136         NPUT/OUTPUT       136         PHASE LOOP       137         MANUAL MODE SETTING       138         PLAY OPTION       138         CONTROLLER       139         UDD       141         MDIA       144                                                                                   | SUB DELAY                  |     |
| Paramètres DELAY communs       121         Pan.       122         Dual-S, Dual-P, Dual-L/R.       122         Warp.       122         Modulate       122         CHORUS.       123         REVERB       123         MASTER BPM/KEY       124         MASTER BPM/KEY       124         MASTER BPM/KEY       124         SW&PDI FUNCTION.       124         ASSIGN 1~8       129         SEND/RETURN.       124         ASSIGN 1~8       129         SEND/RETURN.       134         AMP CONTROL       134         AMP CONTROL       134         NST/NS2 (Noise Suppressor)       135         STEP1: SETTING       136         STEP2: TONE       136         STEP2: TONE       136         STEP3: BRIVE       136         STEP4: EFX       136         SYSTEM       138         PLAY OPTION       138         PLAY OPTION       138         CONTROLLER       139         LCD       141         MDI       141         USB       142         OUTPUT SELECT       143                                                                                  | DELAY                      |     |
| Pan       122         Dual-S, Dual-P, Dual-L/R       122         Warp       122         Modulate       122         CHORUS       123         REVERB       123         MASTER       124         MASTER BPM/KEY       124         PEDAL FX.       124         SW&PDL FUNCTION.       124         ASSIGN 1-8       128         TARGET PARAMETER       129         SEND/RETURN.       134         AMP CONTROL       134         AMSI NS2 (Noise Suppressor).       135         STEP1: SETTING       136         STEP3: DRIVE       136         STEP4: EFX       136         STEP4: EFX       136         STEP4: EFX       136         STEP4: EFX       136         STEP4: EFX       136         STEP4: EFX       136         STEP4: EFX       136         STUPU       136         PLAX OPTION       138         CONTROLLER       139         LCD       141         MIDI       141         MIDI       141         MIDI       142         OUTPUT SELECT       14                                                                                        | Paramètres DELAY communs   |     |
| Dual-S, Dual-L/R       122         Warp       122         Modulate       122         CHORUS       123         REVERB       123         MASTER       124         MASTER       124         MASTER       124         MASTER BPM/KEY       124         SW&PDL FUNCTION       124         ASSIGN 1-8       128         TARGET PARAMETER       129         SEND/RETURN       134         AMP CONTROL       134         NS1/NS2 (Noise Suppressor)       135         STEP1: SETTING       136         STEP2: TONE       136         STEP3: DRIVE       136         STEP4: EFX       136         SYSTEM       136         TUNER       136         TUNER       136         NPUT/OUTPUT       136         PLAY OPTION       138         CONTROLLER       139         LCD       141         MIDI       141         USB       142         OUTPUT SELECT       143         Appendices       144         Ficke technique       145         Ficke technique       145 <td>Pan</td> <td></td>                                                                    | Pan                        |     |
| Warp.       122         Modulate       123         CHORUS.       123         REVERB       123         MASTER       124         MASTER BPM/KEY       124         MASTER BPM/KEY       124         MASTER BPM/KEY       124         MASTER BPM/KEY       124         MASTER BPM/KEY       124         MASTER BPM/KEY       124         ASSIGN 1-8       124         SW&PDL FUNCTION       124         ASSIGN 1-8       128         TARGET PARAMETER       129         SEND/RETURN       134         AMP CONTROL       134         NS1/NS2 (Noise Suppressor)       135         STEP1: SETTING       136         STEP2: TONE       136         STEP2: TONE       136         STEP4: EFX       136         STEP4: EFX       136         FUNUT/OUTPUT       136         NPUT/OUTPUT       136         PHRASE LOOP       137         MANUAL MODE SETTING       138         PLAY OPTION       138         CONTROLLER       139         LCD       141         MIDI       141                                                                             | Dual-S, Dual-P, Dual-L/R   |     |
| Modulate         122           CHORUS         123           REVERB         123           MASTER         124           MASTER         124           MASTER BPM/KEY         124           PEDAL FX         124           SW&PDL FUNCTION         124           ASSIGN 1-8         128           TARGET PARAMETER         128           TARGET PARAMETER         129           SEND/RETURN         134           AMP CONTROL         134           NS1/NS2 (Noise Suppressor)         135           STEP1: SETTING         135           STEP2: TONE         136           STEP2: TONE         136           STEP4: EFX         136           SYSTEM         136           INPUT/OUTPUT         136           PHRASE LOOP         137           MANUAL MODE SETTING         138           CONTROLLER         139           LCD         141           USB         142           OUTPUT SELECT         143           Appendices         144           Flux du signal         144           Tableau d'équipement MIDI.         144           Tableau d | Warp                       |     |
| CHORUS       123         REVERB       123         MASTER       124         MASTER BPM/KEY       124         PEDAL FX       124         SW&PDL FUNCTION       124         ASSIGN 1-8       128         TARGET PARAMETER       129         SEND/RETURN       134         AMP CONTROL       134         NS1/NS2 (Noise Suppressor)       135         STEP1: SETTING       135         STEP2: TONE       136         STEP2: TONE       136         STEP2: TONE       136         STEP2: TONE       136         STEP4: EFX       136         STEP4: BUVE       136         STEP4: BUVE       136         STEP4: BUVE       136         STEP4: BUVE       136         STEP4: BUVE       136         STEP4: BUVE       136         STEP4: BUVE       136         STEP4: BUVE       136         STEP4: BUVE       136         SUPUE       136         SUPUE       136         SUPUE       136         SUPUE       136         OUTPUT       138         PLAY OPTION                                                                                       | Modulate                   |     |
| REVERB       123         MASTER       124         MASTER BPM/KEY       124         YeDAL FX       124         SW&PDL FUNCTION       124         ASSIGN 1-8       128         TARGET PARAMETER       129         SEND/RETURN       134         AMP CONTROL       134         NS1/NS2 (Noise Suppressor)       135         STEP1: SETTING       135         STEP2: TONE       136         STEP3: DRIVE       136         STEP4: EFX       136         STEP4: EFX       136         STEP4: EFX       136         STEP4: EFX       136         STEP4: EFX       136         STEP4: EFX       136         STEP4: EFX       136         STEP4: EFX       136         STEP4: EFX       136         SUPTON       137         MASE LOOP       137         MASE LOOP       137         MASE LOOP       137         MASE LOOP       138         PLAY OPTION       138         PLAY OPTION       138         OUTPUT SELECT       141         MIDI       141         UB                                                                                       | CHORUS                     |     |
| MASTER       124         MASTER BPM/KEY       124         PEDAL FX.       124         SW&PDL FUNCTION       124         ASSIGN 1-8       128         TARGET PARAMETER       129         SEND/RETURN       134         AMP CONTROL       134         NS1/N52 (Noise Suppressor)       135         STEP1: SETTING       135         STEP2: TONE       136         STEP2: TONE       136         STEP2: TONE       136         STEP2: TONE       136         STEP2: TONE       136         STEP4: EFX       136         SYSTEM       136         TUNER       136         INPUT/OUTPUT       136         PHRASE LOOP       137         MANUAL MODE SETTING       138         PLAY OPTION       138         CONTROLLER       139         LCD       141         MDI       141         MDI       141         MEB       142         OUTPUT SELECT       143         Appendices       144         Fiche technique       146         Messages d' erreur       147         Dé                                                                               | REVERB                     |     |
| MASTER BPM/KEY       124         PEDAL FX       124         SW&PDL FUNCTION       124         ASSIGN 1-8       128         TARCET PARAMETER       129         SEND/RETURN       134         AMP CONTROL       134         NS1/NS2 (Noise Suppressor)       135         EZ TONE       135         STEP1: SETTING       136         STEP2: TONE       136         STEP3: DRIVE       136         SYSTEM       136         SYSTEM       136         INPUT/OUTPUT       136         INPUT/OUTPUT       136         INPUT/OUTPUT       136         INPUT/OUTPUT       136         PHRASE LOOP       137         MANUAL MODE SETTING       138         CONTROLLER       139         LOD       141         MIDI       141         USB       142         OUTPUT SELECT       143         Appendices       144         Tableau d'équipement MIDI       145         Fiche technique       146         Messages d'erreur       147         Dépannage       147         Problèmes avec le son       147<                                                     | MASTER                     |     |
| PEDAL FX.       124         SW&PDL FUNCTION.       124         ASSIGN 1-8       128         TARGET PARAMETER       129         SEND/RETURN.       134         AMP CONTROL       134         NS1/NS2 (Noise Suppressor).       135         EZ TONE       135         STEP1: SETTING       135         STEP2: TONE       136         STEP2: TONE       136         STEP4: EFX.       136         SYSTEM       136         SYSTEM       136         SYSTEM       136         SYSTEM       136         NPUT/OUTPUT       136         PHRASE LOOP       137         MANUAL MODE SETTING       138         PLAY OPTION       138         CONTROLLER       139         LCD       141         MIDI       141         USB       142         OUTPUT SELECT       143         Appendices       144         Fiche technique       146         Messages d'erreur       147         Dépannage       147         Problèmes avec le son       147         Autres problèmes       148 <td>MASTER BPM/KEY</td> <td></td>                                           | MASTER BPM/KEY             |     |
| SW&PDL FUNCTION       124         ASSIGN 1~8       128         TARGET PARAMETER       129         SEND/RETURN       134         AMP CONTROL       134         NS1/NS2 (Noise Suppressor)       135         EZ TONE       135         STEP1: SETTING       135         STEP2: TONE       136         STEP3: DRIVE       136         STEP4: EFX       136         SYSTEM       136         TUNER       136         NPUT/OUTPUT       136         NANUAL MODE SETTING       138         CONTROLLER       139         LCD       141         MIDI       141         WIDI       141         MIDI       141         MIDI       141         MIDI       141         MIDI       141         MIDI       141         MIDI       141         MIDI       144         Fiche technique       146         Messages d'erreur       147         Dépannage       147         Dépannage       147         Autres problèmes       148         Index       149                                                                                                    | PEDAL FX                   |     |
| ASSIGN 1-8       128         TARGET PARAMETER       129         SEND/RETURN       134         AMP CONTROL       134         NS1/NS2 (Noise Suppressor)       135         EZ TONE       135         STEP1: SETTING       135         STEP2: TONE       136         STEP2: TONE       136         STEP3: DRIVE       136         STEP4: EFX       136         STUNER       136         TUNER       136         NPUT/OUTPUT       136         PHRASE LOOP       137         MANUAL MODE SETTING       138         PLAY OPTION       138         CONTROLLER       139         LCD       141         MIDI       141         MIDI       141         MIDI       141         MIDI       144         Tableau d'équipement MIDI       145         Fiche technique       146         Messages d'erreur       147         Dépannage       147         Problèmes avec le son       147         Autres problèmes       148                                                                                                    | SW&PDL FUNCTION            |     |
| TARGET PARAMETER       129         SEND/RETURN       134         AMP CONTROL       134         NS1/NS2 (Noise Suppressor)       135         EZ TONE       135         STEP1: SETTING       135         STEP2: TONE       136         STEP3: DRIVE       136         STEP4: FFX       136         SYSTEM       136         INPUT/OUTPUT       136         PHRASE LOOP       137         MANUAL MODE SETTING       138         PLAY OPTION       138         CONTROLLER       139         LCD       141         MIDI       141         USB       142         OUTPUT SELECT       143         Appendices       144         Tableau d'équipement MIDI       145         Fiche technique       146         Messages d'erreur       147         Dépannage       147         Autres problèmes       148         Index       149                                                                                                    | ASSIGN 1~8                 |     |
| SEND/RETURN       134         AMP CONTROL       134         NS1/NS2 (Noise Suppressor)       135         EZ TONE       135         STEP1: SETTING       135         STEP2: TONE       136         STEP3: DRIVE       136         SYSTEM       136         SYSTEM       136         FUNER       136         NPUT/OUTPUT       136         PHRASE LOOP       137         MANUAL MODE SETTING       138         PLAY OPTION       138         CONTROLLER       139         LCD       141         USB       142         OUTPUT SELECT.       143         Appendices       144         Fich technique       144         Messages d'erreur       147         Dépannage       147         Problèmes avec le son       147         Autres problèmes       148                                                                                                    | TARGET PARAMETER           |     |
| AMP CONTROL       134         NS1/NS2 (Noise Suppressor)       135         EZ TONE       135         STEP1: SETTING       135         STEP2: TONE       136         STEP3: DRIVE       136         STEP4: EFX       136         SYSTEM       136         TUNER       136         INPUT/OUTPUT       136         PHRASE LOOP       137         MANUAL MODE SETTING       138         PLAY OPTION       138         CONTROLLER       139         LCD       141         MIDI       141         MIDI       141         ME       142         OUTPUT SELECT       143         Appendices       144         Fiche technique       145         Fiche technique       146         Messages d'erreur       147         Dépannage       147         Problèmes avec le son       147         Autres problèmes       148         Index       149                                                                                                    | SEND/RETURN                |     |
| NS1/NS2 (Noise Suppressor)       135         EZ TONE       135         STEP1: SETTING       135         STEP2: TONE       136         STEP3: DRIVE       136         SYSTEM       136         SYSTEM       136         SYSTEM       136         SYSTEM       136         NPUT/OUTPUT       136         PHRASE LOOP       137         MANUAL MODE SETTING       138         CONTROLLER       139         LCD       141         MIDI       141         USB       142         OUTPUT SELECT       143         Appendices       144         Fiche technique       145         Fiche technique       146         Messages d'erreur       147         Dépannage       147         Problèmes avec le son       147         Autres problèmes       148         Index       149                                                                                                    | AMP CONTROL                |     |
| EZ TONE       135         STEP1: SETTING       135         STEP2: TONE       136         STEP3: DRIVE       136         STEP4: EFX       136         SYSTEM       136         TUNER       136         INPUT/OUTPUT       136         PHASE LOOP       137         MANUAL MODE SETTING       138         PLAY OPTION       138         CONTROLLER       139         LCD       141         MIDI       141         WID       142         OUTPUT SELECT       144         Flux du signal       144         Tableau d'équipement MIDI       145         Fiche technique       146         Messages d'erreur       147         Dépannage       147         Problèmes avec le son       147         Autres problèmes       148         Index       149                                                                                                    | NS1/NS2 (Noise Suppressor) |     |
| STEP1: SETTING       135         STEP2: TONE       136         STEP3: DRIVE       136         STEP4: EFX       136         SYSTEM       136         TUNER       136         INPUT/OUTPUT       136         PHRASE LOOP       137         MANUAL MODE SETTING       138         PLAY OPTION       138         CONTROLLER       139         LCD       141         MIDI       141         USB       142         OUTPUT SELECT       143         Appendices       144         Tableau d'équipement MIDI       145         Fiche technique       146         Messages d'erreur       147         Dépannage       147         Problèmes avec le son       147         Autres problèmes       148         Index       149                                                                                                    | EZ TONE                    |     |
| STEP2: TONE       136         STEP3: DRIVE       136         STEP4: EFX       136         SYSTEM       136         TUNER       136         INPUT/OUTPUT       136         PHRASE LOOP       137         MANUAL MODE SETTING       138         PLAY OPTION       138         CONTROLLER       139         LCD       141         USB       142         OUTPUT SELECT       143         Appendices       144         Tableau d'équipement MIDI       145         Fiche technique       146         Messages d'erreur       147         Dépannage       147         Problèmes avec le son       147         Autres problèmes       148         Index       149                                                                                                    | STEP1: SETTING             |     |
| STEP3: DRIVE       136         STEP4: EFX       136         SYSTEM       136         TUNER       136         INPUT/OUTPUT       136         PHRASE LOOP       137         MANUAL MODE SETTING       138         PLAY OPTION       138         CONTROLLER       139         LCD       141         MIDI       141         USB       142         OUTPUT SELECT       143         Appendices       144         Flux du signal       144         Tableau d'équipement MIDI       145         Fiche technique       146         Messages d'erreur       147         Dépannage       147         Problèmes avec le son       147         Autres problèmes       148         Index       149                                                                                                    | STEP2: TONE                |     |
| STEP4: EFX.       136         SYSTEM       136         TUNER.       136         INPUT/OUTPUT.       136         PHRASE LOOP       137         MANUAL MODE SETTING       138         PLAY OPTION       138         CONTROLLER.       139         LCD.       141         MIDI       141         USB.       142         OUTPUT SELECT.       143         Appendices.       144         Fiche technique       146         Messages d'erreur       147         Dépannage.       147         Problèmes avec le son       147         Autres problèmes       148         Index.       149                                                                                                    | STEP3: DRIVE               |     |
| SYSTEM       136         TUNER       136         INPUT/OUTPUT       136         PHRASE LOOP       137         MANUAL MODE SETTING       138         PLAY OPTION       138         CONTROLLER       139         LCD       141         MIDI       141         USB       142         OUTPUT SELECT       143         Appendices       144         Fiche technique       146         Messages d'erreur       147         Dépannage       147         Problèmes avec le son       147         Autres problèmes       148         Index       149                                                                                                    | STEP4: EFX                 |     |
| TUNER                                                                                                    | SYSTEM                     |     |
| INPUT/OUTPUT       136         PHRASE LOOP       137         MANUAL MODE SETTING       138         PLAY OPTION       138         CONTROLLER       139         LCD       141         MIDI       141         USB       142         OUTPUT SELECT       143         Appendices       144         Flux du signal       144         Tableau d'équipement MIDI       145         Fiche technique       146         Messages d'erreur       147         Dépannage       147         Autres problèmes       148         Index       149                                                                                                    | TUNER                      |     |
| PHRASE LOOP       137         MANUAL MODE SETTING       138         PLAY OPTION       138         CONTROLLER       139         LCD       141         MIDI       141         USB       142         OUTPUT SELECT       143         Appendices       144         Flux du signal       144         Tableau d'équipement MIDI       145         Fiche technique       146         Messages d'erreur       147         Dépannage       147         Nutres problèmes       148         Index       149                                                                                                    | INPUT/OUTPUT               |     |
| MANUAL MODE SETTING       138         PLAY OPTION       138         CONTROLLER       139         LCD       141         MIDI       141         USB       142         OUTPUT SELECT       143         Appendices       144         Flux du signal       144         Tableau d'équipement MIDI       145         Fiche technique       146         Messages d'erreur       147         Dépannage       147         Autres problèmes       148         Index       149                                                                                                    | PHRASE LOOP                |     |
| PLAY OPTION       138         CONTROLLER       139         LCD       141         MIDI       141         USB       142         OUTPUT SELECT       143         Appendices       144         Flux du signal       144         Tableau d'équipement MIDI       145         Fiche technique       146         Messages d'erreur       147         Dépannage       147         Noblèmes avec le son       147         Autres problèmes       148         Index       149                                                                                                    | MANUAL MODE SETTING        |     |
| CONTROLLER       139         LCD       141         MIDI       141         USB       142         OUTPUT SELECT       143         Appendices       144         Flux du signal       144         Tableau d'équipement MIDI       145         Fiche technique       146         Messages d'erreur       147         Dépannage       147         Noblèmes avec le son       147         Autres problèmes       148         Index       149                                                                                                    | PLAY OPTION                |     |
| LCD       141         MIDI       141         USB       142         OUTPUT SELECT       143         Appendices       144         Flux du signal       144         Tableau d'équipement MIDI       145         Fiche technique       146         Messages d'erreur       147         Dépannage       147         Nutres problèmes       148         Index       149                                                                                                    | CONTROLLER                 |     |
| MIDI141USB142OUTPUT SELECT143Appendices144Flux du signal144Tableau d'équipement MIDI145Fiche technique146Messages d'erreur147Dépannage147Problèmes avec le son147Autres problèmes148Index149                                                                                                    | LCD                        |     |
| USB                                                                                                    | MIDI                       |     |
| OUTPUT SELECT.143Appendices.144Flux du signal.144Tableau d'équipement MIDI.145Fiche technique146Messages d'erreur147Dépannage.147Problèmes avec le son147Autres problèmes148Index.149                                                                                                    | USB                        |     |
| Appendices.144Flux du signal.144Tableau d'équipement MIDI.145Fiche technique146Messages d'erreur147Dépannage.147Problèmes avec le son147Autres problèmes148Index.149                                                                                                    | OUTPUT SELECT              |     |
| Appendices144Flux du signal144Tableau d'équipement MIDI145Fiche technique146Messages d'erreur147Dépannage147Problèmes avec le son147Autres problèmes148Index149                                                                                                    |                            |     |
| Flux du signal                                                                                                    | Appendices                 | 144 |
| Tableau d'équipement MIDI.       145         Fiche technique       146         Messages d'erreur       147         Dépannage       147         Problèmes avec le son       147         Autres problèmes       148         Index       149                                                                                                    | Flux du signal             |     |
| Fiche technique                                                                                                    | Tableau d'équipement MIDI  |     |
| Messages d'erreur                                                                                                    | Fiche technique            | 146 |
| Dépannage                                                                                                    | Messages d'erreur          |     |
| Problèmes avec le son                                                                                                    | Dépannage                  |     |
| Autres problèmes                                                                                                    | Problèmes avec le son      |     |
| Index                                                                                                    | Autres problèmes           | 148 |
| Index149                                                                                                    |                            |     |
|                                                                                                    | Index                      | 149 |

## Nouveaux effets COSM BOSS d'une puissance extraordinaire

Ces nouveaux effets sont générés par un processeur haute performance original reposant sur la toute dernière technologie BOSS. La technologie COSM transcende la simple modélisation: ces nouveaux effets atteignent un degré de réalisme offrant des sensations de jeu encore plus naturelles et une expressivité d'une richesse accrue.

## Création intuitive de sons avec EZ TONE

Le mode EZ TONE constitue une interface utilisateur innovante vous permettant de créer vos propres sonorités sans connaissances approfondies des paramètres concernés.

La création sonore avec EZ TONE est particulièrement facile. EZ TONE permet de créer des sons à l'aide de représentations graphiques et de termes explicites comme "SOFT" (doux) ou "HARD" (fort). Sélectionnez un son de base en fonction du genre de musique, de l'ambiance du morceau et du style de jeu. Vous pouvez ensuite modeler votre son en déplaçant simplement le curseur sur une grille en direction de "SOFT" ou "HARD", "for SOLO" (pour solo) ou "for BACKING" (pour accompagnement).

Que vous soyez ou non familier avec les paramètres, peu importe: vous pouvez désormais créer le son que vous avez en tête en deux temps trois mouvements.

## Phrases en boucle

La fonction "Phrase Loop" vous permet d'enregistrer et de reproduire des boucles que vous pouvez ensuite étoffer avec de nouvelles phrases.

Avec un temps d'enregistrement de 38 secondes, vous pouvez changer d'effet pour enregistrer l'accompagnement, le solo et d'autres parties d'une boucle.

Vous pouvez également utiliser des phrases enregistrées au préalable sans effets puis ajouter les effets lors de la reproduction de la phrase.

## Vaste palette sonore avec deux chaînes de signaux parallèles

Le GT-10 dispose d'une fonction "Parallel Chain" qui vous permet de séparer les "chaînes" d'effets (la séquence d'effets traitant le son) pour créer deux chaînes distinctes. Vous pouvez agencer les effets de chaque chaîne comme bon vous semble.

Cela vous permet, par exemple, d'utiliser des réglages de chaîne distincts pour les canaux stéréo gauche et droit afin de donner l'impression de jouer sur deux guitares. De plus, si vous utilisez un modèle d'ampli COSM dynamique, vous pouvez passer d'une chaîne à l'autre en fonction de la force avec laquelle vous jouez.

## Aussi simple qu'un processeur d'effets compact

L'utilisation du GT-10 ressemble à celle des processeurs d'effets compacts. Les réglages sont très simples et très rapides, même sur scène, au milieu d'un morceau. Il suffit de sélectionner un type d'effet puis de régler directement quatre paramètres principaux en façade. Vous pouvez bien sûr également afficher tous les paramètres d'effet pour créer des sonorités en peaufinant les moindres détails.

## Grande visibilité des témoins

Les témoins des commutateurs au pied et autres ont des diodes très brillantes. Ils sont parfaitement visibles dans n'importe quelle situation, que ce soit lors d'un concert en plein soleil ou sur une scène obscure.

# Noms et fonctions

### Face avant

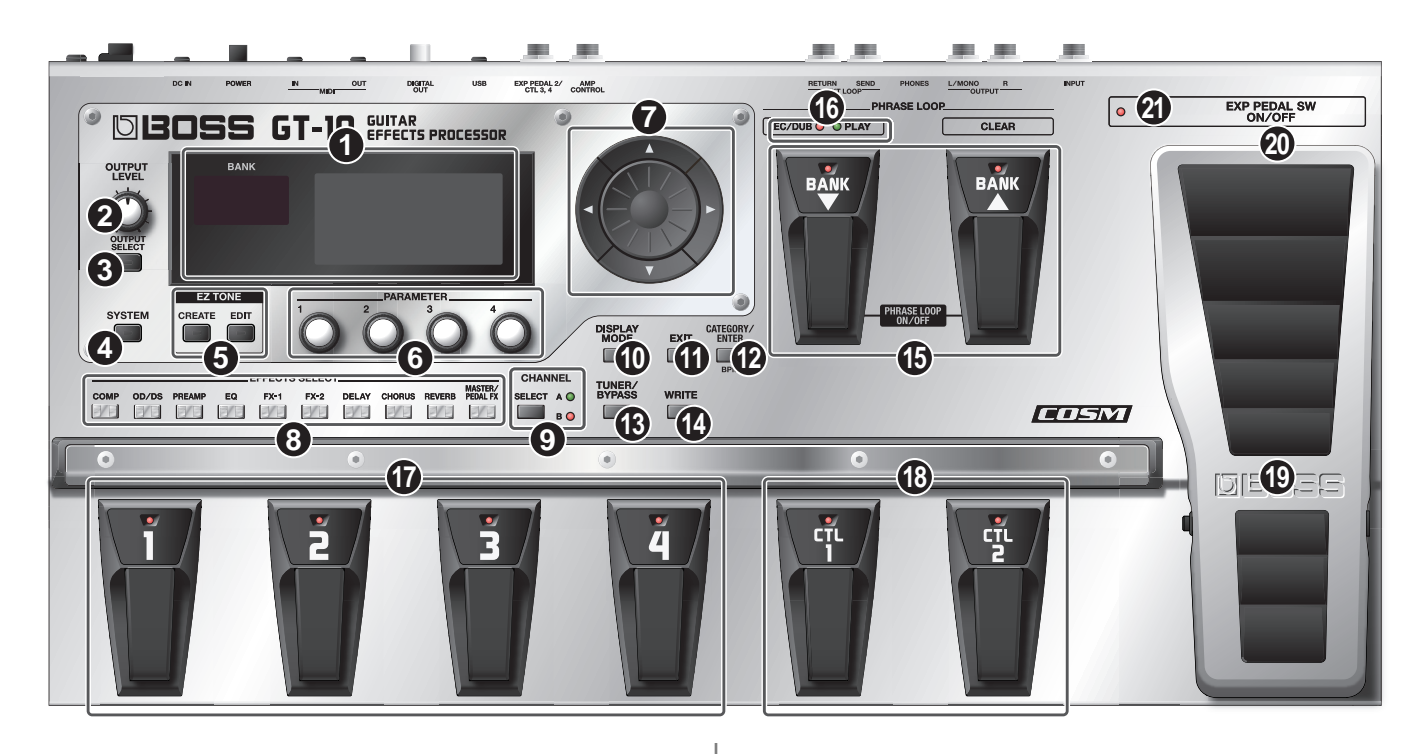

#### 1. Ecran

Diverses informations concernant le GT-10 y sont affichées. L'affichage de gauche indique le numéro de banque.

#### 2. Commande OUTPUT LEVEL

Cette commande détermine le volume des sorties OUTPUT et PHONES.

#### 3. Bouton OUTPUT SELECT

Vous pouvez régler la réponse du signal de sortie du GT-10 en fonction de celle du matériel branché (p. 26).

#### 4. Bouton SYSTEM

Permet de régler les paramètres globaux du GT-10 (p. 63).

#### 5. EZ TONE

#### **Bouton CREATE**

Ce bouton facilite la création de sons sur base du genre de musique et de l'ambiance du morceau que vous avez en tête (p. 34).

#### **Bouton EDIT**

Il permet de modifier facilement le son (p. 35).

#### 6. Commandes PARAMETER P1~P4

Ces commandes modifient la valeur des paramètres affichés à l'écran.

#### 7. Molette

Elle permet de changer de Patch et de modifier les valeurs.

[ ▲ ], [ ▼ ], [ ◀ ] et [ ▶ ] (boutons de curseur) Ces boutons déplacent le curseur d'écran vers le haut, le bas, la gauche ou la droite.

#### 8. EFFECTS SELECT

Ces boutons permettent d'activer/de couper les effets ou de changer leurs réglages (p. 36). Quand un effet est activé, le témoin du bouton s'allume. Il s'éteint quand l'effet est coupé.

\* [MASTER/PEDAL FX] ne s'allume pas.

Bouton COMP (compresseur) Bouton OD/DS (Overdrive/Distorsion) Bouton PREAMP Bouton EQ (égaliseur) Bouton FX-1 Bouton FX-2 Bouton DELAY Bouton CHORUS Bouton REVERB Bouton MASTER/PEDAL FX (Master/Pedal Effect)

9. Bouton SELECT

Alterne les canaux A et B pour le préampli (p. 100).

#### 10. Bouton DISPLAY MODE

Change le mode d'affichage à l'écran (p. 24).

#### 11. Bouton EXIT

Annule l'opération ou retourne à la page d'écran précédente.

#### 12. Bouton CATEGORY/ENTER

Utilisez ce bouton pour les opérations suivantes:

- Exécution d'une opération
- Sélection d'un Patch par catégorie (p. 33)
- Saisie avec la fonction Tap Tempo du tempo général (MASTER BPM, p. 124) ou du temps de retard (p. 121).

#### 13. Bouton TUNER/BYPASS

Active l'accordeur ("tuner") (p. 28).

#### 14. Bouton WRITE

Permet de sauvegarder, de remplacer ou de copier des réglages en mémoire (p. 44).

#### 15. Pédales BANK

Utilisez ces pédales pour changer de banque de Patchs (p. 32) ou pour travailler avec des boucles (p. 60).

#### MEMO

Vous pouvez activer/couper une boucle en appuyant simultanément sur deux pédales BANK (p. 60).

#### 16. PHRASE LOOP (p. 60)

Témoin REC/DUB (enregistrement/ajout)

Ce témoin s'allume de façon constante lors de l'enregistrement ou de l'ajout d'une phrase et clignote en mode d'attente d'enregistrement.

Témoin PLAY

Il s'allume durant la reproduction d'une phrase.

#### 17. Pédales numérotées 1~4

Ces pédales permettent de changer de Patch (p. 32).

#### 18. Pédales CTL (contrôle) 1 et 2

Ces pédales permettent de piloter diverses fonctions de votre choix, comme les canaux A et B pour le préampli (PREAMP, p. 100) ou l'activation/la désactivation de l'accordeur (p. 49).

#### 19. Pédale EXP (Expression)

Pilote le volume, l'effet wah et d'autres paramètres (p. 49).

#### NOTE

Lorsque vous actionnez la pédale d'expression, veillez à ne pas coincer vos doigts entre la partie mobile et la base. Avec de jeunes enfants, la présence d'un adulte est indispensable jusqu'à ce que l'enfant puisse respecter les précautions nécessaires au maniement de ce produit.

#### 20. EXP PEDAL SW (commutateur de la pédale EXP)

Pour actionner le commutateur, appuyez fermement sur l'extrémité avant de la pédale EXP.

#### 21. EXP PEDAL SW ON/OFF

Témoin du commutateur de la pédale EXP

Ce témoin s'allume quand la fonction pilotée par le commutateur de la pédale d'expression (EXP PEDAL SW) est activée et s'éteint quand la fonction est coupée.

## Face arrière

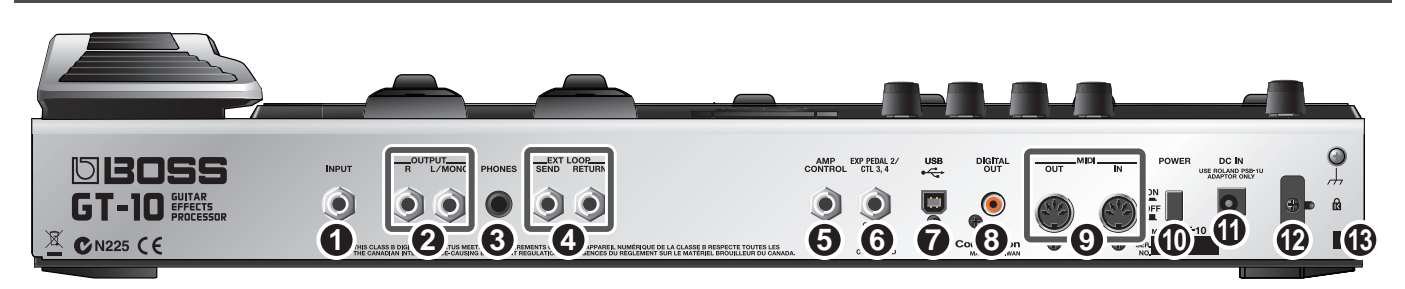

#### 1. Prise INPUT

Branchez la guitare à cette prise.

#### 2. Prises OUTPUT L/MONO R

Branchez un ampli ou une console de mixage à ces prises.

#### 3. Prise PHONES

Cette prise peut accueillir un casque.

#### MEMO

Lorsque vous branchez une fiche à la prise PHONES, les signaux sont traités de façon à émuler le son d'un ampli de guitare.

#### 4. Prises EXT LOOP SEND RETURN

Branchez ces prises à un processeur d'effets externe ou un ampli.

#### 5. Prise AMP CONTROL

Lorsque vous utilisez la fonction AMP CONTROL (p. 134), utilisez une de ces prises pour changer automatiquement de canal sur votre ampli guitare.

#### 6. Prise EXP PEDAL/CTL 3, 4

Permet de brancher une pédale d'expression (Roland EV-5) ou un commutateur au pied (BOSS FS-6) disponible en option (p. 22).

#### 7. Prise USB

Branchez un câble USB à cette prise pour y relier un ordinateur et échanger des données entre le GT-10 et l'ordinateur (p. 92).

#### 8. Prise DIGITAL OUT

Sortie audio numérique (p. 68).

#### 9. Prises MIDI IN/OUT

Permettent de brancher des dispositifs MIDI pour l'échange (envoi ou réception) de données MIDI (p. 81).

#### 10. Commutateur POWER

Met l'appareil sous/hors tension.

#### 11. Prise DC IN (adaptateur)

Branchez l'adaptateur secteur fourni à cette prise.

Pour éviter d'endommager le GT-10, utilisez exclusivement l'adaptateur secteur fourni avec le GT-10.

#### 12. Crochet pour cordon

Enroulez le cordon de l'adaptateur secteur ici pour éviter tout débranchement accidentel (p. 22).

\* Une déconnexion de l'adaptateur en cours d'utilisation du GT-10 risque de corrompre des données importantes.

#### 13. Orifice pour cadenas ( 🙀 )

Permet de fixer un câble antivol disponible dans le commerce.

http://www.kensington.com/

# Guide rapide

Ce Guide rapide décrit les réglages et les opérations élémentaires. Pour en savoir davantage sur les opérations, voyez les explications données aux chapitres 1 et suivants.

## Préparations

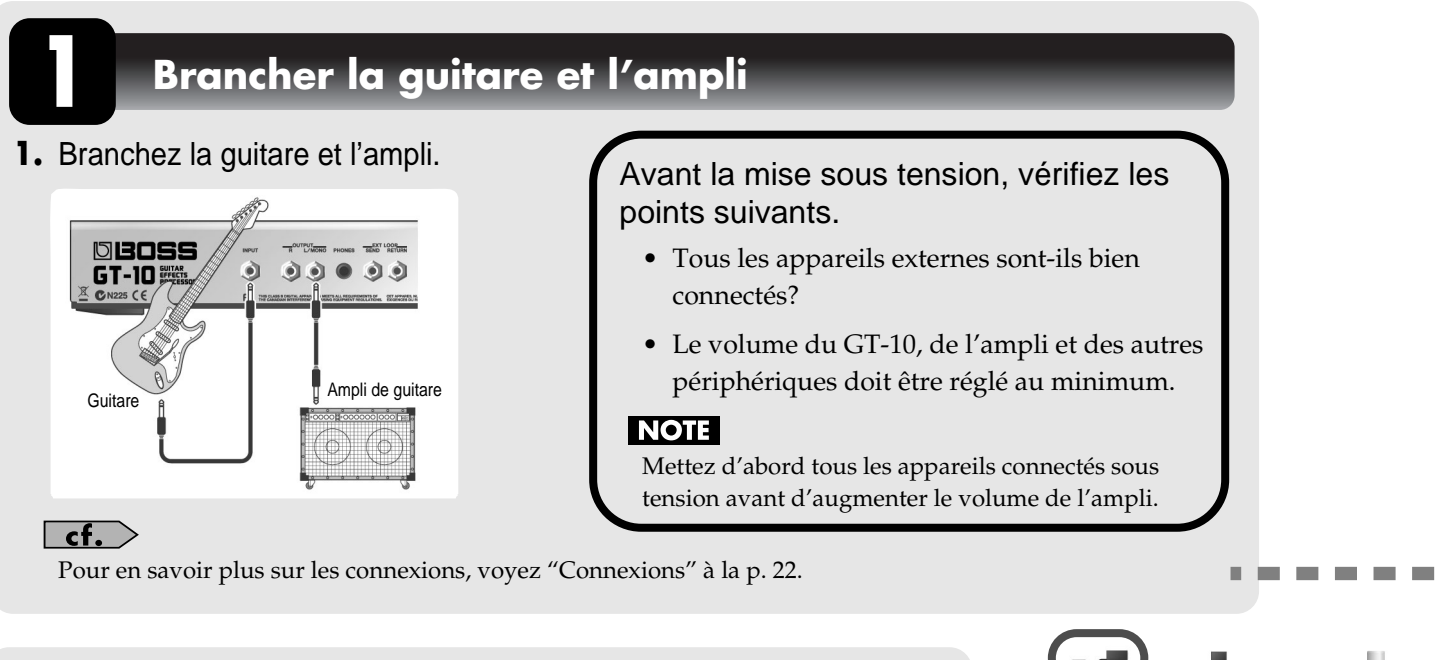

## Mise sous tension

#### NOTE

Lorsque les connexions sont établies, mettez les appareils sous tension en respectant l'ordre spécifié. Si vous ne respectez pas cet ordre, vous risquez de provoquer des dysfonctionnements et/ ou d'endommager les enceintes et autres appareils.

 Branchez la fiche DC de l'adaptateur à la prise DC IN du GT-10.

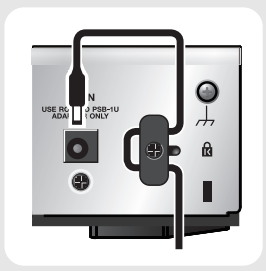

2. Branchez l'adaptateur à une prise secteur.

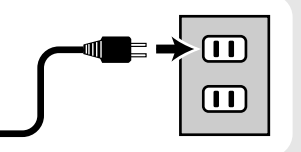

**3.** Appuyez sur l'interrupteur POWER pour mettre l'appareil sous tension.

**4.** Mettez l'ampli de guitare sous tension.

#### cf.

Pour savoir comment couper l'alimentation, voyez "Mise hors tension" à la p. 27.

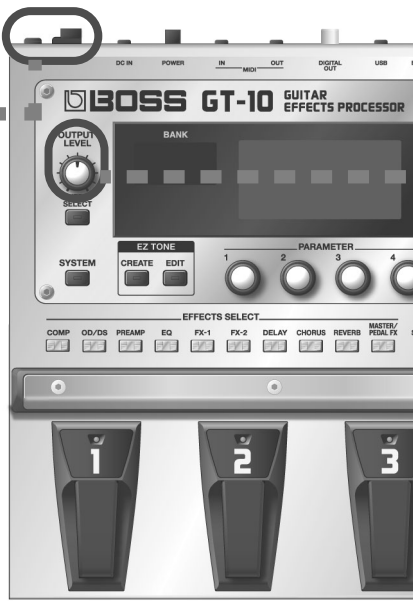

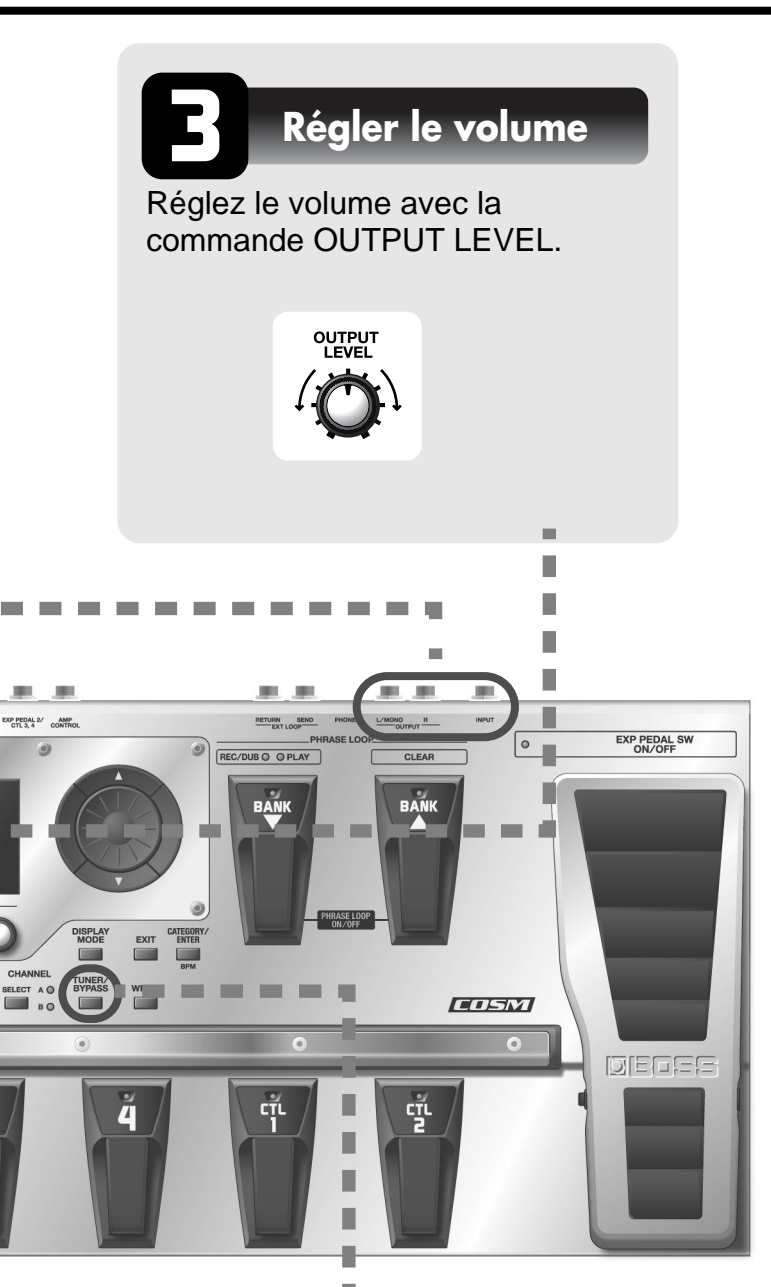

### Accordez la guitare

Chaque pression sur le bouton TUNER/ BYPASS active/coupe l'accordeur. L'activation de l'accordeur active le contournement (bypass): les signaux d'entrée sont envoyés tels quels à la sortie, ce qui vous permet d'accorder la guitare. Pour en savoir plus, voyez "Accorder la guitare (TUNER)" à la p. 28.

# Exemples de connexions aux prises SEND/RETURN

**Exemple 1: Brancher un effet externe** Vous pouvez l'utiliser comme un des effets du GT-10.

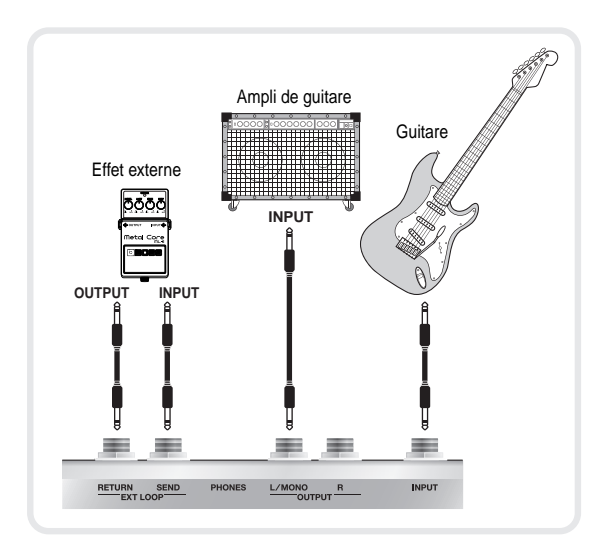

#### **Exemple 2: Brancher un ampli de guitare** Vous pouvez ainsi alterner le préampli du GT-10 et celui de l'ampli de guitare.

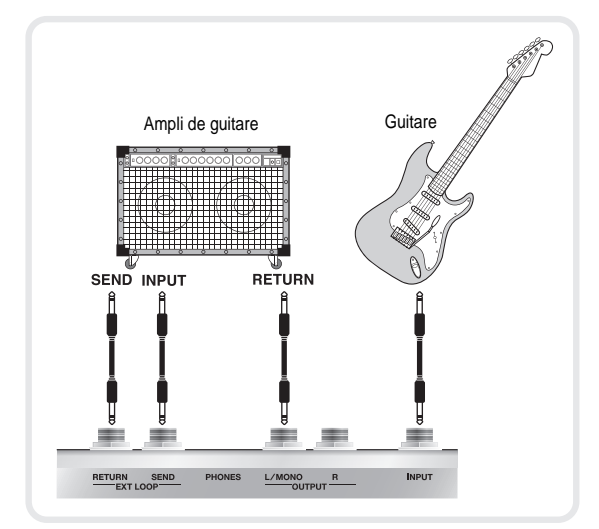

\* Si vous utilisez les prises SEND/RETURN, il faut aussi régler les paramètres "SEND/RETURN" à la p. 134.

## Préparatifs

Quand vous êtes prêt à produire des sons, jouez et effectuez les réglages nécessaires sur le GT-10.

### Choisir un Patch dans la banque actuelle

Sélectionnez le Patch souhaité en appuyant sur la pédale numérotée correspondante.

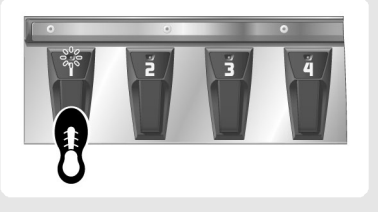

Le témoin de la pédale actionnée s'allume et le numéro de Patch change.

### Choisir un Patch dans une autre banque

1. Appuyez sur les pédales BANK pour choisir la banque.

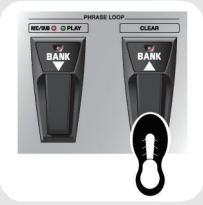

Le GT-10 attend l'entrée du numéro de Patch: les témoins des pédales numérotées clignotent.

2. Sélectionnez le Patch souhaité en appuyant sur la pédale numérotée correspondante.

Le témoin de la pédale actionnée s'allume et le numéro de Patch change.

#### NOTE

Si vous n'êtes pas à la page principale (p. 23), il est impossible de changer de Patch. Appuyez sur [EXIT] pour retourner à la page principale puis sélectionnez le Patch.

#### MEMO

Vous pouvez aussi utiliser les pédales BANK pour piloter la fonction "Phrase Loop". Cette fonction vous permet d'enregistrer une phrase et de la reproduire en boucle. Pour en savoir plus, voyez "Jouer avec des boucles ('Phrase Loop')" à la p. 60.

## Affichage de la banque et du numéro

L'affichage de gauche indique la banque et l'affichage de droite indique le numéro de banque et de Patch.

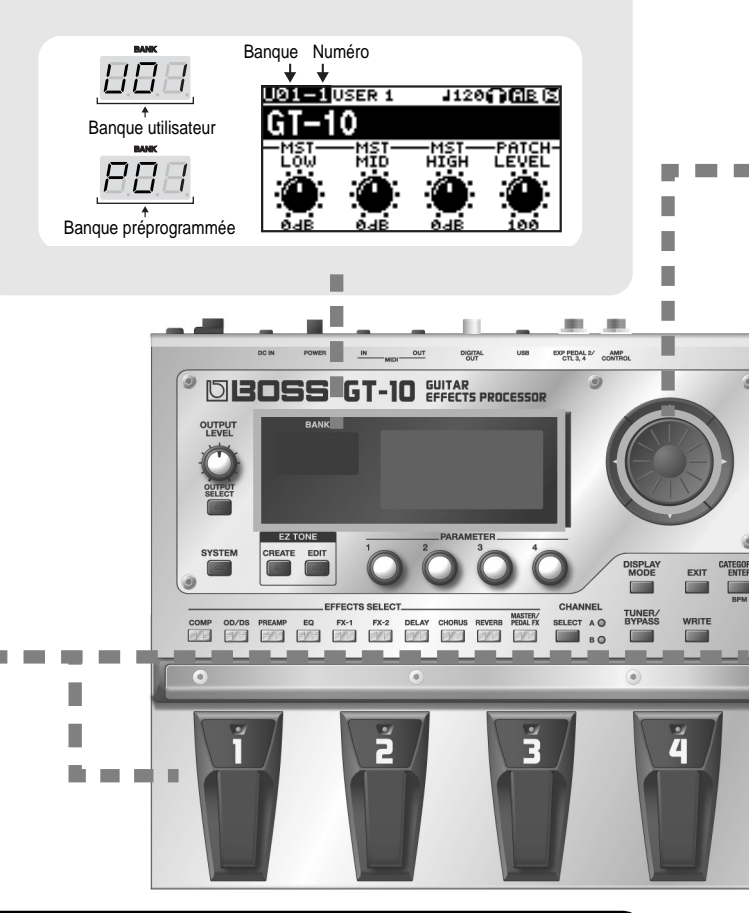

## Qu'est-ce qu'un Patch?

Un "Patch" est un ensemble de réglages d'effets et de paramètres.

Le GT-10 peut contenir 400 Patchs en mémoire, agencés par banques et par numéros. Les Patchs sont

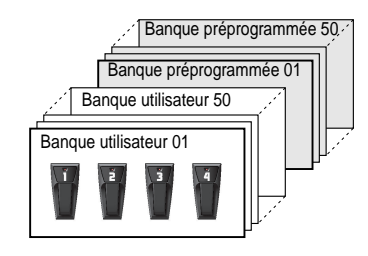

répartis en Patchs utilisateur que vous pouvez utiliser pour sauvegarder vos réglages et en Patchs préprogrammés (Preset) que vous ne pouvez pas modifier. Pour en savoir plus, voyez "Sélectionner un son (Patch Change)" à la p. 31.

### Guide rapide

## Changer de Patch avec la molette

A la page principale (p. 23), vous pouvez actionner la molette pour changer de Patch.

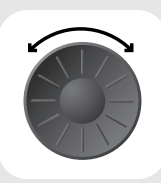

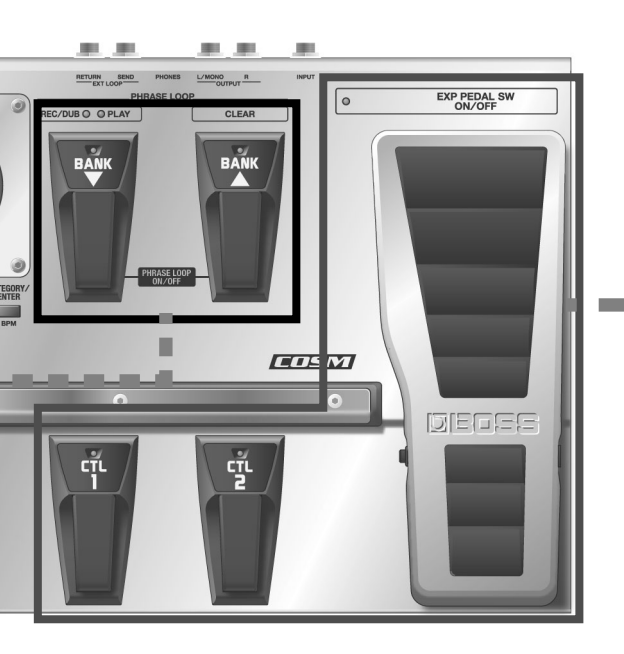

## Appliquer des effets avec les pédales

Les pédales EXP, CTL 1 et 2 peuvent être programmées pour activer/couper des effets ou des Patchs individuels, servir de pédale d'expression etc.

Au cours d'un concert, ces opérations permettent de modifier le son plus efficacement.

|            | Appuyez sur la pédale CTL 1.                                                                                                    |
|------------|----------------------------------------------------------------------------------------------------|
| e<br>R     | La fonction de la pédale CTL1 est activée.<br>(Le témoin de la pédale CTL 1 s'allume.)<br>Une nouvelle pression la désactive.<br>(Le témoin de la pédale CTL 1 s'éteint.)   |
|            | Appuyez sur la pédale CTL 2.                                                                                                    |
| °<br>B     | La fonction de la pédale CTL2 est activée.<br>(Le témoin de la pédale CTL 2 s'allume.)<br>Une nouvelle pression la désactive.<br>(Le témoin de la pédale CTL 2 s'éteint.)   |
|            | Enfoncez l'avant de la pédale EXP.                                                                                                    |
|            | La valeur du paramètre piloté par la pédale EXP augmente.                                                                                                    |
|            | Enfoncez l'arrière de la pédale EXP.                                                                                                    |
|            | La valeur du paramètre piloté par la pédale EXP diminue.                                                                                                    |
|            | Enfoncez à fond l'avant de la pédale EXP.                                                                                                    |
| - <u>8</u> | La fonction EXP PEDAL SW est activée.<br>(Le témoin EXP PEDAL SW ON/OFF s'allume.)<br>Une nouvelle pression coupe la fonction.<br>(Le témoin EXP PEDAL SW ON/OFF s'éteint.) |

#### cf.

Vous pouvez assigner les paramètres de votre choix à la pédale EXP, au commutateur de la pédale d'expression (EXP PEDAL SW) et aux pédales CTL 1 et 2. Pour en savoir plus, voyez "Pilotage des paramètres avec les pédales" à la p. 49.

## Edition

## **Opérations élémentaires**

Cette section décrit les opérations de base pour modifier des réglages.

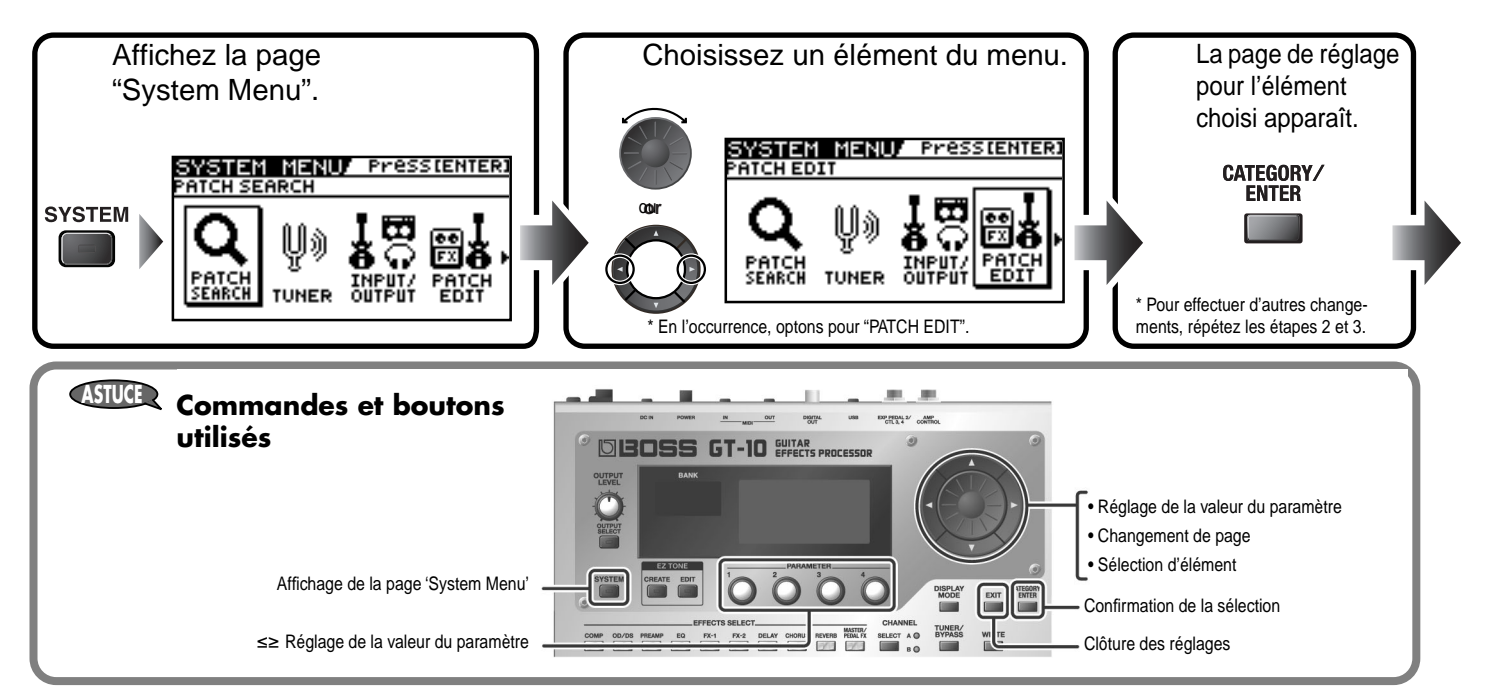

## Créer des sons sur base de Patchs existants

Nous allons créer un nouveau son en partant d'un Patch assez proche du résultat voulu.

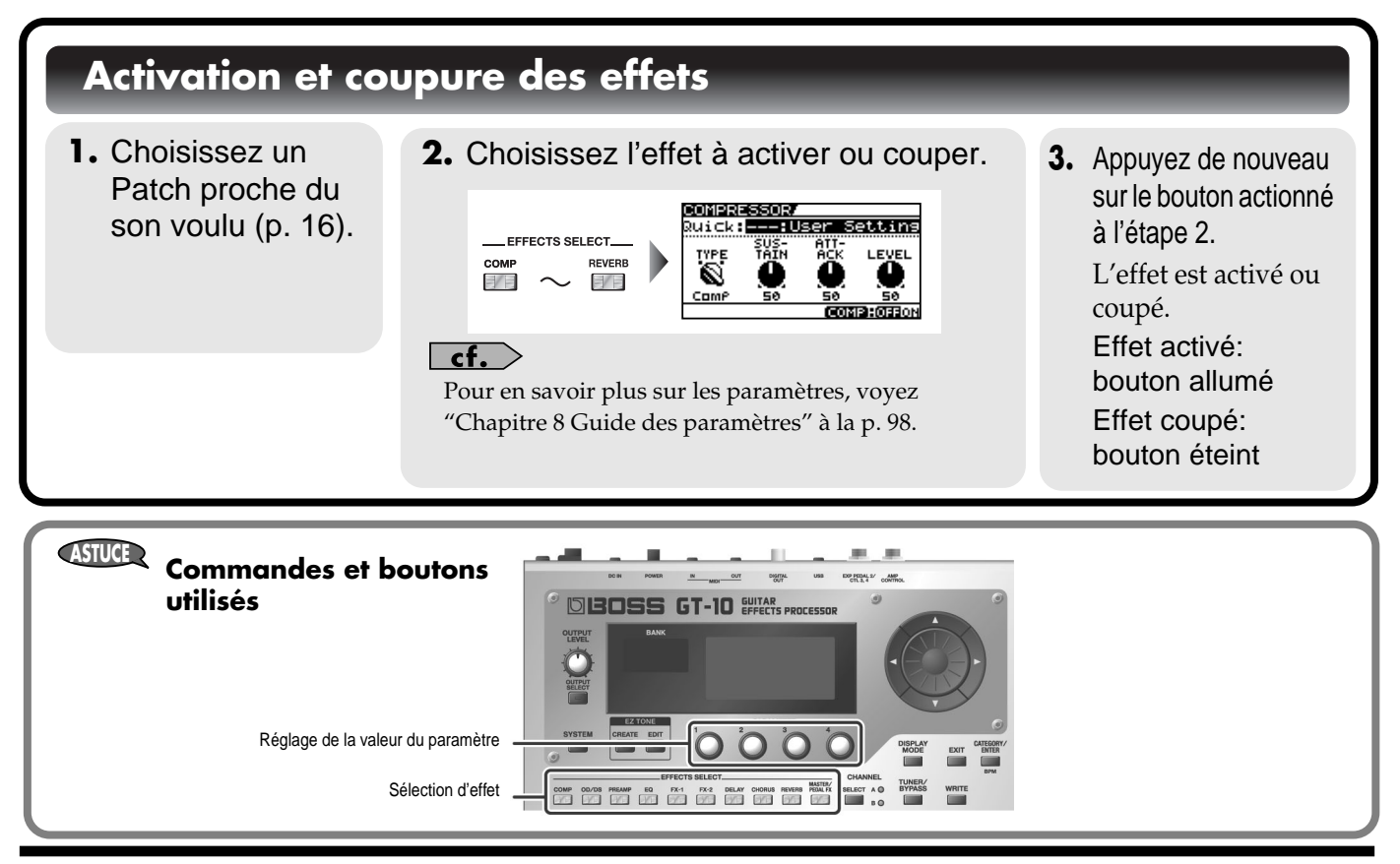

#### Guide rapide

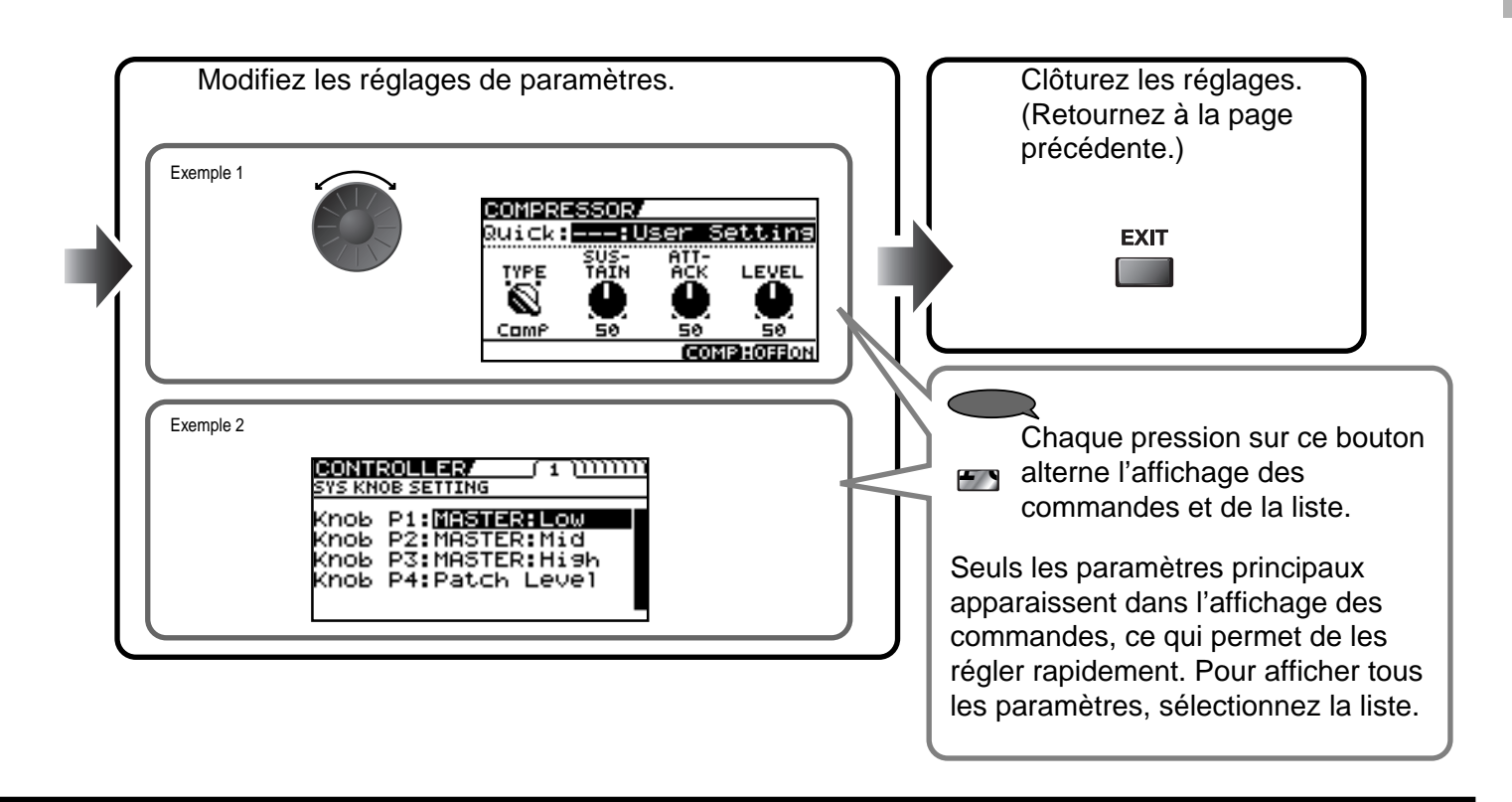

#### Réglages des paramètres d'effet 1. Activez l'effet à 2. Réglez les paramètres de l'effet. **3.** Recommencez les régler. étapes 1 et 2 COMPRESSOR. jusqu'à ce que vous -:User Setting Quick: obteniez le son EN voulu. Comi PARAMETER cf. Pour en savoir plus sur les paramètres, voyez "Chapitre 8 Guide des paramètres" à la p. 98.

#### NOTE

Si vous changez de Patch, tous les réglages effectués sont perdus. Pour conserver votre son, sauvegardez vos réglages avec la fonction "Write" p. 44.

## Créer des sons facilement

La fonction "EZ Tone" (p. 34) vous permet de trouver rapidement les réglages nécessaires en fonction du genre de musique et de l'ambiance du morceau. Voici comment créer des sons avec "EZ Tone".

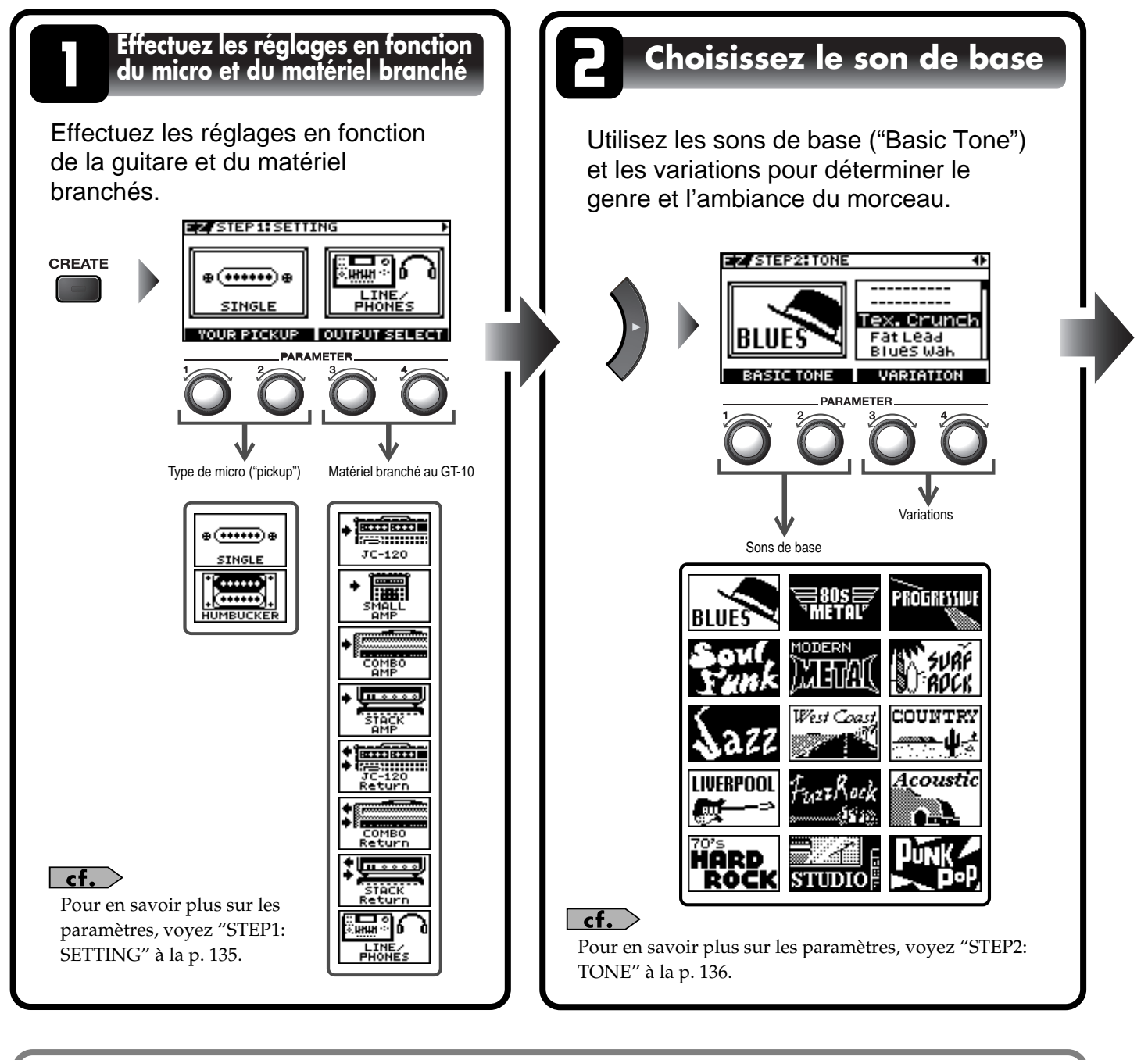

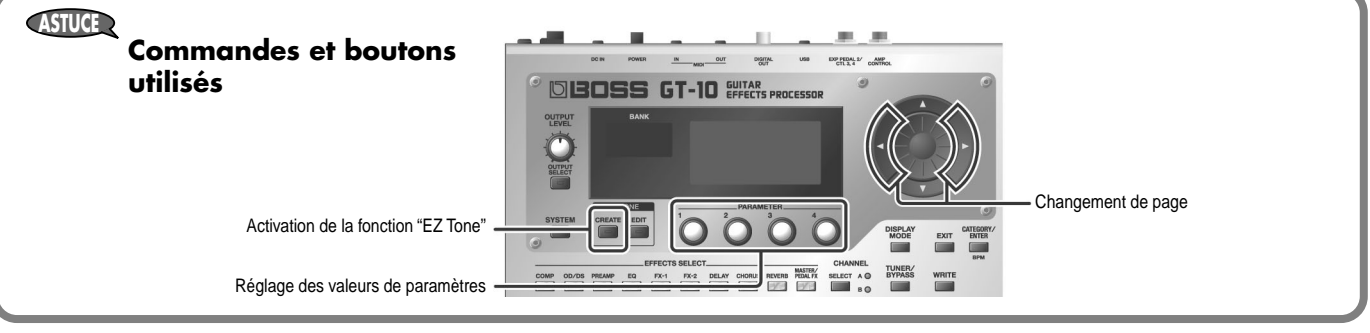

#### Guide rapide

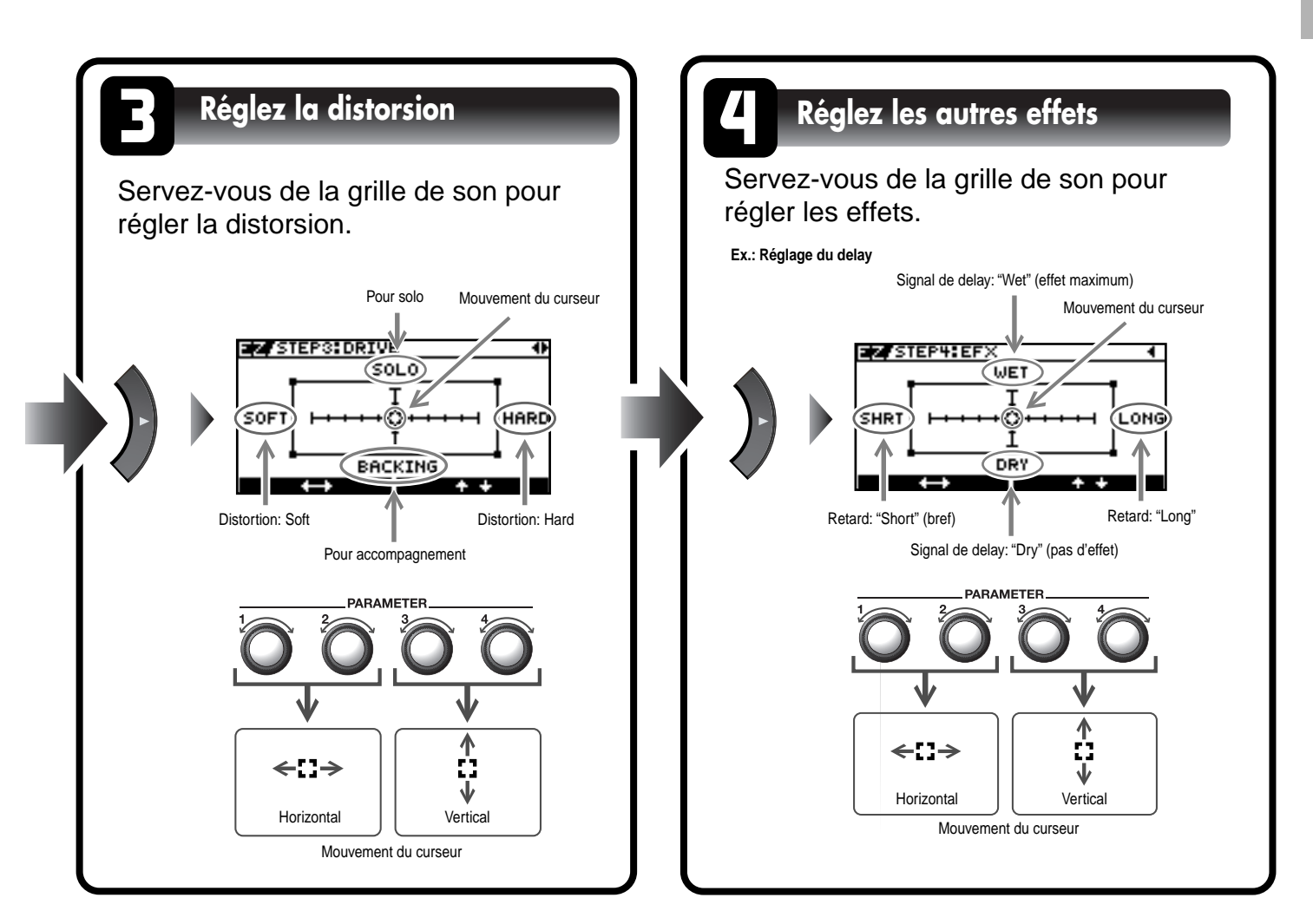

#### NOTE

Si vous changez de Patch, vous perdez tous vos réglages. Pour conserver votre son, sauvegardez vos réglages avec la fonction "Write" (p. 44).

#### ASTUCE

La fonction "EZ TONE EDIT" ou le réglage de paramètres particuliers permet d'affiner les réglages de paramètres effectués avec "EZ TONE CREATE". Pour en savoir plus, voyez "Régler un son (Edit)" à la p. 35.

## Connexions

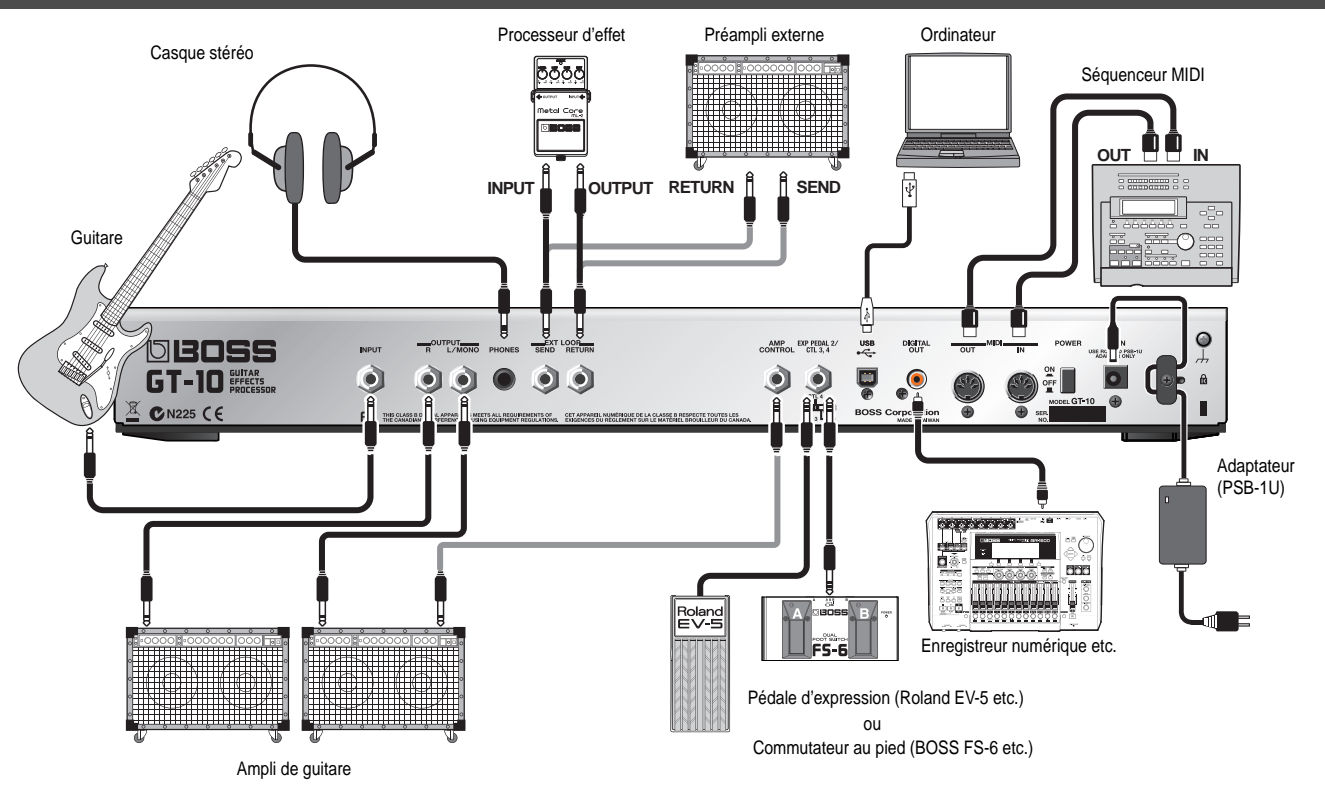

#### NOTE

- Pour éviter tout dysfonctionnement et pour ne pas endommager les haut-parleurs ou les autres périphériques, diminuez le volume et coupez l'alimentation de tous les appareils avant d'effectuer les connexions.
- Mettez d'abord tous les appareils connectés sous tension avant d'augmenter le volume de l'ampli.
- Si vous utilisez des câbles contenant des résistances, il est possible que le niveau de l'appareil branché à la prise INPUT soit trop faible. Dans ce cas, utilisez des câbles de connexion qui ne contiennent pas de résistance.
- En mode de sortie mono, connectez le câble à la prise OUTPUT L/MONO.
  Utilisez exclusivement la pédale d'expression indiquée (Roland EV-5 ou BOSS FV-500L, disponible en option). Si vous branchez une autre pédale d'expression, vous risquez de provoquer un dysfonctionnement et/ou d'endommager l'instrument.
- Selon votre installation, il peut arriver que vous ayez une sensation désagréable ou l'impression que la surface de ce produit est rugueuse lorsque vous le touchez ou lorsque vous touchez un microphone qui y est branché, voire les parties métalliques d'autres objets tels que des guitares. Ce phénomène s'explique par une charge électrique infinitésimale, absolument inoffensive. Cependant, si ce phénomène vous inquiète, reliez la borne de terre (voyez l'illustration) à une terre externe. En revanche, lorsque vous mettez ce produit à la terre, il arrive que vous entendiez un léger bourdonnement; cela dépend également des caractéristiques de votre installation. Si vous ne savez pas comment effectuer cette connexion, contactez le service de maintenance Roland le plus proche ou un distributeur Roland agréé (vous en trouverez la liste à la page "Information").
  - Endroits à éviter pour la connexion · Conduites d'eau (risque d'électrocution)
  - · Conduites de gaz (risque d'incendie ou d'explosion)
  - Terre pour ligne téléphonique ou paratonnerre
  - (cela peut être dangereux en cas d'orage).
- Placez l'adaptateur secteur en orientant le témoin vers le haut (voyez l'illustration) et la face porteuse de texte vers le bas. Le témoin s'allume quand vous branchez l'adaptateur à une prise secteur.

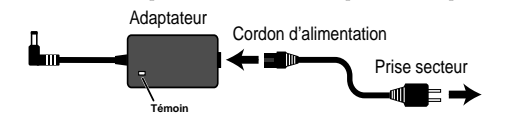

#### MEMO

 Pour éviter toute coupure de l'alimentation (par un débranchement accidentel de la fiche) et toute traction sur la prise de l'adaptateur, amarrez le cordon d'alimentation au crochet prévu à cet effet (voyez l'illustration).

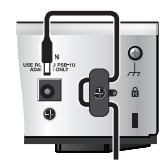

- Si vous branchez une pédale d'expression à la prise EXP PEDAL2/CTL 3,4, réglez le volume minimum sur la pédale d'expression à la position "MIN".
- Si vous branchez un commutateur au pied BOSS FS-6 (optionnel) à la prise EXP PEDAL 2/CTL 3,4, réglez les commutateurs MODE et POLARITY comme illustré ci-dessous.

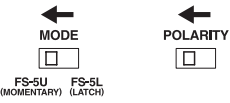

 Si vous branchez un commutateur au pied BOSS FS-5U (optionnel) à la prise EXP PEDAL 2/CTL 3,4, réglez le commutateur POLARITY comme illustré ci-dessous.

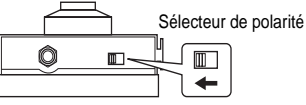

 Vous pouvez utiliser le câble de connexion spécial Roland PCS-31 (en option) pour relier deux commutateurs au pied.

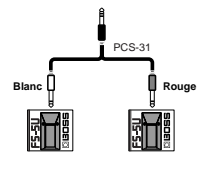

#### cf.

- Si vous branchez une pédale d'expression ou un commutateur au pied (FS-5U ou FS-6) à la prise EXP PEDAL 2/CTL 3,4, effectuez les réglages décrits sous "Pilotage des paramètres avec les pédales" (p. 49).
- Pour en savoir plus sur la prise AMP CONTROL, voyez "AMP CONTROL" (p. 134).

### Mise sous tension

Avant la mise sous tension, vérifiez les points suivants.

- Tous les appareils externes sont-ils bien connectés?
- Le volume du GT-10, de l'ampli et des autres périphériques doit être réglé au minimum.

#### NOTE

Lorsque les connexions sont établies, mettez les appareils sous tension en respectant l'ordre spécifié. Si vous ne respectez pas cet ordre, vous risquez de provoquer des dysfonctionnements et/ou d'endommager les enceintes et autres appareils.

L'écran affiche les éléments ci-dessous. La page d'écran affichée à ce moment est la "**page principale**".

Power

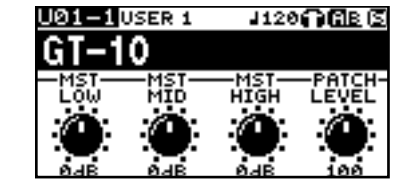

**2.** Ensuite, mettez les processeurs d'effets externes sous tension, puis l'ampli de guitare (ampli de puissance).

## Page principale

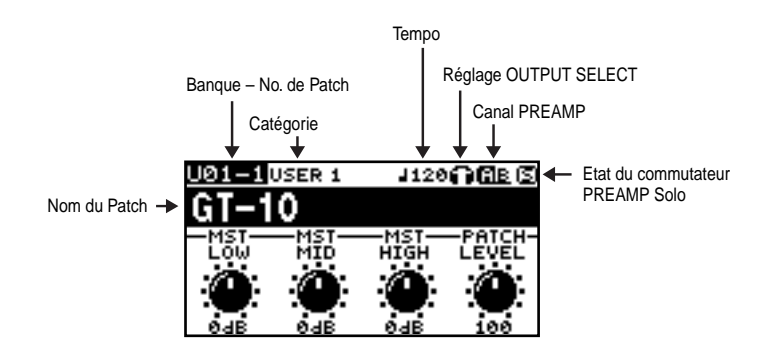

#### MEMO

- À la mise sous tension, le Patch en vigueur lors de la mise hors tension est sélectionné.
- Cet appareil est équipé d'un circuit de protection. Un délai de quelques secondes s'écoule lors de la mise sous tension avant que l'appareil ne fonctionne normalement.
- Les explications données dans ce manuel sont illustrées par des saisies d'écran. Notez toutefois que votre produit peut contenir une version plus récente du système (proposant de nouveaux sons, par exemple); dans ce cas, ce que vous voyez à l'écran peut différer des saisies d'écran du manuel.

| J120       | Réglage du tempo (p. 124) de chaque                                                            | Patch.                                                                  | Pour en savoir davantage sur les icônes OU                                    |
|------------|------------------------------------------------------------------------------------------------|-------------------------------------------------------------------------|-------------------------------------------------------------------------------|
| <b>G</b> E | Quand "PREAMP Ch.Mode" est ré-<br>glé sur "Single", le canal de préampli<br>A est sélectionné. | Quand "PREAMP Ch.Mode" est ré-<br>glé sur "Dynamic", l'affichage alter- | SELECT, voyez "Réglages pour un appareil<br>branché (Output Select)" (p. 26). |
| АЭ         | Quand "PREAMP Ch.Mode" est ré-<br>glé sur "Single", le canal de préampli<br>B est sélectionné. | ne les canaux A et B en fonction du niveau d'entrée.                    |                                                                               |
| 613        | "PREAMP Ch.Mode" est réglé sur "D                                                              | Pual Mono" ou "Dual L/R".                                               |                                                                               |
| g          | Cette icône apparaît lorsque la fonctic                                                        | on "PREAMP Solo" est coupée.                                            |                                                                               |
| 8          | Cette icône apparaît lorsque la fonctic                                                        | on "PREAMP Solo" est activée.                                           |                                                                               |

## Variations de la page principale

La page principale du GT-10 compte plusieurs types d'affichage. Vous pouvez choisir l'affichage voulu de la page principale avec

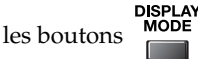

#### (MEMO)

- Vous pouvez utiliser les commandes PARAMETER 1~4 pour régler les paramètres affichés dans le bas de la page principale. Vous pouvez également changer les assignations de paramètres à la page "SYS KNOB ASSIGN" (p. 48).
- Le nom des paramètres affichés à la page principale est abrégé. Pour en savoir davantage sur les noms des paramètres, voyez "Paramètres pilotables avec PDL:CTL/EXP" (p. 127) ou "Affichage des noms des paramètres pilotables avec 'SYS KNOB SETTING'" (p. 140).

#### Affichage 1

Cet affichage indique le nom du Patch ainsi que les paramètres que vous pouvez régler avec les commandes PARAMETER 1~4.

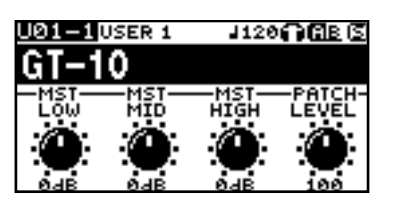

#### Affichage 4

Cet affichage indique les fonctions assignées aux pédales CTL 1 & 2, au commutateur EXP PEDAL SW et à la pédale EXP.

#### Affichage 2

Cet affichage indique le nom du Patch ainsi que les sélections de préampli du Patch et le canal de préampli utilisé.

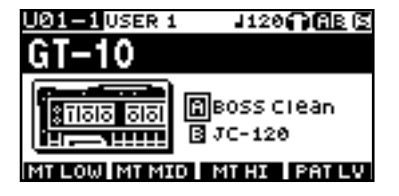

#### Affichage 5

Cet affichage indique les fonctions assignées au commutateur de pédale numérotée, aux pédales CTL 3 et 4, et à la pédale d'expression externe (EXP PEDAL2).

| * | Icônes S et A apparaissant pour les affichages 4 et 5.                       |
|---|------------------------------------------------------------------------------|
| Ø | L'icône S est affichée quand la fonction "Pedal" est activée (p. 49).        |
| ۵ | L'icône A est affichée quand la fonction "Patch Assign" est activée (p. 52). |

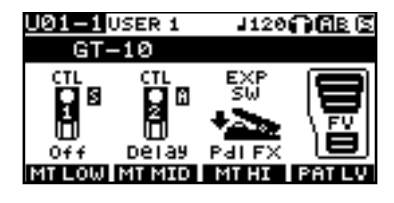

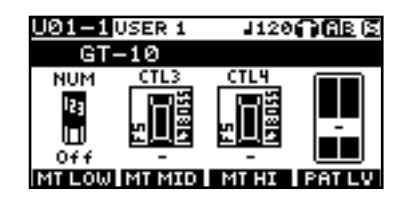

#### Affichage 3

Cet affichage indique le mode de canal de préampli en vigueur et le préampli sélectionné.

les icônes OUTPUT

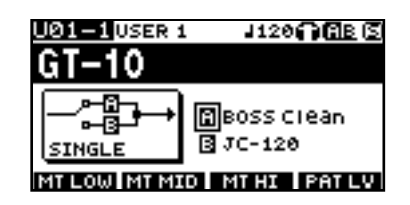

#### Affichage 6

Cet affichage apparaît en mode "Manual" (p. 57). Le mode "Manual" n'est en vigueur que quand cette page est affichée. Une pression sur [CATEGORY/ENTER] à cette page vous permet d'effectuer des réglages en mode manuel ("MANUAL MODE SETTING").

| GT-10            |
|------------------|
| MANUAL MODE      |
|                  |
| 1 P 2 DS 8 amP 5 |
|                  |

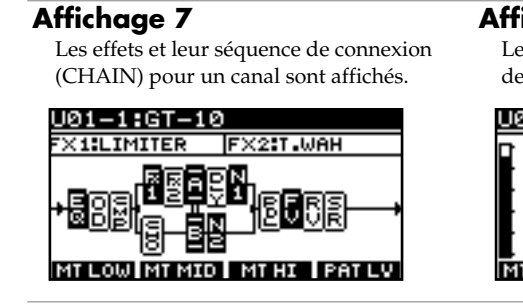

#### Affichage 8

Le nom du Patch et l'indicateur de niveau de sortie sont affichés.

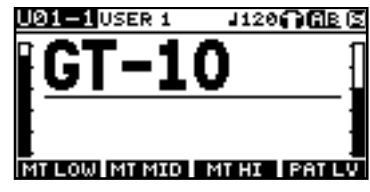

## Réglage du niveau de sortie

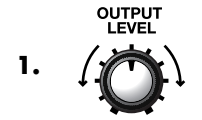

Réglez le niveau de sortie du GT-10 avec OUTPUT LEVEL.

## Réglages pour un appareil branché (Output Select)

Sélectionnez le type d'appareil branché à la sortie OUTPUT.

#### MEMO

Pour tirer le maximum du GT-10, réglez correctement le paramètre "OUTPUT SELECT" en fonction de la configuration que vous utilisez.

- Le simulateur de haut-parleur (p. 101) n'est activé que si "OUTPUT SELECT" est réglé sur "LINE/PHONES".
- Vous ne pouvez pas modifier le son avec "Output Select" quand "PREAMP On/Off" (p. 100) est réglé sur "Off".

| La page de réglage OUTPUT SELECT appar | aît. |
|----------------------------------------|------|
|----------------------------------------|------|

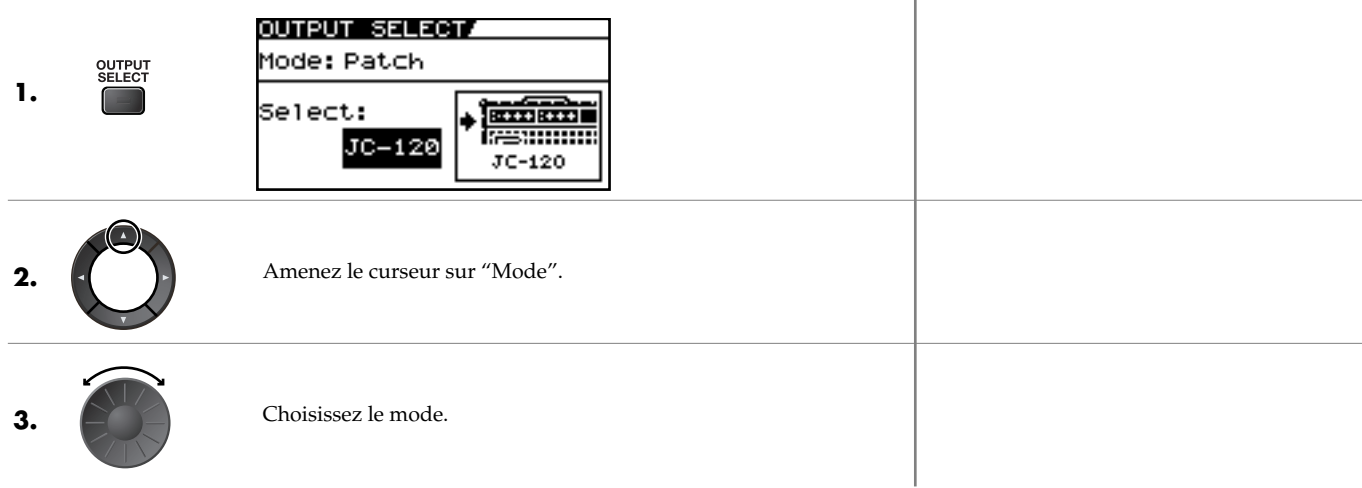

| Réglage | Explication                                                                                                    |
|---------|----------------------------------------------------------------------------------------------------|
| Patch   | Le réglage "Output Select" du Patch est utilisé. Cela permet de d'avoir un réglage de sortie différent pour chaque Patch. |
| System  | Le réglage "Output Select" du système est utilisé. Tous les Patchs adoptent le même réglage de sortie.                    |
|         |                                                                                                    |

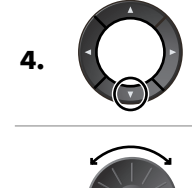

Effectuez votre choix avec "Select".

Amenez le curseur sur "Select".

| Réglage       | Explication                                                                                                    | lcône affichée à la<br>page principale |
|---------------|----------------------------------------------------------------------------------------------------|----------------------------------------|
| JC-120        | Choisissez ce réglage si vous utilisez un ampli JC-120 Roland.                                                                                                    |                                        |
| SMALL AMP     | Sélectionnez ce réglage si vous branchez un petit ampli de guitare.                                                                                                    | -                                      |
| COMBO AMP     | Sélectionnez ce réglage si vous branchez votre appareil à l'entrée guitare d'un ampli com-<br>bo autre qu'un JC-120 (où l'ampli et le ou les haut-parleurs constituent un ensemble). | -                                      |
|               | * Selon votre ampli de guitare, vous pouvez aussi obtenir de bons résultats avec le réglage "JC-120".                                                                                |                                        |
| STACK AMP     | Sélectionnez ce réglage lorsque vous branchez l'appareil à l'entrée guitare d'un ampli de guitare multi-corps (l'ampli et le ou les haut-parleurs sont séparés).                     | 63                                     |
| JC-120 Return | Sélectionnez ce réglage lorsque vous branchez l'appareil à la prise RETURN d'un JC-120.                                                                                              | -                                      |
| COMBO Return  | Sélectionnez ce réglage lorsque vous branchez l'appareil à la prise RETURN d'un combo.                                                                                               |                                        |
| STACK Return  | Sélectionnez ce réglage lorsque vous connectez l'appareil à la prise RETURN d'une tour ou d'un ampli de puissance monté en rack.                                                     |                                        |
| LINE/PHONES   | Sélectionnez ce réglage quand vous utilisez un casque ou pour connecter un enregistreur multipiste.                                                                                  | A                                      |
|               | * Lorsque vous utilisez le simulateur de haut-parleur, choisissez LINE/PHONES.                                                                                                    |                                        |

## **Mise hors tension**

Avant la mise hors tension, vérifiez les points suivants.

• Le volume du GT-10, de l'ampli et des autres périphériques doit être réglé au minimum.

Mettez le GT-10 hors tension.

**1.** Mettez d'abord l'ampli de guitare (ampli de puissance) hors tension puis les processeurs d'effets externes et les autres appareils.

|         | P | owe | R |
|---------|---|-----|---|
| O<br>OF |   |     |   |

2.

|                     | 7  | 6  | 5  | 4 | 3  | 2  | 1  |
|---------------------|----|----|----|---|----|----|----|
| Normal              | В  | Е  | Α  | D | G  | В  | Е  |
| 1/2 ton plus<br>bas | Aŧ | Dŧ | Gŧ | C | F# | Aŧ | D♯ |

## Accorder la guitare (TUNER)

Lorsque l'accordeur est activé, les sons reçus par le GT-10 sont transmis tels quels à la sortie (Bypass).

Vous pouvez alors accorder votre guitare.

### Activer/couper l'accordeur

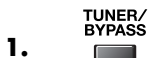

Chaque pression active et coupe alternativement l'accordeur.

## Affichage lors de l'accordage

Lorsque l'accordeur du GT-10 est activé, le nom de la note et le guide d'accordage apparaissent à l'écran, indiquant l'écart entre le signal reçu et la note affichée.

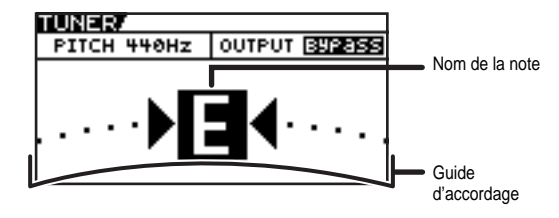

Lorsque la différence avec la note juste est inférieure à 50 cents (centièmes), le guide d'accordage indique l'écart. Regardez l'écran et accordez la corde jusqu'à ce que le témoin central s'allume.

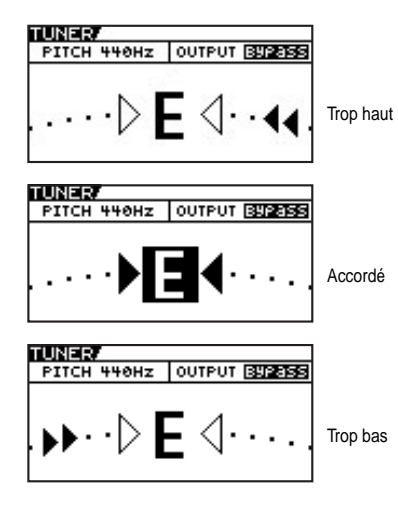

## Comment accorder la guitare

l'écran.

- **1.** Jouez une note ouverte sur la corde à accorder.
- **2.** Accordez la corde jusqu'à ce que son nom s'affiche.

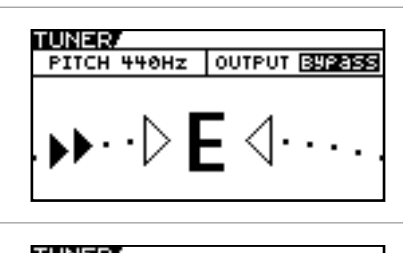

Le nom de la note se rapprochant le plus de

la hauteur de la corde jouée s'affiche à

**3.** Regardez l'écran et accordez la corde jusqu'à ce que le témoin central s'allume.

#### MEMO

Jouez une seule note sur la corde à accorder.

#### ASTUCE

Accord global

#### ASTUCE

Lorsque vous accordez une corde d'une guitare équipée d'un vibrato, les autres cordes peuvent se désaccorder. Dans ce cas, effectuez d'abord un accordage approximatif de toutes les cordes puis accordez plus finement chaque corde.

**4.** Répétez les étapes 1~3 jusqu'à ce que toutes les cordes soient accordées.

## Modifier les réglages de l'accordeur (Tuner Pitch)

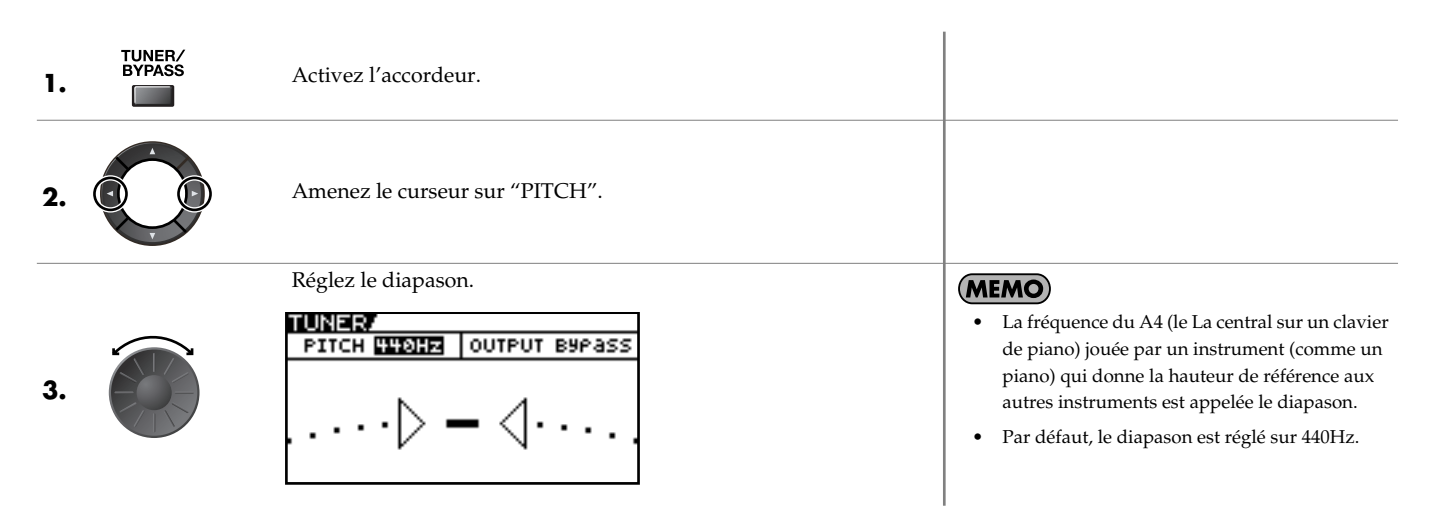

| Plage       | Explication                     |
|-------------|---------------------------------|
| 435Hz-445Hz | Ce paramètre règle le diapason. |

### Modifier les réglages de l'accordeur (Tuner Output)

| 1. | TUNER/<br>BYPASS | Activez l'accordeur.                                   |                                                                                                    |
|----|------------------|--------------------------------------------------------|----------------------------------------------------------------------------------------------------|
| 2. |                  | Amenez le curseur sur "OUTPUT".                        |                                                                                                    |
| 3. |                  | Sélectionne la sortie lorsque l'accordeur est utilisé. | <ul> <li>Si vous réglez "OUTPUT" sur "Bypass" alors que l'accordeur est activé, vous pouvez régler le volume du signal direct avec la pédale EXP.</li> <li>"OUTPUT" est réglé sur "Bypass" à la sortie d'usine.</li> </ul> |

| Réglage | Explication                                                                                      |
|---------|--------------------------------------------------------------------------------------------------|
| Bypass  | Le signal d'entrée du GT-10 est envoyé directement à la sortie, sans le moin-<br>dre traitement. |
| Mute    | Les sons sont coupés (aucun son n'est produit).                                                  |

#### ASTUCE

#### Activer/couper l'accordeur avec la pédale CTL

Vous pouvez régler "CTL Pedal" (p. 49) sur "Tuner" pour activer/couper l'accordeur avec la pédale CTL.

#### Activer/couper l'accordeur en relevant la pédale EXP

Lorsque la pédale EXP pilote le volume, réglez une des assignations ASSIGN 1~8 de la façon suivante.

En effectuant ces réglages, vous pouvez activer l'accordeur en relevant la pédale EXP.

| Target: | Tuner Sw   | Src Mode: | Moment |
|---------|------------|-----------|--------|
| Min:    | On         | ActRngLo: | 0      |
| Max:    | Off        | ActRngHi: | 1–127  |
| Source: | EXP1 PEDAL |           |        |

#### Activer/couper l'accordeur avec la pédale numérotée du Patch

Réglez le paramètre "NUM PDL SW" (p. 59) sur "Tuner" pour activer/couper l'accordeur avec la pédale numérotée du Patch en vigueur.

## Sélectionner un son (Patch Change)

## Qu'est-ce qu'un Patch?

Un "Patch" est un ensemble d'effets et de réglages de paramètres.

Le GT-10 peut contenir 400 Patchs en mémoire, agencés par banques et par numéros.

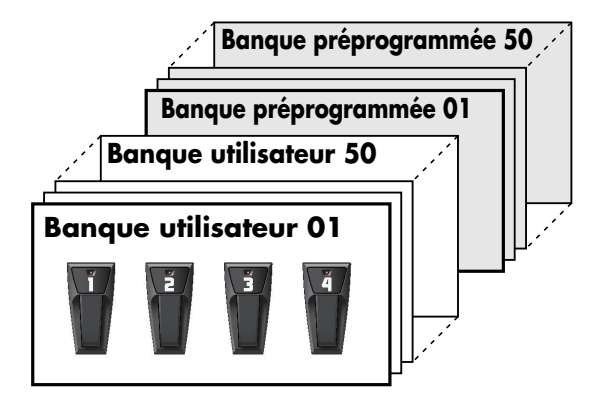

### Banques utilisateur (U01~U50)

Les nouveaux Patchs d'effets que vous créez sont sauvegardés dans les banques utilisateur. Les Patchs de ces banques sont appelés "Patchs utilisateur".

Un "U" apparaît à l'écran quand un Patch utilisateur est sélectionné.

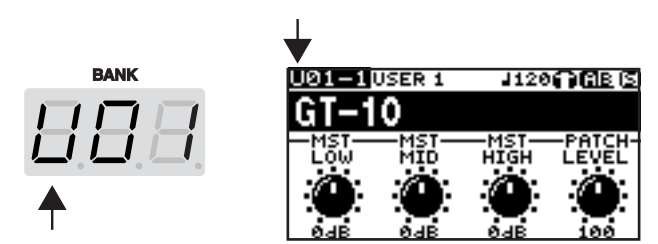

## Banques Preset (préprogrammées) (P01~P50)

Les banques préprogrammées contiennent des Patchs d'effets vous permettant d'exploiter les possibilités du GT-10. Les Patchs de ces banques sont des "Patchs Preset" (préprogrammés). Quand vous changez les réglages d'un Patch préprogrammé, sauvegardez le son obtenu dans un Patch utilisateur. Il est impossible de remplacer un Patch préprogrammé.

Un "P" apparaît à l'écran quand un Patch préprogrammé est sélectionné.

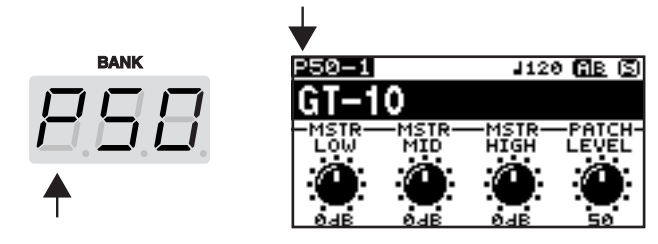

## Sélectionner un Patch avec les pédales

Pour changer de Patch, il faut sélectionner une banque (U01~U50, P01~P50) et un numéro de Patch (1~4). La banque et le numéro sont affichés à l'écran du GT-10, comme le montre l'illustration suivante.

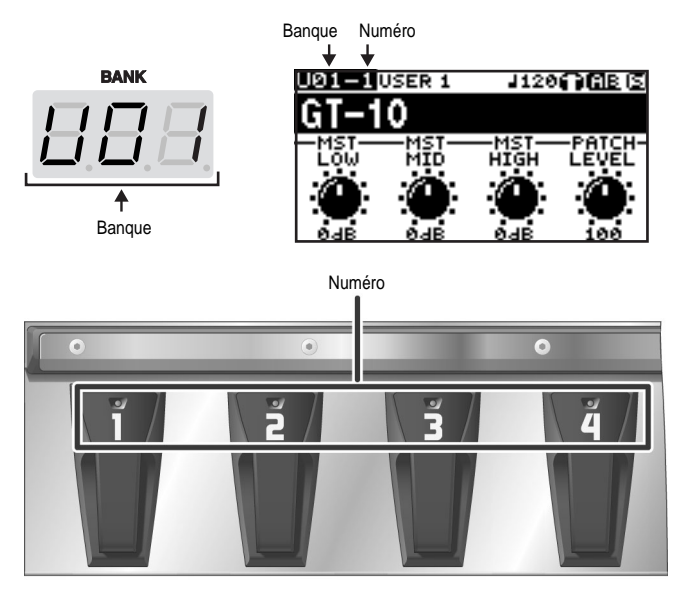

#### MEMO

- Lors de la sélection de Patch, il ne suffit pas de sélectionner une nouvelle banque, il faut aussi préciser le numéro de Patch. Pour pouvoir changer de Patch en changeant simplement de banque, modifiez le réglage du paramètre "Bank Change Mode" (p. 74).
- Vous pouvez également faire en sorte que certains effets soient conservés lorsque vous changez de Patch. Pour en savoir plus, voyez "Maintenir le son de l'effet après un changement de Patch (Patch Change Mode)" (p. 70).

### Changer de Patch au sein de la même banque

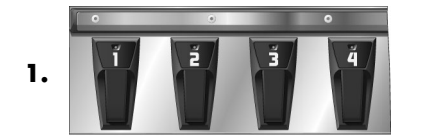

Sélectionnez le numéro du Patch voulu.

#### MEMO

- Le témoin de la pédale actionnée s'allume.
- Sur le GT-10, vous ne pouvez changer de Patch qu'à la page principale. Si nécessaire, appuyez sur [EXIT] pour retourner à la page principale (p. 24)

### Choisir un Patch dans une autre banque

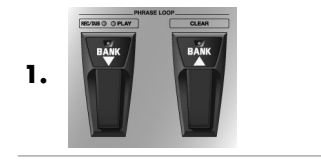

Sélectionnez la banque.

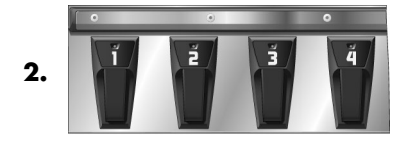

Sélectionnez le numéro du Patch voulu.

|                 | WEMO<br>Utilisez les pédales BANK pour choisir la banque.<br>Après la sélection de banque, le GT-10 attend le<br>numéro de Patch et les témoins des pédales<br>numérotées.                                                       |
|-----------------|----------------------------------------------------------------------------------------------------|
| du Patch voulu. | <ul> <li>• Le témoin de la pédale actionnée s'allume.</li> <li>• Sur le GT-10, vous ne pouvez changer de Patch qu'à la page principale. Si nécessaire, appuyez sur [EXIT] pour retourner à la page principale (p. 24)</li> </ul> |

Sur le GT-10, vous ne pouvez changer de Patch

qu'à la page principale. Si nécessaire, appuyez sur [EXIT] pour retourner à la page principale (p. 24)

## Sélectionner un Patch avec la molette

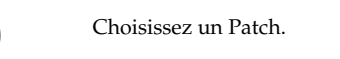

1.

## **Répartir les Patchs en catégories (CATEGORY)**

Le GT-10 vous permet de répartir les Patchs dans un certain nombre de catégories. Cette fonction s'appelle "CATEGORY" (p. 41). Le fait de préciser une catégorie pour chaque Patch facilite les recherches ultérieures.

| 1. | CATEGORY/<br>ENTER | La page "CATG" apparaît. Les catégories et les Patchs qui en dé-<br>pendent sont affichés sous forme de listes.<br>CATG/USER 1<br>J01-1/GT-10<br>J01-2/DUBLIN 04 CRUNCH<br>J01-3/SEATTLE 68<br>J01-4 AUSTIN 86<br>J02-1/FAT CLEAN<br>J02-2/BLUES LEAD<br>J02-3/80S LOUD MS+0D-1 | <ul> <li>• Sur le GT-10, vous ne pouvez changer de Patch qu'à la page principale. Si nécessaire, appuyez sur [EXIT] pour retourner à la page principale (p. 24)</li> <li>• Vous pouvez aussi afficher la page CATG en sélectionnant "PATCH SEARCH" à la page SYSTEM.</li> </ul> |
|----|--------------------|----------------------------------------------------------------------------------------------------|----------------------------------------------------------------------------------------------------|
| 2. |                    | Sélectionnez la catégorie.                                                                                                    |                                                                                                    |
| 3. |                    | Le GT-10 active le Patch sélectionné.                                                                                                    |                                                                                                    |

## Régler un son

Sur le GT-10, les paramètres de l'égaliseur maître sont assignés par défaut aux commandes PARAMETER de la page principale. Réglez le timbre global, de tous les Patchs avec les commandes PARAMETER.

| 1. | Choisissez un Patch.                                                                                                    |  |
|----|----------------------------------------------------------------------------------------------------|--|
| 2. | Commande P1: Règle le timbre du grave.<br>Commande P2: Règle le timbre du médium.<br>Commande P3: Règle le timbre de l'aigu. |  |

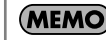

MEMO

## Créer des sons facilement (EZ TONE)

### Créer un son bien précis (Create)

Si vous savez quel genre de son vous souhaitez créer, vous pouvez partir d'un Patch relativement semblable au son souhaité et l'éditer. La fonction "EZ TONE CREATE" vous permet de trouver rapidement les réglages nécessaires en fonction du genre de musique et de l'ambiance du morceau.

| 1. | EZ TONE<br>CREATE EDIT | La page "SETTING" de la fonction "EZ TONE CREATE" apparaît.                                                                                                    |                                                                                                    |
|----|------------------------|----------------------------------------------------------------------------------------------------|----------------------------------------------------------------------------------------------------|
| 2. |                        | Commande P1, P2: Sélectionne le type de micro de guitare.<br>Commande P3, P4: Sélectionne le matériel branché au GT-10.                                                                         |                                                                                                    |
| 3. |                        | La page "TONE" pour EZ TONE CREATE apparaît.                                                                                                    |                                                                                                    |
| 4. |                        | Commande P1, P2: Sélectionne le son de base.<br>Commande P3, P4: Sélectionne une variation.                                                                                                    |                                                                                                    |
| 5. |                        | La grille "DRIVE" de la fonction "EZ TONE CREATE" apparaît.                                                                                                    |                                                                                                    |
| 6. |                        | Commande P1, P2: Règle la distorsion (DRIVE).<br>Commande P3, P4: Règle le niveau du signal de distorsion.                                                                                      |                                                                                                    |
| 7. |                        | La grille "EFX" pour EZ TONE CREATE apparaît.                                                                                                    |                                                                                                    |
| 8. |                        | Réglez les effets jusqu'à ce que vous obteniez le son voulu.<br>Exemple: Réglage du delay<br>Commande P1, P2: Règle le temps de retard.<br>Commande P3, P4: Règle le niveau du signal de delay. | Si vous changez de Patch, tous les réglages<br>effectués sont perdus. Pour conserver votre son,<br>sauvegardez vos réglages avec la fonction "Write"<br>(p. 44).<br>La fonction EZ TONE EDIT ou le réglage de paramètres<br>particuliers permet d'affiner les réglages de paramètres |

effectués avec EZ TONE CREATE. Pour en savoir plus,

voyez "Régler un son (Edit)" (p. 35).

## Chapitre 2 Créer des sons (Patch Edit)

### Régler un son (Edit)

La fonction EZ TONE EDIT vous permet de régler facilement le son d'un Patch, sans devoir manipuler des paramètres complexes.

La page "EZ TONE EDIT" apparaît.

EZ TONE REATE EDIT 1. 

2.

| EZ/301 | r         |           |              |
|--------|-----------|-----------|--------------|
| -0-    | -M-       | -M-       | -0-          |
|        |           |           |              |
|        |           |           | -11-         |
| -0-    | -U-<br>DE | -0-<br>AY | -U-<br>-CHO- |
| DRIVE  | TIME      | LEVEL     | LEVEL        |

Commande P1: Règle la distorsion (DRIVE). Commande P2: Règle le temps de retard. Commande P3: Règle le niveau du signal de delay. Commande P4: Détermine le niveau du chorus.

## Réglages d'effet

## Activer/couper un effet

Pour activer ou couper les effets internes du GT-10, utilisez le bouton correspondant. Quand un effet est activé, le témoin du bouton s'allume. Il s'éteint quand l'effet est coupé.

#### MEMO

[MASTER/PEDAL FX] ne s'allume pas.

| 1. | La page de réglage d'effet apparaît.<br>$\begin{array}{c} \hline \hline \\ \hline \\ \hline \\ \hline \\ \hline \\ \hline \\ \hline \\ \hline \\ \hline \\ $                                                                                                    | <ul> <li>MEMO</li> <li>Avec [FX-1] et [FX-2], les réglages de l'effet sélectionné sont affichés.</li> <li>Une pression sur [MASTER/PEDAL FX] affiche la page "MST/PDL FX".</li> </ul>                                                                                                    |
|----|----------------------------------------------------------------------------------------------------|----------------------------------------------------------------------------------------------------|
| 2. | $ \begin{array}{c} \underline{\ } \\ \underline{\ } \\ \underline{\ } $ |                                                                                                    |
| 3. | Répétez les étapes 1 et 2 pour sélectionner un autre effet.                                                                                                    | <ul> <li>Si vous voulez attribuer un nom au Patch ou<br/>en modifier le nom, voyez la section "Nommer<br/>un Patch (PATCH NAME)" (p. 43) avant<br/>d'effectuer la sauvegarde.</li> <li>Pour sauvegarder le son avec les nouveaux<br/>réglages, suivez la procédure décrite sous<br/>"Sauvegarder un Patch (PATCH WRITE)"<br/>(p. 44).</li> </ul> |

#### Activer/couper avec les commandes PARAMETER

Vous pouvez utiliser les commandes P1~P4 pour activer ou couper les effets dont les icônes sont affichées à la page "PATCH EDIT" ou "MST/PDL FX".

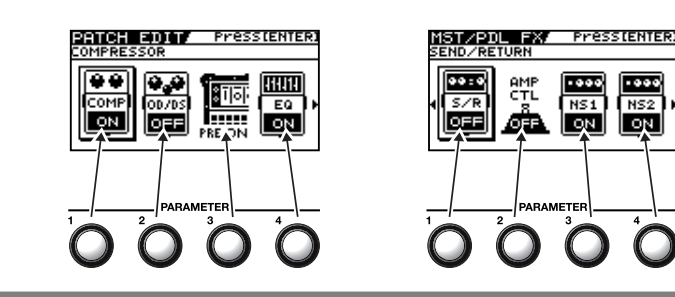
## Configuration simple des effets (Quick Setting)

La page de réglage correspondant à l'effet apparaît.

Chaque effet dispose de réglages préprogrammés ("Quick Settings").

1.

2.

Vous pouvez très facilement créer de nouveaux sons en sélectionnant et en combinant ces réglages rapides ("Quick").

Avec FX-1 et FX-2, les réglages de l'effet COMPRESSOR. sélectionné sont affichés. -:User Setting uick: AT1 Une pression sur [MASTER/PEDAL FX] TYPE ĪΝ COMP REVERB affiche la page "MST/PDL FX". Q "---: User Setting" indique que l'effet affiché va Comé être sauvegardé dans le Patch sélectionné ou B:OFF que les réglages sont en cours de modification. Sélectionnez le réglage "Quick" voulu. (MEMO) Lorsque vous avez sélectionné FX-1 ou FX-2 à U\*\*: User Quick Setting l'étape 1, les réglages de l'effet sélectionné par P\*\*: Preset Quick Setting le paramètre FX1/FX2 Select (p. 104) sont modifiés. (MEMO) Si vous avez sélectionné PREAMP à l'étape 1, Pour les réglages "Quick" PREAMP, des effets FX-1 et FX-2 ou ASSIGN 1~8, vous pouvez sélectionner des réglages vous pouvez charger les réglages décrits ci-dessous. différents pour les canaux A et B. • PREAMP (vous pouvez charger les réglages séparément pour les canaux A et B.) Si vous voulez attribuer un nom au Patch ou U01-1.A - U50-§4.B: Réglage de Patch utilisateur en modifier le nom, voyez la section "Nommer P01-1.A – P50-4.B:Réglage de Patch préprogrammé un Patch (PATCH NAME)" (p. 43) avant Chaque effet de FX-1 ou FX-2 (vous pouvez charger les réglages d'effectuer la sauvegarde. séparément pour FX1 et FX2.) Pour sauvegarder le son avec les nouveaux U01-1.1 – U50-4.2: Réglage de Patch utilisateur réglages, suivez la procédure décrite sous P01-1.1 - P50-4.2: Réglage de Patch préprogrammé "Sauvegarder un Patch (PATCH WRITE)" ASSIGN (vous pouvez charger les réglages séparément pour ASSIGN (p. 44).  $1 \sim 8$ U01-1.1 – U50-4.8: Réglage de Patch utilisateur P01-1.1 – P50-4.8: Réglage de Patch préprogrammé

## Alterner l'affichage des commandes et de la liste

Vous pouvez choisir l'affichage de la page de réglage des effets et opter pour l'affichage des commandes ou de la liste.

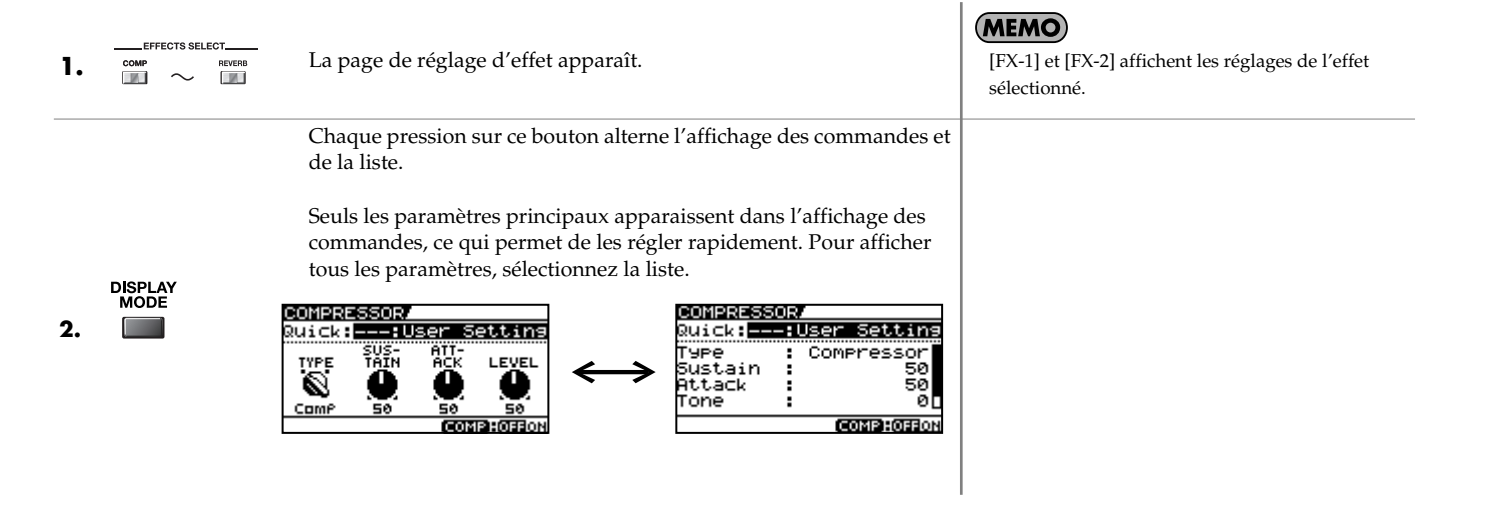

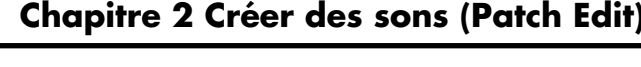

(MEMO)

## Régler les paramètres

Chaque effet comprend différents types de paramètres. Vous pouvez créer des sons avec plus de précision en éditant chacun de ces paramètres individuellement.

| 1. | La page de réglage d'effet apparaît.<br>COMPRESSORY<br>Ruick::User Settins<br>TYPE TAIN ACK LEVEL<br>SUS- ATT-<br>TYPE TAIN ACK LEVEL<br>Comp 50 50 50<br>COMPRESSORY | <ul> <li>(FX-1) et [FX-2] affichent les réglages de l'effet sélectionné.</li> <li>Une pression sur [MASTER/PEDAL FX] affiche la page "MST/PDL FX".</li> </ul>                                                                                                    |
|----|----------------------------------------------------------------------------------------------------|----------------------------------------------------------------------------------------------------|
| 2. | PARAMETER<br>1 0 2 0 3 4 Réglez les paramètres.                                                                                                    | MEMO Certains effets disposent de plusieurs pages de paramètres. Utilisez les boutons [ ◀ ] et [ ▶ pour changer de page.                                                                                                    |
| 3. | Pour régler les paramètres d'un autre effet, recommencez les opérations 1 et 2.                                                                                       | <ul> <li>• Si vous voulez attribuer un nom au Patch ou<br/>en modifier le nom, voyez la section "Nommer<br/>un Patch (PATCH NAME)" (p. 43) avant<br/>d'effectuer la sauvegarde.</li> <li>• Pour sauvegarder le son avec les nouveaux<br/>réglages, suivez la procédure décrite sous<br/>"Sauvegarder un Patch (PATCH WRITE)" (p. 44).</li> </ul> |

### Utiliser les commandes PARAMETER

Aux pages d'effets, les commandes règlent les paramètres affichés à l'écran.

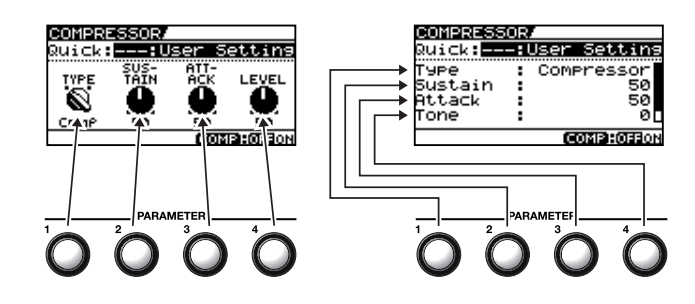

### Sélectionner le 'TYPE' pour OD/DS ou PREAMP

En choisissant l'affichage des commandes de la page de réglage "OD/DS" ou "PREAMP", vous pouvez sélectionner le "TYPE" avec la commande P1 et les boutons [♥] et [▲]. Les réglages "TYPE" pour "OD/DS" et "PREAMP" sont groupés en plusieurs catégories.

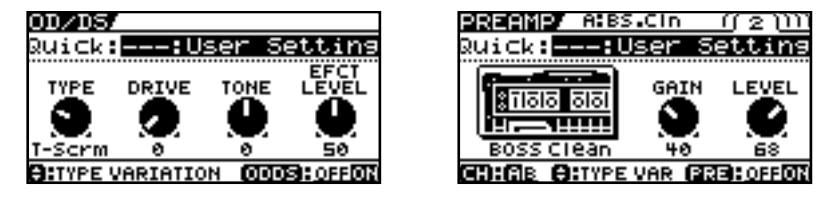

Commande P1:Cette commande permet de sélectionner la catégorie générale pour "OD/DS" (ou "PREAMP").

[♥] et [▲]: Ces boutons permettent de sélectionner le "TYPE" au sein de la catégorie.

Pour en savoir plus, voyez "Chapitre 8 Guide des paramètres" (p. 98).

cf.

### Régler l'égalisation (EQ) (Equalizer)

A la page "EQ", [DISPLAY MODE] vous permet de changer l'affichage pour visualiser les réglages sous forme graphique.

Utilisez les boutons [ ] et [] pour changer de page onglet et servez-vous des commandes P1~P4 pour régler les paramètres respectifs.

#### ASTUCE

Vous pouvez faire de même pour régler les divers paramètres "PARA EQ" pour FX-1 et FX-2.

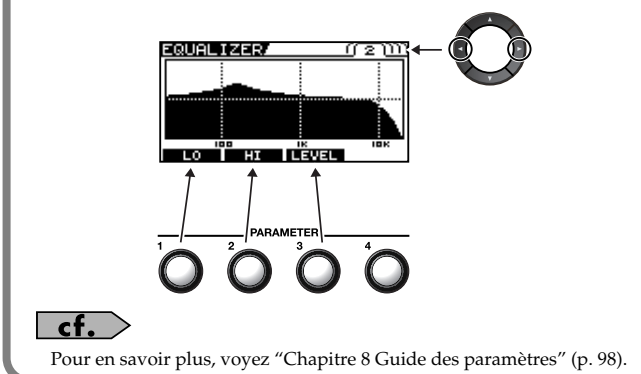

### Réglages 'GRAPHIC EQ' pour FX-1/2

A la page "GRAPHIC EQ" pour FX-1 ou FX-2, [DISPLAY MODE] vous permet de changer l'affichage pour visualiser les réglages sous forme de série de curseurs.

Sélectionnez la plage que vous voulez régler avec [ ] et [] puis réglez les différents paramètres avec les commandes P1~P4.

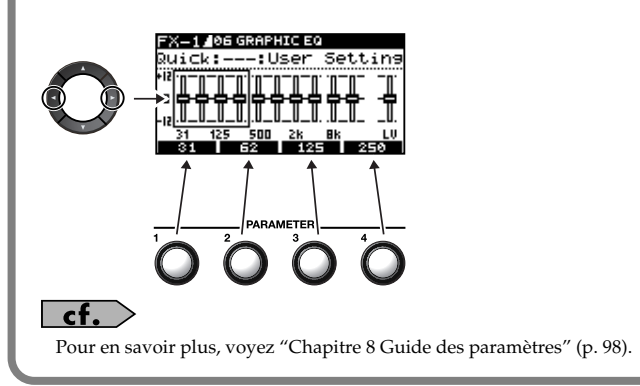

## Changer l'ordre de connexion des effets (Effect Chain)

Voici comment vous pouvez modifier l'ordre des effets:

|    |                      | La page "MST/PDL FX" apparaît.                                   |                                                                                                    |
|----|----------------------|------------------------------------------------------------------|----------------------------------------------------------------------------------------------------|
| 1. | MASTER/<br>PEDAL FX  |                                                                  |                                                                                                    |
|    |                      | Sélectionnez "FX CHAIN".                                         |                                                                                                    |
| 2. |                      |                                                                  |                                                                                                    |
|    |                      | La page "FX CHAIN" apparaît.                                     | MEMO                                                                                                    |
| 3. | CATEGORY/<br>ENTER   | EX CHAINE :                                                      | L'icône affichée à la page "FX CHAIN" indique<br>l'état des effets.<br>CMP : Effet activé<br>CMP : Effet coupé<br>CMP : Effet sélectionné (déplaçable)<br>CMP : Effet sélectionné (non déplaçable)                                                                                             |
|    |                      |                                                                  | MEMO                                                                                                    |
|    |                      | Choisissez l'effet à déplacer.                                   | Une pression sur le bouton [CATEGORY/<br>ENTER] ou sur le bouton [EFFECTS SELECT]<br>correspondant à l'effet sélectionné active ou<br>coupe l'effet.                                                                                                    |
| 4. | • •                  | ASTUCE                                                           | Vous pouvez sélectionner des effets du canal A     (supériour) ou du canal B (infériour) on                                                                                                    |
|    | T                    | Une pression sur le bouton de l'effet à déplacer le sélectionne. | alternant les canaux avec [ $\checkmark$ ] et [ $\blacktriangle$ ].                                                                                                    |
|    |                      |                                                                  | • Il y a deux voies d'effets: le canal PREAMP A et le canal B. [CHANNEL SELECT] permet de sélectionner un canal.                                                                                                    |
| 5. |                      | Déplacez l'effet à l'endroit où vous voulez l'insérer.           | <b>MEMO</b><br>Les canaux A et B ne peuvent pas être déplacés.                                                                                                    |
| 6. | Pour effectuer d'aut | res changements, recommencez les opérations 4 et 5.              | <ul> <li>• Si vous voulez attribuer un nom au Patch ou<br/>en modifier le nom, voyez la section "Nommer<br/>un Patch (PATCH NAME)" (p. 43) avant<br/>d'effectuer la sauvegarde.</li> <li>• Pour sauvegarder le nom avec les nouveaux<br/>réglages, suivez la procédure décrite sous</li> </ul> |

"Sauvegarder un Patch (PATCH WRITE)" (p. 44).

Chapitre 2 Créer des sons (Patch Edit)

Vous pouvez visualiser le niveau de sortie de chaque effet dans le coin supérieur droit de la page "FX CHAIN".

Pour vérifier le niveau de sortie du signal d'effet, amenez le curseur sur l'effet en question.

#### MEMO

Vous pouvez visualiser le niveau des signaux arrivant à la prise INPUT en sélectionnant "

Sélectionnez "

## Grouper les Patchs en catégories (CATEGORY)

Vous pouvez assigner les Patchs à des catégories.

| 1. |                     | Sélectionnez le Patch à inclure dans une catégorie.                                                                |                                                                                                    |
|----|---------------------|----------------------------------------------------------------------------------------------------|----------------------------------------------------------------------------------------------------|
|    |                     | La page "MST/PDL FX" apparaît.                                                                                     |                                                                                                    |
| 2. | MASTER/<br>PEDAL FX |                                                                                                    |                                                                                                    |
|    |                     | Sélectionnez "NAME".                                                                                               |                                                                                                    |
| 3. |                     |                                                                                                    |                                                                                                    |
| 4. | CATEGORY/<br>ENTER  | La page "PATCH NAME" apparaît.                                                                                     |                                                                                                    |
|    |                     | Sélectionnez une catégorie.                                                                                        | MEMO                                                                                                    |
| 5. |                     | PATCH ANER<br>CATEGOR USER 1<br>GT - 1 0<br>ABCDEF GHIJKLMNOPGRSTUVWXYZ<br>CO:CURSOR C:INS<br>KEYWD AD! BXXAI CATG | <ul> <li>Si vous voulez attribuer un nom au Patch ou<br/>en modifier le nom, voyez la section "Nommer<br/>un Patch (PATCH NAME)" (p. 43) avant<br/>d'effectuer la sauvegarde.</li> <li>Pour sauvegarder le nom avec les nouveaux<br/>réglages, suivez la procédure décrite sous<br/>"Sauvegarder un Patch (PATCH WRITE)"<br/>(p. 44).</li> </ul> |

## Nommer des catégories utilisateur (CATEGORY NAME)

La fonction "CATEGORY" propose dix catégories utilisateur (USER1~10) que vous pouvez nommer comme vous le voulez.

|    |                        | La page "SYSTEM MENU" apparaît.                                                                         |                                                                                                    |
|----|------------------------|----------------------------------------------------------------------------------------------------|----------------------------------------------------------------------------------------------------|
| 1. | SYSTEM                 | PATCH SEARCH                                                                                            |                                                                                                    |
|    |                        | Sélectionnez "CATEGORY NAME".                                                                           |                                                                                                    |
| 2. |                        |                                                                                                    |                                                                                                    |
|    |                        | La page "CATEGORY NAME" apparaît.                                                                       |                                                                                                    |
| 3. | CATEGORY/<br>ENTER     | CATEGORY NAME/<br>USER CATEGORY 1<br>BECDEFGHIJKLMNOPGRSTUVWXYZ<br>CURSOR CINS CATE<br>VAL ADI SKA CATE |                                                                                                    |
| 4. | Ó                      | Sélectionnez la catégorie utilisateur à nommer.                                                         |                                                                                                    |
| 5. | Suivez la procédure    | décrite sous "Nommer un Patch (PATCH NAME)" (p. 43) pour                                                |                                                                                                    |
|    | changer le nom de l    | a categorie.                                                                                            |                                                                                                    |
| 6. | <b>EXIT</b> deux fois. | La page principale apparaît.                                                                            | (MEMO)<br>Les noms de catégories sont des paramètres<br>système. Ils sont donc sauvegardés au moment où<br>ils sont entrés, sans recours à la fonction "Write". |

# Nommer un Patch (PATCH NAME)

Chaque Patch peut se voir attribuer un nom (PATCH NAME) de seize caractères maximum. Choisissez un nom décrivant sommairement l'effet ou évoquant le nom du morceau.

| 1. |                     | Sélectionnez le Patch à nommer.                                                                                                    |  |
|----|---------------------|----------------------------------------------------------------------------------------------------|--|
| 2. | MASTER/<br>PEDAL FX | La page "MST/PDL FX" apparaît.<br>MST/PDL FX Presstenter:<br>MASTER<br>BPM<br>BPM<br>MASTER<br>BPM<br>KEY                                                 |  |
| 3. |                     |                                                                                                    |  |
| 4. | CATEGORY/<br>ENTER  | La page "PATCH NAME" apparaît.<br>PATCH NAME<br>CATEGORY: USER 1<br>GT - 10<br>ABCDEFGHIJKLMNOPORSTUVWXYZ<br>OC: CURSOR O:INS O:DEL<br>KEYWD A0: AXA CATG |  |
| 5. |                     | Amenez le curseur sur le caractère à changer.                                                                                                    |  |
| 6. |                     | Sélectionnez le caractère.                                                                                                    |  |

Vous pouvez effectuer les opérations suivantes.

| Opération | Description                                                          | Opération | Description                                                                                         |
|-----------|----------------------------------------------------------------------|-----------|----------------------------------------------------------------------------------------------------|
| O         | Insère un espace à la position du curseur.                           |           | Efface le caractère et décale les caractères<br>suivants vers la gauche.                            |
|           | Insère un mot de passe associé au Patch<br>à la position du curseur. |           | Affiche successivement les lettres, les chiffres et les symboles.                                   |
| °         | Alterne entre majuscules et minuscules.                              |           | Détermine la catégorie du Patch. Voyez<br>"Grouper les Patchs en catégories<br>(CATEGORY)" (p. 41). |

7. Si vous voulez poursuivre l'édition, répétez les étapes 5 et 6.

MEMO

Pour sauvegarder le nom avec les nouveaux réglages, suivez la procédure décrite sous "Sauvegarder un Patch (PATCH WRITE)" (p. 44).

# Sauvegarder un Patch (PATCH WRITE)

Pour sauvegarder les nouveaux réglages, utilisez la fonction "Write".

#### NOTE

Le son du Patch de destination est remplacé par le nouveau son.

| 1. | WRITE | La page "PATCH WRITE" apparaît.                                                                     | <b>MEMO</b><br>Si le Patch sélectionné n'a pas été modifié, la page<br>"PATCH COPY" apparaît.                                                                     |
|----|-------|----------------------------------------------------------------------------------------------------|----------------------------------------------------------------------------------------------------|
|    |       | Choisissez le Patch utilisateur de destination.                                                     | MEMO                                                                                                    |
|    |       | PATCH WRITE                                                                                         | Pour annuler la sauvegarde, appuyez sur [EXIT].<br>La page principale réapparaît.                                                                                 |
| 2. |       | Write to <b>U01-1</b><br>GT-10<br>(NOTE:EXECUTE<br>COMP - (NST:QUICK FX WRITE<br>(OSECT):PATCH NAME | Vous pouvez également suivre la procédure<br>décrite dans la section "Sélectionner un Patch avec<br>les pédales" (p. 32) pour choisir le Patch de<br>destination. |
| 3. | WRITE | Le GT-10 sauvegarde les nouveaux réglages dans le Patch de destina-<br>tion.                        | Si vous voulez attribuer un nom au Patch ou en<br>modifier le nom, voyez la section "Nommer un<br>Patch (PATCH NAME)" (p. 43) avant d'effectuer<br>la sauvegarde. |

# **Copier des Patchs (PATCH COPY)**

Vous pouvez copier un Patch utilisateur ou préprogrammé dans un Patch utilisateur.

#### NOTE

Le son du Patch de destination est remplacé par le nouveau son.

| 1. |       | Sélectionnez le Patch à copier.                                                                                                    | "Sélectionner un son (Patch Change)" (p. 31)                                                                                                    |
|----|-------|----------------------------------------------------------------------------------------------------|----------------------------------------------------------------------------------------------------|
| 2. | WRITE | La page "PATCH COPY" apparaît.                                                                                                    | <b>MEMO</b><br>Si le Patch sélectionné a été modifié, la page<br>"PATCH WRITE" apparaît.                                                                                                    |
| 3. |       | Choisissez le Patch utilisateur de destination.<br>PATCH COPY 1 1 11<br>COPY to U01-1<br>GT-10<br>WRITE : EXECUTE<br>COMP - MST : QUICK FX WRITE<br>OISPLAY : PATCH NAME | Pour annuler la sauvegarde, appuyez sur [EXIT].<br>La page principale réapparaît.<br><b>ASTUCE</b><br>Vous pouvez également suivre la procédure<br>décrite dans la section "Sélectionner un Patch avec<br>les pédales" (p. 32) pour sélectionner le Patch de<br>destination. |
| 4. | WRITE | Le GT-10 copie le Patch sélectionné à l'étape 1 dans la destination choisie.                                                                                             |                                                                                                    |

# Echanger des Patchs (PATCH EXCHANGE)

Sur le GT-10, vous pouvez échanger les positions de deux Patchs utilisateur. La procédure est décrite ci-dessous.

| 1. |       | Sélectionnez le premier Patch de l'échange.                                                      | "Sélectionner un son (Patch Change)" (p. 31)                                                                                                    |
|----|-------|--------------------------------------------------------------------------------------------------|----------------------------------------------------------------------------------------------------|
| 2. | WRITE | La page "PATCH COPY" apparaît.                                                                   | <b>MEMO</b><br>Si le Patch sélectionné a été modifié, la page<br>"PATCH WRITE" apparaît.                                                                                                    |
|    |       | Sélectionnez la page "PATCH EXCHANGE" (onglet 2).                                                |                                                                                                    |
| 3. |       | EXCHANGE () 2 ))<br>Exchange ()01-1<br>GT-10<br>()02113 : EXECUTE<br>COMB - MST : QUICK FX WRITE |                                                                                                    |
| 4. |       | Sélectionnez le second Patch utilisateur de l'échange.                                           | Pour annuler la sauvegarde, appuyez sur [EXIT].<br>La page principale réapparaît.<br>ASTUCE<br>Vous pouvez également suivre la procédure<br>décrite dans la section "Sélectionner un Patch avec<br>les pédales" (p. 32) pour sélectionner la destination<br>de l'échange. |
| 5. | WRITE | Le GT-10 échange les positions des deux Patchs utilisateur.                                      |                                                                                                    |

# Initialisation d'un Patch (PATCH INITIALIZE)

Vous pouvez rétablir les réglages d'usine originaux (initialiser) des Patchs utilisateur. Cela vous permet de créer de nouveaux Patchs en partant de zéro.

÷.

#### NOTE

Toutes les modifications apportées au Patch sont perdues après l'initialisation.

| 1. | WRITE | La page "PATCH COPY" apparaît.                                                                          | <b>MEMO</b><br>Si le Patch sélectionné a été modifié, la page<br>"PATCH WRITE" apparaît.                                                                                                    |
|----|-------|----------------------------------------------------------------------------------------------------|----------------------------------------------------------------------------------------------------|
|    |       | Sélectionnez la page "PATCH INITIALIZE" (onglet 3).                                                     |                                                                                                    |
| 2. |       | PATCH INITIALIZE/(() 3 )<br>Initialize [001=1]<br>GT-10<br>(003113:EXECUTE<br>COMP-(NST):QUICK FX WRITE |                                                                                                    |
| 3. |       | Sélectionnez le Patch utilisateur à initialiser.                                                        | Pour annuler l'initialisation, appuyez sur [EXIT].<br>La page principale réapparaît.<br>STUCE<br>Vous pouvez également suivre la procédure<br>décrite dans la section "Sélectionner un Patch avec<br>les pédales" (p. 32) pour choisir le Patch à<br>initialiser. |
| 4. | WRITE | Le motif sélectionné est reproduit.                                                                     |                                                                                                    |

# Sauvegarder les réglages par effets (User Quick Settings)

Vous pouvez sauvegarder vos réglages non seulement dans des Patchs mais aussi par effets individuels.

Comme vous pouvez utiliser ces réglages dans d'autres Patchs, à l'instar des réglages rapides préprogrammés ("Preset Quick Settings", p. 37), vous pouvez sauvegarder vos propres réglages et les exploiter ultérieurement dans vos nouveaux Patchs ("§User Quick Settings").

|                          | Effets pouvant é | ètre sauvegardés              |                  |
|--------------------------|------------------|-------------------------------|------------------|
| PREAMP pour chaque canal | CHORUS           | EQ                            | Effets FX-1/FX-2 |
| OD/DS                    | REVERB           | PEDAL FX WAH et Pedal<br>Bend | ASSIGN 1~8       |
| DELAY                    | COMP             | SEND/RETURN                   |                  |

WRITE La page "PATCH COPY" apparaît. 1. (MEMO) Pour sauvegarder les réglages "ASSIGN 1~8" (p. 52), réglez le paramètre "SOURCE" sur "ASSIGN 1~8". Sélectionnez les réglages d'effet à sauvegarder. • Quand "PREAMP" est la source, les réglages QUICK FX WRITE du canal sélectionné (paramètre "Channel SOURCE COMPRESSOR Select", p. 100) sont sauvegardés. Les réglages Write to U01 des effets sélectionnés pour FX1/FX2 (p. 104) 2. MASTER/ NORMAL COMP sont sauvegardés pour FX-1/FX-2. (MASTER : EXECUTE (MASTER : QFX SELECT Les canaux PREAMP changent avec chaque COMP) DISPLAY OF X NAME pression sur [PREAMP]. La page de sélection de la destination de sauvegarde des réglages ap-Les effets suivants changent avec chaque paraît. pression sur [MASTER/PEDAL FX]. - PEDAL WAH - PEDAL BEND - SEND/RETURN - ASSIGN 1~8 (MEMO) Si vous voulez changer le nom du réglage utilisateur "Quick" (12 caractères), appuyez sur Sélectionnez la destination pour les réglages. [DISPLAY MODE]. Pour savoir comment changer le nom, voyez les étapes 4~6 sous "Nommer un Patch (PATCH NAME)" (p. 43). WRITE 4. Les réglages sont sauvegardés.

# Copier ou échanger des réglages PREAMP entre canaux

Vous pouvez copier les réglages PREAMP d'un canal dans un autre ou échanger les réglages des deux canaux.

| 1. | WRITE      | La page "PATCH COPY" apparaît.     |  |
|----|------------|------------------------------------|--|
|    | CHANNEL    | La page "CH A/B UTILITY" apparaît. |  |
| 2. | SELECT A O | COPY<br>PreAmp&Sp Ch.A→B           |  |
|    |            | (URITE) : EXECUTE                  |  |
|    |            |                                    |  |

Choisissez la fonction de copie ou d'échange.

| Affichage        | Explication                                                                                                    |
|------------------|----------------------------------------------------------------------------------------------------|
| PreAmp&Sp Ch.A→B | Copie les réglages "PREAMP" et "SPEAKER" du canal A dans le canal B.                                                                                 |
| PreAmp&Sp Ch.B→A | Copie les réglages "PREAMP" et "SPEAKER" du canal B dans le canal A.                                                                                 |
| PreAmp&Sp Ch.A⇔B | Echange les réglages "PREAMP" et "SPEAKER" du canal A avec ceux du B.                                                                                |
| Chain Ch.A↔B     | Echange les réglages "PREAMP" et "SPEAKER" du canal A avec ceux du B et échange l'agen-<br>cement d'effets de la chaîne A avec celui de la chaîne B. |

4.

WRITE

3.

La fonction choisie est exécutée.

# Assigner des fonctions aux commandes de la page principale

Vous pouvez changer les fonctions des commandes PARAMETER.

| 1. | SYSTEM                                | La page "SYSTEM MENU" apparaît.                                                                                                   |                                                                                                    |
|----|---------------------------------------|----------------------------------------------------------------------------------------------------|----------------------------------------------------------------------------------------------------|
|    |                                       | Sélectionnez "CONTROL".                                                                                                    |                                                                                                    |
| 2. |                                       | CONTROLLER<br>PHRASE MANUAL PLAY<br>LOOP SETTING OPTION CONTROL                                                                   |                                                                                                    |
| 3. | CATEGORY/<br>ENTER                    | La page "CONTROLLER" apparaît.                                                                                                    |                                                                                                    |
|    |                                       | Sélectionnez la page "SYS KNOB SETTING" (onglet 1).                                                                               |                                                                                                    |
| 4. |                                       | CONTROLLER (1)<br>SYSKNOBSETTING<br>Knob P1: MASTER: Low<br>Knob P2: MASTER: Mid<br>Knob P3: MASTER: High<br>Knob P4: Patch Level |                                                                                                    |
| 5. |                                       | Sélectionnez une commande (P1~P4) dont vous voulez chan-<br>ger l'assignation.                                                    |                                                                                                    |
| 6. |                                       | Modifiez les réglages de paramètres.                                                                                              | Pour en savoir plus sur les paramètres assignables,<br>voyez "Affichage des noms des paramètres<br>pilotables avec 'SYS KNOB SETTING'" (p. 140).             |
| 7. | Pour changer le pa<br>opérations 5~6. | aramètre assigné à une autre commande, recommencez les                                                                            |                                                                                                    |
| 8. | fois.                                 | La page principale apparaît.                                                                                                    | Les paramètres "CONTROLLER" sont des<br>paramètres système. Ils sont donc sauvegardés au<br>moment où ils sont entrés sans recours à la<br>fonction "Write". |

# Pilotage des paramètres avec les pédales

## Fonctions assignées en permanence aux pédales CTL/EXP (Pedal Function)

Vous pouvez sauvegarder les assignations de paramètres aux pédales CTL et EXP ainsi qu'au commutateur de pédale d'expression (EXP PEDAL SW) comme réglage système du GT-10.

| 1.  | SYSTEM             | La page "SYSTEM MENU" apparaît.                                                                                                    |                                                                                                    |
|-----|--------------------|----------------------------------------------------------------------------------------------------|----------------------------------------------------------------------------------------------------|
| 2.  |                    | Sélectionnez "CONTROL".                                                                                                    |                                                                                                    |
| 3.  | CATEGORY/<br>ENTER | La page "CONTROLLER" apparaît.<br>CONTROLLER<br>SYS KNOB SETTING<br>KNOB P1: MASTER: LOW<br>KNOB P2: MASTER: Mid<br>KNOB P3: MASTER: High<br>KNOB P4: Patch Level |                                                                                                    |
| 4.  |                    | Sélectionnez le contrôleur dont vous voulez changer l'assignation.                                                                                                |                                                                                                    |
| 5.  |                    | Sélectionnez "Prefernc".                                                                                                    |                                                                                                    |
| 6.  |                    | Réglez le paramètre "Prefernc" sur "System".                                                                                                    |                                                                                                    |
| 7.  |                    | Sélectionnez le paramètre du contrôleur dont vous voulez<br>changer le réglage.                                                                                   |                                                                                                    |
| 8.  |                    | Modifiez le réglage du paramètre.                                                                                                    | Pour en savoir plus sur les paramètres assignables,<br>voyez "Function" (p. 140).                                                                               |
| 9.  | Pour changer le p  | aramètre assigné à un autre contrôleur, recommencez les                                                                                                    |                                                                                                    |
| 10. | EXIT x2            | La page principale apparaît.                                                                                                    | MEMO<br>Les paramètres CONTROLLER sont des paramètres<br>système. Ils sont donc sauvegardés au moment où ils<br>sont entrés sans recours à la fonction "Write". |

#### ASTUCE

### Exemple de réglage de la fonction d'une pédale

En réglant les paramètres de la page "EXP1 PEDAL SETTING" comme illustré ci-dessous, vous pouvez utiliser en permanence la pédale EXP du GT-10 comme pédale wah.

| Prefernc: | System |
|-----------|--------|
| Function: | WAH    |
| Min:      | 0      |
| Max:      | 100    |

## Régler les fonctions des pédales CTL/EXP par Patch (Pedal FX)

Cette procédure détermine la fonction des contrôleurs du GT-10 (pédales CTL/EXP, commutateur EXP PEDAL SW) pour les Patchs individuels.

I.

\* Réglez le paramètre "Prefernc" des pédales CTL/EXP et du commutateur EXP PEDAL SW (p. 139) sur "Patch".

| 1. | MASTER/<br>PEDAL FX                | La page "MST/PDL FX" appara             | ît.        |                                                                                                    |                                                                                                    |
|----|------------------------------------|-----------------------------------------|------------|----------------------------------------------------------------------------------------------------|----------------------------------------------------------------------------------------------------|
| 2. |                                    | Sélectionnez "PEDAL/FX".                |            |                                                                                                    |                                                                                                    |
| 3. | CATEGORY/<br>ENTER                 | La page "PDL:CTL/EXP" appar             | aît.       | Chaque pression sur [D et de la liste.                                                                                 | ISPLAY MODE] alterne l'affichage des commandes                                                                                                    |
| Л  |                                    | ER                                      | of.        | <ul> <li>Certains paramètres<br/>réglages. Utilisez les</li> <li>Chaque pression su<br/>paramètre pour la p</li> </ul> | s de la pédale EXP ont plusieurs pages onglets de<br>s boutons [ ] ] et [ ] ] pour changer de page.<br>r [MASTER/PEDAL FX] sélectionne un nouveau<br>jédale EXP, selon l'ordre suivant. |
|    | P1: Pédale CTL1                    |                                         |            | FV                                                                                                    | Active/coupe le réglage du volume.                                                                                                    |
|    | P2: Pédale CTL2<br>P3: Commutateur | de pédale EXP                           |            | PB                                                                                                    | Active/coupe la fonction<br>Pitch Bend.                                                                                                    |
|    | P4: Pédale EXP                     |                                         |            | WAH<br>Le réglage sélectio<br>le coin inférieur du<br><b>cf.</b><br>Pour en savoir plus sur<br>FUNCTION" (p. 124).     | Active/coupe la fonction<br>Wah.<br>nné est affiché de façon contrastée dans<br>roit de l'écran.<br>les paramètres assignables, voyez "SW&PDL                                           |
| 5. | Pour sauvegarder le                | s réglages, utilisez la fonction "Write | " (p. 44). |                                                                                                    |                                                                                                    |

#### ASTUCE

## Réglages 'Quick' pour la fonction de la pédale EXP

Vous pouvez sélectionner les réglages "Quick" si vous assignez la fonction WAV/FV, PB/FV, WAH ou PB à la pédale EXP. La sélection de ces réglages tout prêts (réglages "Quick") vous permet de d'attribuer instantanément des valeurs optimales aux paramètres. Les réglages sont effectués de façon aussi simple que rapide, ce qui vous évite de devoir régler chaque paramètre individuellement.

 Effectuez les opérations 1~3 décrites sous "Régler les fonctions des pédales CTL/EXP par Patch (Pedal FX)" (p. 50) pour afficher la page "PDL:CTL/EXP".

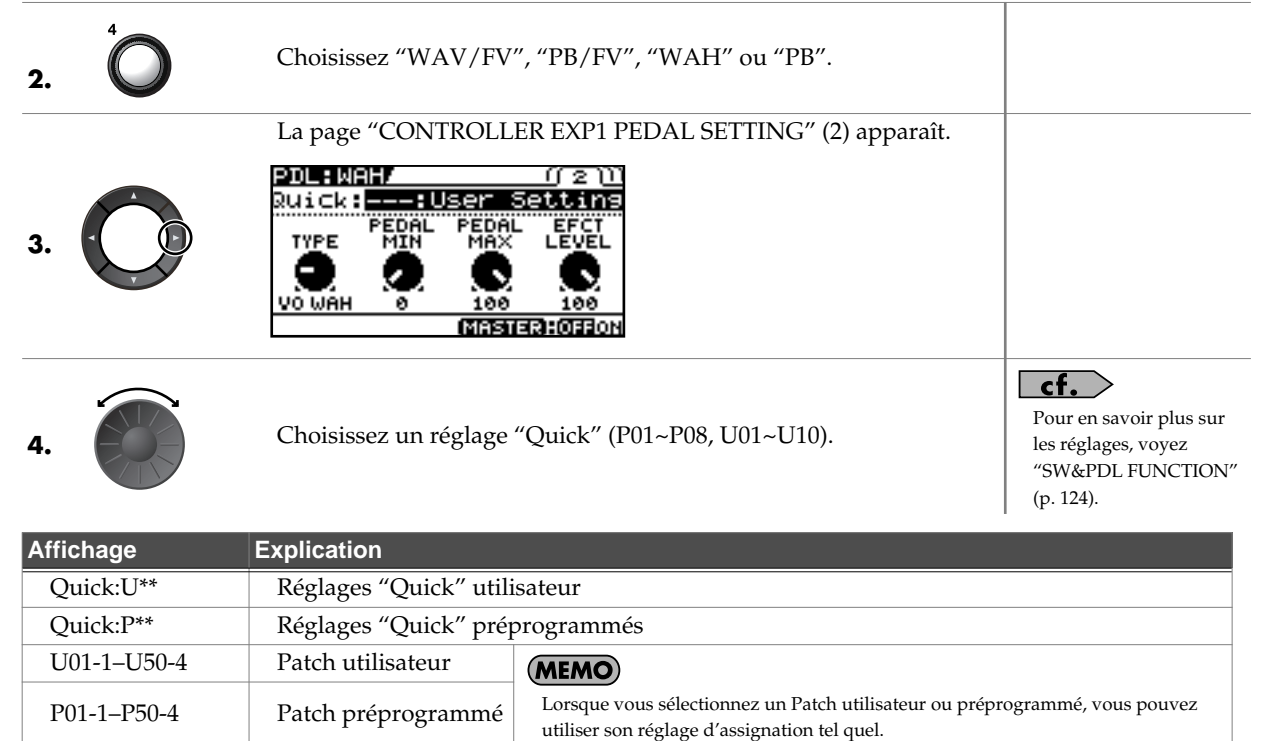

5. Pour sauvegarder les réglages, utilisez la fonction "Write" (p. 44).

### MEMO

### Affichage de messages "SYSTEM/CONTROLLER"

Ces messages apparaissent quand le paramètre "Prefernc" du contrôleur dont vous tentez de changer les réglages (page "CONTROLLER", p. 139) est réglé sur "System". Cela signifie que les réglages de la page "SW&PDF FUNCTION", qui sont des paramètres de Patch, n'ont aucun effet. Pour activer les réglages de la page "SW&PDF FUNCTION", réglez le paramètre "Prefernc" sur "Patch" au préalable.

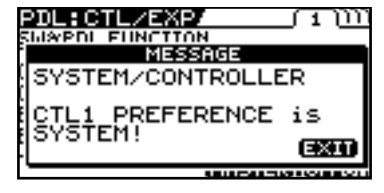

Pour supprimer ce message, appuyez sur [EXIT].

## Assignation des fonctions aux contrôleurs par Patchs (Assign)

Vous pouvez effectuer pour chaque Patch les réglages pour les pédales CTL/EXP, le commutateur EXP PEDAL SW et les contrôleurs externes (commutateur au pied et pédale d'expression) branchés aux prises EXP PEDAL 2/CTL 3,4 en face arrière. Vous pouvez sauvegarder jusqu'à huit réglages distincts par Patch (assignations 1~8) déterminant les paramètres contrôlés par les différents contrôleurs.

\* Réglez le paramètre "Prefernc" des pédales CTL/EXP et du commutateur EXP PEDAL SW (p. 139) sur "Patch".

### **Réglages 'Quick'**

Lorsque vous sélectionnez des réglages prêts à l'utilisation (réglages "Quick"), les paramètres appropriés sont instantanément réglés sur leurs valeurs optimales. Ceci vous permet d'effectuer facilement les réglages, plutôt que de régler individuellement tous les paramètres.

| 1. | MASTER/<br>PEDAL FX | La page "MST/PDL FX" apparaît.                                                                                                    |                                                                                                    |
|----|---------------------|----------------------------------------------------------------------------------------------------|----------------------------------------------------------------------------------------------------|
| 2. |                     | Sélectionnez "ASSIGN".<br>MSTZPDL FX/ Pressienter:<br>ASSIGN<br>BPM<br>BPM<br>MASTER KEY                                                      |                                                                                                    |
| 3. | CATEGORY/<br>ENTER  | La page "ASSIGN" apparaît.<br>ASSIGN No.1 (1)<br>Ruick::User Settins<br>TARGET OF TSOURCE CTL<br>COMP<br>Dn/Dff COMP<br>I2345518 MESTER:OFFON |                                                                                                    |
| 4. |                     | Sélectionnez un des numéros "ASSIGN" (1~8).                                                                                                   |                                                                                                    |
| 5. | MASTER/<br>PEDAL FX | Réglez le numéro "ASSIGN" sélectionné sur "ON".                                                                                               | Chaque pression sur [MASTER/PEDAL FX] active<br>et coupe alternativement le numéro "ASSIGN".<br>Quand il est activé, le numéro d'assignation situé<br>dans le coin inférieur gauche de l'écran et<br>l'indication "ON" dans le coin inférieur droit sont<br>contrastés. Les réglages ASSIGN non utilisés<br>doivent être réglés sur "OFF". |
| 6. |                     | Choisissez un réglage "Quick" (P01~P08, U01~U10).                                                                                             |                                                                                                    |

| Affichage       | Explication                    |                                                                                                    |
|-----------------|--------------------------------|----------------------------------------------------------------------------------------------------|
| Quick:U**       | Réglages "Quick" utilisateur   |                                                                                                    |
| Quick:P**       | Réglages "Quick" préprogrammés |                                                                                                    |
| U01-1.1-U50-4.8 | Patch utilisateur              | (MEMO)                                                                                                    |
| P01-1.1-P50-4.8 | Patch préprogrammé             | Lorsque vous sélectionnez un Patch utilisateur ou préprogrammé, vous pouvez utiliser son réglage d'assignation tel quel. |

- **7.** Si vous voulez utiliser les réglages "Quick" pour d'autres assignations, répétez les étapes 4~6.
- 8. Pour sauvegarder les réglages, utilisez la fonction "Write" (p. 44).

### **Réglages manuels**

Les réglages manuels vous permettent de choisir individuellement les assignations de paramètres aux contrôleurs.

÷

| 1. | MASTER/<br>PEDAL FX | La page "MST/PDL FX" apparaît.                                                                                                   |                                                                                                    |
|----|---------------------|----------------------------------------------------------------------------------------------------|----------------------------------------------------------------------------------------------------|
| 2. |                     | Sélectionnez "ASSIGN".<br>MST / PDL FX Prèssienter:<br>Assign<br>BPM BPM BPM CONTACT ASSIGN                                      |                                                                                                    |
| 3. | CATEGORY/<br>ENTER  | La page "ASSIGN" apparaît.<br>ASSIGN No.1 (1)<br>Ruick:: User Settins<br>TARGET OF THISOURCE CTL<br>COMP<br>DD/Off COMP<br>TEDAL |                                                                                                    |
| 4. |                     | Sélectionnez un des numéros ASSIGN (1~8).                                                                                        |                                                                                                    |
| 5. | MASTER/<br>PEDAL FX | Réglez le numéro ASSIGN sélectionné sur "ON".                                                                                    | <b>MEMO</b><br>Chaque pression sur [MASTER/PEDAL FX] active<br>et coupe alternativement l'assignation (ASSIGN).<br>Quand il est activé, le numéro d'assignation situé<br>dans le coin inférieur gauche de l'écran et<br>l'indication "ON" dans le coin inférieur droit sont<br>contrastés. Les réglages ASSIGN non utilisés<br>doivent être réglés sur "OFF". |
| 6. |                     | Sélectionnez le contrôleur que vous voulez modifier.                                                                             |                                                                                                    |
| 7. | Ŷ                   | Sélectionnez le paramètre devant être piloté.                                                                                    | Vous pouvez sélectionner rapidement le paramètre voulu en utilisant la commande P1 pour parcourir plus vite les possibilités.                                                                                                    |
| 8. | Pour effectuer d'a  | autres assignations, répétez les étapes 4~7                                                                                      | <b>MEMO</b><br>L'affichage par icônes n'affiche que les paramètres<br>"TARGET" et "SOURCE".<br>Pour afficher tous les paramètres, sélectionnez<br>l'affichage par liste.                                                                                                    |
| 9. | Pour sauvegarde     | r les réglages, utilisez la fonction "Write" (p. 44).                                                                            |                                                                                                    |

### Paramètres pouvant être réglés dans la liste

Cette section décrit les paramètres pouvant être réglés quand vous optez pour l'affichage sous forme de liste de la page "ASSIGN". L'exemple ci-dessous utilise ASSIGN 1.

| ASSIGN/          | No | <u>.1 ( 1 )))))))</u> |
|------------------|----|-----------------------|
| Ruick:<br>Target |    | er setting<br>COMP    |
|                  |    | On/Off                |
| Min<br>Max       | 1  | Off                   |
| 12345678         | -  | MASTERHOFFON          |

| Paramètre | Explication                                           |
|-----------|-------------------------------------------------------|
| Target    | Sélectionne le paramètre à assigner.                  |
| Min       | Détermine la valeur minimum de la plage du paramètre. |
| Max       | Détermine la valeur maximum de la plage du paramètre. |

| ASSIGN/   | No.1 ( 1 ))))))) |
|-----------|------------------|
| Rui⊂k:    | User Setting     |
| Source :  | CTL2 PEDAL       |
| 5rc Mode: | ToggleU          |
| ActRn9Lo: | 0                |
| ActRn9Hi: | 127              |
| 12345678  | (MASTER): OFFON  |

| Paramètre | Explication                                                      |                                                                                                    |  |  |
|-----------|------------------------------------------------------------------|----------------------------------------------------------------------------------------------------|--|--|
| Source    | Sélectionne                                                      | Sélectionne le contrôleur pilotant la fonction.                                                                                        |  |  |
|           | Moment                                                           | L'état normal est "Off" (valeur minimum); il n'y a contact ("On": valeur maximum) que lorsque vous appuyez sur le commutateur au pied. |  |  |
| Sic Wode  | Toggle                                                           | Le réglage alterne entre "On" (valeur maximum) et "Off" (valeur minimum) à chaque pression sur le commutateur au pied.                 |  |  |
| ActRngLo  | Détermine la valeur minimum de la plage de réglage du paramètre. |                                                                                                    |  |  |
| ActRngHi  | Détermine la valeur maximum de la plage de réglage du paramètre. |                                                                                                    |  |  |

#### cf.

Pour en savoir plus sur les paramètres, voyez "ASSIGN 1~8" (p. 128).

### Plage de changement des paramètres

La valeur du paramètre sélectionné comme cible ("Target") varie sur la plage définie par les valeurs "Min" et "Max", déterminées sur le GT-10. Lorsque vous utilisez un commutateur au pied ou tout autre contrôleur faisant office de commutateur, la valeur "Min" est sélectionnée quand le commutateur est coupé (FERMÉ) la valeur "Max" quand il est activé (OUVERT). Vous pouvez ainsi déterminer la plage de variation de la valeur d'un paramètre lorsque la source (le contrôleur) utilisée est une pédale d'expression ou tout autre contrôleur générant un changement de valeur continu. De même, lorsque la cible (le paramètre)

est de type On/Off, la valeur centrale des données reçues est utilisée comme valeur de séparation entre l'activation et la coupure.

## Avec un commutateur au pied:

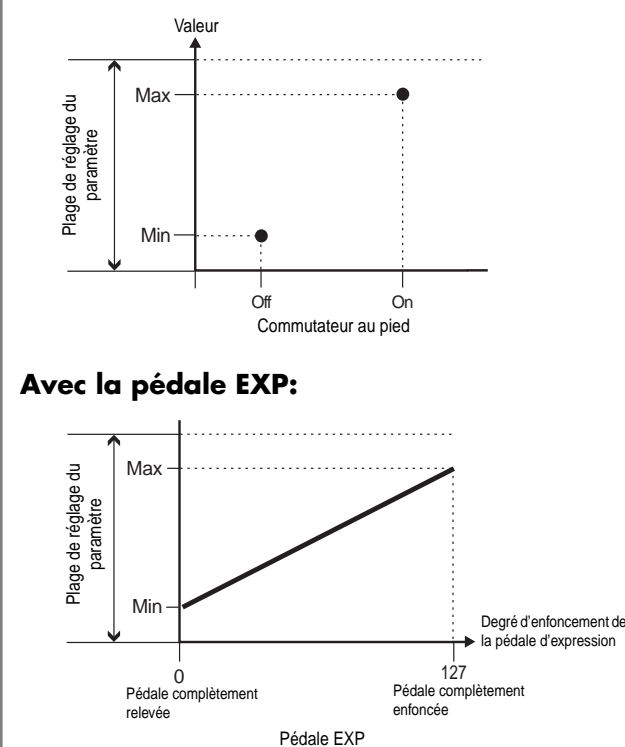

#### Activation/coupure d'un paramètre On/Off avec la pédale EXP:

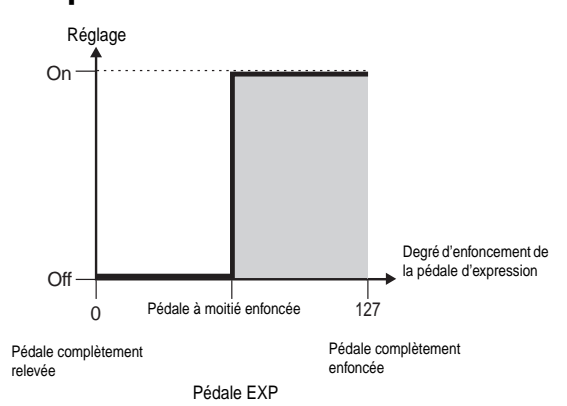

- \* La plage pouvant être sélectionnée change selon le réglage de la cible.
- \* Lorsque le "minimum" est réglé sur une valeur supérieure au "maximum", la variation du paramètre est inversée.
- \* Les valeurs des paramètres peuvent varier si la cible est modifiée suite au réglage des valeurs "minimum" et "maximum". Si vous avez changé la cible, veillez à vérifier les réglages "minimum" et "maximum".

## Plage opérationnelle du contrôleur

Ce paramètre détermine la plage opérationnelle de variation de la valeur d'un paramètre lorsque la source utilisée est une pédale d'expression ou tout autre contrôleur qui change la valeur en continu. Si le contrôleur quitte la plage opérationnelle, la valeur ne change plus. Elle s'arrête au niveau "minimum" ou "maximum".

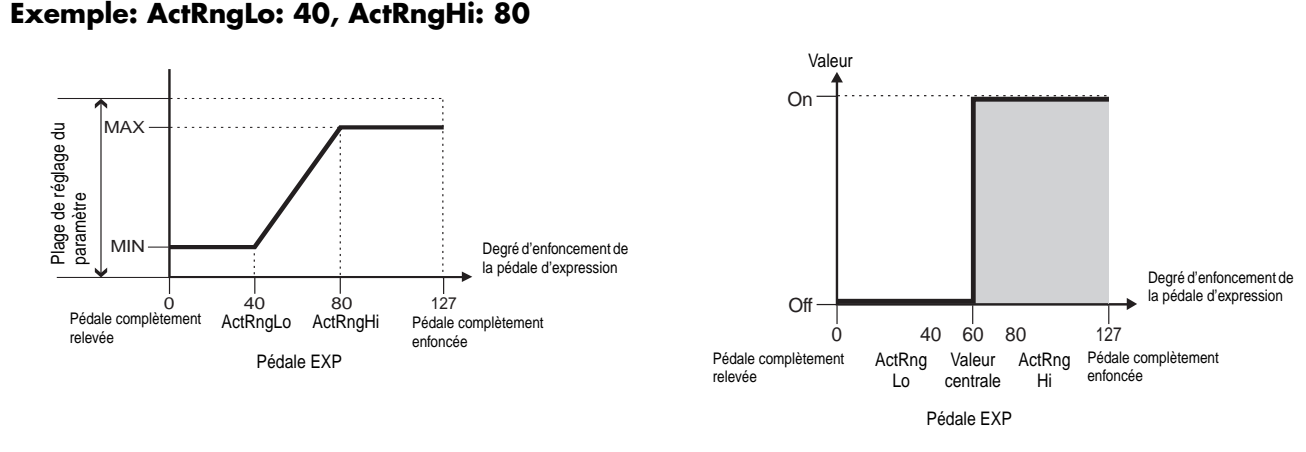

\* Lorsque vous utilisez un commutateur au pied ou tout autre contrôleur à commutation comme source, conservez les réglages "ActRngLo: 0" et "ActRngHi: 127". Avec certains paramètres, il peut arriver que la valeur ne change pas.

#### ASTUCE

#### Exemples de réglages d'assignation

Le réglage des paramètres ci-dessous vous permet d'utiliser la pédale EXP du GT-10 pour piloter la vitesse de l'effet "UNI-V".

| Target: | FX1:UV:Rate | Src Mode: | Moment |
|---------|-------------|-----------|--------|
| Min:    | 0           | ActRngLo: | 0      |
| Max:    | 100         | ActRngHi: | 127    |
| Source: | EXP1 PEDAL  |           |        |

## Activer la pédale d'expression virtuelle (Internal Pedal System)

Le GT-10 propose la fonction "Internal Pedal". Cette fonction assigne des paramètres spécifiques à une pédale d'expression virtuelle (la pédale interne), permettant de faire varier le volume et le timbre en temps réel, comme avec une pédale d'expression.

Le système de pédale interne ("Internal Pedal") offre les deux fonctions suivantes, vous permettant dans les deux cas de sélectionner la "Source" de chaque assignation 1~8 pour les "Réglages manuels" (p. 53).

\* Pour utiliser "Internal Pedal" ou "Wave Pedal", réglez "ASSIGN Src Mode" sur "Moment".

### **Internal Pedal**

Avec le déclenchement que vous avez sélectionné, vous pouvez utiliser la pédale d'expression virtuelle. Si vous avez réglé "INTERNAL PDL" sur "Source", réglez le paramètre "Int Trig".

#### cf.

Pour en savoir plus sur les paramètres, voyez "Int Trig (Internal Pedal Trigger)" (p. 128), "Int Time (Internal Pedal Time)" (p. 128) et "IntCurve (Internal Pedal Curve)" (p. 128).

### Wave Pedal

Cette pédale modifie le paramètre sélectionné de façon cyclique avec la pédale d'expression virtuelle. Lorsque vous réglez "Wave Pedal" sur "Source", réglez les paramètres "WaveRate" et "Waveform".

#### cf.

Pour en savoir plus sur les paramètres, voyez "WaveRate (Wave Pedal Rate)" (p. 128) et "Waveform (Wave Pedal Form)" (p. 129).

# Activer/couper les effets avec les pédales BANK et les pédales numérotées (Manual)

Le GT-10 propose un mode manuel permettant d'utiliser les pédales pour activer/couper des effets spécifiés. En mode manuel, vous pouvez activer/couper les effets sans modifier le numéro de Patch.

# Activer le mode manuel

Appuyez plusieurs sur ce bouton jusqu'à ce que la page suivante apparaisse.

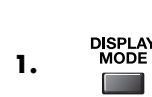

| GT-10                      |
|----------------------------|
| MANUAL MODE                |
|                            |
| 1 P 2 DS 3 amp             |
| MT LOW MT MID MT HI PAT LV |

Le mode manuel n'est en vigueur que quand cette page est affichée.

Dès que vous quittez la page "MANUAL MODE", vous coupez le mode manuel.

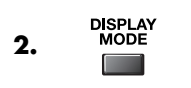

| 001 - 1      | USER 1 | ⊿120          | ∩ Cle S          |
|--------------|--------|---------------|------------------|
| GT-1         | 0      |               |                  |
| -MST-<br>LOW |        | —MST—<br>HIGH | -PATCH-<br>LEVEL |
|              | 0      | Ô.            | $\mathbf{O}$     |
|              |        |               |                  |

### MEMO

- Vous pouvez appuyer sur [CATEGORY/ ENTER] à cette page pour passer à la page "MANUAL SETTING" (p. 58).
- En réglant "TARGET" sur "Manual Mode Sw" sous "Manual Settings" (p. 53), vous pouvez activer et couper le mode manuel.

## Activer et couper les effets avec les pédales

1. Passez en mode manuel (voyez "Activer le mode manuel" (p. 57)).

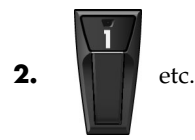

La pédale active/coupe l'effet assigné.

### MEMO

Chaque pression sur la pédale active et coupe alternativement l'effet. Quand l'effet assigné est activé, le témoin au-dessus de la pédale s'allume.

### **Chapitre 4 Préparatifs**

## Assigner l'activation/la coupure d'un effet à une pédale

| 1.        | SYSTEM             | La page "SYSTEM MENU" apparaît.                                                            | <b>MEMO</b><br>Vous pouvez aussi afficher la page "MANUAL<br>SETTING" à partir de la page principale (p. 57). |
|-----------|--------------------|--------------------------------------------------------------------------------------------|----------------------------------------------------------------------------------------------------|
| 2         |                    | Sélectionnez "MANUAL SETTING".                                                             |                                                                                                    |
| <b>Z.</b> |                    |                                                                                            |                                                                                                    |
|           |                    | La page "MANUAL SETTING" apparaît.                                                         |                                                                                                    |
| 3.        | CATEGORY/<br>ENTER | MANUAL SETTING<br>MANUAL MODE SETTING<br>SETTING FX2<br>1<br>2<br>0D/ SPre<br>3<br>amp FX1 |                                                                                                    |
| 4.        | 0                  | Sélectionnez la pédale dont vous voulez changer l'assigna-<br>tion.                        |                                                                                                    |
| 5.        |                    | Sélectionnez l'effet à assigner à la pédale.                                               |                                                                                                    |
| 6.        | Pour changer le ré | glage d'une autre pédale, recommencez les opérations 4~5.                                  |                                                                                                    |

### **Commutations assignables d'effet**

| Affichage | Explication                                                                                                    |  |
|-----------|----------------------------------------------------------------------------------------------------|--|
| Off       | Aucune commutation d'effet n'est assignée aux péda-<br>les.                                                               |  |
| Ch.A/B    | Alterne les canaux A et B du préampli.                                                                                    |  |
| OD Sol    | Active/coupe "OD/DS SOLO".                                                                                                |  |
| Solo      | Active/coupe "Preamp SOLO".                                                                                               |  |
| A&BSol    | Active/coupe "Preamp SOLO" pour les canaux A et B.<br>Si l'un des deux canaux est coupé, les deux canaux sont<br>activés. |  |
| Comp      | Active/coupe "COMP".                                                                                                    |  |
| OD/DS     | Active/coupe "OD/DS".                                                                                                    |  |
| Preamp    | Active/coupe "PREAMP/SPEAKER".                                                                                            |  |
| EQ        | Active/coupe l'égaliseur.                                                                                                 |  |
| FX1       | Active/coupe FX-1.                                                                                                    |  |
| FX2       | Active/coupe FX-2.                                                                                                    |  |
| Delay     | Active/coupe "DELAY".                                                                                                    |  |
| Chorus    | Active/coupe "CHORUS".                                                                                                    |  |
| Reverb    | Active/coupe "REVERB".                                                                                                    |  |
| PdlFX     | Active/coupe "Pedal FX".                                                                                                  |  |
| S/R       | Active/coupe "SEND/RETURN".                                                                                               |  |
| AmpCTL    | Active/coupe "Amp Control".                                                                                               |  |
| Tuner     | Active/coupe "TUNER/BYPASS".                                                                                              |  |

| Affichage | Explication                                                                               |
|-----------|-------------------------------------------------------------------------------------------|
| PL        | Active/coupe "PHRASE LOOP".                                                               |
| PL R/P    | Enregistre/reproduit la phrase.                                                           |
| PL Clr    | Efface la phrase.                                                                         |
| PL M/P    | Coupe la reproduction d'une phrase.                                                       |
| BPMTap    | Saisie du tempo maître (Master BPM) par Tap Tempo.                                        |
| DlyTap    | Saisie du temps de retard par Tap.                                                        |
| MIDI      | Démarrage/arrêt de l'appareil MIDI externe (séquen-<br>ceur, par exemple).                |
| MMCPly    | Démarrage/arrêt de l'appareil MIDI externe (enregis-<br>treur à disque dur, par exemple). |
| Lev+10    | Augmente le volume du Patch de 10 unités.                                                 |
| Lev+20    | Augmente le volume du Patch de 20 unités.                                                 |
| Lev -10   | Réduit le volume du Patch de 10 unités.                                                   |
| Lev -20   | Réduit le volume du Patch de 20 unités.                                                   |
| NumInc    | Sélectionne le Patch portant le numéro suivant celui du<br>Patch sélectionné.             |
| NumDec    | Sélectionne le Patch portant le numéro précédant celui<br>du Patch sélectionné.           |
| BnkInc    | Sélectionne la banque suivante.                                                           |
| BnkDec    | Sélectionne la banque précédente.                                                         |

# Changer de réglages avec les pédales numérotées

Le GT-10 dispose d'une fonction permettant d'activer et de couper l'accordeur, de changer de canal de préampli et d'effectuer d'autres opérations d'une pression sur la pédale portant le numéro du Patch sélectionné.

#### MEMO

Vous pouvez ainsi piloter les fonctions suivantes (sauf en mode manuel).

| 1. | SYSTEM             | La page "SYSTEM MENU" apparaît.                                                                                                    |  |
|----|--------------------|----------------------------------------------------------------------------------------------------|--|
| 2. |                    | Sélectionnez "PLAY OPTION".                                                                                                    |  |
| 3. | CATEGORY/<br>ENTER | La page "PLAY OPTION" apparaît.                                                                                                    |  |
| 4. |                    | Sélectionnez "Num Pdl Sw".<br>PLAY OPTIONF<br>BankExtentMin: UØ1<br>BankExtentMax: P50<br>EXP Pdl Hold : Off<br>Pdl Indicate : Off<br>Num Pdl Sw : Off<br>Dial Func : Pat&Val |  |
|    |                    |                                                                                                    |  |

5.

Réglez le paramètre "Num Pdl Sw".

| Affichage                                                                   | Explication                                             |
|-----------------------------------------------------------------------------|---------------------------------------------------------|
| Off Non utilisé.                                                            |                                                         |
| TunerActive/coupe l'accordeur.Ch. A/BAlterne les canaux A et B du préampli. |                                                         |
|                                                                             |                                                         |
| Solo Active/coupe la fonction SOLO du préampli.                             |                                                         |
| AB Solo                                                                     | Active/coupe "SOLO" pour les canaux A et B du préampli. |

# Jouer avec des boucles ('Phrase Loop')

## Qu'est-ce qu'une boucle de phrases?

Ce mode permet d'enregistrer jusqu'à 38 secondes de données audio (en mono) et de reproduire cet enregistrement en boucle. Au cours de la reproduction de la boucle, vous pouvez y ajouter de nouvelles données.

Vous pouvez enregistrer une boucle de phrases avec des effets ou ajouter ces effets ultérieurement. L'ajout ultérieur des effets vous permet de créer des effets spéciaux avec des enregistrements. C'est aussi une bonne façon de tester des sons car vous pouvez modifier les paramètres d'effets en temps réel durant la reproduction de la boucle.

## Utiliser la fonction 'Phrase Loop'

## Enregistrer une phrase (REC)

| 1.  |                                          | Appuyez simultanément sur les boutons [BANK▼] et<br>[BANK▲].<br>Vous passez en attente d'enregistrement (le témoin REC/<br>DUB clignote).                                                                                          | <b>MEMO</b><br>Une nouvelle pression simultanée sur ces deux<br>pédales interrompt la reproduction de la boucle et<br>coupe la fonction "Phrase Loop".                                 |
|-----|------------------------------------------|----------------------------------------------------------------------------------------------------|----------------------------------------------------------------------------------------------------|
| 2.  | REDIS O OPLAY                            | L'enregistrement commence. (Le témoin REC/DUB s'allu-<br>me.)<br>Jouez la phrase à enregistrer                                                                                                    | Le temps d'enregistrement maximum en mono est<br>d'environ 38 secondes. Quand l'enregistrement<br>atteint 38 secondes, la reproduction de<br>l'enregistrement démarre automatiquement. |
| 3.  | ECHI O GPAY                              | L'enregistrement s'arrête. (Le témoin REC/DUB s'éteint.)<br>La phrase enregistrée est reproduite en boucle. (Le témoin<br>PLAY s'allume.)                                                                                          |                                                                                                    |
| Ajo | outer un enro                            | egistrement à une phrase (DUB)                                                                                                    |                                                                                                    |
| 1.  | Suivez la procédur<br>lancez la reproduc | re décrite sous "Enregistrer une phrase (REC)" (p. 60) puis<br>tion en boucle. (Le témoin PLAY s'allume.)                                                                                                    |                                                                                                    |
| 2.  |                                          | L'ajout démarre. (Le témoin REC/DUB s'allume.)<br>Jouez la phrase à ajouter en accompagnant la reproduction en<br>boucle.                                                                                                    | <b>TERM</b><br>L'ajout ou superposition d'un nouvel<br>enregistrement à un enregistrement antérieur est<br>appelé "overdub".                                                           |
| 3.  | BANK                                     | L'ajout cesse. (Le témoin REC/DUB s'éteint.)<br>La phrase que vous venez d'enregistrer est combinée à la<br>phrase enregistrée au préalable et l'ensemble est automati-<br>quement reproduit en boucle. (Le témoin PLAY s'allume.) | <b>MEMO</b><br>Pour enregistrer des phrases supplémentaires,<br>répétez les étapes 2 et 3.                                                                                             |

### Effacer une phrase (CLEAR)

La procédure permettant d'effacer une phrase varie en fonction du réglage du paramètre "Clear Pdl".

#### cf.

Pour en savoir plus sur le paramètre "Clear Pdl", voyez "Clear Pdlz" (p. 62).

| Quand le paramètre "Clear Pdl" est réglé sur<br>"Clear Only" |  | Quand le paramètre "Clear Pdl" est réglé sur "Mute/Clear"                        |    |              |                                                                                                    |
|--------------------------------------------------------------|--|----------------------------------------------------------------------------------|----|--------------|----------------------------------------------------------------------------------------------------|
|                                                              |  | La phrase est effacée et l'ap-<br>pareil passe en attente d'en-<br>registrement. | 1. | CLAM<br>BANK | Une pression sur cette pédale durant l'enregistrement ar-<br>rête ce dernier et l'appareil passe en mode de reproduc-<br>tion coupée (étouffée). (Le témoin PLAY clignote.)<br>Aucun son n'est audible mais la reproduction de la boucle<br>se poursuit au sein du GT-10.<br>Une pression sur [BANK ▼] quand la reproduction est<br>étouffée rétablit la reproduction normale et la boucle est<br>audible. (Le témoin PLAY s'allume.) |
|                                                              |  |                                                                                  | 2. |              | Une pression sur cette pédale quand le son est coupé<br>(étouffé) efface la phrase et place l'appareil en mode d'at-<br>tente d'enregistrement.                                                                                                    |

## Régler 'Phrase Loop'

Vous avez le choix entre deux modes d'enregistrement.

| 1. | SYSTEM             | La page "SYSTEM MENU" apparaît.                                                                                                    |  |
|----|--------------------|----------------------------------------------------------------------------------------------------|--|
| 2. |                    | Sélectionnez "PHRASE LOOP".                                                                                                    |  |
| 3. | CATEGORY/<br>ENTER | LOOP SETTING OPTION CONTROL<br>La page "PHRASE LOOP" apparaît.<br>PHRASE LOOP"<br>Mode : Performance<br>Pd1 Mode : Off<br>Rec Mode : Mono<br>Play Lev : 100<br>Clear Pd1: Clear Only<br>ENTER: OFFION |  |
| 4. |                    | Amenez le curseur sur le paramètre à modifier.                                                                                                    |  |
| 5. |                    | Modifiez le réglage du paramètre.                                                                                                    |  |

Chapitre 4

### **Chapitre 4 Préparatifs**

| Paramètre/<br>Plage                                                                                                    | Explication                                                                                                    |  |
|----------------------------------------------------------------------------------------------------|----------------------------------------------------------------------------------------------------|--|
| Mode                                                                                                    |                                                                                                    |  |
| Performance                                                                                                    | Enregistre le signal après son traitement par les effets.<br>Vous pouvez créer des variations très riches en combinant différents sons.                                                                                                    |  |
| Patch Edit Enregistre le son avant les effets. Les effets sont appliqués lors de la reproduction en boucle.<br>Cela vous permet d'ajuster les effets ou de comparer des Patchs. |                                                                                                    |  |
| Pdl Mode (Pee                                                                                                    | dal Mode)                                                                                                    |  |
| Off                                                                                                    | Les pédales BANK ne sont pas utilisées pour la fonction "Phrase Loop". Elle servent de pédales de changement de banque.                                                                                                    |  |
|                                                                                                    | de changement de banque des pédales BANK.                                                                                                    |  |
| On                                                                                                    | Les pédales BANK sont utilisées pour la fonction "Phrase Loop".                                                                                                    |  |
| Rec Mode (Re                                                                                                    | cording Mode)                                                                                                    |  |
| Mono                                                                                                    | Les phrases sont enregistrées en mono (max. 38 secondes).                                                                                                    |  |
| Stereo                                                                                                    | Les phrases sont enregistrées en stéréo (max. 19 secondes).                                                                                                    |  |
| Play Lev (Play                                                                                                    | r Level)                                                                                                    |  |
| 0~120 Règle le volume de reproduction des phrases.                                                                                                    |                                                                                                    |  |
| Clear Pdlz                                                                                                    |                                                                                                    |  |
| Clear Only                                                                                                    | Si vous appuyez sur [BANK ▲] alors que la fonction "Phrase Loop" est activée, les données enregistrées sont effacées et le GT-10 passe en mode d'attente.                                                                                                    |  |
| Mute/Clear                                                                                                    | Si vous appuyez sur [BANK ▲] alors que la fonction "Phrase Loop" est activée, la phrase enregistrée est inaudible (mais les données ne sont pas effacées). Si vous appuyez de nouveau sur [BANK ▲] quand la phrase est inaudible, les données enregistrées sont effacées et le GT-10 passe en mode d'attente. |  |

## Vue d'ensemble de la fonction 'Phrase Loop'

Quand la fonction "PHRASE LOOP" et le paramètre "Pdl Mode" sont tous deux réglés sur "On", les opérations se déroulent de la façon suivante.

## Quand le paramètre "Clear Pdl" est réglé sur "Clear Only"

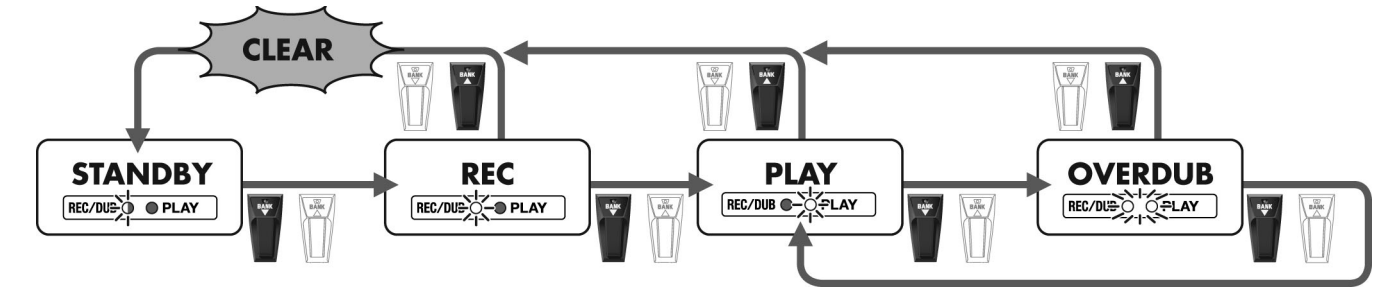

### Quand le paramètre "Clear Pdl" est réglé sur "Mute/Clear"

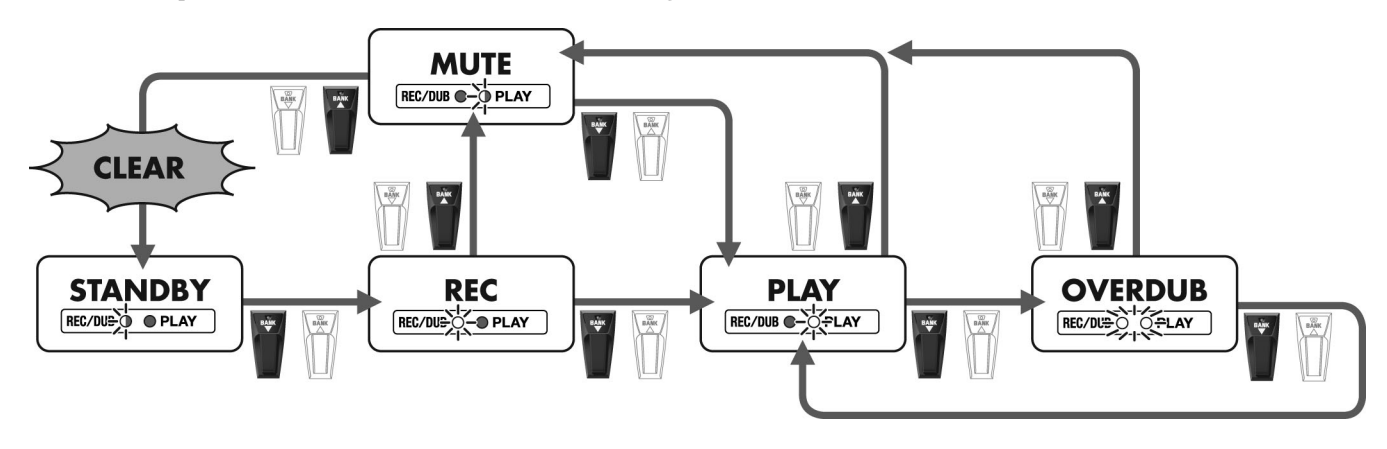

# Réglages en fonction de la guitare (Input Select)

Le GT-10 dispose de paramètres pour s'adapter à la guitare que vous y branchez. Vous avez le choix entre trois types de guitares (Guitar 1~3). Ceci vous permet d'utiliser le même Patch avec différentes guitares.

#### NOTE

Lorsque vous réglez le niveau d'entrée et la présence du signal d'entrée, les signaux d'entrée de tous les Patchs sont affectés. Notez que les nuances du signal d'effet peuvent varier en fonction du niveau de sortie de la guitare, en particulier avec les Patchs dont l'effet est contrôlé par le volume de la guitare.

| 1. | SYSTEM             | La page "SYSTEM MENU" apparaît.                                                                                           |                                                                                                    |
|----|--------------------|----------------------------------------------------------------------------------------------------|----------------------------------------------------------------------------------------------------|
|    |                    | Sélectionnez "INPUT/OUTPUT".                                                                                              |                                                                                                    |
| 2. |                    |                                                                                                    |                                                                                                    |
| 3. | CATEGORY/<br>ENTER | La page "INPUT/OUTPUT" apparaît.<br>INPUT SELECT<br>Guitar 1<br>LEVEL PRES.<br>O B O B<br>O B O B                         |                                                                                                    |
| 4. |                    | Sélectionnez la page "INPUT SELECT" en fonction de la guitare<br>(Guitar 1~3).                                            | (MEMO)<br>Choisissez "USB In" si vous envoyez des données<br>audio à partir d'un ordinateur via USB (p. 136). |
| 5. | °                  | Commande P2: Règle le niveau d'entrée de la guitare.<br>Commande P3: Règle le timbre des hautes fréquences de la guitare. | Pour en savoir plus sur les paramètres, voyez<br>"INPUT" (p. 136).                                            |

# Réglage du son global en fonction de l'environnement (Global)

Le GT-10 est équipé d'une fonction permettant de modifier temporairement le timbre de l'ensemble des Patchs. Cette fonction s'appelle "Global".

La fonction "Global" permet de modifier temporairement les réglages en fonction de vos équipements et de l'environnement d'utilisation, sans vous obliger à modifier les réglages de Patch.

## Régler le timbre global (Global EQ)

Ce réglage global d'égalisation du signal de sortie (OUTPUT ) est indépendant des réglages d'égalisation des Patchs.

| 1.   | SYSTEM             | La page "SYSTEM MENU" apparaît.                                                                                                    |                                                                     |
|------|--------------------|----------------------------------------------------------------------------------------------------|---------------------------------------------------------------------|
| 2.   |                    | Sélectionnez "INPUT/OUTPUT".<br>SYSTEM MENU/ Pressienter:<br>INPUT/OUTPUT<br>PATCH<br>SEARCH TUNER UP FOR PATCH<br>SEARCH TUNER                                                          |                                                                     |
| 3.   | CATEGORY/<br>ENTER | La page "INPUT/OUTPUT" apparaît.                                                                                                    |                                                                     |
| 4. ( |                    | Sélectionnez la page "GLOBAL EQ" (onglet 2).<br>INPUTZOUTPUTZ (C2)<br>GLOBAL EQ<br>LOW Gain : OCB<br>Mid Gain : OCB<br>Mid Gain : OCB<br>Mid Freg : SOOHZ<br>Mid Q : 1<br>High Gain: OCB |                                                                     |
| 5.   |                    | Amenez le curseur sur le paramètre à éditer.                                                                                                    |                                                                     |
| 6.   |                    | Réglez le paramètre.                                                                                                    | Pour en savoir plus sur les paramètres, voyez "GLOBAL EQ" (p. 136). |

| Paramètre                   | Explication                                                                                                    |
|-----------------------------|----------------------------------------------------------------------------------------------------|
| Low Gain                    | Règle le timbre du grave.                                                                                                    |
| Mid Gain (Middle Gain)      | Règle le timbre du médium.                                                                                                    |
| Mid Freq (Middle Frequency) | Détermine la fréquence centrale de la bande traitée par l'égaliseur "MID GAIN".                                                                                |
| Mid Q (Middle Q)            | Largeur de la bande traitée par l'égaliseur dont la fréquence centrale est définie par<br>"MID FREQ".<br>Plus la valeur est élevée, plus la bande est étroite. |
| High Gain                   | Règle le timbre de l'aigu.                                                                                                    |

Threshold (Noise Suppressor Threshold)" (p. 137).

## Effet global du suppresseur de bruit (Total Noise Suppressor)

Détermine la valeur seuil globale pour les réglages du suppresseur de bruit dans les Patchs individuels. C'est un outil pratique si vous changez de guitare durant le jeu ainsi que pour effectuer des réglages en fonction des niveaux de bruit dans différents endroits.

Il s'agit d'un réglage global qui ne change pas les réglages de Patchs individuels.

#### MEMO

Il est sans effet sur les Patchs pour lesquels le suppresseur de bruit est désactivé.

| 1. | SYSTEM             | La page "SYSTEM MENU" apparaît.                                                                                                    |                                                                                                    |
|----|--------------------|----------------------------------------------------------------------------------------------------|----------------------------------------------------------------------------------------------------|
| 2. |                    | Sélectionnez "INPUT/OUTPUT".                                                                                                    |                                                                                                    |
| 3. | CATEGORY/<br>ENTER | La page "INPUT/OUTPUT" apparaît.                                                                                                    |                                                                                                    |
| 4. |                    | Sélectionnez la page "TOTAL" (onglet 3).<br>INPUTZOUTPUTZ (() 3<br>TOTAL<br>NS Threshold : OdB<br>Rev Level : 100%<br>USB/DGT Out Level : 100%<br>USB Mix Level : 100%<br>Main Out Level : -10dB |                                                                                                    |
| 5. |                    | Amenez le curseur sur "NS Threshold".                                                                                                    |                                                                                                    |
| 6. |                    | Réglez le niveau seuil du suppresseur de bruit.                                                                                                    | MEMO         Sélectionnez une valeur de "0dB" pour les réglages de Patchs individuels.         Cf.         Pour en savoir plus sur les paramètres, voyez "NS |

Chapitre 5

### Chapitre 5 Réglages globaux

## Régler le niveau global de réverbération (Total REVERB)

Vous pouvez ajuster de façon globale le niveau de réverbération des Patchs. Cela vous permet d'ajuster l'effet en fonction de l'acoustique de l'endroit où vous jouez.

Ce réglage global ne change pas les réglages des Patchs individuels.

#### MEMO

Il est sans effet sur les Patchs dont la réverb est coupée.

| 1. | SYSTEM             | La page "SYSTEM MENU" apparaît.                                                                                                    |                                                                            |
|----|--------------------|----------------------------------------------------------------------------------------------------|----------------------------------------------------------------------------|
| 2. |                    | Sélectionnez "INPUT/OUTPUT".                                                                                                    |                                                                            |
| 3. | CATEGORY/<br>ENTER | La page "INPUT/OUTPUT" apparaît.                                                                                                    |                                                                            |
| 4. |                    | Sélectionnez la page "TOTAL" (onglet 3).<br>INPUT/OUTPUT/ (() 3<br>TOTAL<br>NS Threshold : DOB<br>Rev Level : 100%<br>USB/DGT Out Lev: 100%<br>USB Mix Level : 100%<br>Main Out Level :-10dB |                                                                            |
| 5. |                    | Amenez le curseur sur "Rev Level".                                                                                                    |                                                                            |
| 6. |                    | Réglez le niveau de réverbération.                                                                                                    | Sélectionnez une valeur de "100%" pour les réglages de Patchs individuels. |

## Régler le niveau de sortie de référence selon le matériel branché (Main Out Level)

Vous pouvez régler le niveau de sortie de référence en fonction du matériel branché aux prises OUTPUT.

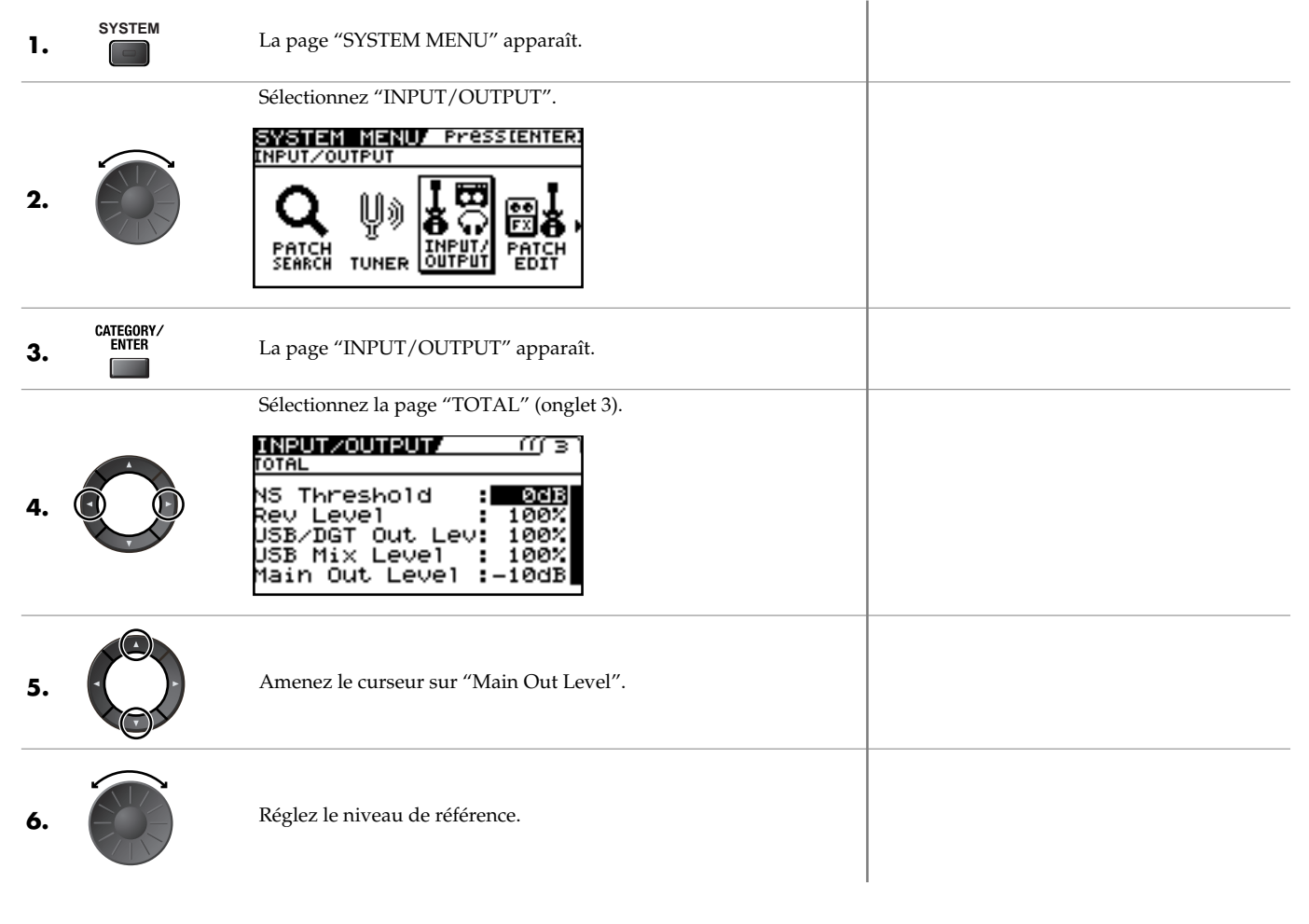

| Réglage | Explication                                                                                                    |
|---------|----------------------------------------------------------------------------------------------------|
| -10dB   | Sélectionnez ce réglage si vous avez branché un ampli de guitare.                                                           |
| +4dB    | Sélectionnez cette valeur si vous avez branché un enregistreur, une console de mixage ou un autre appareil de niveau ligne. |

### Chapitre 5 Réglages globaux

## Régler le niveau de sortie de la prise DIGITAL OUT

Vous pouvez régler le niveau de sortie des signaux envoyés à la prise DIGITAL OUT. Les signaux numériques sont envoyés à la prise DIGITAL OUT en face arrière. Vous pouvez y brancher directement un enregistreur numérique et enregistrer vos signaux sans dégradation de la qualité audio. Les prises DIGITAL OUT et USB transmettent les mêmes signaux audio numériques.

| 1. | SYSTEM             | La page "SYSTEM MENU" apparaît.                                                                                                    |  |
|----|--------------------|----------------------------------------------------------------------------------------------------|--|
|    |                    | Sélectionnez "INPUT/OUTPUT".                                                                                                    |  |
| 2. |                    |                                                                                                    |  |
| 3. | CATEGORY/<br>ENTER | La page "INPUT/OUTPUT" apparaît.                                                                                                    |  |
|    |                    | Sélectionnez la page "TOTAL" (onglet 3).                                                                                                    |  |
| 4. |                    | INPUTZOUTPUTZ (((3)<br>TOTAL<br>NS Threshold : 2008<br>Rev Level : 100%<br>USB/DGT Out Lev: 100%<br>USB Mix Level : 100%<br>Main Out Level :-10dB |  |
| 5. |                    | Amenez le curseur sur "USB/DGT Out Lev".                                                                                                    |  |
| 6. |                    | Réglez le niveau.                                                                                                    |  |

# Régler le contraste de l'écran (LCD Contrast)

Selon la position du GT-10, il se peut que l'écran (de droite) soit difficile à lire. Dans ce cas, réglez le contraste de l'écran.

| 1. | SYSTEM             | La page "SYSTEM MENU" apparaît.                         |  |
|----|--------------------|---------------------------------------------------------|--|
|    |                    | Sélectionnez "LCD".<br>SYSTEM MENU/ Pressienter:<br>LCD |  |
| 2. |                    |                                                         |  |
|    |                    | La page "LCD" apparaît.                                 |  |
| 3. | CATEGORY/<br>ENTER | Contrast :                                              |  |
| 4. |                    | Ajustez le contraste pour rendre l'écran bien lisible.  |  |

## Maintenir le son de l'effet après un changement de Patch (Patch Change Mode)

Le GT-10 dispose d'un mode qui est activé lorsque les effets comme la réverbération et le delay sont utilisés et qui permet de maintenir les effets d'un Patch lorsque vous changez de Patch. Si les conditions suivantes relatives aux réglages de chaînes d'effets et d'effets sont remplies, vous pouvez entendre la chute de la réverbération ou des répétitions du delay après avoir changé de Patch.

- Les effets sont dans la même chaîne d'effets.
- Lorsque vous coupez ou activez le delay, ou quand les paramètres "Type" et "Dly Time" sont identiques
- Lorsque vous coupez/activez d'autres effets ou quand les réglages de paramètres sont identiques

#### MEMO

Il peut arriver dans certains cas qu'il n'y ait pas de réverbération en dépit du recours aux réglages indiqués ci-dessus.

| 1. | SYSTEM             | La page "SYSTEM MENU" apparaît.                                                                                                    |  |
|----|--------------------|----------------------------------------------------------------------------------------------------|--|
| 2. |                    | Sélectionnez "PLAY OPTION".                                                                                                    |  |
| 3. | CATEGORY/<br>ENTER | La page "PLAY OPTION" apparaît.                                                                                                    |  |
| 4. |                    | Amenez le curseur sur "Patch ChgMode".<br>PLAY OPTION/<br>PreamP Mode : Patch<br>Patch Ch9Mode: Fast<br>Bank Ch9 Mode: Wait<br>BankExtentMin: UØ1<br>BankExtentMax: P50<br>EXP Pd1 Hold : Off |  |
| 5. |                    | Réglez le paramètre "Patch ChgMode".                                                                                                    |  |

| Réglage | Explication                                                                                                    |
|---------|----------------------------------------------------------------------------------------------------|
| Fast    | Les Patchs changent normalement. L'effet s'arrête lorsque vous changez de Patch: la réverbération ou le delay du Patch précédent n'est pas conservé. |
|         | La chute de l'effet précédent est conservée lorsque vous changez de Patch.                                                                           |
| Smooth  | MEMO                                                                                                    |
|         | Pour garantir une transition en douceur, vous pouvez changer de Patch avec un temps de retard.                                                       |

# Utiliser le même préampli pour tous les Patchs (Preamp Mode)

Le GT-10 permet d'effectuer des réglages globaux de préampli utilisés par tous les Patchs. Vous avez le choix entre trois types de préampli.

Ceci vous permet d'utiliser le même son d'ampli de guitare pour tous vos Patchs.

# Sélection du préampli système

| 1. | SYSTEM             | La page "SYSTEM MENU" apparaît.                                                                                                    |
|----|--------------------|----------------------------------------------------------------------------------------------------|
|    |                    | Sélectionnez "PLAY OPTION".                                                                                                    |
| 2. |                    | PLAY OFTION<br>PHRASE MANUAL<br>PHRASE SETTING<br>PTION<br>CONTROL                                                                                  |
| 3. | CATEGORY/<br>ENTER | La page "PLAY OPTION" apparaît.                                                                                                    |
|    |                    | Amenez le curseur sur "Preamp Mode".                                                                                                    |
| 4. |                    | PLAY OPTION/<br>Preamp Mode : Patch<br>Patch Ch9Mode: Fast<br>Bank Ch9 Mode: Wait<br>BankExtentMin: U01<br>BankExtentMax: P50<br>EXP Pd1 Hold : Off |
| 5. |                    | Choisissez un réglage pour le paramètre "Preamp Mode".                                                                                              |
|    | Páglaga            | Explication                                                                                                    |

| Réglage   | Explication                                                                                                    |
|-----------|----------------------------------------------------------------------------------------------------|
| Patch     | Le préampli du Patch est utilisé. Ceci vous permet d'utiliser différents réglages de préampli avec vos Patchs. |
| System1–3 | Le préampli système est utilisé et reste le même pour tous les Patchs.                                         |

# Sélection du préampli système

Si "Preamp Mode" est réglé sur "System1~System3", le nouveau réglage de préampli est sauvegardé comme réglage système. Le contenu de la mémoire est mis à jour chaque fois que vous changez les réglages.

## Sauvegarder le réglage de préampli en cours comme réglage système

Vous pouvez sauvegarder le réglage de préampli en vigueur comme réglage de préampli pour tout le système (System1~System3).

| 1. | WRITE | La page "PATCH COPY" apparaît.                                        | <b>MEMO</b><br>Si le Patch sélectionné a été modifié, la page<br>"PATCH WRITE" apparaît.         |
|----|-------|-----------------------------------------------------------------------|--------------------------------------------------------------------------------------------------|
|    |       | Sélectionnez la page "SYS PREAMP WRITE".                              |                                                                                                  |
| 2. |       | SYS PREAMP WRITE/((((4))<br>Write to <u>System</u> ]<br>WRITE:EXECUTE |                                                                                                  |
| 3. |       | Choisissez la mémoire de destination (System1~3).                     | <b>MEMO</b><br>Pour annuler la sauvegarde, appuyez sur [EXIT].<br>La page principale réapparaît. |
| 4. | WRITE | Les réglages sont sauvegardés.                                        |                                                                                                  |
# Limiter la plage de banques pouvant être sélectionnées (Bank Extent)

En limitant la plage de banques pouvant être sélectionnées, vous pouvez régler le GT-10 de sorte que seuls les Patchs dont vous avez besoin puissent être sélectionnés.

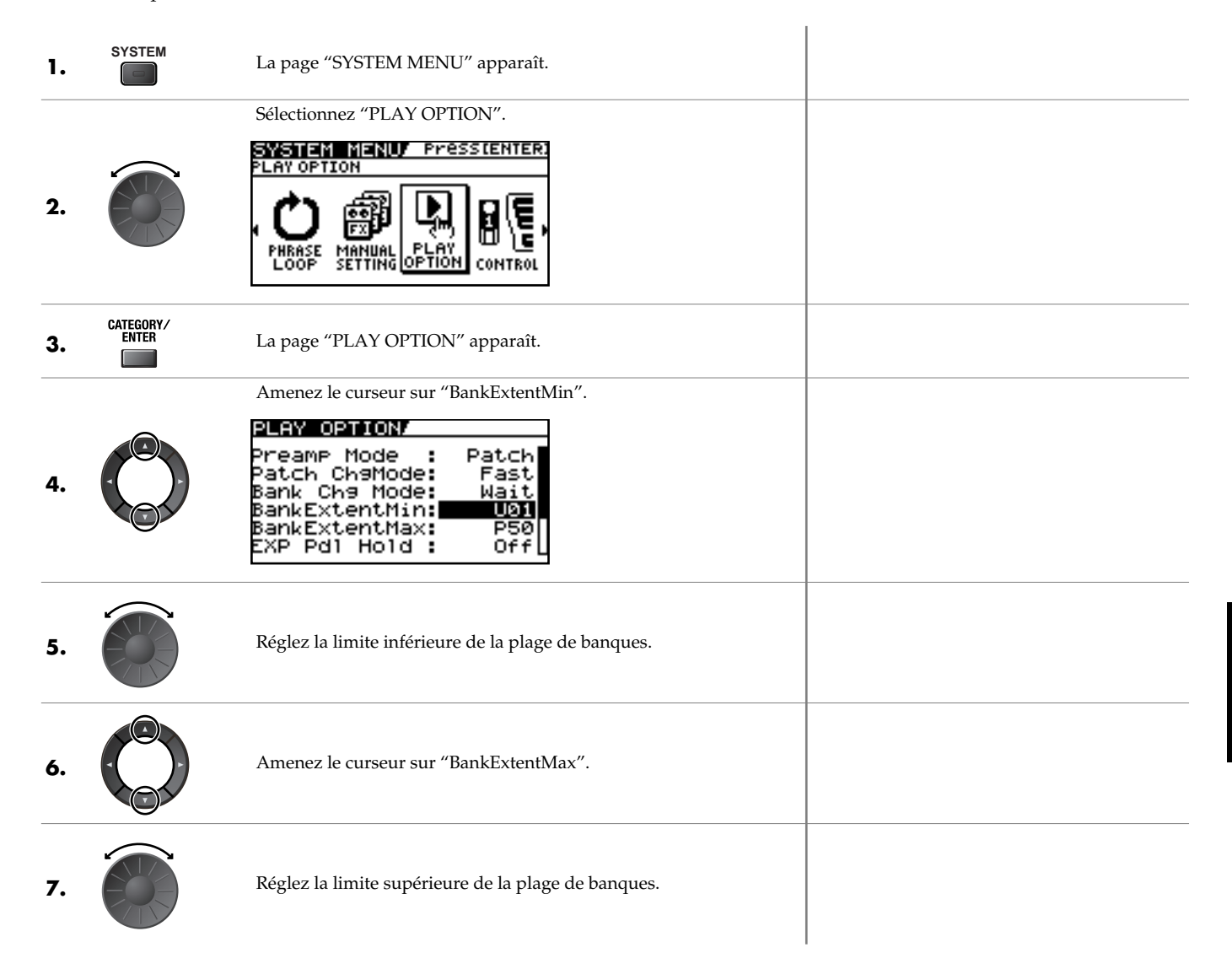

# Régler le moment du changement de Patch (Bank Change Mode)

Vous pouvez déterminer le moment du changement de Patch lorsque vous changez de banque avec les pédales du GT-10.

| 1. | SYSTEM             | La page "SYSTEM MENU" apparaît.                                                                                                    |  |
|----|--------------------|----------------------------------------------------------------------------------------------------|--|
|    |                    | Sélectionnez "PLAY OPTION".                                                                                                    |  |
| 2. |                    | PLAY OPTION                                                                                                    |  |
| 3. | CATEGORY/<br>ENTER | La page "PLAY OPTION" apparaît.                                                                                                    |  |
|    |                    | Amenez le curseur sur "Bank Chg Mode".                                                                                                    |  |
| 4. |                    | PLAY OPTION/<br>Preamp Mode : Patch<br>Patch Ch9Mode: Fast<br>Bank Ch9 Mode: Wait<br>BankExtentMin: U01<br>BankExtentMax: P50<br>EXP Pd1 Hold : Off |  |
| 5. |                    | Réglez le moment du changement de Patch.                                                                                                    |  |

| Réglage | Explication                                                                                                    |
|---------|----------------------------------------------------------------------------------------------------|
| Wait    | Bien que l'indication à l'écran affiche le changement de banque quand vous actionnez une pédale BANK, le Patch ne change pas. Il ne change que lorsque vous actionnez une pédale numérotée. |
| Immed   | Le Patch change dès que vous actionnez une pédale BANK ou une pédale numérotée.                                                                                                    |

# Maintenir l'effet de la pédale EXP lors du changement de Patch (EXP Pedal Hold)

Ce réglage détermine si l'effet de la pédale EXP est transféré au nouveau Patch lorsque vous changez de Patch.

#### MEMO

La fonction "EXP Pedal Hold" ne fonctionne pas si le mode "Assign Source" est réglé sur "Toggle" (la valeur alterne entre le minimum et le maximum à chaque pression sur la pédale).

| 1. | SYSTEM             | La page "SYSTEM MENU" apparaît.                                                                                                    |  |
|----|--------------------|----------------------------------------------------------------------------------------------------|--|
|    |                    | Sélectionnez "PLAY OPTION".                                                                                                    |  |
| 2. |                    | PLAY OPTION                                                                                                    |  |
| 3. | CATEGORY/<br>ENTER | La page "PLAY OPTION" apparaît.                                                                                                    |  |
|    |                    | Amenez le curseur sur "EXP Pdl Hold".                                                                                                    |  |
| 4. |                    | PLAY OPTION/<br>Preamp Mode : Patch<br>Patch Ch9Mode: Fast<br>Bank Ch9 Mode: Wait<br>BankExtentMin: U01<br>BankExtentMax: P50<br>EXP Pd1 Hold : Off |  |
| 5. |                    | Déterminez si l'effet de la pédale EXP doit être maintenu ou non.                                                                                   |  |

| Réglage | Explication                                                                                                    |
|---------|----------------------------------------------------------------------------------------------------|
| Off     | <ul> <li>L'effet de la pédale EXP n'est pas maintenu.</li> <li>Exemple:</li> <li>Si vous changez de Patch alors que le volume est contrôlé par la pédale EXP, le volume du nouveau Patch a la valeur définie par ce Patch.</li> <li>Si vous utilisez la pédale EXP, ces informations sont transmises au GT-10 et le volume du Patch change selon le mouvement de la pédale.</li> </ul>                                                                     |
| On      | L'effet de la pédale EXP est maintenu.<br>Exemple:<br>Si vous changez de Patch alors que le volume est contrôlé par la pédale EXP, le volume du nouveau Patch prend<br>la valeur définie par la position en cours de la pédale (angle).<br>Si la pédale d'expression contrôle l'effet wah pour le nouveau Patch, le volume prend alors la valeur définie par<br>ce Patch et l'effet wah prend la valeur déterminée par la position (l'angle) de la pédale. |

# Changer le comportement des témoins (Pedal Indicate)

Si vous le souhaitez, les témoins des pédales coupées peuvent clignoter à faible intensité. Cela vous aidera à retrouver les pédales dans des endroits sombres.

| 1. | SYSTEM             | La page "SYSTEM MENU" apparaît.                                                                                                    |  |
|----|--------------------|----------------------------------------------------------------------------------------------------|--|
| 2. |                    | Sélectionnez "PLAY OPTION".                                                                                                    |  |
| 3. | CATEGORY/<br>ENTER | La page "PLAY OPTION" apparaît.                                                                                                    |  |
| 4. |                    | Amenez le curseur sur "Pdl Indicate".<br>PLAY OPTION/<br>BankExtentMin: U01<br>BankExtentMax: P50<br>EXP Pdl Hold : Off<br>Pdl Indicate : Off<br>Num Pdl SW : Off<br>Dial Func :Pat&Val |  |
| 5. |                    | Activez ou coupez la fonction "Pedal Indicate".                                                                                                    |  |

| Réglage | Explication                                                          |
|---------|----------------------------------------------------------------------|
| Off     | Les témoins ne clignotent pas pour indiquer la position des pédales. |
| On      | Les témoins des pédales coupées clignotent à faible intensité.       |

# Sélection de la fonction de la molette (Dial Function)

Ce paramètre détermine si la rotation de la molette ("dial") change les Patchs ou non.

| 1. | SYSTEM             | La page "SYSTEM MENU" apparaît.                                                                                                    |  |
|----|--------------------|----------------------------------------------------------------------------------------------------|--|
| 2. |                    | Sélectionnez "PLAY OPTION".                                                                                                    |  |
| 3. | CATEGORY/<br>ENTER | La page "PLAY OPTION" apparaît.                                                                                                    |  |
| 4. |                    | Amenez le curseur sur "Dial Func".<br>PLAY OPTION/<br>BankExtentMin: U01<br>BankExtentMax: P50<br>EXP Pdl Hold : Off<br>Pdl Hold : Off<br>Num Pdl Sw : Off<br>Dial Func :Pat&Vall |  |
| 5. |                    | Sélectionnez la fonction de la molette.                                                                                                    |  |

| Réglage | Explication                                                                                                    |
|---------|----------------------------------------------------------------------------------------------------|
| Pat&Val | La molette permet de changer de Patch et de modifier les valeurs de paramètres. Vous pouvez ainsi changer de Patch avec les pédales et avec la molette. |
| Value   | La molette sert exclusivement à régler les paramètres.                                                                                                  |

# Rétablir les réglages d'usine (Factory Reset)

Vous pouvez rétablir les réglages d'usine du GT-10 avec la fonction "Factory Reset".

Vous pouvez non seulement rétablir les réglages d'usine du GT-10 mais aussi spécifier la plage de l'initialisation.

| 1. | SYSTEM             | La page "SYSTEM MENU" apparaît.                                                                                                    |  |
|----|--------------------|----------------------------------------------------------------------------------------------------|--|
| 2. |                    | Sélectionnez "FACTORY RESET".                                                                                                    |  |
| 3. | CATEGORY/<br>ENTER | La page "FACTORY RESET" apparaît. FACTORY RESET System ~ U50-4 ENTER:START                                                                                                    |  |
| 4. |                    | Déterminez la plage des paramètres ramenés à leur réglage d'usine<br>(voyez le tableau ci-dessous).<br>FACTORY RESETT<br>System ~ U50-4<br>L<br>ENTER START<br>Plage des paramètres à initialiser |  |
|    | Réglage            | Explication                                                                                                    |  |
|    | System             | Réglages des paramètres système                                                                                                    |  |

| F | Réglage     | Explication                       |
|---|-------------|-----------------------------------|
|   | System      | Réglages des paramètres système   |
|   | Quick       | Réglages utilisateur "Quick" 1~10 |
|   | U01-1-U50-4 | Réglages des Patchs U01-1~U50-4   |
|   |             |                                   |

5.

CATEGORY/ ENTER

Les paramètres de la plage sélectionnée retrouvent leur réglage d'usine.

# Calibrer la pédale EXP

Bien que la pédale d'expression du GT-10 ait été réglée de façon optimale en usine, un usage intensif ou certaines conditions d'utilisation peuvent la dérégler.

ī

Si vous êtes confronté à des problèmes tels que l'impossibilité d'utiliser le commutateur EXP PEDAL SW ou de couper complètement le son avec la pédale, suivez la procédure ci-dessous pour recalibrer la pédale.

| 1. | SYSTEM             | La page "SYSTEM MENU" apparaît.                                                                                                    |                                                                                                    |
|----|--------------------|----------------------------------------------------------------------------------------------------|----------------------------------------------------------------------------------------------------|
| 2. |                    | Sélectionnez "PDL CALIBRATION".<br>SYSTEM MENU/ Pressienter:<br>PEDAL CALIBRATION<br>POL CALI-<br>FACTORY<br>BRATION<br>FACTORY<br>RESET |                                                                                                    |
| 3. | CATEGORY/<br>ENTER | La page "PEDAL CALIBRATION" apparaît.<br>PEDAL CALIBRATION<br>Set Pedal to Min<br>Then, Press [ENTER]                                    |                                                                                                    |
| 4. |                    | Enfoncez l'arrière de la pédale EXP.                                                                                                    |                                                                                                    |
| 5. | CATEGORY/<br>ENTER | Le message "OK" apparaît et la page suivante s'affiche.  PEDAL CALIBRATION/ Set Pedal to Max  Then, Press [ENTER]                        | Si vous appuyez sur [CATEGORY/ENTER] sans<br>enfoncer l'arrière de la pédale EXP ou en<br>l'enfonçant insuffisamment, "Area Over" apparaît<br>à l'écran et vous empêche de passer à l'étape<br>suivante. Corrigez la position de la pédale. |
| 6. |                    | Enfoncez l'avant de la pédale EXP.                                                                                                    |                                                                                                    |
| 7. | CATEGORY/<br>ENTER | Le message "OK" apparaît et la page suivante s'affiche.  FEDAL CALIBRATION Test PEDAL SW Thres: Thres: Then, Press [ENTER]               | Si vous appuyez sur [CATEGORY/ENTER] sans<br>enfoncer l'avant de la pédale EXP ou en<br>l'enfonçant insuffisamment, "Area Over" apparaît<br>à l'écran et vous empêche de passer à l'étape<br>suivante. Corrigez la position de la pédale.   |

# Chapitre 5 Réglages globaux

| 8.  |                    | Appuyez à fond sur l'avant de la pédale EXP.                                                                                                    |  |
|-----|--------------------|----------------------------------------------------------------------------------------------------|--|
| 9.  |                    | Recommencez les étapes 8 et 9 pour ajuster la pression ("Thres") dé-<br>clenchant le commutateur de la pédale EXP (son témoin s'allume et<br>s'éteint). |  |
| 10. | CATEGORY/<br>ENTER | La sensibilité du commutateur de la pédale est calibrée.                                                                                                |  |

# Que pouvez-vous faire avec le MIDI?

Sur le GT-10, vous pouvez réaliser les opérations suivantes avec MIDI.

#### MEMO

L'utilisation du MIDI implique que les canaux MIDI des appareils sont correctement réglés. Si le réglage des canaux MIDI est incorrect, le GT-10 ne pourra pas échanger de données avec d'autres appareils MIDI.

# Utilisation à partir du GT-10

#### Transmettre des changements de programme

Lorsque vous sélectionnez un Patch sur le GT-10, vous transmettez simultanément un numéro de programme MIDI correspondant au numéro du Patch. L'appareil MIDI externe modifie alors ses réglages en fonction du numéro de programme reçu.

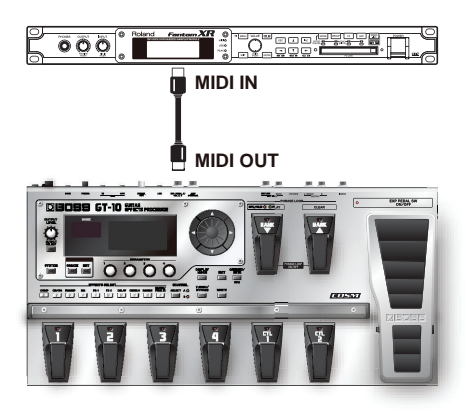

#### Transmettre des commandes de contrôle

Les données décrivant les actions pédales CTL et EXP, du commutateur EXP PEDAL SW et des dispositifs externes branchés aux prises EXP PEDAL 2/CTL 3, 4 sont produites sous forme de commandes de contrôle. Ces messages peuvent être utilisés (entre autres) pour contrôler les paramètres d'un appareil MIDI externe.

### Transférer des données

Vous pouvez utiliser les messages SysEx (System Exclusive) pour transmettre à d'autres appareils MIDI des réglages de sons d'effets et autres données sauvegardées dans le GT-10. Vous pouvez, par exemple, transférer les mêmes réglages dans un autre GT-10 ou sauvegarder les réglages d'effets sur un séquenceur ou autre appareil.

### Pilotage à distance du GT-10 à l'aide d'un appareil MIDI externe

#### Changement de Patch

Lorsque le GT-10 reçoit des changements de programme d'un appareil MIDI externe, il change simultanément de Patch.

#### MEMO

Vous pouvez configurer la correspondance entre les numéros de programme MIDI et les Patchs du GT-10 à l'aide de la carte de changements de programme (p. 86). Il peut être intéressant d'établir ces correspondances pour aligner certains effets avec d'autres appareils MIDI.

Les connexions illustrées ci-dessous sont destinées à un séquenceur réalisant automatiquement l'accompagnement d'une guitare. Les Patchs changent automatiquement à la réception des numéros de programme correspondants accompagnant les données aux endroits que vous avez choisis.

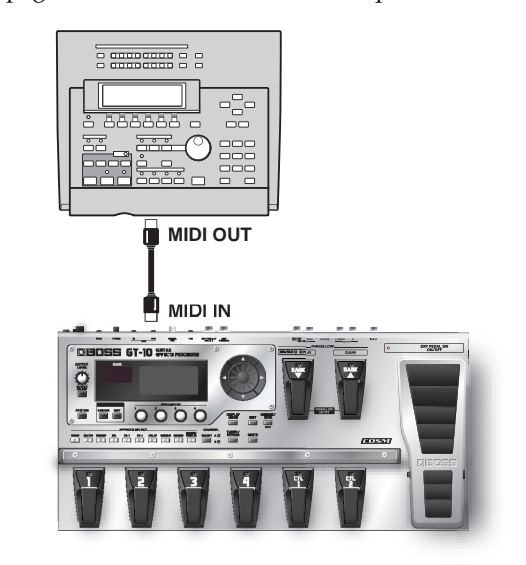

# Réception des commandes de contrôle

Durant le jeu, vous pouvez contrôler des paramètres spécifiés en réglant le GT-10 pour qu'il reçoive des commandes de contrôle. Les paramètres à piloter sont spécifiés avec les "Réglages manuels" (p. 53).

### Réception de données

Le GT-10 peut recevoir les données transmises par un autre GT-10 ainsi que des données sauvegardées sur un séquenceur.

### Echange de messages MIDI entre un ordinateur et le GT-10

Si vous optez pour le pilote avancé du GT-10 après l'avoir branché à votre PC/Mac avec un câble USB, vous pouvez échanger des messages MIDI via USB. Réglez les ports d'entrée et de sortie MIDI de l'ordinateur sur "GT-10". Si vous établissez une connexion USB entre le GT-10 et l'ordinateur PC/Mac, l'échange de messages MIDI via les prises MIDI est désactivé.

# **Réglages des fonctions MIDI**

Voici une description des fonctions MIDI du GT-10. Réglez-les à votre convenance en fonction de l'application prévue.

| 1. | SYSTEM             | La page "SYSTEM MENU" apparaît.                                                                                                    |                                                                                                    |
|----|--------------------|----------------------------------------------------------------------------------------------------|----------------------------------------------------------------------------------------------------|
| 2. |                    |                                                                                                    |                                                                                                    |
| 3. | CATEGORY/<br>ENTER | La page "MIDI MENU" apparaît.                                                                                                    |                                                                                                    |
| 4. |                    | Sélectionnez "SETTING".<br>MIDIC MENUP Pressienter:<br>SETTING<br>SETTING<br>PROGRAM<br>MAP B. DUMP                                             |                                                                                                    |
| 5. | CATEGORY/<br>ENTER | La page "SETTING" apparaît.<br>MIDI<br>SETTING<br>Rx Channel : 1<br>Dmni Mode : Omni On<br>Tx Channel : 1<br>Device ID : 1<br>Sync Clock : Auto |                                                                                                    |
| 6. |                    | Sélectionnez le paramètre.                                                                                                    |                                                                                                    |
| 7. |                    | Modifiez le réglage du paramètre.                                                                                                    | <b>MEMO</b><br>Effectuez tous les réglages nécessaires. Pour en savoir plus, voyez les pages suivantes. |

### Réglage du canal de réception MIDI

Ce paramètre détermine le canal MIDI utilisé pour la réception de messages MIDI.

| 1. | Suivez la procédure c<br>amener le curseur su | décrite sous "Réglages des fonctions MIDI" (p. 82) pour<br>r "Rx Channel". |  |
|----|-----------------------------------------------|----------------------------------------------------------------------------|--|
| 2. | Choisissez la<br>valeur voulue.               | -16                                                                        |  |

### Réglage du paramètre 'Omni Mode'

Ce paramètre détermine le mode de réception des données MIDI.

1. Suivez la procédure décrite sous "Réglages des fonctions MIDI" (p. 82) pour amener le curseur sur "Omni Mode"

|    | unioner ie euroeu        | e our onden |                                                                                               |                                                                                                    |
|----|--------------------------|-------------|-----------------------------------------------------------------------------------------------|----------------------------------------------------------------------------------------------------|
| 2. | Effectuez le<br>réglage. | Omni On     | Les messages sont reçus sur tous les canaux, quels<br>que soient les réglages de canaux MIDI. | MEMO                                                                                                    |
|    |                          | Omni Off    | Les données ne sont reçues que sur le canal sé-<br>lectionné avec "Rx Channel".               | <ul> <li>Meme forsque le mode Omni est active (Omni<br/>Mode" est réglé sur "Omni On"), les seuls<br/>messages SysEx reçus concernent l'identifiant<br/>de l'appareil ("Device ID").</li> </ul> |

# Réglage du canal de transmission MIDI

Vous pouvez définir le canal MIDI utilisé pour transmettre les messages MIDI.

- 1. Suivez la procédure décrite sous "Réglages des fonctions MIDI" (p. 82) pour amener le curseur sur "Tx Channel".
- 2. Effectuez le réglage.

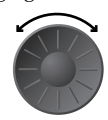

1–16, Rx

1~32

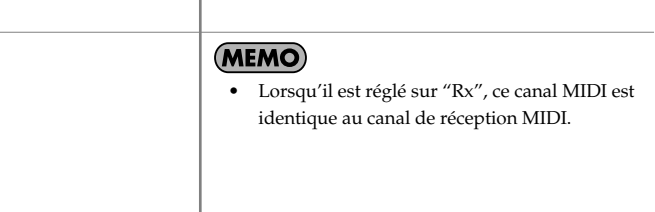

### Réglage du paramètre 'Device ID'

Ce paramètre définit le numéro d'identifiant utilisé pour la transmission et la réception de messages SysEx.

- 1. Suivez la procédure décrite sous "Réglages des fonctions MIDI" (p. 82) pour amener le curseur sur "Device ID".
- 2. Effectuez le réglage.

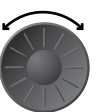

### Réglage du paramètre 'Sync Clock'

Ce paramètre détermine l'horloge utilisée pour synchroniser les vitesses de modulation d'effets et d'autres paramètres à base temporelle.

1. Suivez la procédure décrite sous "Réglages des fonctions MIDI" (p. 82) pour amener le curseur sur "Sync Clock".

| 2. | Effectuez le<br>réglage. | Auto     | La synchronisation repose sur le signal d'horloge<br>MIDI reçu via MIDI. Cependant, les opérations sont<br>automatiquement synchronisées avec l'horloge inter-<br>ne du GT-10 si ce dernier n'est pas en mesure de re-<br>cevoir les signaux d'horloge externe. |
|----|--------------------------|----------|----------------------------------------------------------------------------------------------------|
|    |                          | Internal | La synchronisation repose sur l'horloge interne du<br>GT-10.                                                                                                    |

#### NOTE

- Lorsqu'un appareil MIDI externe est connecté, le tempo maître se synchronise avec le tempo de l'appareil MIDI externe, ce qui désactive le réglage "Master BPM". Pour activer le réglage de tempo "Master BPM", réglez ce paramètre sur "Internal".
- Lorsque vous synchronisez le jeu avec le signal MIDI Clock d'un appareil MIDI externe, il peut se produire des problèmes de timing dans le jeu suite à des erreurs du signal MIDI Clock.

### Transmission de changements de programme

Ce paramètre détermine s'il y a transmission de changement de programme quand il y a changement de Patch sur le GT-10.

**1.** Suivez la procédure décrite sous "Réglages des fonctions MIDI" (p. 82) pour amener le curseur sur "PC Out".

| 2. | Effectuez le<br>réglage. | Off | Les changements de programme ne sont pas trans-<br>mis lors des changements de Patch. | (MEMO)<br>• Sur le CT-10 les messages de sélection de                                                         |
|----|--------------------------|-----|---------------------------------------------------------------------------------------|----------------------------------------------------------------------------------------------------|
|    |                          | On  | Les changements de programme sont transmis lors<br>des changements de Patch.          | banque sont transmis simultanément avec les<br>changements de programme. Pour en savoir<br>plus, voyez p. 87. |

### Transmission de commandes de contrôle avec la pédale EXP

Détermine le numéro de contrôleur assigné à la pédale EXP lorsqu'elle transmet des commandes de contrôle.

**1.** Suivez la procédure décrite sous "Réglages des fonctions MIDI" (p. 82) pour amener le curseur sur "EXP1 Out".

| <b>2.</b> Effectuez le Off Les commandes de contrôle ne sont pas transmises. |
|------------------------------------------------------------------------------|
| 1                                                                            |
| réglage.<br>CC#1~CC#31,<br>CC#64~CC#95<br>CC#64~CC#95<br>CC#64~CC#95         |

# Transmission de commandes de contrôle avec le commutateur de la pédale EXP

Détermine le numéro de contrôleur du commutateur de la pédale EXP lorsqu'il transmet des commandes de contrôle.

 Suivez la procédure décrite sous "Réglages des fonctions MIDI" (p. 82) pour amener le curseur sur "EXP Sw Out".
 Effectuez le Off Les commandes de contrôle ne sont pas transmises.

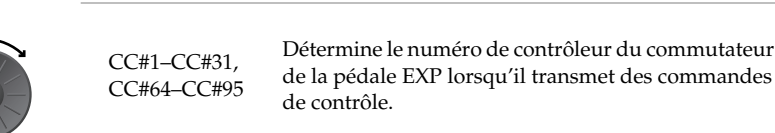

# Transmission de commandes de contrôle par une pédale d'expression externe

Détermine le numéro de contrôleur assigné à la pédale d'expression branchée à la prise EXP PEDAL 2 lorsqu'elle transmet des commandes de contrôle.

**1.** Suivez la procédure décrite sous "Réglages des fonctions MIDI" (p. 82) pour amener le curseur sur "EXP2 Out".

| 2. | Effectuez le | Off                        | Les commandes de contrôle ne sont pas transmises.                                                                                    |  |
|----|--------------|----------------------------|----------------------------------------------------------------------------------------------------|--|
|    | réglage.     |                            |                                                                                                    |  |
|    |              | CC#1-CC#31,<br>CC#64-CC#95 | Détermine le numéro de contrôleur assigné à la péda-<br>le d'expression externe lorsqu'elle transmet des com-<br>mandes de contrôle. |  |

réglage.

### Transmission de commandes de contrôle par une pédale CTL

Détermine le numéro de contrôleur assigné aux pédales CTL 1 et CTL 2 lorsqu'elles transmettent des commandes de contrôle.

| 1. | Suivez la procédu<br>amener le curseur | re décrite sous "<br>sur "CTL1 Out" | Réglages des fonctions MIDI″ (p. 82) pour<br>′ ou "CTL2 Out".                                                                    |  |
|----|----------------------------------------|-------------------------------------|----------------------------------------------------------------------------------------------------|--|
| 2. | Effectuez le                           | Off                                 | Les commandes de contrôle ne sont pas transmises.                                                                                |  |
|    |                                        | CC#1~CC#31,<br>CC#64~CC#95          | Détermine le numéro de contrôleur assigné aux pé-<br>dales CTL 1 et CTL2 lorsqu'elles transmettent des<br>commandes de contrôle. |  |

# Transmission de commandes de contrôle par un commutateur au pied externe

Détermine le numéro de contrôleur assigné au commutateur au pied branché à la prise CTL 3,4 lorsqu'il transmet des commandes de contrôle.

**1.** Suivez la procédure décrite sous "Réglages des fonctions MIDI" (p. 82) pour amener le curseur sur "CTL3 Out" ou "CTL4 Out".

| 2. | Effectuez le | Off                        | Les commandes de contrôle ne sont pas transmises.                                                                                |
|----|--------------|----------------------------|----------------------------------------------------------------------------------------------------|
|    | réglage.     |                            |                                                                                                    |
|    |              | CC#1~CC#31,<br>CC#64~CC#95 | Détermine le numéro de contrôleur assigné au com-<br>mutateur au pied externe lorsqu'il transmet des com-<br>mandes de contrôle. |

# Correspondance entre les changements de programme et les Patchs (Program Change Map)

Lorsque vous changez de Patch suite à un changement de programme MIDI transmis par un appareil externe, vous pouvez configurer la correspondance entre les numéros reçus par le GT-10 et les Patchs à choisir dans la "carte des numéros de programme" ("Program Change Map").

#### MEMO

Lorsque le paramètre MIDI "Omni Mode" (p. 83) est réglé sur "Omni Off", réglez le canal de réception MIDI (Rx Channel, p. 82) pour qu'il corresponde au canal de transmission de l'appareil MIDI externe.

# Activer/couper les réglages 'Program Map' (MIDI Map Select)

Ce paramètre détermine si les changements de Patch s'effectuent selon les réglages de la carte des numéros de programme ("Program Map") ou selon les réglages par défaut.

**1.** Suivez la procédure décrite sous "Réglages des fonctions MIDI" (p. 82) pour amener le curseur sur "Map Select".

|      |                          | I    |                                                                                                    |
|------|--------------------------|------|----------------------------------------------------------------------------------------------------|
| 2.   | Effectuez le<br>réglage. | Fix  | Désactive le réglage "Program Change Map".<br>Les changements de Patch s'effectuent selon les ré-                            |
|      |                          |      | glages par défaut.                                                                                                    |
| régl |                          | Prog | Active le réglage "Program Change Map".<br>Les changements de Patch s'effectuent selon la carte<br>des numéros de programme. |

## Régler 'Program Change Map'

Ce paramètre établit la correspondance entre les Patchs et les changements de programme reçus.

| 1. | SYSTEM             | La page "SYSTEM MENU" apparaît.                                                                                                    |                                                                                                    |
|----|--------------------|----------------------------------------------------------------------------------------------------|----------------------------------------------------------------------------------------------------|
| 2. |                    | Sélectionnez MIDI.                                                                                                    |                                                                                                    |
| 3. | CATEGORY/<br>ENTER | La page "MIDI MENU" apparaît.                                                                                                    |                                                                                                    |
| 4. |                    | Sélectionnez "PROGRAM MAP".<br>MIDI MENU Pressienter:<br>PROGRAM MAP<br>SETTING PROGRAM<br>B. DUMP                                                                   | <b>MEMO</b><br>Les réglages "Program Change Map" sont<br>désactivés quand "Map Select" est réglé sur "Fix". |
| 5. | CATEGORY/<br>ENTER | La page "PROGRAM MAP" apparaît.<br><b>Bânk 0 ( 1 ) ) )</b><br><b>ROGRAM MAP</b><br>PC# 1 : U01-1<br>PC# 2 : U01-2<br>PC# 3 : U01-3<br>PC# 4 : U01-4<br>PC# 5 : U02-1 |                                                                                                    |

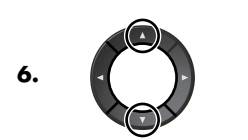

Sélectionnez un numéro de programme reçu.

#### MEMO

- Utilisez les boutons de curseur (gauche et droit) pour choisir un numéro de sélection de banque.
- Si vous n'effectuez des changements de programme que par transmission de numéros de programme sans messages de sélection de banque, réglez le numéro de programme (1~128). Le numéro de sélection de banque est "0".

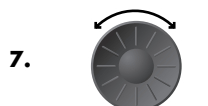

Assignez un numéro de Patch au numéro de programme reçu.

**8.** Répétez les étapes 6~7 autant de fois que nécessaire pour assigner les numéros de Patch aux numéros de programme jusqu'à ce que la carte des numéros de programme soit terminée.

# Changer de Patch avec des messages de sélection de banque

Les messages Bank Select sont constitués de deux commandes de contrôle numérotées 0 (CC00) et 32 (CC32). Normalement, la sélection d'un son nécessite un message de sélection de banque suivi d'un numéro de programme. Sur le GT-10, ces messages servent à changer de numéro de Patch.

# Changer de numéro de Patch sur un appareil MIDI externe à partir du GT-10

Lorsqu'un Patch est sélectionné sur le GT-10, les messages de sélection de banque et de changements de programme transmis par le GT-10 correspondent aux valeurs indiquées ci-dessous:

| Banque |      |          | Nu       | iméro<br>3 | 4        | Ban         | que<br>1 | Numéro  |         | Banq             |                    | anque Numéro       |               | néro<br>3                  | 2 4     |
|--------|------|----------|----------|------------|----------|-------------|----------|---------|---------|------------------|--------------------|--------------------|---------------|----------------------------|---------|
| U01    | 0.0: | 1        | 0.0: 2   | 0.0: 3     | 0.0:4    | U36         | 1 0: 41  | 1 0: 42 | 1 0: 43 | 1 0: 44          | P21                | 2 0: 81            | 2 0: 82       | 2 0: 83                    | 2 0: 84 |
| U02    | 0.0: | 5        | 0.0: 6   | 0.0: 7     | 0.0: 8   | U37         | 1 0: 45  | 1 0: 46 | 1 0: 47 | 1 0: 48          | P22                | 2.0:85             | 2.0:86        | 2.0:87                     | 2.0:88  |
| U03    | 0.0: | 9        | 0.0:10   | 0.0:11     | 0.0:12   | U38         | 1.0:49   | 1.0: 50 | 1.0: 51 | 1.0: 52          | P23                | 2.0:89             | 2.0: 90       | 2.0:91                     | 2.0: 92 |
| U04    | 0,0: | 13       | 0,0:14   | 0,0:15     | 0,0:16   | U39         | 1,0: 53  | 1,0: 54 | 1,0: 55 | 1,0: 56          | P24                | 2,0:93             | 2,0:94        | 2,0:95                     | 2,0:96  |
| U05    | 0,0: | 17       | 0,0: 18  | 0,0: 19    | 0,0: 20  | U40         | 1,0: 57  | 1.0: 58 | 1.0: 59 | 1.0: 60          | P25                | 2,0: 97            | 2,0: 98       | 2,0: 99                    | 2,0:100 |
| U06    | 0,0: | 21       | 0,0: 22  | 0,0: 23    | 0,0: 24  | U41         | 1,0: 61  | 1,0: 62 | 1,0: 63 | 1,0: 64          | P26                | 3,0: 1             | 3,0: 2        | 3,0: 3                     | 3,0: 4  |
| U07    | 0,0: | 25       | 0,0: 26  | 0,0: 27    | 0,0: 28  | U42         | 1,0: 65  | 1,0: 66 | 1,0: 67 | 1,0: 68          | P27                | 3,0: 5             | 3,0: 6        | 3,0: 7                     | 3,0: 8  |
| U08    | 0,0: | 29       | 0,0: 30  | 0,0: 31    | 0,0: 32  | U43         | 1,0: 69  | 1,0: 70 | 1,0: 71 | 1,0: 72          | P28                | 3,0: 9             | 3,0: 10       | 3,0: 11                    | 3,0: 12 |
| U09    | 0,0: | 33       | 0,0: 34  | 0,0: 35    | 0,0: 36  | U44         | 1,0: 73  | 1,0: 74 | 1,0: 75 | 1,0: 76          | P29                | 3,0: 13            | 3,0: 14       | 3,0: 15                    | 3,0: 16 |
| U10    | 0,0: | 37       | 0,0: 38  | 0,0: 39    | 0,0: 40  | U45         | 1,0: 77  | 1,0: 78 | 1,0: 79 | 1,0: 80          | P30                | 3,0: 17            | 3,0: 18       | 3,0: 19                    | 3,0: 20 |
| U11    | 0,0: | 41       | 0,0: 42  | 0,0: 43    | 0,0: 44  | U46         | 1,0: 81  | 1,0: 82 | 1,0: 83 | 1,0: 84          | P31                | 3,0: 21            | 3,0: 22       | 3,0: 23                    | 3,0: 24 |
| U12    | 0,0: | 45       | 0,0: 46  | 0,0: 47    | 0,0: 48  | U47         | 1,0: 85  | 1,0: 86 | 1,0: 87 | 1,0: 88          | P32                | 3,0: 25            | 3,0: 26       | 3,0: 27                    | 3,0: 28 |
| U13    | 0,0: | 49       | 0,0: 50  | 0,0: 51    | 0,0: 52  | U48         | 1,0: 89  | 1,0: 90 | 1,0: 91 | 1,0: 92          | P33                | 3,0: 29            | 3,0: 30       | 3,0: 31                    | 3,0: 32 |
| U14    | 0,0: | 53       | 0,0: 54  | 0,0: 55    | 0,0: 56  | U49         | 1,0: 93  | 1,0: 94 | 1,0: 95 | 1,0: 96          | P34                | 3,0: 33            | 3,0: 34       | 3,0: 35                    | 3,0: 36 |
| U15    | 0,0: | 57       | 0,0: 58  | 0,0: 59    | 0,0: 60  | U50         | 1,0: 97  | 1,0: 98 | 1,0: 99 | 1,0:100          | P35                | 3,0: 37            | 3,0: 38       | 3,0: 39                    | 3,0: 40 |
| U16    | 0,0: | 61       | 0,0: 62  | 0,0: 63    | 0,0: 64  | P01         | 2,0: 1   | 2,0: 2  | 2,0: 3  | 2,0: 4           | P36                | 3,0: 41            | 3,0: 42       | 3,0: 43                    | 3,0: 44 |
| U17    | 0,0: | 65       | 0,0: 66  | 0,0: 67    | 0,0: 68  | P02         | 2,0: 5   | 2,0: 6  | 2,0: 7  | 2,0: 8           | P37                | 3,0: 45            | 3,0: 46       | 3,0: 47                    | 3,0: 48 |
| U18    | 0,0: | 69       | 0,0: 70  | 0,0: 71    | 0,0: 72  | P03         | 2,0: 9   | 2,0: 10 | 2,0: 11 | 2,0: 12          | P38                | 3,0: 49            | 3,0: 50       | 3,0: 51                    | 3,0: 52 |
| U19    | 0,0: | 73       | 0,0: 74  | 0,0: 75    | 0,0: 76  | P04         | 2,0: 13  | 2,0: 14 | 2,0: 15 | 2,0: 16          | P39                | 3,0: 53            | 3,0: 54       | 3,0: 55                    | 3,0: 56 |
| U20    | 0,0: | 77       | 0,0: 78  | 0,0: 79    | 0,0: 80  | P05         | 2,0: 17  | 2,0: 18 | 2,0: 19 | 2,0: 20          | P40                | 3,0: 57            | 3,0: 58       | 3,0: 59                    | 3,0: 60 |
| U21    | 0,0: | 81       | 0,0: 82  | 0,0: 83    | 0,0: 84  | P06         | 2,0: 21  | 2,0: 22 | 2,0: 23 | 2,0: 24          | P41                | 3,0: 61            | 3,0: 62       | 3,0: 63                    | 3,0: 64 |
| U22    | 0,0: | 85       | 0,0: 86  | 0,0: 87    | 0,0: 88  | P07         | 2,0: 25  | 2,0: 26 | 2,0: 27 | 2,0: 28          | P42                | 3,0: 65            | 3,0: 66       | 3,0: 67                    | 3,0: 68 |
| U23    | 0,0: | 89       | 0,0: 90  | 0,0: 91    | 0,0: 92  | P08         | 2,0: 29  | 2,0: 30 | 2,0: 31 | 2,0: 32          | P43                | 3,0: 69            | 3,0: 70       | 3,0: 71                    | 3,0: 72 |
| U24    | 0,0: | 93       | 0,0: 94  | 0,0: 95    | 0,0: 96  | P09         | 2,0: 33  | 2,0: 34 | 2,0: 35 | 2,0: 36          | P44                | 3,0: 73            | 3,0: 74       | 3,0: 75                    | 3,0: 76 |
| 025    | 0,0: | 97       | 0,0: 98  | 0,0: 99    | 0,0:100  | P10         | 2,0: 37  | 2,0: 38 | 2,0: 39 | 2,0: 40          | P45                | 3,0: 77            | 3,0: 78       | 3,0: 79                    | 3,0: 80 |
| 026    | 1,0: | 1        | 1,0: 2   | 1,0: 3     | 1,0: 4   | P11         | 2,0: 41  | 2,0: 42 | 2,0: 43 | 2,0: 44          | P46                | 3,0: 81            | 3,0: 82       | 3,0:83                     | 3,0: 84 |
| 027    | 1,0: | 5        | 1,0: 6   | 1,0: 7     | 1,0: 8   | P12         | 2,0:45   | 2,0:46  | 2,0:47  | 2,0:48           | P47                | 3,0:85             | 3,0: 86       | 3,0: 87                    | 3,0: 88 |
| 028    | 1,0: | 9        | 1,0: 10  | 1,0:11     | 1,0:12   | P13         | 2,0: 49  | 2,0: 50 | 2,0: 51 | 2,0: 52          | P48                | 3,0:89             | 3,0: 90       | 3,0: 91                    | 3,0: 92 |
| 029    | 1,0: | 13       | 1,0:14   | 1,0:15     | 1,0:16   | P14         | 2,0: 53  | 2,0: 54 | 2,0: 55 | 2,0:56           | P49                | 3,0:93             | 3,0: 94       | 3,0:95                     | 3,0:96  |
| 030    | 1,0: | 1/       | 1,0:18   | 1,0:19     | 1,0: 20  | P15         | 2,0: 57  | 2,0: 58 | 2,0: 59 | 2,0: 60          | P50                | 3,0:97             | 3,0: 98       | 3,0: 99                    | 3,0:100 |
| 031    | 1,0. | 21       | 1,0:22   | 1,0,23     | 1,0:24   | F 10        | 2,0: 61  | 2,0: 62 | 2,0: 63 | 2,0: 64          | Octot cupáriour (A | ISB) do cólo       | ction do hon  |                            |         |
| 1132   | 1 0. | 20<br>20 | 1 0 . 20 | 1 0 21     | 1 0 . 22 | F17         | 2,0:05   | 2,0:00  | 2,0:07  | 2,0°08<br>2,0°72 | Octet superieur (I |                    | otion do hom  | 100 (0000)<br>100 (0022) - |         |
| 113/   | 1 0. | 49<br>33 | 1 0: 24  | 1 0: 25    | 1 0: 26  | F 10        | 2,00 09  | 2,0.70  | 2,00 /1 | 2,00 72          | Octer mieneur (I   | LOD) UE SEIE<br>No | de program    | 100 (0032)<br>me           |         |
| 034    | 1 0. | 27       | 1 0 • 20 | 1 0 20     | 1 0 . 40 | F 19<br>P20 | 2,00 73  | 2,01 /4 | 2,00 /5 | 2,00 /0          |                    | INU.               | ue prografili | 110                        |         |
| 033    | τ,υ: | 51       | ⊥,∪• 38  | ±,0• 39    | 1,0.40   | F20         | 2,0: //  | ∠,0:/8  | ∠,0: /9 | ⊿,0:80           |                    |                    |               |                            |         |

#### (MEMO)

• Si vous souhaitez savoir si l'appareil récepteur reconnaît les messages de sélection de banque, consultez son tableau d'équipement MIDI.

• Si l'appareil récepteur ne reconnaît pas les messages Bank Select, il ignore les messages de sélection de banque et ne reconnaît que les changements de programme.

#### Changer de numéro de Patch sur le GT-10 à partir d'un appareil MIDI

Quand le paramètre MIDI "Map Select" est réglé sur "Fix", vous pouvez changer de Patch sur le GT-10 avec des messages de sélection de banque transmis par un appareil MIDI externe mais il faut vérifier la correspondance entre les messages de sélection de banque/les numéros de programme externes et les numéros de Patch du GT-10.

| Tableau des correspondances avec les numéros de Patch quand "Map Se | select″= " | 'Fix" |
|---------------------------------------------------------------------|------------|-------|
|---------------------------------------------------------------------|------------|-------|

| PC#  |                                                                                                    | co    | C#0   |       | PC# |       | co    | <b>;#0</b>     |       | PC# |       | co    | C#0   |       |
|------|----------------------------------------------------------------------------------------------------|-------|-------|-------|-----|-------|-------|----------------|-------|-----|-------|-------|-------|-------|
|      | 0                                                                                                    | 1     | 2     | 3     |     | 0     | 1     | 2              | 3     |     | 0     | 1     | 2     | 3     |
| 1    | U01-1                                                                                                    | U26-1 | P01-1 | P26-1 | 36  | U09-4 | U34-4 | P09-4          | P34-4 | 71  | U18-3 | U43-3 | P18-3 | P43-3 |
| 2    | U01-2                                                                                                    | U26-2 | P01-2 | P26-2 | 37  | U10-1 | U35-1 | P10-1          | P35-1 | 72  | U18-4 | U43-4 | P18-4 | P43-4 |
| 3    | U01-3                                                                                                    | U26-3 | P01-3 | P26-3 | 38  | U10-2 | U35-2 | P10-2          | P35-2 | 73  | U19-1 | U44-1 | P19-1 | P44-2 |
| 4    | U01-4                                                                                                    | U26-4 | P01-4 | P26-4 | 39  | U10-3 | U35-3 | P10-3          | P35-3 | 74  | U19-2 | U44-2 | P19-2 | P44-2 |
| 5    | U02-1                                                                                                    | U27-1 | P02-1 | P27-1 | 40  | U10-4 | U35-4 | P10-4          | P35-4 | 75  | U19-3 | U44-3 | P19-3 | P44-  |
| 6    | U02-2                                                                                                    | U27-2 | P02-2 | P27-2 | 41  | U11-1 | U36-1 | P11-1          | P36-1 | 76  | U19-4 | U44-4 | P19-4 | P44-  |
| 7    | U02-3                                                                                                    | U27-3 | P02-3 | P27-3 | 42  | U11-2 | U36-2 | P11-2          | P36-2 | 77  | U20-1 | U45-1 | P20-1 | P45-  |
| 8    | U02-4                                                                                                    | U27-4 | P02-4 | P27-4 | 43  | U11-3 | U36-3 | P11-3          | P36-3 | 78  | U20-2 | U45-2 | P20-2 | P45-  |
| 9    | U03-1                                                                                                    | U28-1 | P03-1 | P28-1 | 44  | U11-4 | U36-4 | P11-4          | P36-4 | 79  | U20-3 | U45-3 | P20-3 | P45-  |
| 10   | U03-2                                                                                                    | U28-2 | P03-2 | P28-2 | 45  | U12-1 | U37-1 | P12-1          | P37-1 | 80  | U20-4 | U45-4 | P20-4 | P45-  |
| 11   | U03-3                                                                                                    | U28-3 | P03-3 | P28-3 | 46  | U12-2 | U37-2 | P12-2          | P37-2 | 81  | U21-1 | U46-1 | P21-1 | P46-1 |
| 12   | U03-4                                                                                                    | U28-4 | P03-4 | P28-4 | 47  | U12-3 | U37-3 | P12-3          | P37-3 | 82  | U21-2 | U46-2 | P21-2 | P46-2 |
| 13   | U04-1                                                                                                    | U29-1 | P04-1 | P29-1 | 48  | U12-4 | U37-4 | P12-4          | P37-4 | 83  | U21-3 | U46-3 | P21-3 | P46-  |
| 14   | U04-2                                                                                                    | U29-2 | P04-2 | P29-2 | 49  | U13-1 | U38-1 | P13-1          | P38-1 | 84  | U21-4 | U46-4 | P21-4 | P46-  |
| 15   | U04-3                                                                                                    | U29-3 | P04-3 | P29-3 | 50  | U13-2 | U38-2 | P13-2          | P38-2 | 85  | U21-1 | U47-1 | P21-1 | P47-  |
| 16   | U04-4                                                                                                    | U29-4 | P04-4 | P29-4 | 51  | U13-3 | U38-3 | P13-3          | P38-3 | 86  | U22-2 | U47-2 | P22-2 | P47-  |
| 17   | U05-1                                                                                                    | U30-1 | P05-1 | P30-1 | 52  | U13-4 | U38-4 | P13-4          | P38-4 | 87  | U22-3 | U47-3 | P22-3 | P47-  |
| 18   | U05-2                                                                                                    | U30-2 | P05-2 | P30-2 | 53  | U14-1 | U39-1 | P14-1          | P39-1 | 88  | U22-4 | U47-4 | P22-4 | P47-  |
| 19   | U05-3                                                                                                    | U30-3 | P05-3 | P30-3 | 54  | U14-2 | U39-2 | P14-2          | P39-2 | 89  | U23-1 | U48-1 | P23-1 | P48-  |
| 20   | U05-4                                                                                                    | U30-4 | P05-4 | P30-4 | 55  | U14-3 | U39-3 | P14-3          | P39-3 | 90  | U23-2 | U48-2 | P23-2 | P48-  |
| 21   | U06-1                                                                                                    | U31-1 | P06-1 | P31-1 | 56  | U14-4 | U39-4 | P14-4          | P39-4 | 91  | U23-3 | U48-3 | P23-3 | P48-  |
| 22   | U06-2                                                                                                    | U31-2 | P06-2 | P31-2 | 57  | U15-1 | U40-1 | P15-1          | P40-1 | 92  | U23-4 | U48-4 | P23-4 | P48-  |
| 23   | U06-3                                                                                                    | U31-3 | P06-3 | P31-3 | 58  | U15-2 | U40-2 | P15-2          | P40-2 | 93  | U24-1 | U49-1 | P24-1 | P49-  |
| 24   | U06-4                                                                                                    | U31-4 | P06-4 | P31-4 | 59  | U15-3 | U40-3 | P15-3          | P40-3 | 94  | U24-2 | U49-2 | P24-2 | P49-  |
| 25   | U07-1                                                                                                    | U32-1 | P07-1 | P32-1 | 60  | U15-4 | U40-4 | P15-4          | P40-4 | 95  | U24-3 | U49-3 | P24-3 | P49-3 |
| 26   | U07-2                                                                                                    | U32-2 | P07-2 | P32-2 | 61  | U16-1 | U41-1 | P16-1          | P41-1 | 96  | U24-4 | U49-4 | P24-4 | P49-  |
| 27   | U07-3                                                                                                    | U32-3 | P07-3 | P32-3 | 62  | U16-2 | U41-2 | P16-2          | P41-2 | 97  | U25-1 | U50-1 | P25-1 | P50-  |
| 28   | U07-4                                                                                                    | U32-4 | P07-4 | P32-4 | 63  | U16-3 | U41-3 | P16-3          | P41-3 | 98  | U25-2 | U50-2 | P25-2 | P50-  |
| 29   | U08-1                                                                                                    | U33-1 | P08-1 | P33-1 | 64  | U16-4 | U41-4 | P16-4          | P41-4 | 99  | U25-3 | U50-3 | P25-3 | P50-  |
| 30   | U08-2                                                                                                    | U33-2 | P08-2 | P33-2 | 65  | U17-1 | U42-1 | P17-1          | P42-1 | 100 | U25-4 | U50-4 | P25-4 | P50-  |
| 31   | U08-3                                                                                                    | U33-3 | P08-3 | P33-3 | 66  | U17-2 | U42-2 | P17-2          | P42-2 | :   | :     | :     | :     | :     |
| 32   | U08-4                                                                                                    | U33-4 | P08-4 | P33-4 | 67  | U17-3 | U42-3 | P17-3          | P42-3 | :   | :     | :     | :     | :     |
| 33   | U09-1                                                                                                    | U34-1 | P09-1 | P34-1 | 68  | U17-4 | U42-4 | P17-4          | P42-4 | :   | :     | :     | :     | :     |
| 34   | U09-2                                                                                                    | U34-2 | P09-2 | P34-2 | 69  | U18-1 | U43-1 | P18-1          | P43-1 | :   | :     | :     | :     | :     |
| 35   | U09-3                                                                                                    | U34-3 | P09-3 | P34-3 | 70  | U18-2 | U43-2 | P18-2          | P43-2 | 128 | U25-4 | U50-4 | P25-4 | P50-  |
| Sive | Ban<br>Si vous n'utilisez que des numéros de programme pour changer de Patch, choisissez le numéro de programme (1~128) et le<br>Num |       |       |       |     |       |       | Banqu<br>Numér |       |     |       |       |       |       |

PC: No. de programme

CC0: Commande de contrôle de valeur "0" pour l'octet de statut supérieur (MSB) du message de sélection de banque

\* Les données CC0 d'une valeur égale ou supérieure à "04H" ainsi que les données CC32 sont ignorées.

#### Exemple: Sélection du Patch no. 30-3 (banque U30, numéro 3)

Il faut transmettre les messages MIDI suivants à partir d'un séquenceur MIDI: CC#0: 1

PC#: 19

# Transfert de données à un dispositif MIDI externe (Bulk Dump)

Le GT-10 permet de transférer des messages SysEx pour envoyer tous vos réglages à un autre GT-10 ou sauvegarder des réglages d'effets sur un séquenceur ou autre appareil MIDI. Ce transfert de blocs de données est appelé "bulk dump".

### Connexions

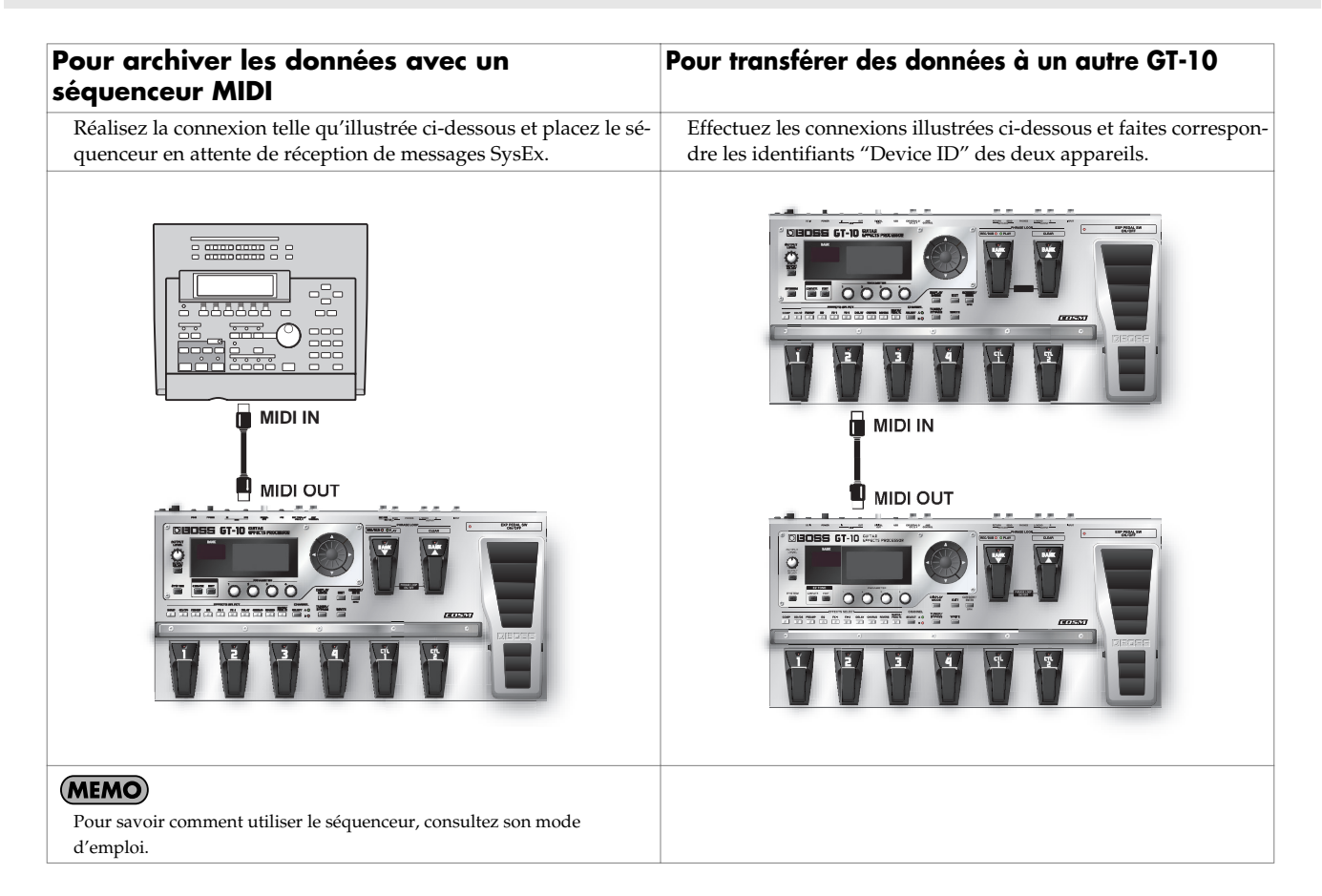

### Chapitre 6 Brancher le GT-10 à des appareils MIDI

# Transfert

| 1. | SYSTEM             | La page "SYSTEM MENU" apparaît.                                                                  |  |
|----|--------------------|--------------------------------------------------------------------------------------------------|--|
|    |                    | Sélectionnez MIDI.<br>SYSTEM MENU/ Pressienter:<br>MIDI                                          |  |
| 2. |                    |                                                                                                  |  |
| 3. | CATEGORY/<br>ENTER | La page "MIDI MENU" apparaît.                                                                    |  |
| 4. |                    | Sélectionnez "B.DUMP".<br>MIDI MENUF Prèss center:<br>BULK DUMP<br>CO PROGRAM<br>SETTING PROGRAM |  |
| 5. | CATEGORY/<br>ENTER | La page "BULK DUMP" apparaît.<br>MI DI<br>BULK DUMP<br>System ~ Temp<br>Enter:start              |  |
| 6. |                    | Sélectionnez la plage des données à transmettre.                                                 |  |

Vous pouvez transférer les types de données suivants. Vous pouvez transférer les données en spécifiant le point de départ et de fin du transfert.

| Affichage   | Données transmises              |
|-------------|---------------------------------|
| System      | Paramètres système              |
| Quick       | Réglages utilisateur "Quick"    |
| U01-1-U50-4 | Réglages des Patchs U01-1~U50-4 |
| Temp        | Réglages du Patch sélectionné   |

7. CATEGORY/ ENTER

Les données sont transférées.

# Charger des données d'un appareil MIDI externe (Bulk Load)

Vous pouvez rétablir des réglages en important des blocs de données archivées sur séquenceur MIDI ou autre par transfert de blocs de données. Le chargement d'un bloc de données est appelé "bulk load".

### Connexions

#### Réception de données archivées sur séquenceur MIDI

Effectuez les connexions illustrées ci-dessous. Le numéro d'identifiant ("Device ID") du GT-10 doit être le même que lors du transfert des données vers le séquenceur MIDI (p. 83).

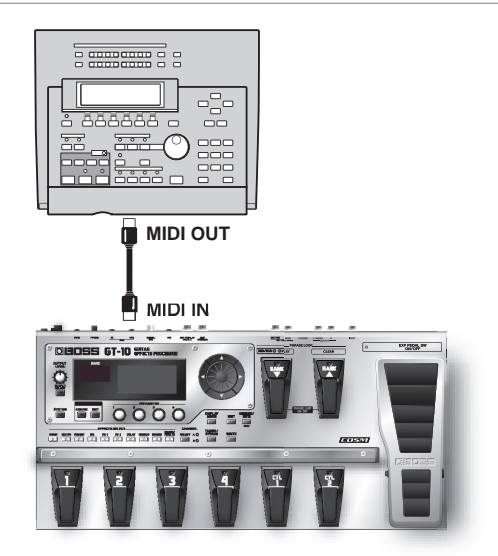

#### (MEMO)

Pour savoir comment utiliser le séquenceur, consultez son mode d'emploi.

#### Chargement

1. Transférez les données à partir de l'appareil MIDI externe.

#### MEMO

- L'écran affiche le message "BULK DATA RECEIVING..." quand les données sont en cours de réception.
- Ne coupez surtout pas l'alimentation durant la réception des données.
- Si le message "MIDI BUFFER FULL" apparaît, vérifiez les connexions et réduisez la vitesse de transmission sur l'appareil MIDI transmetteur.

Chapitre <u>6</u>

# Avant d'établir la connexion USB

Le GT-10 peut être branché via USB à un ordinateur afin d'échanger des signaux audio numériques.

### Installer et configurer le pilote USB

En branchant le GT-10 à votre PC/Mac avec un câble USB, vous pouvez échanger des signaux audio via USB.

Le GT-10 se sert du pilote standard proposé par le système d'exploitation. Ce pilote est installé automatiquement quand vous établissez une connexion USB avec l'ordinateur.

Vous pouvez utiliser le pilote dédié (avancé) pour enregistrer, lire et éditer des données audio à un très haut niveau de qualité et avec un timing stable.

Il permet également de piloter le GT-10 en transmettant des messages MIDI via USB.

Vous pouvez télécharger ce pilote dédié pour GT-10 du site Roland local.

Comme le logiciel et les procédures d'installation du pilote varient en fonction du système d'exploitation, veuillez lire attentivement le fichier "Readme" ("Lisezmoi") inclus dans le dossier téléchargé.

### Qu'est-ce qu'un pilote USB?

Le pilote USB est un logiciel qui sert d'intermédiaire pour le transfert de données entre des logiciels (d'enregistrement ou séquenceur) tournant sur l'ordinateur et l'appareil USB quand l'ordinateur et l'appareil USB sont reliés avec un câble USB. Le pilote USB transmet des données venant de logiciels à l'appareil USB et inversement, il transmet des données de l'appareil USB aux logiciels.

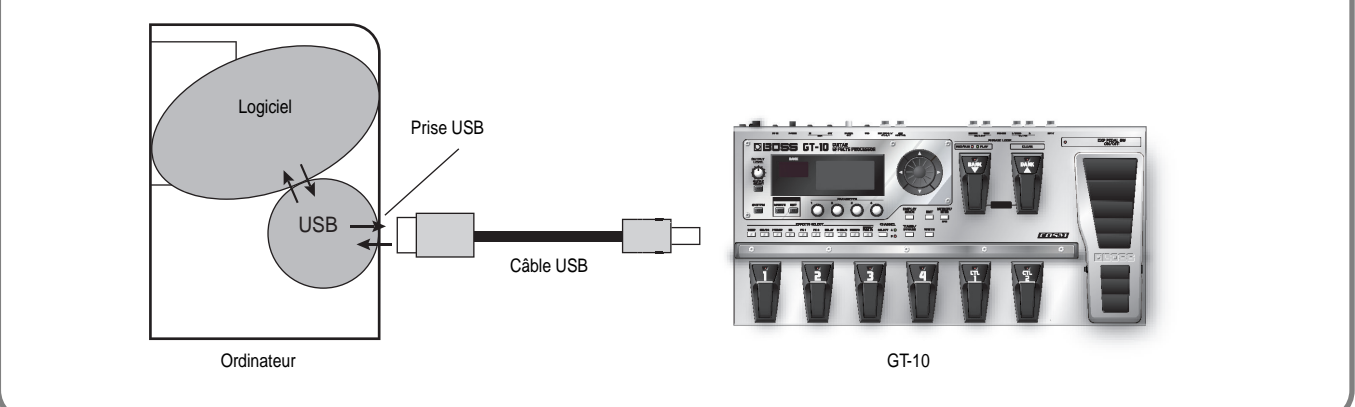

#### Echange de messages MIDI entre un ordinateur et le GT-10

Si vous choisissez le pilote avancé du GT-10 (p. 93) après l'avoir branché à votre PC/Mac avec un câble USB, vous pouvez échanger des messages MIDI via USB.

Réglez les ports d'entrée et de sortie MIDI de l'ordinateur sur "GT-10".

Si vous établissez une connexion USB entre le GT-10 et le PC/Mac, l'échange de messages MIDI via les prises MIDI est désactivé.

cf.

Pour en savoir plus sur les réglages MIDI, voyez "Réglages des fonctions MIDI" (p. 82).

## Sélection du pilote

Vous avez le choix entre deux modes: le premier utilise le pilote spécial du dossier téléchargé et l'autre utilise le pilote standard du système d'exploitation (Windows/Mac OS).

| 1. | Quittez les logicie | ls (séquenceur etc.) sur l'ordinateur qui utilisent le GT-10.                                     |  |
|----|---------------------|---------------------------------------------------------------------------------------------------|--|
| 2. | SYSTEM              | La page "SYSTEM MENU" apparaît.                                                                   |  |
|    |                     | Sélectionnez "USB".                                                                               |  |
| 3. |                     |                                                                                                   |  |
| 4. | CATEGORY/<br>ENTER  | La page "USB" apparaît.<br>USB<br>Driver Mode: Standard<br>Monitor Cmd: Enable<br>Dir.Monitor: On |  |
| 5. |                     | Amenez le curseur sur "Driver Mode".                                                              |  |
| 6. |                     | Sélectionnez le pilote. Le message "PLEASE RESTART" apparaît, vous invitant à redémarrer.         |  |

| Réglage  | Explication                                                                                                    |
|----------|----------------------------------------------------------------------------------------------------|
|          | Ce mode utilise le pilote USB standard du système d'exploitation.                                                                                                   |
| Standard | MEMO                                                                                                    |
|          | Il est impossible d'utiliser MIDI avec le mode de pilote "Standard". Pour utiliser MIDI avec la connexion USB, réglez "Driver<br>Mode" sur "Advanced" sur le GT-10. |
|          | Ce mode utilise le pilote avancé.                                                                                                    |
| Advanced | MEMO                                                                                                    |
|          | Si le pilote "Advanced" n'a pas encore été installé, coupez l'alimentation du GT-10 et installez le pilote.                                                         |

7. Coupez l'alimentation du GT-10 puis remettez-le sous tension.

#### MEMO

Pour que les fonctions d'un mode soient disponibles, il faut couper l'alimentation puis la rétablir.

# Régler les paramètres USB

Cette section décrit les paramètres USB du GT-10.

Réglez-les selon la façon dont vous voulez utiliser le GT-10.

### Entrée/sortie du signal audio numérique

Vous pouvez régler le niveau de sortie des signaux audio numériques produits par le GT-10 et déterminer le niveau des signaux audio numériques arrivant via USB (ordinateur) dans le mixage.

| 1. | SYSTEM             | La page "SYSTEM MENU" apparaît.                                                                                                    |  |
|----|--------------------|----------------------------------------------------------------------------------------------------|--|
| 2. |                    | Sélectionnez "INPUT/OUTPUT".<br>SYSTEM MENU/ Pressienter:<br>INPUT/OUTPUT<br>PATCH<br>SEARCH TUNER INPUT/ PATCH<br>SEARCH TUNER                                                                  |  |
| 3. | CATEGORY/<br>ENTER | La page "INPUT/OUTPUT" apparaît.                                                                                                    |  |
| 4. |                    | Sélectionnez la page "TOTAL" (onglet 3).<br>INFUT/OUTPUT/ (() 3<br>TOTAL<br>NS Threshold : OOB<br>Rev Level : 100%<br>USB/DGT Out Level : 100%<br>JSB Mix Level : 100%<br>Main Out Level : -10dB |  |
| 5. |                    | Amenez le curseur sur "USB/DGT Out Lev" ou sur "USB Mix Level".                                                                                                    |  |
| 6. |                    | Réglez les paramètres.                                                                                                    |  |

| Paramètre       | Explication                                                                                                    |
|-----------------|----------------------------------------------------------------------------------------------------|
| USB/DGT Out Lev | Règle le niveau de sortie des signaux audio numériques transmis via USB (ordinateur) et DIGITAL OUT.                                 |
| USB Mix Level   | Règle le niveau des signaux audio numériques, arrivant via USB (ordinateur) quand "INPUT SELECT" (p. 63) est réglé sur "Guitar 1~3". |

### Régler l'écoute directe

Vous pouvez déterminer si le signal du GT-10 est envoyé aux prises OUTPUT et PHONES.

| 1. | SYSTEM              | La page "SYSTEM MENU" apparaît.                                                                                  |                |                                                                                                    |
|----|---------------------|----------------------------------------------------------------------------------------------------|----------------|----------------------------------------------------------------------------------------------------|
| 2. |                     | Sélectionnez "USB".                                                                                              |                |                                                                                                    |
| 3. | CATEGORY/<br>ENTER  | La page "USB" apparaît.<br><b>USBT</b><br>Driver Mode: <b>Standard</b><br>Monitor Cmd: Enable<br>Dir.Monitor: On |                |                                                                                                    |
| 4. |                     | Amenez le curseur sur "Dir.Monitor".                                                                             |                |                                                                                                    |
| 5. |                     | Choisissez le mode d'écoute.                                                                                     |                | <b>Cf.</b><br>Pour en savoir plus sur l'acheminement des signaux par le paramètre "Direct Monitor", voyez "Flux du signal" (p. 144). |
|    | Paramètre/<br>Plage | Explication<br>Choisissez "Off" s'il y a transmission interne de don-<br>nées via un ordinateur (Thru).          | ➡ Signal audio | Audio IN Ordinateur<br>Audio OUT                                                                                                    |

Son du GT-10 -

USB IN

OUTPUT L/R

PHONES

Dir.Monitor

• Si vous utilisez le pilote spécial, vous pouvez activer/couper "Dir.Monitor" à partir d'une application compatible ASIO 2.0.

produit si vous choisissiez "Off").

Ce réglage ne peut pas être sauvegardé. Il est réglé sur "On" à la mise sous

sur "Thru".

On

٠

(MEMO)

tension.

Aucun son n'est audible sauf si l'ordinateur est réglé

Le signal de sortie du GT-10 est transmis. Choisissez "On" si vous utilisez le GT-10 seul, sans connexion

avec un ordinateur (seul le signal d'entrée USB serait

### Piloter le paramètre 'Direct Monitor' d'un appareil externe

Ce paramètre détermine si la commande "Direct Monitor" réglant l'écoute directe (p. 95) est activée ou non.

| 1. | SYSTEM             | La page "SYSTEM MENU" apparaît.                                                                                  |  |
|----|--------------------|----------------------------------------------------------------------------------------------------|--|
| 2. |                    | Sélectionnez "USB".                                                                                              |  |
| 3. | CATEGORY/<br>ENTER | La page "USB" apparaît.<br><b>USB</b><br>Driver Mode: <b>Standard</b><br>Monitor Cmd: Enable<br>Dir. Monitor: On |  |
| 4. |                    | Amenez le curseur sur "Monitor Cmd".                                                                             |  |
| 5. |                    | Effectuez le réglage.                                                                                            |  |

| Parametre/<br>Plage | Explication                                                                                                    |
|---------------------|----------------------------------------------------------------------------------------------------|
| Disable             | La commande "Direct Monitor" est désactivée: le mode "Direct Monitor" du GT-10 est maintenu.                             |
| Enable              | La commande "Direct Monitor" est activée: le mode "Direct Monitor" peut être changé à partir d'un appareil ex-<br>terne. |

# Enregistrer le signal de sortie du GT-10 avec un ordinateur

Sur l'ordinateur, réglez le port d'entrée audio sur "GT-10".

#### MEMO

Si vous utilisez le logiciel pour transmettre les données audio, coupez "Direct Monitor".

# Ajouter des effets du GT-10 à un signal audio de l'ordinateur

Sur l'ordinateur, réglez le port de sortie audio sur "GT-10".

Vous pouvez utiliser le GT-10 pour ajouter des effets aux données audio restituées par l'ordinateur puis réenregistrer le signal avec effets sur l'ordinateur.

Vous pouvez utiliser cette fonction pour ajouter des effets à des données audio.

#### MEMO

Réglez le logiciel de façon à ce que les données audio ne passent pas par lui.

| 1. | SYSTEM             | La page "SYSTEM MENU" apparaît.                                                                      |                                                                                                  |
|----|--------------------|----------------------------------------------------------------------------------------------------|--------------------------------------------------------------------------------------------------|
| 2. |                    | Sélectionnez "INPUT/OUTPUT".                                                                         |                                                                                                  |
| 3. | CATEGORY/<br>ENTER | La page "INPUT/OUTPUT" apparaît.                                                                     |                                                                                                  |
| 4. |                    | Réglez le paramètre "INPUT SELECT" sur "USB In".<br>INPUT SELECT<br>USB In<br>LEVEL PRES.<br>OdB OdB | <b>MEMO</b><br>Réglez le logiciel de façon à ce que les données<br>audio ne passent pas par lui. |

| Paramètre/Plage | Explication                                                        |
|-----------------|--------------------------------------------------------------------|
| Guitar 1–3      | Les effets sont appliqués au signal arrivant par les prises INPUT. |
| USB In          | Les effets sont appliqués au signal arrivant par la connexion USB. |

# Chapitre 8 Guide des paramètres

Ce chapitre présente une description détaillée de tous les effets du GT-10 ainsi que des paramètres utilisés pour les contrôler.

#### MEMO

Les noms de paramètres adoptent le format utilisé par l'affichage à l'écran sous forme de liste.

Les noms de marques commerciales auxquelles ce document fait référence sont des marques déposées par leur propriétaire respectif, représentant des sociétés distinctes de Roland/BOSS. Ces sociétés ne sont pas affiliées à Roland/BOSS et n'ont ni conféré de licence ni autorisé le GT-10 de BOSS. Ces marques ne sont utilisées que pour permettre l'identification du matériel dont les sonorités sont simulées.

# **COMP** (Compressor)

Cet effet produit un long sustain en comprimant le niveau du signal d'entrée. Vous pouvez le configurer en limiteur pour ne couper que les crêtes et éviter toute distorsion.

| Paramètre/<br>Plage       | Explication                                                                                                    |  |
|---------------------------|----------------------------------------------------------------------------------------------------|--|
| COMP ON/OFF (C            | ompressor ON/OFF)                                                                                                    |  |
| Off, On                   | Active /coupe l'effet COMP.<br>Chaque pression sur [COMP] active/cou-<br>pe l'effet.                                                                                  |  |
| ТҮРЕ                      |                                                                                                    |  |
| Sélection du type de      | compresseur.                                                                                                    |  |
| Compressor                | L'effet fonctionne comme un compres-<br>seur.                                                                                                    |  |
| Limiter                   | L'effet fonctionne comme un limiteur.                                                                                                    |  |
| Sustain (Type=Compressor) |                                                                                                    |  |
| 0~100                     | Détermine la durée d'accentuation des si-<br>gnaux à faible niveau. Une valeur élevée<br>allonge le sustain.                                                          |  |
| Attack (Type=Com          | pressor)                                                                                                    |  |
| 0~100                     | Règle l'attaque en fonction de la force du<br>jeu sur les cordes. Les valeurs élevées im-<br>pliquent une attaque plus marquée, avec<br>un son mieux défini.          |  |
| Threshold (Type=Limiter)  |                                                                                                    |  |
| 0~100                     | Lorsque le niveau d'entrée dépasse le ni-<br>veau seuil, la limitation est appliquée.                                                                                 |  |
| Release (Type=Limiter)    |                                                                                                    |  |
| 0~100                     | Détermine le temps mis par le limiteur<br>pour cesser le traitement une fois que le<br>niveau du signal d'entrée repasse en des-<br>sous du niveau seuil (Threshold). |  |
| Tone                      |                                                                                                    |  |
| -50~+50                   | Règle le timbre.                                                                                                    |  |
| Level                     |                                                                                                    |  |
| 0~100                     | Règle le volume.                                                                                                    |  |

# OD/DS (Overdrive/Distortion)

Cet effet applique une distorsion qui crée un long sustain.

Il propose 30 types de distorsions et des réglages personnalisés.

| Paramètre/<br>Plage                |                 | Explication                                                                                                    |
|------------------------------------|-----------------|----------------------------------------------------------------------------------------------------|
| OD                                 | )/DS (Overdrive | e/Distortion ON/OFF)                                                                                                    |
| Off, On                            |                 | Active /coupe l'effet OD/DS.<br>Chaque pression sur [OD/DS] active/<br>coupe l'effet.                                                              |
| Ту                                 | ре              |                                                                                                    |
| Sélectionne le type de distorsion. |                 |                                                                                                    |
| BOOSTER                            | Mid Boost       | Accentuation avec des caractéristiques<br>uniques en leur genre dans le médium.<br>Le placement avant l'ampli COSM pro-<br>duit un son pour solos. |
|                                    | Clean Boost     | Booster produisant un son clair qui a du<br>punch même quand il est utilisé seul.                                                                  |
|                                    | Treble Bst      | Accentue l'aigu.                                                                                                    |
| BLUES                              | Blues OD        | Son crunch du BOSS BD-2.<br>Il produit une distorsion restituant fidèle-<br>ment les nuances du pincement des cor-<br>des.                         |
|                                    | Crunch          | Son crunch très riche avec une touche de distorsion d'ampli.                                                                                       |
|                                    | Natural OD      | Son naturel d'overdrive.                                                                                                    |
|                                    | OD-1            | Son du BOSS OD-1.<br>Produit une distorsion douce.                                                                                                 |
| D                                  | T-Scream        | Modélisation d'Ibanez TS-808.                                                                                                    |
|                                    | Turbo OD        | Overdrive puissant de BOSS OD-2.                                                                                                    |
|                                    | Warm OD         | Effet overdrive chaleureux.                                                                                                    |
| r .                                | Distortion      | Distorsion traditionnelle de base.                                                                                                    |
| ISIC                               | Mild DS         | Distorsion intermédiaire.                                                                                                    |
|                                    | Mid DS          | Distorsion avec accentuation du médium.                                                                                                    |
| CLASSIC                            | RAT             | Modélisation de Proco RAT.                                                                                                    |
|                                    | GUV DS          | Modélisation de Marshall GUV' NOR.                                                                                                    |
|                                    | DST+            | Modélisation de MXR DISTORTION+.                                                                                                    |
| MODERN                             | Modern DS       | Distorsion profonde d'un grand ampli à gain élevé.                                                                                                 |
|                                    | Solid DS        | Distorsion avec fréquences aiguës.                                                                                                    |
|                                    | Stack           | Son gras avec saturation de tour d'ampli.                                                                                                    |

| Paramètre/ |                   | Explication                                                                                                    |
|------------|-------------------|----------------------------------------------------------------------------------------------------|
| Pla        | ige               |                                                                                                    |
|            | Loud              | Distorsion idéale pour gros riffs.                                                                             |
| METAL      | Metal Zone        | Son du BOSS MT-2.<br>Il produit un large éventail de sons metal,<br>allant du style des débuts au metal slash. |
|            | Lead              | Son de distorsion très profond avec la douceur d'un overdrive.                                                 |
|            | '60s FUZZ         | Modélisation de FUZZFACE.<br>Produit un gros son fuzz.                                                         |
| DZ.        | Oct FUZZ          | Modélisation d'ACETONE FUZZ.                                                                                   |
| H          | MUFF FUZZ         | Modélisation d'Electro-Harmonix Big<br>Muff π.                                                                 |
| Custom     |                   | OD/DS Custom<br>Personnalisez votre effet.                                                                     |
| Dri        | ive               |                                                                                                    |
| 0~120      |                   | Réglage de l'intensité de la distorsion.                                                                       |
| Bottom     |                   |                                                                                                    |
| -50~+50    |                   | Ajuste le timbre du grave. Tournez vers la gauche pour atténuer le grave et vers la droite pour l'accentuer.   |
| Tone       |                   |                                                                                                    |
| -          | 50~+50            | Règle le timbre.                                                                                               |
| Solo Sw    |                   |                                                                                                    |
| C          | Off, On           | Bon son pour solos.                                                                                            |
| So         | loLevel           |                                                                                                    |
| 0          | ~100              | Détermine le volume quand "Solo Sw" est "ON".                                                                  |
| Eff        | ectLev (Effect Le | evel)                                                                                                    |
| 0          | ~100              | Réglage du niveau du signal OD/DS.                                                                             |
| Dir        | rectLev (Direct L | evel)                                                                                                    |
| 0          | ~100              | Réglage du niveau du signal direct.                                                                            |

| Paramètre/<br>Plage     | Explication                                                                                                    |  |
|-------------------------|----------------------------------------------------------------------------------------------------|--|
| CUSTOM TYPE SET         | TING                                                                                                    |  |
| (MEMO)                  |                                                                                                    |  |
| Paramètre disponible lo | rsque "TYPE" est réglé sur "Custom".                                                                                 |  |
| Туре                    |                                                                                                    |  |
| Sélectionne le son de   | base quand "TYPE" est réglé sur "Custom".                                                                            |  |
| OD-1                    | Son du BOSS OD-1.                                                                                                    |  |
| OD-2                    | Overdrive à gain élevé.                                                                                              |  |
| CRUNCH                  | Son crunch.                                                                                                    |  |
| DS-1                    | Distorsion traditionnelle de base.                                                                                   |  |
| DS-2                    | Permet de créer un son de distorsion plus<br>lourd.                                                                  |  |
| METAL-1                 | Son metal avec un médium caractéristi-<br>que.                                                                       |  |
| METAL-2                 | Son heavy metal.                                                                                                    |  |
| FUZZ                    | Son traditionnel de fuzz.                                                                                            |  |
| Bottom                  |                                                                                                    |  |
| -50~+50                 | Contrôle les basses fréquences du signal<br>d'entrée et définit la quantité de distor-<br>sion du son dans le grave. |  |
| Тор                     |                                                                                                    |  |
| -50~+50                 | Règle le niveau de l'aigu du signal d'en-<br>trée pour le préparer au traitement par la<br>distorsion.               |  |
| Low                     |                                                                                                    |  |
| -50~+50                 | Règle le grave après le traitement par la distorsion.                                                                |  |
| High                    |                                                                                                    |  |
| -50~+50                 | Règle l'aigu après le traitement par la dis-<br>torsion.                                                             |  |

# PREAMP

La technologie COSM simule les caractéristiques de différents préamplis, haut-parleurs et formes d'enceintes.

#### MEMO

Vous pouvez effectuer des réglages distincts pour les canaux A et B.

| Paramètre/<br>Plage      | Explication                                                                                                    |
|--------------------------|----------------------------------------------------------------------------------------------------|
| PREAMP ON/OFF            |                                                                                                    |
| Off, On                  | Active /coupe l'effet COSM AMP. Chaque pression sur [PREAMP] active/coupe l'effet.                                                                            |
| Ch.Mode (Channe          | l Mode)                                                                                                    |
| Détermine le mode d      | 'utilisation des deux canaux.                                                                                                    |
| Single                   | Seul le canal sélectionné par Channel Se-<br>lect est utilisé.                                                                                                |
| Dual Mono                | Les sorties des canaux A et B sont mé-<br>langées.                                                                                                    |
| Dual L/R                 | Le canal A est envoyé à la sortie gauche et<br>le canal B à la sortie droite.                                                                                 |
| Dynamic                  | Inversion des canaux A et B en fonction<br>du niveau de l'entrée guitare. Permet de<br>changer le son en fonction de la dynami-<br>que du jeu sur les cordes. |
| <b>Ch.Select</b> (Channe | l Select)                                                                                                    |
| Ch.A, Ch.B               | Sélectionne le canal de préampli à modi-<br>fier.                                                                                                    |
| Ch.DlyTim (Chann         | el Delay Time)                                                                                                    |
| 0ms-100ms                | La sortie du canal B est légèrement retar-<br>dée.<br>Ce réglage accentue l'impression de pro-<br>fondeur et de largeur du son.                               |
| Dyng.Sens (Dyng          | mic Sensitivity)                                                                                                    |
| 0~100                    | Règle la sensibilité de changement de ca-<br>nal en fonction des variations de niveau<br>d'entrée.<br>(MEMO)<br>Ce paramètre est disponible quand "Channel    |
|                          | Mode" est réglé sur "Dynamic".                                                                                                    |

# Liste des types de préamplis

|                              |                     | 1                                                                                                    |
|------------------------------|---------------------|----------------------------------------------------------------------------------------------------|
| Paramètre/ Explication Plage |                     |                                                                                                    |
| Ту                           | pe                  |                                                                                                    |
| S                            | élection du type de | préampli de guitare.                                                                                                    |
| JC CLEAN                     | BOSS Clean          | Son clair doux et chaud.                                                                                                    |
|                              | JC-120              | Son du Roland JC-120.                                                                                                    |
|                              | Jazz Combo          | Son idéal pour le jazz.                                                                                                    |
|                              | Full Pango          | Son avec réponse linéaire.                                                                                                    |
|                              | Full Kange          | Parfait pour guitare acoustique.                                                                                                    |
| 7                            | Clean TWIN          | Modélisation de Fender Twin Reverb.                                                                                                    |
| EA]                          | Pro Crunch          | Modélisation de Fender Pro Reverb.                                                                                                    |
| M CL                         | Tweed               | Modélisation d'un combo Fender Bass-<br>man 4x10".                                                                                                    |
|                              | DELUX Crnch         | Modélisation de Fender Deluxe Reverb.                                                                                                    |
| H                            | BOSS Crunch         | Son crunch restituant fidèlement les<br>nuances du pincement des cordes.                                                                                                |
| Ž                            | Blues               | Son idéal pour le blues.                                                                                                    |
| B                            | Wild Crunch         | Son crunch très saturé.                                                                                                    |
|                              | StackCrunch         | Son crunch à gain élevé.                                                                                                    |
| 00                           | VO Drive            | Simulation du son drive d'un VOX<br>AC-30TB. Son rock britannique des six-<br>ties.                                                                                     |
| COMI                         | VO Lead             | Simulation du son lead d'un VOX AC-30TB.                                                                                                    |
|                              | VO Clean            | Simulation du son clean d'un VOX AC-30TB.                                                                                                    |
| CH                           | MATCH Drive         | Modélisation du son envoyé à l'entrée<br>gauche d'un Matchless D/C-30.<br>Un des plus beaux sons d'ampli à lampes<br>utilisé dans tous les styles, du blues au<br>rock. |
| MA                           | Fat MATCH           | Modélise le son d'un Matchless avec gain<br>élevé modifié.                                                                                                    |
|                              | MATCH Lead          | Modélisation du son envoyé à l'entrée droite d'un Matchless D/C-30.                                                                                                    |
| AD                           | BG Lead             | Modélise le son lead de l'ampli combo<br>MESA/Boogie.<br>Son d'un ampli à lampes typique de la fin<br>des années 1970 et des années 1980.                               |
| BGLI                         | BG Drive            | Simulation d'un MESA/Boogie avec le commutateur TREBLE SHIFT activé.                                                                                                    |
|                              | BG Rhythm           | Modélisation du canal rythmique d'un<br>MESA/Boogie.                                                                                                    |
| MS CLASSIC                   | MS1959 I            | Modélisation du son transmis à l'entrée I<br>d'un Marshall 1959.<br>Son brillant idéal pour le hard rock.                                                               |
|                              | MS1959 I+II         | Sonorité obtenue en branchant les entrées<br>I et II de l'ampli de guitare en parallèle: le<br>grave est nettement plus puissant qu'avec<br>l'entrée I seule.           |
| DERN                         | MS HiGain           | Modélisation du son d'un Marshall avec<br>une accentuation du médium modifié.                                                                                           |
| MS MOL                       | MS Scoop            | Modélisation d'un Marshall réglé pour générer un son metal.                                                                                                    |

| Paramètre/<br>Plage |             | Explication                                                                            |
|---------------------|-------------|----------------------------------------------------------------------------------------|
| R-FIER              | R-FIER Vnt  | Modélisation du canal 2 en mode VINTA-<br>GE d'un MESA/Boogie DUAL Rectifier.          |
|                     | R-FIER Mdn  | Modélisation du canal 2 en mode MO-<br>DERN d'un MESA/Boogie DUAL Recti-<br>fier.      |
|                     | R-FIER Cln  | Modélisation du canal 1 en mode CLEAN<br>d'un MESA/Boogie DUAL Rectifier.              |
|                     | T-AMP Lead  | Modélisation de Hughes & Kettner<br>Triamp AMP3.                                       |
| T-AMP               | T-AMP Crnch | Modélisation de Hughes & Kettner<br>Triamp AMP2.                                       |
|                     | T-AMP Clean | Modélisation de Hughes & Kettner<br>Triamp AMP1.                                       |
| GAIN                | BOSS Drive  | Son saturé générant une distorsion im-<br>pressionnante.                               |
|                     | SLDN        | Modélisation de Soldano SLO-100.<br>Son typique des années 1980.                       |
| È                   | Lead Stack  | Son solo à gain élevé.                                                                 |
|                     | Heavy Lead  | Son solo puissant avec distorsion extrê-<br>me.                                        |
|                     | BOSS Metal  | Son metal parfait pour gros riffs                                                      |
| TAL                 | 5150 Drive  | Simulation du canal lead d'un Peavey<br>EVH 5150.                                      |
| W                   | Metal Lead  | Son solo idéal pour le métal.                                                          |
|                     | Edge Lead   | Son tranchant idéal pour solos.                                                        |
| Custom              |             | Préampli personnalisé.<br>Vous pouvez le personnaliser pour obte-<br>nir le son voulu. |
| Through             |             | Coupe le préampli pour le canal sé-<br>lectionné avec "Ch.Select".                     |

#### JC CLEAN/TW CLEAN/CRUNCH/ COMBO/BG LEAD/MS STACK/R-FIER/ T-AMP/HI-GAIN/METAL

| Paramètre/<br>Plage                                                                                                    | Explication                                                                                                    |  |
|----------------------------------------------------------------------------------------------------|----------------------------------------------------------------------------------------------------|--|
| Gain                                                                                                    |                                                                                                    |  |
| 0~120                                                                                                    | Règle la distorsion de l'ampli.                                                                                                    |  |
| Bass                                                                                                    |                                                                                                    |  |
| 0~100                                                                                                    | Ajuste le timbre du grave.                                                                                                    |  |
| Middle                                                                                                    |                                                                                                    |  |
| 0~100                                                                                                    | Règle le timbre du médium.                                                                                                    |  |
| Treble                                                                                                    |                                                                                                    |  |
| 0~100                                                                                                    | Règle le timbre de l'aigu.                                                                                                    |  |
| Presence                                                                                                    |                                                                                                    |  |
|                                                                                                    | Règle le timbre des très hautes fréquen-<br>ces.                                                                                                    |  |
| 0 100                                                                                                    | MEMO                                                                                                    |  |
| 0~100                                                                                                    | Réglez le paramètre "Type" sur "VO Drive",<br>"VO Lead", "VO Clean", "MATCH Drive",<br>"Fat MATCH" ou "MATCH Lead" quand le<br>paramètre "Presence" sert de filtre coupe-haut. |  |
| Level                                                                                                    | 1 1                                                                                                    |  |
|                                                                                                    | Règle le volume du préampli.                                                                                                    |  |
| 0~100                                                                                                    | * Attention à ne pas régler le paramètre                                                                                                    |  |
|                                                                                                    | "Level" trop haut.                                                                                                    |  |
| Bright                                                                                                    |                                                                                                    |  |
| Active/coupe l'effet de brillance.<br>(MEMO)<br>Le paramètre "BRIGHT" n'est que partiellement disponible avec certain<br>réglages "JC CLEAN, TW CLEAN, CRUNCH" ou "BG LEAD" sous<br>"Proamp Tuno" |                                                                                                    |  |
| Off                                                                                                    | La fonction Bright n'est pas utilisée.                                                                                                    |  |
| On                                                                                                    | La fonction Bright est utilisée pour pro-<br>duire un son plus brillant.                                                                                                    |  |
| Gain Sw                                                                                                    |                                                                                                    |  |
| Low,<br>Middle.                                                                                                    | Sélectionne trois niveaux de distorsion:<br>"LOW, MIDDLE" et "HIGH". La distor-<br>sion augmente avec chaque réglage:<br>"LOW", "MIDDLE" et "HIGH".                            |  |
| High                                                                                                    | * Le son de chaque Type est créé sur base d'un<br>gain moyen ("MIDDLE"). Réglez-le donc<br>généralement sur "MIDDLE".                                                          |  |
| Solo Sw                                                                                                    |                                                                                                    |  |
| Off, On                                                                                                    | Activez "Solo Sw" ("On") pour obtenir<br>un bon son pour solos.                                                                                                    |  |
| SoloLevel                                                                                                    |                                                                                                    |  |
| 0~100                                                                                                    | Détermine le volume quand "Solo Sw" est "ON".                                                                                                    |  |
| SP Type (Speaker                                                                                                    | Туре)                                                                                                    |  |
| Sélectionne le type de                                                                                                    | e haut-parleur/enceinte.                                                                                                    |  |
| Off                                                                                                    | Coupe le simulateur de haut-parleur/en-<br>ceinte.                                                                                                    |  |
| Original                                                                                                    | Correspond au haut-parleur interne de l'am-<br>pli sélectionné avec "PREAMP TYPE".                                                                                             |  |

| Paramètre/<br>Plage      | Explication                                                                                                    |
|--------------------------|----------------------------------------------------------------------------------------------------|
| 1x8″                     | Enceinte compacte à dos ouvert avec haut-parleur de 8 pouces.                                                                                                 |
| 1x10″                    | Enceinte compacte à dos ouvert avec haut-parleur de 10 pouces.                                                                                                |
| 1x12″                    | Enceinte compacte à dos ouvert avec haut-parleur de 12 pouces.                                                                                                |
| 2x12″                    | Enceinte standard à dos ouvert avec 2 haut-parleurs de 12 pouces.                                                                                             |
| 4x10″                    | Enceinte close de grande dimension avec quatre HP de 10 pouces.                                                                                               |
| 4x12″                    | Enceinte close de grande dimension avec quatre HP de 12 pouces.                                                                                               |
| 8x12″                    | Double tour de deux enceintes, chacune avec 4 haut-parleurs de 12 pouces.                                                                                     |
| Custom                   | Enceinte Custom<br>Vous pouvez le personnaliser pour obte-<br>nir le son voulu.                                                                               |
| Mic Type                 |                                                                                                    |
| Sélectionne le micro     | simulé.                                                                                                    |
| DYN57                    | Simulation du SHURE SM-57.<br>Micro dynamique général utilisé pour les<br>instruments et le chant. Parfait pour saisir<br>un ampli guitare au micro.          |
| DYN421                   | Simulation du SENNHEISER MD-421.<br>Micro dynamique avec plage de grave<br>étendue.                                                                           |
| CND451                   | Simulation de l'AKG C451B.<br>Petit micro à condensateur pour instru-<br>ment.                                                                                |
| CND87                    | Simulation du NEUMANN U87.<br>Micro à condensateur à réponse linéaire.                                                                                        |
| FLAT                     | Simule un micro à réponse parfaitement<br>linéaire. Produit une image sonore proche<br>de celle obtenue lors de l'écoute directe<br>des enceintes (sur site). |
| Mic Dis (Mic Dista       | nce)                                                                                                    |
| Distance entre le mic    | ro et l'enceinte.                                                                                                    |
| Off Mic                  | Éloigne le micro de l'axe de l'enceinte.                                                                                                    |
| On Mic                   | Le micro est dirigé plus directement vers l'enceinte.                                                                                                    |
| Mic Pos. (Mic Posi       | tion)                                                                                                    |
| Simule la position du    | i micro.                                                                                                    |
| Center                   | Simule le micro placé au centre de la membrane du HP.                                                                                                    |
| 1–10cm                   | Éloigne le micro du centre du HP.                                                                                                    |
| Mic Level                |                                                                                                    |
| 0–100                    | Règle le volume du microphone.                                                                                                    |
| DirectLev (Direct Level) |                                                                                                    |
| 0–100                    | Réglage du niveau du signal direct.                                                                                                    |

#### Custom

| Paramètre/<br>Plage         | Explication                                                                                                    |  |  |
|-----------------------------|----------------------------------------------------------------------------------------------------|--|--|
| Réglages d'ampli            | personnalisés                                                                                                    |  |  |
| MEMO                        |                                                                                                    |  |  |
| Paramètre disponible los    | rsque "Type" est réglé sur "Custom".                                                                                 |  |  |
| Туре                        |                                                                                                    |  |  |
| Sélectionne le type de      | e préampli de base.                                                                                                  |  |  |
| JC Clean                    | Son du Roland JC-120.                                                                                                |  |  |
| TW Clean                    | Modélisation de Fender Twin Reverb.                                                                                  |  |  |
| Crunch                      | Son crunch produisant une distorsion na-<br>turelle.                                                                 |  |  |
| VO Drive                    | Simulation du son drive d'un VOX AC-30TB.                                                                            |  |  |
| BG Lead                     | Modélise le son lead de l'ampli combo<br>MESA/Boogie.                                                                |  |  |
| MS HiGain                   | Modélisation du son d'un Marshall avec<br>une accentuation du médium modifié.                                        |  |  |
| Modern Stk                  | Modélisation du canal 2 en mode MO-<br>DERN d'un MESA/Boogie DUAL Recti-<br>fier.                                    |  |  |
| Bottom                      |                                                                                                    |  |  |
| -50~+50                     | Contrôle les basses fréquences du signal<br>d'entrée et définit la quantité de distor-<br>sion du son dans le grave. |  |  |
| Edge                        |                                                                                                    |  |  |
| -50~+50                     | Règle le niveau de l'aigu du signal d'en-<br>trée pour le préparer au traitement par la<br>distorsion.               |  |  |
| Bass Freq (Bass Fi          | requency)                                                                                                    |  |  |
| -50~+50                     | Détermine les fréquences affectées par la commande BASS.                                                             |  |  |
| Tre Freq (Treble Frequency) |                                                                                                    |  |  |
| -50~+50                     | Détermine les fréquences affectées par la commande TREBLE.                                                           |  |  |
| PreampLow                   |                                                                                                    |  |  |
| -50~+50                     | Réglage du grave de la section préampli.                                                                             |  |  |
| Preamp Hi (Preamp High)     |                                                                                                    |  |  |
| -50~+50                     | Réglage de l'aigu de la section préampli.                                                                            |  |  |

| Paramètre/<br>Plage             | Explication                                         |  |
|---------------------------------|-----------------------------------------------------|--|
| Réglages personn                | alisés de haut-parleur                              |  |
| MEMO                            |                                                     |  |
| Paramètre disponible lo         | rsque "SP Type" est réglé sur "Custom".             |  |
| SP Size (Speaker                | Size)                                               |  |
| 5"-15"                          | Sélectionne la taille des haut-parleurs.            |  |
| Color Low                       |                                                     |  |
| -10~+10                         | Réglage du grave de la section des encein-<br>tes.  |  |
| ColorHigh                       |                                                     |  |
| -10~+10                         | Réglage de l'aigu de la section des encein-<br>tes. |  |
| SP Number (Speaker Number)      |                                                     |  |
| x1, x2, x4, x8                  | Détermine le nombre de haut-parleurs.               |  |
| Cabinet                         |                                                     |  |
| Sélectionne le type d'enceinte. |                                                     |  |
| Open                            | Enceinte à dos ouvert.                              |  |
| Close                           | Enceinte à dos fermé.                               |  |

# EQ (Equalizer)

Cette fonction détermine le timbre comme un égaliseur. L'égalisation est paramétrique pour le médium aigu et le médium grave.

| Paramètre/<br>Plage   | Explication                                                                                                    |  |  |
|-----------------------|----------------------------------------------------------------------------------------------------|--|--|
| EQ ON/OFF             | (Equalizer ON/OFF)                                                                                                    |  |  |
| Off, On               | Active/coupe l'égaliseur.<br>Chaque pression sur [EQ] active/coupe l'effet.                                                                                         |  |  |
| Low Cut (Low          | v Cut Filter)                                                                                                    |  |  |
| Flat,<br>55Hz–800Hz   | Règle la fréquence à partir de laquelle le filtre<br>coupe-bas entre en action. Utilisez le réglage<br>"Flat" pour désactiver le filtre.                            |  |  |
| Low Gain              |                                                                                                    |  |  |
| -20-+20dB             | Règle le timbre du grave.                                                                                                    |  |  |
| Lo-Mid f (Lov         | v Middle Frequency)                                                                                                    |  |  |
| 20Hz-<br>10.0kHz      | Détermine la fréquence centrale de la bande trai-<br>tée par l'égaliseur "Lo-Mid G".                                                                                |  |  |
| Lo-Mid Q (Lo          | w Middle Q)                                                                                                    |  |  |
| 0.5–16                | Largeur de la bande traitée par l'égaliseur dont<br>la fréquence centrale est définie par "LO-Mid f".<br>Plus la valeur est élevée, plus la bande est étroi-<br>te. |  |  |
| Lo-Mid G (Lo          | w Middle Gain)                                                                                                    |  |  |
| -20-+20dB             | Égalisation du médium bas.                                                                                                    |  |  |
| Hi-Mid f (Hig         | h Middle Frequency)                                                                                                    |  |  |
| 20Hz-<br>10.0kHz      | Détermine la fréquence centrale de la bande trai-<br>tée par l'égaliseur "Hi-Mid G".                                                                                |  |  |
| Hi-Mid Q (Hi          | gh Middle Q)                                                                                                    |  |  |
| 0.5–16                | Largeur de la bande traitée par l'égaliseur dont<br>la fréquence centrale est définie par "Hi-Mid f".<br>Plus la valeur est élevée, plus la bande est étroi-<br>te. |  |  |
| Hi-Mid G (Hig         | Hi-Mid G (High Middle Gain)                                                                                                    |  |  |
| -20-+20dB             | Égalisation appliquée au médium haut.                                                                                                    |  |  |
| High Gain             |                                                                                                    |  |  |
| -20-+20dB             | Égalisation de l'aigu.                                                                                                    |  |  |
| High Cut (Hig         | gh Cut Filter)                                                                                                    |  |  |
| 700Hz–<br>11kHz, Flat | Fréquence à laquelle le filtre coupe-haut entre<br>en action. Lorsque "Flat" est sélectionné, le filtre<br>coupe-haut n'a pas d'effet.                              |  |  |
| Level                 |                                                                                                    |  |  |
| -20-+20dB             | Règle le niveau global de l'égaliseur.                                                                                                    |  |  |
|                       |                                                                                                    |  |  |

# FX-1/FX-2

Avec les fonctions FX-1 et FX-2, vous pouvez sélectionner l'effet à utiliser (voir ci-dessous). Vous pouvez affecter le même effet à FX-1 et FX-2.

| FX Select  |                   |                      |        |
|------------|-------------------|----------------------|--------|
|            | T.WAH             | Touch Wah            | p. 104 |
|            | AUTO WAH          | Auto Wah             | p. 105 |
|            | SUB WAH           | Sub Wah              | p. 105 |
|            | ADV.COMP          | Advanced Compressor  | p. 106 |
|            | LIMITER           | Limiter              | p. 106 |
|            | GRAPHIC EQ        | Graphic Equalizer    | p. 106 |
|            | PARA EQ           | Parametric Equalizer | p. 107 |
|            | TONE MODIFY       | Tone Modify          | p. 107 |
|            | GUITAR SIM.       | Guitar Simulator     | p. 108 |
|            | SLOW GEAR         | Slow Gear            | p. 108 |
|            | DEFRETTER         | Defretter            | p. 108 |
|            | WAVE SYNTH        | Wave Synth           | p. 109 |
|            | GUITAR SYNTH      | Guitar Synth         | p. 109 |
|            | SITAR SIM.        | Sitar Simulator      | p. 110 |
|            | OCTAVE            | Octave               | p. 111 |
| 2 -        | PITCH SHIFTER     | Pitch Shifter        | p. 111 |
| FX-<br>mor | HARMONIST         | Harmonist            | p. 112 |
| (-1/       | AUTO RIFF         | Auto Riff            | p. 113 |
| ξU         | SOUND HOLD        | Sound Hold           | p. 114 |
|            | AC.PROCESSOR      | Acoustic Processor   | p. 114 |
|            | FEEDBACKER        | Feedbacker           | p. 115 |
|            | ANTI-<br>FEEDBACK | Anti Feedback        | p. 115 |
|            | PHASER            | Phaser               | p. 116 |
|            | FLANGER           | Flanger              | p. 116 |
|            | TREMOLO           | Tremolo              | p. 117 |
|            | ROTARY            | Rotary               | p. 117 |
|            | UNI-V             | Uni-V                | p. 117 |
|            | PAN               | Pan                  | p. 117 |
|            | SLICER            | Slicer               | p. 118 |
|            | VIBRATO           | Vibrato              | p. 118 |
|            | RING MOD.         | Ring Modulator       | p. 119 |
|            | HUMANIZER         | Humanizer            | p. 119 |
|            | 2X2 CHORUS        | 2x2 Chorus           | p. 120 |
|            | SUB DELAY         | Sub Delay            | p. 120 |

| Paramètre/<br>Plage | Explication                                                                                         |  |
|---------------------|----------------------------------------------------------------------------------------------------|--|
| FX-1, FX-2 ON/O     | FF (Effect ON/OFF]                                                                                  |  |
| Off, On             | Active /coupe l'effet FX-1 (FX-2).<br>Chaque pression sur [FX-1], [FX-2] acti-<br>ve/coupe l'effet. |  |
| FX Select           |                                                                                                    |  |
| Voyez ci-dessus.    | Sélectionne l'effet à utiliser.                                                                     |  |

# T.WAH (Touch Wah)

Vous pouvez créer un effet de wah dont le filtre varie avec le niveau de la guitare.

| Paramètre/<br>Plage                                                                    | Explication                                                                                                    |  |
|----------------------------------------------------------------------------------------|----------------------------------------------------------------------------------------------------|--|
| Mode                                                                                   |                                                                                                    |  |
| Sélectionne le mode                                                                    | du wah.                                                                                                    |  |
| LPF                                                                                    | Produit un effet wah sur une vaste plage de fréquences.                                                                                                    |  |
| BPF                                                                                    | Produit un effet wah sur une plage de fré-<br>quences restreinte.                                                                                                    |  |
| Polarity                                                                               |                                                                                                    |  |
| Sélectionne la direction<br>gnal d'entrée.                                             | on de changement du filtre en réponse au si-                                                                                                    |  |
| Up                                                                                     | La fréquence du filtre augmente.                                                                                                    |  |
| Down                                                                                   | La fréquence du filtre diminue.                                                                                                    |  |
| Sens (Sensitivity)                                                                     |                                                                                                    |  |
| 0~100                                                                                  | Sensibilité de changement de direction en<br>fonction du réglage de polarité.<br>Les valeurs importantes produisent une<br>réponse plus forte. Avec la valeur "0", la<br>force exercée sur les cordes n'a pas d'in-<br>fluence sur l'effet. |  |
| Frequency                                                                              |                                                                                                    |  |
| 0~100                                                                                  | Règle la fréquence centrale de l'effet wah.                                                                                                    |  |
| Peak                                                                                   |                                                                                                    |  |
| Détermine la façon dont l'effet wah est appliqué autour de la fré-<br>quence centrale. |                                                                                                    |  |
| 0~100                                                                                  | Les valeurs élevées produisent un son<br>puissant qui accentue l'effet wah. Vous<br>obtenez un son wah standard avec la va-<br>leur "50".                                                                                                   |  |
| EffectLev (Effect Level)                                                               |                                                                                                    |  |
| 0~100                                                                                  | Niveau du signal d'effet.                                                                                                    |  |
| DirectLev (Direct L                                                                    | evel)                                                                                                    |  |
| 0–100                                                                                  | Réglage du niveau du signal direct.                                                                                                    |  |

# AUTO WAH (Auto Wah)

Modifie le filtrage par cycles, créant un effet wah automatique.

| Paramètre/<br>Plage                                                                                                    | Explication                                                                                                    |  |
|----------------------------------------------------------------------------------------------------|----------------------------------------------------------------------------------------------------|--|
| Mode                                                                                                    |                                                                                                    |  |
| Sélectionne le mode                                                                                                    | du wah.                                                                                                    |  |
| LPF                                                                                                    | Produit un effet wah sur une vaste plage de fréquences.                                                                                                    |  |
| BPF                                                                                                    | Produit un effet wah sur une plage de fré-<br>quences restreinte.                                                                                                    |  |
| Frequency                                                                                                    |                                                                                                    |  |
| 0~100                                                                                                    | Règle la fréquence centrale de l'effet wah.                                                                                                    |  |
| Peak                                                                                                    |                                                                                                    |  |
| 0~100                                                                                                    | Détermine l'intensité de l'effet wah<br>autour de la fréquence centrale.<br>Les valeurs élevées produisent un son<br>puissant qui accentue l'effet wah.<br>Vous obtenez un son wah standard avec<br>la valeur "50". |  |
| Rate                                                                                                    |                                                                                                    |  |
| 0–100,<br>BPM ₀ –BPM ♪                                                                                                    | Vitesse (fréquence) du changement.                                                                                                    |  |
| Lorsque vous sélectionnez BPM, la valeur de chaque paramètre<br>est définie en fonction de la valeur de tempo "Master BPM"<br>(p. 124) choisie pour chaque Patch. Cela facilite la synchronisation<br>des réglages d'effets sur le tempo du morceau. |                                                                                                    |  |
| * Si, suite au réglage de tempo, le temps de retard est trop long, la<br>synchronisation se fait sur une période plus courte équivalant à 1/2 ou<br>1/4 de cette durée.                                                                              |                                                                                                    |  |
| Depth                                                                                                    |                                                                                                    |  |
| 0~100                                                                                                    | Intensité de l'effet.                                                                                                    |  |
| EffectLev (Effect Le                                                                                                    | evel)                                                                                                    |  |
| 0~100                                                                                                    | Niveau du signal d'effet.                                                                                                    |  |
| DirectLev (Direct L                                                                                                    | evel)                                                                                                    |  |
| 0~100                                                                                                    | Réglage du niveau du signal direct.                                                                                                    |  |

### **SUB WAH**

Vous pouvez piloter le wah en temps réel avec la pédale d'expression branchée à la prise EXP PEDAL 2 ou la pédale EXP.

| Paramètre/<br>Plage       | Explication                                                                                                |  |
|---------------------------|----------------------------------------------------------------------------------------------------|--|
| Туре                      |                                                                                                    |  |
| Sélectionne le type de    | e wah.                                                                                                    |  |
| CRY WAH                   | Modélisation du son de la pédale wah<br>CRY BABY, une référence des années 70.                             |  |
| VO WAH                    | Modélisation de l'effet VOX V846.                                                                          |  |
| Fat WAH                   | Effet wah puissant et affirmé.                                                                             |  |
| Light WAH                 | Effet wah subtil aux caractéristiques habi-<br>tuelles.                                                    |  |
| 7string WAH               | L'effet wah étendu propose une plage va-<br>riable pour guitares à 7 cordes et baryton.                    |  |
| Reso WAH                  | Effet original basé sur les caractéristiques<br>de résonances des filtres de synthétiseurs<br>analogiques. |  |
| Pedal Pos (Pedal          | Position)                                                                                                  |  |
|                           | Règle la position de la pédale wah.                                                                        |  |
|                           | MEMO                                                                                                    |  |
| 0~100                     | Ce paramètre est disponible quand il a été                                                                 |  |
|                           | assigné à une pédale d'expression ou à un                                                                  |  |
| Pedal Min (Pedal          | Minimum)                                                                                                   |  |
|                           | Détermine le son produit lorsque vous                                                                      |  |
| 0~100                     | enfoncez l'arrière de la pédale EXP.                                                                       |  |
| Pedal Max (Pedal Maximum) |                                                                                                    |  |
| 0~100                     | Détermine le son produit lorsque vous enfoncez l'avant de la pédale EXP.                                   |  |
| EffectLev (Effect Level)  |                                                                                                    |  |
| 0~100                     | Niveau du signal d'effet.                                                                                  |  |
| DirectLev (Direct L       | evel)                                                                                                    |  |
| 0~100                     | Réglage du niveau du signal direct.                                                                        |  |

### ADV.COMP (Advanced Compressor)

Cet effet produit un long sustain en comprimant le niveau du signal d'entrée. Vous pouvez aussi l'utiliser comme limiteur pour ne supprimer que les crêtes de niveau et éviter toute distorsion.

| Paramètre/<br>Plage    | Explication                                                                                                  |  |
|------------------------|----------------------------------------------------------------------------------------------------|--|
| Туре                   |                                                                                                    |  |
| Sélectionne le type de | e compresseur.                                                                                               |  |
| BOSS Comp              | Modélisation de BOSS CS-3.                                                                                   |  |
| Hi-BAND                | Compresseur à effet accentué dans les hautes fréquences.                                                     |  |
| Light                  | Compresseur à effet léger.                                                                                   |  |
| D-Comp                 | Modélisation de MXR DynaComp.                                                                                |  |
| ORANGE                 | Modélisation d'un Dan Armstrong<br>ORANGE SQUEEZER.                                                          |  |
| Fat                    | Avec un réglage élevé, ce compresseur<br>produit un son gras avec accentuation du<br>médium.                 |  |
| Mild                   | Avec un réglage élevé, ce compresseur<br>produit un son doux avec atténuation des<br>hautes fréquences.      |  |
| Stereo Comp            | Compresseur stéréo.                                                                                          |  |
| Sustain                |                                                                                                    |  |
| 0~100                  | Détermine la durée d'accentuation des si-<br>gnaux à faible niveau. Une valeur élevée<br>allonge le sustain. |  |
| Attack                 |                                                                                                    |  |
| 0~100                  | Règle la durée de l'attaque.                                                                                 |  |
| Tone                   |                                                                                                    |  |
| -50~+50                | Règle le timbre.                                                                                             |  |
| Level                  |                                                                                                    |  |
| 0~100                  | Règle le volume.                                                                                             |  |

### LIMITER

Le limiteur atténue les crêtes du signal d'entrée pour éviter la distorsion.

| Paramètre/<br>Plage    | Explication                                                                                                    |  |
|------------------------|----------------------------------------------------------------------------------------------------|--|
| Туре                   |                                                                                                    |  |
| Sélectionne le type de | e limiteur.                                                                                                    |  |
| BOSS Limitr            | Sélectionne un limiteur stéréo.                                                                                                    |  |
| Rack 160D              | Modélisation de dbx 160X.                                                                                                    |  |
| Vtg Rack U             | Modélisation de UREI 1178.                                                                                                    |  |
| Attack                 |                                                                                                    |  |
| 0~100                  | Règle la durée de l'attaque.                                                                                                    |  |
| Threshold              |                                                                                                    |  |
| 0~100                  | Réglez le seuil en fonction du niveau du<br>signal d'entrée. Lorsque le niveau d'en-<br>trée dépasse le niveau seuil, la limitation<br>est appliquée. |  |
| Ratio                  |                                                                                                    |  |
| 1:1–∞:1                | Sélectionne le taux de compression appli-<br>qué lorsque le niveau du signal d'entrée<br>dépasse le seuil.                                            |  |
| Release                |                                                                                                    |  |
| 0~100                  | Règle la durée du relâchement.                                                                                                    |  |
| Level                  |                                                                                                    |  |
| 0~100                  | Règle le volume.                                                                                                    |  |

## **GRAPHIC EQ (Graphic Equalizer)**

Cette fonction détermine le timbre comme un égaliseur. Vous pouvez régler le timbre sur dix bandes.

| Paramètre | Plage     |
|-----------|-----------|
| 31Hz      |           |
| 62Hz      |           |
| 125Hz     |           |
| 250Hz     |           |
| 500Hz     | 10 10 JD  |
| 1kHz      | -12-+12db |
| 2kHz      |           |
| 4kHz      |           |
| 8kHz      |           |
| 16kHz     |           |
| Level     | -12-+12dB |

# PARA EQ (Parametric Equalizer)

Réglage du timbre. Vous pouvez régler le timbre sur 4 bandes.

| Paramètre/<br>Plage        | Explication                                                                                                    |  |
|----------------------------|----------------------------------------------------------------------------------------------------|--|
| Low Cut (Low               | v Cut Filter)                                                                                                    |  |
| Flat,<br>55Hz–800Hz        | Règle la fréquence à partir de laquelle le filtre<br>coupe-bas entre en action. Utilisez le réglage<br>"Flat" pour désactiver le filtre.                            |  |
| Low Gain                   |                                                                                                    |  |
| -20-+20dB                  | Règle le timbre du grave.                                                                                                    |  |
| Lo-Mid f (Lov              | v Middle Frequency)                                                                                                    |  |
| 20Hz-<br>10.0kHz           | Détermine la fréquence centrale de la plage trai-<br>tée par l'égaliseur "Lo-Mid G".                                                                                |  |
| Lo-Mid Q (Lo               | w Middle Q)                                                                                                    |  |
| 0.5–16                     | Largeur de la bande traitée par l'égaliseur dont<br>la fréquence centrale est définie par "Lo-Mid f".<br>Plus la valeur est élevée, plus la bande est étroi-<br>te. |  |
| Lo-Mid G (Lo               | w Middle Gain)                                                                                                    |  |
| -20-+20dB                  | Égalisation du médium bas.                                                                                                    |  |
| Hi-Mid f (Hig              | h Middle Frequency)                                                                                                    |  |
| 20Hz-<br>10.0kHz           | Détermine la fréquence centrale de la plage trai-<br>tée par l'égaliseur "Hi-Mid G".                                                                                |  |
| Hi-Mid Q (High Middle Q)   |                                                                                                    |  |
| 0.5–16                     | Largeur de la bande traitée par l'égaliseur dont<br>la fréquence centrale est définie par "Hi-Mid f".<br>Plus la valeur est élevée, plus la bande est étroi-<br>te. |  |
| Hi-Mid G (Hig              | gh Middle Gain)                                                                                                    |  |
| -20-+20dB                  | Égalisation appliquée au médium haut.                                                                                                    |  |
| High Gain                  |                                                                                                    |  |
| -20-+20dB                  | Égalisation de l'aigu.                                                                                                    |  |
| High Cut (High Cut Filter) |                                                                                                    |  |
| 700Hz–<br>11kHz, Flat      | Fréquence à laquelle le filtre coupe-haut entre<br>en action. Lorsque "Flat" est sélectionné, le filtre<br>coupe-haut n'a pas d'effet.                              |  |
| Level                      |                                                                                                    |  |
| -20-+20dB                  | Règle le volume avant l'égaliseur.                                                                                                    |  |

### TONE MODIFY

Modifie le timbre de la guitare connectée.

| Paramètre/<br>Plage    | Explication                                                                                                    |  |  |
|------------------------|----------------------------------------------------------------------------------------------------|--|--|
| Туре                   |                                                                                                    |  |  |
| Sélectionne le type de | e modification.                                                                                                    |  |  |
| Fat                    | Son gras avec accentuation du médium.                                                                               |  |  |
| Presence               | Son brillant avec accentuation du mé-<br>dium haut.                                                                 |  |  |
| Mild                   | Son doux avec atténuation de l'aigu.                                                                                |  |  |
| Tight                  | Son avec atténuation du grave.                                                                                      |  |  |
| Enhance                | Son avec accentuation de l'aigu.                                                                                    |  |  |
| Resonator 1, 2, 3      | Produit un son plus puissant avec du<br>punch en ajoutant de la résonance dans le<br>grave et le médium.            |  |  |
| Resonance              | Resonance                                                                                                    |  |  |
| 0~100                  | Règle le niveau de résonance dans le gra-<br>ve et le médium lorsque "Type" est réglé<br>sur "Resonator 1, 2 ou 3". |  |  |
| Low                    |                                                                                                    |  |  |
| -50~+50                | Ajuste le timbre du grave.                                                                                          |  |  |
| High                   |                                                                                                    |  |  |
| -50~+50                | Règle le timbre de l'aigu.                                                                                          |  |  |
| Level                  |                                                                                                    |  |  |
| 0~100                  | Règle le volume.                                                                                                    |  |  |

# **GUITAR SIM.** (Guitar Simulator)

La simulation des caractéristiques des éléments spécifiques d'une guitare comme les micros et le corps vous permet de recréer divers types de guitare à partir d'une seule.

| Paramètre/                                    | Explication                                                                                                    |  |
|-----------------------------------------------|----------------------------------------------------------------------------------------------------|--|
| Plage                                         |                                                                                                    |  |
| Туре                                          |                                                                                                    |  |
| Sélectionne le type de simulateur de guitare. |                                                                                                    |  |
| 'S'→'H'                                       | Transforme un simple bobinage en hum-<br>bucker.                                                                                                    |  |
| 'H'→'S'                                       | Transforme le son d'un humbucker en son d'un simple bobinage.                                                                                                    |  |
| 'H'→'HF'                                      | Transforme un humbucker en son de sim-<br>ple bobinage en position intermédiaire.                                                                                                    |  |
| 'S'→Hollow                                    | Transforme un simple bobinage en son de guitare acoustique avec résonance du corps.                                                                                                    |  |
| 'H'→Hollow                                    | Transforme un humbucker en son de gui-<br>tare acoustique avec résonance du corps.                                                                                                    |  |
| 'S'→AC                                        | Transforme un simple bobinage en son de guitare acoustique.                                                                                                    |  |
| 'H'→AC                                        | Transforme un humbucker en son de gui-<br>tare acoustique.                                                                                                    |  |
| 'P'→AC                                        | Transforme un son de capteur piezo en son de guitare acoustique.                                                                                                    |  |
| Low                                           |                                                                                                    |  |
| -50~+50                                       | Ajuste le timbre du grave.                                                                                                    |  |
| High                                          |                                                                                                    |  |
| -50~+50                                       | Règle le timbre de l'aigu.                                                                                                    |  |
| Body                                          |                                                                                                    |  |
| 0~100                                         | Réglage du son du corps quand le para-<br>mètre "Type" est réglé sur 'S' → Hollow,<br>'H' → Hollow, 'S' → AC, 'H' → AC ou 'P'<br>→ AC.<br>Le son du corps de l'instrument augmen-<br>te avec la valeur; réduisez cette valeur<br>pour obtenir un son proche de celui des<br>capteurs piezo. |  |
| Level                                         |                                                                                                    |  |
| 0~100                                         | Règle le volume.                                                                                                    |  |

## **SLOW GEAR**

Cet effet produit un accroissement du volume (à la manière d'un son de violon).

| Paramètre/<br>Plage | Explication                                                                                                    |
|---------------------|----------------------------------------------------------------------------------------------------|
| Sens (Sensitivity)  |                                                                                                    |
| 0~100               | Sensibilité de l'effet Slow Gear. Lorsque la<br>valeur est faible, l'effet ne peut être obte-<br>nu que sur les attaques les plus fortes.<br>Lorsque la valeur est élevée, l'effet est ap-<br>pliqué même sur les notes les plus faibles. |
| Rise Time           |                                                                                                    |
| 0~100               | Durée nécessaire pour que le volume at-<br>teigne son niveau maximum à partir du<br>moment où la note est jouée.                                                                                                    |

### DEFRETTER

Simule une guitare fretless.

| Paramètre/<br>Plage      | Explication                                             |
|--------------------------|---------------------------------------------------------|
| Tone                     |                                                         |
| -50~+50                  | Détermine l'intensité du "flou" entre les notes.        |
| Sens (Sensitivity)       |                                                         |
| 0~100                    | Détermine la sensibilité en entrée du dé-<br>fretteur.  |
| Attack                   |                                                         |
| 0~100                    | Règle l'attaque du pincement des cordes.                |
| Depth                    |                                                         |
| 0~100                    | Contrôle les harmoniques.                               |
| Resonance                |                                                         |
| 0~100                    | Applique une résonance caractéristique au signal.       |
| EffectLev (Effect Level) |                                                         |
| 0~100                    | Détermine le volume du signal traité par le défretteur. |
| DirectLev (Direct Level) |                                                         |
| 0~100                    | Règle le volume du signal direct.                       |
## WAVE SYNTH

Cet effet produit un son de synthé à partir du son de guitare.

| Paramètre/<br>Plage        | Explication                                                                                                    |  |
|----------------------------|----------------------------------------------------------------------------------------------------|--|
| Wave                       |                                                                                                    |  |
| Sélectionne la forme       | d'onde de base du son de synthé.                                                                                              |  |
| Saw                        | Son de synthé avec forme d'onde en dents de scie ( /// ).                                                                     |  |
| Square                     | Son de synthé avec forme d'onde carrée ( ).                                                                                   |  |
| <b>Cutoff (Cutoff Free</b> | ງບency)                                                                                                    |  |
| 0~100                      | Détermine la fréquence à partir de laquel-<br>le les harmoniques sont atténuées.                                              |  |
| Resonance                  |                                                                                                    |  |
| 0~100                      | Niveau de résonance (et coloration sono-<br>re) du son de synthé. Plus la valeur est im-<br>portante, plus le son est coloré. |  |
| FLT.Sens (Filter Se        | nsitivity)                                                                                                    |  |
| 0~100                      | Détermine la quantité de filtrage appli-<br>quée en réponse au signal d'entrée.                                               |  |
| FLT.Decay (Filter Decay)   |                                                                                                    |  |
| 0~100                      | Règle le temps requis pour que la réponse<br>du filtre redevienne stable.                                                     |  |
| FLT.Depth (Filter Depth)   |                                                                                                    |  |
| 0~100                      | Contrôle de l'intensité du filtre. Plus la valeur est élevée, plus le changement du filtre est important.                     |  |
| Synth Lev (Synth Level)    |                                                                                                    |  |
| 0~100                      | Détermine le niveau du son de synthé.                                                                                         |  |
| DirectLev (Direct L        | evel)                                                                                                    |  |
| 0~100                      | Réglage du niveau du signal direct.                                                                                           |  |

#### **GUITAR SYNTH**

Cette fonction détecte la hauteur du signal de la guitare électrique et transmet un son de synthétiseur.

#### MEMO

Considérez les restrictions suivantes lorsque vous utilisez le synthétiseur guitare:

- Cet effet fonctionne mal si vous jouez des accords. Veillez par conséquent à ne jouer qu'une note (une seule corde).
- Pour jouer une nouvelle note sur une autre corde, étouffez d'abord le son précédent avant de jouer le suivant avec une attaque nette.
- L'attaque doit être nette pour que le son soit bien détecté.

| Paramètre/<br>Plage | Explication                                                                                                    |  |  |
|---------------------|----------------------------------------------------------------------------------------------------|--|--|
| Wave                |                                                                                                    |  |  |
| Sélection du type   | e d'onde produit par le synthétiseur guitare.                                                                                                    |  |  |
| Square              | L'appareil détecte la hauteur et l'attaque du si-<br>gnal sur le signal reçu puis transmet une forme<br>d'onde carrée (  ) depuis sa source sono-<br>re interne.                                                                                                    |  |  |
| Saw                 | L'appareil détecte la hauteur et l'attaque du si-<br>gnal sur le signal reçu puis transmet une forme<br>d'onde en dents de scie ( //// ) depuis sa<br>source sonore interne.                                                                                                    |  |  |
| Brass               | L'appareil traite directement le signal de guitare<br>et crée un son de synthé guitare. Montée rapide<br>du son avec un certain mordant.                                                                                                    |  |  |
| Bow                 | L'appareil traite directement le signal de guitare<br>et crée un son de synthé guitare. Le son produit<br>est "rond" et sans attaque.                                                                                                    |  |  |
| Sens (Sensitivit    | ty)                                                                                                    |  |  |
|                     | Contrôle de la sensibilité d'entrée.                                                                                                    |  |  |
| 0~100               | Plus la sensibilité est élevée, plus la réponse de la source interne est bonne mais plus les dysfonctionnements sont probables. Réglez ce paramètre sur une valeur aussi élevée que possible sans qu'apparaissent de dysfonctionnements.                                                                                                    |  |  |
| Chromatic *1        |                                                                                                    |  |  |
| Off, On             | Activation/désactivation de la fonction chro-<br>matique. Si vous l'activez, la hauteur des notes<br>jouées par le synthétiseur varie par demi-tons.<br>Cet effet ne réagit pas aux variations de hauteur<br>inférieures aux demi-tons, comme celles d'un<br>pitch bend ou d'un vibrato. Cette fonction vous<br>permet de jouer de manière réaliste des instru-<br>ments comme les claviers. |  |  |
| Oct Shift *1        | Oct Shift *1                                                                                                    |  |  |
| 0, -1, -2           | Permet de transposer à l'octave le signal du mo-<br>dule interne par rapport à la guitare.                                                                                                    |  |  |
| PWM Rate (Pulse     | e Width Modulation Rate) *2                                                                                                    |  |  |
| 0~100               | Ajoute de l'ampleur (son plus "gros") au signal<br>en appliquant une modulation à la forme d'on-<br>de (carrée uniquement) depuis le module de son<br>interne. Plus la valeur est élevée, plus la modu-<br>lation est rapide.                                                                                                    |  |  |

| Paramètre/<br>Plage | Explication                                                                                                    |  |  |
|---------------------|----------------------------------------------------------------------------------------------------|--|--|
| PWM Depth (Pu       | lse Width Modulation Depth) *2                                                                                                    |  |  |
| 0~100               | Règle l'intensité de la modulation PWM.<br>Aucune modulation PWM n'est appliquée lors-<br>que vous sélectionnez "0".                                                                                                    |  |  |
| Cutoff (Cutoff      | Frequency)                                                                                                    |  |  |
| 0~100               | Détermine la fréquence à partir de laquelle les harmoniques sont atténuées.                                                                                                    |  |  |
| Resonance           |                                                                                                    |  |  |
| 0~100               | Détermine dans quelle mesure les harmoniques<br>autour de la fréquence de coupure doivent être<br>accentués.                                                                                                    |  |  |
| FLT.Sens (Filter    | Sensitivity)                                                                                                    |  |  |
| 0~100               | Règle la sensibilité du filtre. Lorsque la sensibili-<br>té est réduite, le filtre ne change qu'avec une for-<br>te attaque des cordes. Lorsque la sensibilité est<br>élevée, le filtre change même avec une attaque<br>plus faible. Lorsque vous réglez la sensibilité sur<br>"0" l'intensité de l'effet du filtre reste inchangée,<br>quelle que soit la force du pincement des cordes.                                          |  |  |
| FLT.Decay (Filt     | er Decay)                                                                                                    |  |  |
| 0~100               | Règle le temps requis pour que la réponse du fil-<br>tre redevienne stable.                                                                                                    |  |  |
| FLT.Depth (Filte    | er Depth)                                                                                                    |  |  |
| -100~+100           | Contrôle de l'intensité du filtre. Plus la valeur<br>est élevée, plus le changement du filtre est im-<br>portant. La polarité du filtre s'inverse avec "+"<br>et "-".                                                                                                    |  |  |
| Attack              |                                                                                                    |  |  |
| Decay, 0–100        | Temps nécessaire au son du synthétiseur pour<br>atteindre son niveau maximum.<br>Avec un temps d'attaque réduit, le niveau aug-<br>mente rapidement. Avec un temps d'attaque<br>long, le niveau augmente lentement. Lorsque<br>vous sélectionnez "Decay", le niveau augmente<br>vite puis est rétabli, quel que soit le signal trans-<br>mis par la guitare.<br><b>MEMO</b><br>Lorsque vous réglez le paramètre "Wave" sur "Brass" |  |  |
|                     | ou "Bow", le temps d'attaque n'est plus raccourci à partir d'un certain niveau, même si l'attaque est réglée sur "Decay" ou "0".                                                                                                    |  |  |
| Release             |                                                                                                    |  |  |
| 0~100               | Détermine le temps nécessaire au son du<br>synthétiseur pour atteindre le niveau zéro après<br>la chute du son de guitare.                                                                                                    |  |  |
|                     | <b>MEMO</b><br>Lorsque le paramètre "Wave" est réglé sur "Brass" ou<br>"Bow", c'est le signal de la guitare lui-même qui est<br>pris en compte; c'est-à-dire que le son du synthétiseur<br>diminue lorsque le son de la guitare diminue, quel que<br>soit le rétablissement défini.                                                                                                    |  |  |
| Velocity            |                                                                                                    |  |  |
| 0~100               | Ce paramètre contrôle l'intensité du change-<br>ment de volume.<br>Lorsque vous réglez sur une valeur élevée, le<br>changement du volume augmente selon le pin-<br>cement des cordes. Lorsque vous sélectionnez<br>"0", le volume ne change pas, quelle que soit la<br>force du pincement                                                                                                    |  |  |

#### Paramètre/ Explication Plage

| Hold *1                  |                                                                                                    |  |
|--------------------------|----------------------------------------------------------------------------------------------------|--|
| Off, On                  | La fonction "Hold" permet d'appliquer un<br>maintien au son du synthétiseur.<br>Si vous activez le maintien alors qu'un son de<br>synthétiseur est transmis, le son du synthétiseur<br>et maintenu jusqu'à ce que vous l'arrêtiez.<br>(MEMO)<br>Nous considérons que ce paramètre est assigné au<br>commutateur au pied (p. 128). |  |
| Synth Lev (Synth Level)  |                                                                                                    |  |
| 0~100                    | Contrôle du volume du son du synthétiseur.                                                                                                    |  |
| DirectLev (Direct Level) |                                                                                                    |  |
| 0~100                    | Réglage du niveau du signal direct.                                                                                                    |  |

\*1 Ce paramètre est utilisé lorsque "Wave" est réglé sur "Square" ou "Saw".

\*2 Ce paramètre est utilisé lorsque "Wave" est réglé sur "Square".

## SITAR SIM. (Sitar Simulator)

Simule le son d'un sitar.

| Paramètre/<br>Plage      | Explication                                                                                                    |  |
|--------------------------|----------------------------------------------------------------------------------------------------|--|
| Tone                     |                                                                                                    |  |
| -50~+50                  | Règle le timbre.<br>Plus la valeur est élevée, plus l'aigu est accentué.                                                                                                    |  |
| Sens (Sensitivit         | y)                                                                                                    |  |
| 0~100                    | Règle la sensibilité du sitar.<br>Avec une valeur peu élevée, l'effet du sitar n'est<br>produit que sur les notes les plus fortes. Avec<br>une valeur élevée, l'effet de sitar est appliqué<br>même sur les notes les plus faibles. |  |
| Depth                    |                                                                                                    |  |
| 0~100                    | Niveau de l'effet appliqué.                                                                                                    |  |
| Resonance                |                                                                                                    |  |
| 0~100                    | Règle l'ondulation de la résonance.                                                                                                    |  |
| Buzz                     |                                                                                                    |  |
| 0~100                    | Règle le niveau du bruit caractéristique obtenu<br>lorsque les cordes touchent le sillet.                                                                                                    |  |
| EffectLev (Effect Level) |                                                                                                    |  |
| 0~100                    | Règle le volume du son de sitar.                                                                                                    |  |
| DirectLev (Direct Level) |                                                                                                    |  |
| 0~100                    | Règle le volume du signal direct.                                                                                                    |  |

## OCTAVE

Ajoute une note à l'octave inférieure, créant ainsi un son plus riche.

#### MEMO

L'effet analyse la hauteur de la note jouée. Par conséquent, veillez à ne jouer qu'une seule note à la fois.

| Paramètre/<br>Plage      | Explication                                                                                                 |  |
|--------------------------|----------------------------------------------------------------------------------------------------|--|
| Range                    |                                                                                                    |  |
| Sélectionne le registre  | e auquel l'effet est appliqué.                                                                              |  |
| Range 1                  | De B1 (correspond à la corde 7 jouée à vi-<br>de) à E6 (correspond à la corde 1 jouée à<br>la 24ème frette) |  |
| Range 2                  | De B1 (correspond à la corde 7 jouée à vi-<br>de) à E5 (correspond à la corde 1 jouée à<br>la 12ème frette) |  |
| Range 3                  | De B1 (correspond à la corde 7 jouée à vi-<br>de) à E4 (correspond à la corde 1 jouée à<br>vide)            |  |
| Range 4                  | De B1 (correspond à la corde 7 jouée à vi-<br>de) à E3 (correspond à la corde 4 jouée à<br>la 2ème frette)  |  |
| Oct.Level (Octave Level) |                                                                                                    |  |
| 0~100                    | Détermine le niveau du son de l'octave inférieure.                                                          |  |
| DirectLev (Direct Level) |                                                                                                    |  |
| 0~100                    | Réglage du niveau du signal direct.                                                                         |  |

#### **PITCH SHIFTER**

Cet effet fait varier la hauteur du signal original (vers le haut ou vers le bas) sur une plage de deux octaves.

| Paramètre/<br>Plage                                                                                                    | Explication                                                                                                    |  |
|----------------------------------------------------------------------------------------------------|----------------------------------------------------------------------------------------------------|--|
| Voice                                                                                                    |                                                                                                    |  |
| Détermine le nombre                                                                                                    | de voix du son transposé.                                                                                                    |  |
| 1-Voice                                                                                                    | Une voix transposée et transmise en mo-<br>no.                                                                                                    |  |
| 2-Mono                                                                                                    | Deux voix transposées (PS1, PS2) trans-<br>mises en mono.                                                                                              |  |
| 2-Stereo                                                                                                    | Deux voix transposées (PS1, PS2) trans-<br>mises sur les canaux gauche et droit.                                                                       |  |
| PS1/PS2 (Pitch Sh                                                                                                    | ift)                                                                                                    |  |
| Mode *1                                                                                                    |                                                                                                    |  |
| Sélection du mode du                                                                                                    | ı "Pitch Shifter".                                                                                                    |  |
| Fast, Medium,<br>Slow                                                                                                    | La réponse ralentit et la modulation dimi-<br>nue selon l'ordre suivant: FAST, ME-<br>DIUM, SLOW.                                                      |  |
|                                                                                                    | "MONO" sert pour le jeu en notes distinc-<br>tes.                                                                                                    |  |
| Mono                                                                                                    | (MEMO)                                                                                                    |  |
| Mono                                                                                                    | Vous risquez de ne pas obtenir l'effet voulu<br>quand vous jouez des accords (plusieurs notes<br>simultanément)                                        |  |
| Pitch *1                                                                                                    | sintuitanement).                                                                                                    |  |
|                                                                                                    | Règle l'intensité de l'effet Pitch Shift (im-                                                                                                    |  |
| -24~+24                                                                                                    | portance de la variation de hauteur) par demi-tons.                                                                                                    |  |
| Fine *1                                                                                                    |                                                                                                    |  |
| -50~+50                                                                                                    | Réglage fin du changement de hauteur.<br>Un réglage "Fine" d'une valeur de "100"<br>équivaut à un réglage du paramètre<br>"Pitch" d'une valeur de "1". |  |
| PreDly (Pre Delay                                                                                                    | ) *1                                                                                                    |  |
| 0 ms–300 ms,<br>BPM ♪ –BPM ↓                                                                                                    | Détermine le temps de retard entre le si-<br>gnal direct et le signal de hauteur décalée.<br>Normalement, vous pouvez conserver le<br>réglage "0ms".   |  |
| Lorsque vous sélectionnez BPM, la valeur de chaque paramètre<br>est définie en fonction de la valeur de tempo "Master BPM"<br>(p. 124) choisie pour chaque Patch. Cela facilite la synchronisation<br>des réglages d'effets sur le tempo du morceau. |                                                                                                    |  |
| <ul> <li>* Si, suite au réglage de t<br/>synchronisation se fait<br/>1/4 de cette durée.</li> </ul>                                                                                                    | empo, le temps de retard est trop long, la<br>sur une période plus courte équivalant à 1/2 ou                                                          |  |
| Fbk (Feedback)                                                                                                    |                                                                                                    |  |
| 0~100                                                                                                    | Niveau de réinjection en entrée du Pitch<br>Shifter.                                                                                                   |  |
| Level *1                                                                                                    |                                                                                                    |  |
| 0~100                                                                                                    | Détermine le niveau du signal Pitch Shift.                                                                                                    |  |
| DirectLev (Direct L                                                                                                    | evel)                                                                                                    |  |
| 0~100                                                                                                    | Réglage du niveau du signal direct.                                                                                                    |  |
|                                                                                                    |                                                                                                    |  |

\*1 Quand "Voice" est réglé sur "2-Mono" ou "2-Stereo", vous pouvez choisir deux sons.

#### HARMONIST

L'effet "Harmonist" est un effet de transposition appliqué après analyse du signal de la guitare; cet effet vous permet d'ajouter des voix harmonisées basées sur les gammes diatoniques.

#### MEMO

- L'effet analyse la hauteur de la note jouée. Par conséquent, veillez à ne jouer qu'une seule note à la fois.
- Vous ne pouvez pas utiliser l'effet "Harmonist" avec des signaux audio entrant via USB.

| Paramètre/                                                                                                    | Explication                                                                                                    |  |  |
|----------------------------------------------------------------------------------------------------|----------------------------------------------------------------------------------------------------|--|--|
| Plage                                                                                                    |                                                                                                    |  |  |
| Voice                                                                                                    |                                                                                                    |  |  |
| Détermine le nombre de voix du son transposé.                                                                                                    |                                                                                                    |  |  |
| 1-Voice                                                                                                    | Une voix transposée et transmise en mono.                                                                                                    |  |  |
| 2-Mono                                                                                                    | Deux voix transposées (HR1, HR2) trans-<br>mises en mono.                                                                                                    |  |  |
| 2-Stereo                                                                                                    | Deux voix transposées (HR1, HR2) trans-<br>mises sur les canaux gauche et droit.                                                                                                    |  |  |
| HR1/HR2 *1                                                                                                    |                                                                                                    |  |  |
| Harm (Harmony)                                                                                                    | *]                                                                                                    |  |  |
| Transposition appliquée par rapport au signal reçu en entrée pour produire l'harmonisation.                                                                                                    |                                                                                                    |  |  |
| -2oct~+2oct, User                                                                                                    | Ce paramètre vous permet de transposer<br>le signal de plus ou moins 2 octaves. Lors-<br>que la gamme est réglée sur "USER", ce<br>paramètre détermine le numéro de la<br>gamme utilisateur souhaitée. |  |  |
| PreDl (Pre Delay)                                                                                                    | *1                                                                                                    |  |  |
| 0ms–300ms,<br>BPM ♪ –BPM ↓                                                                                                    | Détermine le temps de retard entre la<br>transmission du signal direct et le mo-<br>ment où les voix d'harmonisation sont<br>audibles. Normalement, vous pouvez<br>conserver le réglage "0ms".         |  |  |
| Lorsque vous sélectionnez BPM, la valeur de chaque paramètre<br>est définie en fonction de la valeur de tempo "Master BPM"<br>(p. 124) choisie pour chaque Patch. Cela facilite la synchronisation<br>des réglages d'effets sur le tempo du morceau. |                                                                                                    |  |  |
| * Si, suite au réglage de l                                                                                                    | empo, le temps de retard est trop long, la                                                                                                    |  |  |
| synchronisation se fait                                                                                                    | sur une période plus courte équivalant à 1/2 ou                                                                                                    |  |  |
| 1/4 de cette duree.                                                                                                    |                                                                                                    |  |  |
| грк (гееараск)                                                                                                    |                                                                                                    |  |  |
| 0~100                                                                                                    | Réinjection en entrée du traitement d'har-<br>monisation.                                                                                                    |  |  |
| Level *1                                                                                                    |                                                                                                    |  |  |
| 0~100                                                                                                    | Détermine le niveau des voix harmoni-<br>sées.                                                                                                    |  |  |
| Master Key                                                                                                    |                                                                                                    |  |  |
| C (Am)–B (G#m)                                                                                                    | Détermine la tonalité pour l'effet HAR-<br>MONIST.                                                                                                    |  |  |

#### Paramètre/ Explication Plage Le réglage "Key" correspond à la tonalité du morceau (#, b): В⊧ E۴ Majeur A D С F B'n Mineur Am Dm Gm Cm Fm G D А E В Majeur C<sup>‡</sup>m F<sup>‡</sup>m D<sup>#</sup>m Bm G<sup>‡</sup>m Em Mineur **DirectLev (Direct Level)**

#### 0~100 Réglage du niveau du signal direct.

| Paramètre        | Plage                                                                                                    |
|------------------|----------------------------------------------------------------------------------------------------|
| UserScale        |                                                                                                    |
| UserScale 1–12 ' | *2                                                                                                    |
| С                | <b>▼</b> C- <b>▼</b> C-C- <b>▲</b> C- <b>★</b> C                                                                                                    |
| D <sub>b</sub>   | $\bigstar D_{\flat} - \blacktriangledown D_{\flat} - D_{\flat} - \blacktriangle D_{\flat} - \bigstar D_{\flat}$                                                      |
| D                | $\mathbf{v}$ D- $\mathbf{v}$ D-D- $\mathbf{A}$ D- $\mathbf{A}$ D                                                                                                    |
| E                | <b>▼</b> E, - <b>▼</b> E, - E, - ▲E, - <b>▲</b> E,                                                                                                    |
| Е                | $\mathbf{E} = \mathbf{E} = \mathbf{E} = \mathbf{E} = \mathbf{E} = \mathbf{E}$                                                                                        |
| F                | $\mathbf{F} = \mathbf{F} - \mathbf{F} - \mathbf{F} - \mathbf{F} - \mathbf{F}$                                                                                        |
| F <sub>#</sub>   | $\bigtriangledown \mathbf{F}_{\sharp} - \mathbf{\nabla} \mathbf{F}_{\sharp} - \mathbf{F}_{\sharp} - \mathbf{A} \mathbf{F}_{\sharp} - \mathbf{A} \mathbf{F}_{\sharp}$ |
| G                | <b>▼</b> G- <b>▼</b> G-G- <b>▲</b> G- <b>★</b> G                                                                                                    |
| A                | $\bigstar A_{\flat} - \bigstar A_{\flat} - \blacktriangle A_{\flat} - \bigstar A_{\flat} - \bigstar A_{\flat}$                                                       |
| А                | $\mathbf{F} \mathbf{A} - \mathbf{F} \mathbf{A} - \mathbf{A} - \mathbf{A} - \mathbf{A} \mathbf{A}$                                                                    |
| B,               | $\clubsuit B_{\flat} - \blacktriangledown B_{\flat} - B_{\flat} - \blacktriangle B_{\flat} - \bigstar B_{\flat}$                                                     |
| В                | $\clubsuit B - \blacktriangledown B - B - \blacktriangle B - \bigstar B$                                                                                             |

Indique le nom de la note en sortie. Le moins (–) et le plus (+) indiquent une note plus basse ou plus haute que la note déterminée.

Les triangles à côté des notes indiquent les octaves.

Un triangle vers le bas indique une note d'une octave plus bas que la note affichée; deux triangles indiquent deux octaves vers le bas. Le triangle vers le haut indique une note une octave plus haut que la note affichée; deux triangles indiquent deux octaves vers le haut.

#### Note Detect

| Off, On | Avec un réglage "On", le curseur se dé-<br>place automatiquement vers la droite<br>après la détection d'une note et passe à la<br>suivante.<br>Chaque pression sur [CATEGORY/EN-<br>TER] active/coupe la fonction "Note De-<br>tect". |
|---------|----------------------------------------------------------------------------------------------------|
|         |                                                                                                    |

- \*1 HR1 et HR2 sont réglés individuellement.
- \*2 Efficace quand le paramètre "Harm" est réglé sur "User".

#### Créer des gammes d'harmonisation (User Scale)

Si l'harmonisation ne vous satisfait pas quand "HARM" est réglé sur une valeur comprise entre –2 et +2, utilisez une "gamme utilisateur".

Vous pouvez régler la hauteur de sortie pour chaque note entrée.

- Réglez HR1 (ou HR2) sur "User" à la page "HARMONIST".
- Sélectionnez la page des réglages "HR1" (onglet 2) ou des réglages "HR2" (onglet 3) avec le bouton de curseur [ ▶ ].

La page de réglage de gamme utilisateur apparaît.

| FX-1 17 HARMONIST        |     |             |    |
|--------------------------|-----|-------------|----|
| HR1USer Sc               | are | Ke9 = C (Am | 0  |
| Direct                   | >   | Effect      |    |
| C                        | :   | 0           | C  |
| DЬ                       | :   | ø           | DЬ |
| D                        | :   | 0           | ъЦ |
| annag: Note Detect 0330N |     |             |    |

 Utilisez les boutons de curseur [▲] [▼] ou la molette pour régler le décalage de hauteur pour chaque voix.

### **AUTO RIFF**

Permet de produire automatiquement des riffs musicaux complets à partir d'une seule note. Cette fonction vous permet de jouer facilement des phrases très rapides.

#### MEMO

- L'effet analyse la hauteur de la note jouée. Par conséquent, veillez à ne jouer qu'une seule note à la fois.
- La réception d'un nombre important de données MIDI lorsque vous utilisez l'Auto Riff peut entraîner des perturbations dans le son.

| Paramètre/<br>Plage                                                                                                    | Explication                                                                                                    |  |  |
|----------------------------------------------------------------------------------------------------|----------------------------------------------------------------------------------------------------|--|--|
| Phrase                                                                                                    |                                                                                                    |  |  |
| Preset1–<br>Preset30, User                                                                                                    | Sélection de la phrase. Pour utiliser les phrases utilisateur sélectionnez "User".                                                                                                    |  |  |
| Loop                                                                                                    |                                                                                                    |  |  |
| Off, On                                                                                                    | Si "Loop" est activé ("On"), la phrase est jouée en boucle.                                                                                                    |  |  |
| Tempo                                                                                                    |                                                                                                    |  |  |
| 0–100,<br>BPM ₀ –BPM ♪                                                                                                    | Contrôle la vitesse de la phrase.                                                                                                    |  |  |
| <ul> <li>Lorsque vous sélectionnez BPM, la valeur de chaque paramètre est définie en fonction de la valeur de tempo "Master BPM" (p. 124) choisie pour chaque Patch. Cela facilite la synchronisation des réglages d'effets sur le tempo du morceau.</li> <li><i>Si, suite au réglage de tempo, le temps de retard est trop long, la synchronisation se fait sur une période plus courte équivalant à 1/2 ou</i></li> </ul> |                                                                                                    |  |  |
| Sens (Sensitivity)                                                                                                    |                                                                                                    |  |  |
| 0~100                                                                                                    | Contrôle la sensibilité du déclenchement.<br>Avec un réglage bas, les notes jouées avec<br>une attaque plus douce ne redéclenchent<br>pas la phrase (celle-ci continue à jouer).<br>En revanche les notes jouées avec une at-<br>taque plus forte déclenchent une nouvelle<br>lecture de la phrase qui est rejouée depuis<br>son début. Avec un réglage élevé, la phra-<br>se est redéclenchée même avec une légère<br>attaque sur les cordes.<br>Si vous réglez sur "0", l'effet n'est pas dé-<br>clenché. |  |  |
| MasterKey *1                                                                                                    |                                                                                                    |  |  |
| C (Am)–B (G#m)                                                                                                    | Sélection de la tonalité du morceau.                                                                                                    |  |  |
| апаск<br>0~100                                                                                                    | Ce paramètre vous permet de simuler un<br>pincement des cordes en ajoutant une at-<br>taque à chaque note de la phrase.                                                                                                    |  |  |
| Hold                                                                                                    |                                                                                                    |  |  |
| Off, On                                                                                                    | Lorsque vous activez cette fonction<br>("Hold"= "On"), l'effet est maintenu<br>après que le signal d'entrée ait disparu.                                                                                                    |  |  |
| EffectLev (Effect Le                                                                                                    | evel)                                                                                                    |  |  |
| 0~100                                                                                                    | Contrôle du volume de la phrase.                                                                                                    |  |  |
| DirectLev (Direct L                                                                                                    | evel)                                                                                                    |  |  |
| 0~100                                                                                                    | Réglage du niveau du signal direct.                                                                                                    |  |  |

\*1 Disponible avec Phrase réglé sur Preset1~30.

#### Créer des phrases originales (User Phrase)

En plus des 30 phrases préprogrammées, vous pouvez créer vos propres phrases ("User Phrases").

- 1. Réglez le paramètre "Phrase" sur "User".
- Sélectionnez la page onglet "2" en appuyant sur [ ▶ ]. La page "USER PHRASE SETTING" apparaît.

| FX-<br>Use                | -1/18<br>r Phra | AUTO<br>Se Se | RIFF<br>ttin9 | ſ            | ζ2           |
|---------------------------|-----------------|---------------|---------------|--------------|--------------|
| In                        | 1               | 2             | 3             | 4            | 5            |
| С<br>DЬ<br>D              | С<br>Db<br>D    | С<br>Db<br>D  | С<br>Db<br>D  | С<br>Db<br>D | С<br>Db<br>D |
| ENTER: Note Detect OFFICH |                 |               |               |              |              |

Appuyez sur [▲][♥][◀][▶] pour déplacer le curseur et tournez la molette pour régler la phrase utilisateur.

#### ln:

Le réglage de la phrase se fait en fonction du signal d'entrée. Si, par exemple, une corde Do est pincée, la phrase affichée dans la rangée C est jouée. Les phrases peuvent contenir jusqu'à 16 notes.

| Paramètre                                                                                                    | Plage                                                                                                    |  |
|----------------------------------------------------------------------------------------------------|----------------------------------------------------------------------------------------------------|--|
| С                                                                                                    | <b>▼</b> C- <b>▼</b> C-C- <b>▲</b> C- <b>▲</b> C                                                                                                    |  |
| D,                                                                                                    | $\clubsuit D_{\flat} - \blacktriangledown D_{\flat} - D_{\flat} - \blacktriangle D_{\flat} - \bigstar D_{\flat}$                                                                                                    |  |
| D                                                                                                    | <b>▼</b> D- <b>▼</b> D-D- <b>▲</b> D- <b>▲</b> D                                                                                                    |  |
| Eþ                                                                                                    | <b>▼</b> E, - <b>▼</b> E, - E, - ▲E, - <b>▲</b> E,                                                                                                    |  |
| Е                                                                                                    | $\mathbf{E} = \mathbf{E} - \mathbf{E} - \mathbf{E} - \mathbf{E} = \mathbf{E} - \mathbf{E} = \mathbf{E}$                                                                                                    |  |
| F                                                                                                    | $\mathbf{F} = \mathbf{F} - \mathbf{F} - \mathbf{F} - \mathbf{F} - \mathbf{F} = \mathbf{F}$                                                                                                    |  |
| F‡                                                                                                    | $\mathbf{F}_{\sharp} - \mathbf{F}_{\sharp} - \mathbf{F}_{\sharp} - \mathbf{A}\mathbf{F}_{\sharp} - \mathbf{A}\mathbf{F}_{\sharp}$                                                                                        |  |
| G                                                                                                    | <b>▼</b> G- <b>▼</b> G-G- <b>▲</b> G- <b>▲</b> G                                                                                                    |  |
| A                                                                                                    | $\bigstar A_{\flat} - \blacktriangledown A_{\flat} - \blacktriangle A_{\flat} - \bigstar A_{\flat}$                                                                                                    |  |
| А                                                                                                    | $\mathbf{F} \mathbf{A} - \mathbf{F} \mathbf{A} - \mathbf{A} - \mathbf{A} - \mathbf{A} \mathbf{A}$                                                                                                    |  |
| B <sub>b</sub>                                                                                                    | $\clubsuit B_{\flat} - \blacktriangledown B_{\flat} - B_{\flat} - \blacktriangle B_{\flat} - \bigstar B_{\flat}$                                                                                                    |  |
| В                                                                                                    | $\mathbf{F} \mathbf{B} - \mathbf{F} \mathbf{B} - \mathbf{B} - \mathbf{A} \mathbf{B} - \mathbf{A} \mathbf{B}$                                                                                                    |  |
| Indique le nom de la note en sortie. Le moins (–) et le plus (+) in-<br>diquent une note plus basse ou plus haute que la note déterminée.<br>Les triangles à côté des notes indiquent les octaves.<br>Un triangle vers le bas indique une note d'une octave plus bas que la<br>note affichée; deux triangles indiquent deux octaves vers le bas.<br>Le triangle vers le haut indique une note une octave plus haut que la<br>note affichée; deux triangles indiguent deux octaves vers le baut. |                                                                                                    |  |
|                                                                                                    | Indique une liaison. Une même note est liée avec cel-<br>le du pas précédent.                                                                                                    |  |
| End                                                                                                    | Sélection du dernier pas. Le pas se trouvant juste de-<br>vant celui assigné à "End" est le dernier pas réel.                                                                                                    |  |
| Note Detect                                                                                                    |                                                                                                    |  |
| Off, On                                                                                                    | Avec un réglage "On", le curseur se déplace automatique-<br>ment vers la droite après la détection d'une note et passe<br>à la suivante. Chaque pression sur [CATEGORY/ENTER]<br>active/coupe la fonction "Note Detect". |  |

#### SOUND HOLD

Cet effet vous permet de maintenir indéfiniment le son de la guitare. Cet effet vous permet de conserver une basse tout en jouant la mélodie avec les notes aiguës.

#### MEMO

Vous devez jouer une seule note à la fois pour utiliser cet effet.

| Paramètre/<br>Plage      | Explication                                                                                                    |  |
|--------------------------|----------------------------------------------------------------------------------------------------|--|
| Hold                     |                                                                                                    |  |
| Off, On                  | Active/coupe le maintien du son.<br>En général, cette fonction est pilotée par<br>les pédales CTL 1, 2 ou le commutateur<br>au pied branché à la prise CTL 3,4. |  |
| Rise Time                |                                                                                                    |  |
| 0~100                    | Temps de montée du maintien de la note.                                                                                                    |  |
| EffectLev (Effect Level) |                                                                                                    |  |
| 0~120                    | Volume de la note maintenue.                                                                                                    |  |

#### AC.PROCESSOR (Acoustic Processor)

Ce processeur vous permet de modifier le son du capteur d'une guitare acoustique pour obtenir un son plus riche, similaire à celui obtenu en plaçant un micro devant la guitare.

| Paramètre/<br>Plage    | Explication                                   |  |
|------------------------|-----------------------------------------------|--|
| Туре                   |                                               |  |
| Sélectionne le type de | e modélisation.                               |  |
| Small                  | Son d'une guitare acoustique à petite caisse. |  |
| Medium                 | Son de guitare acoustique standard.           |  |
| Bright                 | Son brillant de guitare acoustique.           |  |
| Power                  | Son puissant de guitare acoustique.           |  |
| Bass                   |                                               |  |
| -50~+50                | Réglage du grave.                             |  |
| Middle                 |                                               |  |
| -50~+50                | Réglage du médium.                            |  |
| Middle F (Middle       | Frequency)                                    |  |
| 20.0Hz-10.0kHz         | Fréquence du filtre médium.                   |  |
| Treble                 |                                               |  |
| -50~+50                | Réglage de l'aigu                             |  |
| Presence               |                                               |  |
| -50~+50                | Réglage des très hautes fréquences.           |  |
| Level                  |                                               |  |
| 0~100                  | Règle le volume.                              |  |

#### FEEDBACKER

Permet d'utiliser des techniques de jeu avec larsen.

#### MEMO

- Note que les notes auxquelles vous voulez appliquer du larsen doivent être claires et distinctes.
- Vous pouvez utiliser le commutateur au pied pour activer/couper l'effet. Pour en savoir plus, voyez "Activer et couper les effets avec les pédales" (p. 57).

| Paramètre/<br>Plage                                                                                                    | Explication                                                                                                    |  |
|----------------------------------------------------------------------------------------------------|----------------------------------------------------------------------------------------------------|--|
| Mode                                                                                                    |                                                                                                    |  |
| OSC                                                                                                    | Son artificiel de larsen produit en interne.<br>Lorsque "OSC" est sélectionné, l'effet est<br>activé dès qu'une note produite seule se<br>stabilise. Un effet larsen se produit quand<br>l'effet est activé; le larsen disparaît lors-<br>que l'effet OSC se coupe. |  |
| Natural                                                                                                    | Analyse la hauteur du son de guitare reçu<br>puis déclenche le larsen correspondant.                                                                                                    |  |
| Rise Time *1                                                                                                    |                                                                                                    |  |
| 0~100                                                                                                    | Détermine le temps nécessaire pour que<br>le son de larsen atteigne son niveau maxi-<br>mum à compter de l'activation de l'effet.                                                                                                    |  |
| Rise T (▲) (Rise Ti                                                                                                    | ne ( <b>▲</b> ))*1                                                                                                    |  |
| 0~100                                                                                                    | Détermine le temps nécessaire pour que<br>le volume du larsen transposé à l'octave<br>supérieure atteigne son niveau maximum<br>à compter de l'activation de l'effet.                                                                                               |  |
| F.B.Level (Feedba                                                                                                    | ck Level)                                                                                                    |  |
| 0~100                                                                                                    | Détermine le volume du larsen.                                                                                                    |  |
| F.B.Lv (▲) (Feedbo                                                                                                    | ıck Level (▲)) *1                                                                                                    |  |
| 0~100                                                                                                    | Détermine le volume du larsen transposé<br>à l'octave supérieure.                                                                                                    |  |
| Vib.Rate (Vibrato                                                                                                    | Rate) *1                                                                                                    |  |
| 0–100,<br>BPM ₀ –BPM ♪                                                                                                    | Fréquence du vibrato lorsque le "Feed-<br>backer" est activé.                                                                                                    |  |
| Lorsque vous sélectionnez BPM, la valeur de chaque paramètre<br>est définie en fonction de la valeur de tempo "Master BPM"<br>(p. 124) choisie pour chaque Patch. Cela facilite la synchronisation<br>des réglages d'effets sur le tempo du morceau. |                                                                                                    |  |
| * Si, suite au réglage de l<br>synchronisation se fait<br>1/4 de cette durée.                                                                                                    | 'empo, le temps de retard est trop long, la<br>sur une période plus courte équivalant à 1/2 ou                                                                                                    |  |
| Vib.Depth (Vibrato Depth) *1                                                                                                    |                                                                                                    |  |
| 0100                                                                                                    | Détermine la profondeur de l'effet de vi-                                                                                                    |  |

| 0~100 | brato lorsque le larsen est activé. |
|-------|-------------------------------------|
|       |                                     |

\*1 Réglage disponible lorsque "Mode"= "OSC".

#### **ANTI-FEEDBACK**

Évite le phénomène de larsen pouvant être produit par la caisse de la guitare.

| Paramètre/<br>Plage  | Explication                                                                                                    |  |
|----------------------|----------------------------------------------------------------------------------------------------|--|
| Freq (Frequency) 1–3 |                                                                                                    |  |
| 0~100                | Détermine la fréquence à laquelle le lar-<br>sen est supprimé. Vous pouvez définir<br>jusqu'à trois points de suppression. |  |
| Depth1-3             |                                                                                                    |  |
| 0~100                | Détermine l'intensité du traitement anti-<br>larsen sur chacun des trois points.                                           |  |

#### PHASER

Cet effet ajoute un signal déphasé par rapport au signal direct et produit un son sifflant et tourbillonnant.

| Paramètre/<br>Plage                                                                                                    | Explication                                                                                                    |  |
|----------------------------------------------------------------------------------------------------|----------------------------------------------------------------------------------------------------|--|
| Туре                                                                                                    |                                                                                                    |  |
| Détermine le nombre                                                                                                    | e de phases utilisé par l'effet.                                                                                                    |  |
| 4 Stage                                                                                                    | Effet à quatre phases. Produit un effet<br>Phaser léger.                                                                                                    |  |
| 8 Stage                                                                                                    | Effet à huit phases. Effet Phaser populai-<br>re.                                                                                                    |  |
| 12 Stage                                                                                                    | Effet à douze phases. Phaser prononcé.                                                                                                    |  |
| Bi-Phase                                                                                                    | Phaser avec deux circuits de déphasage<br>en série.                                                                                                    |  |
| Rate                                                                                                    |                                                                                                    |  |
| 0–100,<br>BPM ₀ –BPM ♪                                                                                                    | Détermine la vitesse du Phaser.                                                                                                    |  |
| Lorsque vous sélectionnez BPM, la valeur de chaque paramètre<br>est définie en fonction de la valeur de tempo "Master BPM"<br>(p. 124) choisie pour chaque Patch. Cela facilite la synchronisation<br>des réglages d'effets sur le tempo du morceau. |                                                                                                    |  |
| * Si, suite au réglage de tempo, le temps de retard est trop long, la<br>synchronisation se fait sur une période plus courte équivalant à 1/2 ou<br>1/4 de cette durée.                                                                              |                                                                                                    |  |
| Depth                                                                                                    |                                                                                                    |  |
| 0~100                                                                                                    | Détermine la profondeur du Phaser.                                                                                                    |  |
| Manual                                                                                                    | -                                                                                                    |  |
| 0~100                                                                                                    | Détermine la fréquence centrale de l'effet<br>Phaser.                                                                                                    |  |
| Resonance                                                                                                    |                                                                                                    |  |
| 0~100                                                                                                    | Niveau de la résonance (réinjection). En<br>augmentant la valeur, vous accentuez<br>l'effet et créez un son inhabituel.                                                                                               |  |
| Step Rate                                                                                                    | ·                                                                                                    |  |
| Off, 0–100,<br>BPM ₀ –BPM ♪                                                                                                    | Règle le cycle de la fonction Step modi-<br>fiant la vitesse et la l'intensité.<br>Plus la valeur est importante plus la va-<br>riation est fine. Optez pour "Off" lorsque<br>vous n'utilisez pas la fonction "Step". |  |
| Lorsque vous sélecti<br>est définie en fonctio<br>(p. 124) choisie pour<br>des réglages d'effets                                                                                                    | onnez BPM, la valeur de chaque paramètre<br>n de la valeur de tempo "Master BPM"<br>chaque Patch. Cela facilite la synchronisation<br>sur le tempo du morceau.                                                        |  |
| <ul> <li>Si, suite au réglage de<br/>synchronisation se fait<br/>1/4 de cette durée.</li> </ul>                                                                                                    | tempo, le temps de retard est trop long, la<br>sur une période plus courte équivalant à 1/2 ou                                                                                                    |  |
| EffectLev (Effect Le                                                                                                    | evel)                                                                                                    |  |
| 0~100                                                                                                    | Volume du Phaser.                                                                                                    |  |
| DirectLev (Direct L                                                                                                    | evel)                                                                                                    |  |
| 0~100                                                                                                    | Réglage du niveau du signal direct.                                                                                                    |  |

#### FLANGER

Cet effet ajoute un caractère évoquant un avion à réaction au son.

| Paramètre/<br>Plage                                                                                                    | Explication                                                                                                    |  |  |
|----------------------------------------------------------------------------------------------------|----------------------------------------------------------------------------------------------------|--|--|
| Rate                                                                                                    |                                                                                                    |  |  |
| 0–100,                                                                                                    | Vitesse du flanger.                                                                                                    |  |  |
| BPM o -BPM 🔊                                                                                                    | 0                                                                                                    |  |  |
| Lorsque vous sélectionnez BPM, la valeur de chaque paramètre est<br>définie en fonction de la valeur de tempo "Master BPM" (p. 124)<br>choisie pour chaque Patch. Cela facilite la synchronisation des régla-<br>ges d'effets sur le tempo du morceau. |                                                                                                    |  |  |
| * Si, suite au réglage de t                                                                                                    | empo, le temps de retard est trop long, la                                                                                                   |  |  |
| synchronisation se fait                                                                                                    | sur une période plus courte équivalant à 1/2 ou 1/4                                                                                          |  |  |
| de cette durée.                                                                                                    |                                                                                                    |  |  |
| Depth                                                                                                    |                                                                                                    |  |  |
| 0~100                                                                                                    | Intensité de l'effet flanger.                                                                                                    |  |  |
| Manual                                                                                                    |                                                                                                    |  |  |
| 0~100                                                                                                    | Fréquence centrale à laquelle l'effet est ap-<br>pliqué.                                                                                     |  |  |
| Resonance                                                                                                    |                                                                                                    |  |  |
| 0~100                                                                                                    | Niveau de la résonance (réinjection). En<br>augmentant la valeur, vous accentuez l'effet<br>et créez un son inhabituel.                      |  |  |
| Sepration (Separation)                                                                                                    |                                                                                                    |  |  |
| 0~100                                                                                                    | Règle la diffusion, La diffusion augmente avec la valeur.                                                                                    |  |  |
| Low Cut (Low Cut Filter)                                                                                                    |                                                                                                    |  |  |
| Flat, 55Hz–800Hz                                                                                                    | Règle la fréquence à partir de laquelle le fil-<br>tre coupe-bas entre en action. Utilisez le ré-<br>glage "Flat" pour désactiver le filtre. |  |  |
| EffectLev (Effect Level)                                                                                                    |                                                                                                    |  |  |
| 0~100                                                                                                    | Règle le volume du flanger.                                                                                                    |  |  |
| DirectLev (Direct L                                                                                                    | evel)                                                                                                    |  |  |
| 0~100                                                                                                    | Réglage du niveau du signal direct.                                                                                                    |  |  |

## TREMOLO

L'effet de trémolo génère des variations cycliques de volume.

| Paramètre/<br>Plage                                                                                                    | Explication                                                                            |  |
|----------------------------------------------------------------------------------------------------|----------------------------------------------------------------------------------------|--|
| WaveShape                                                                                                    |                                                                                        |  |
| 0~100                                                                                                    | Réglage des variations de volume. Une valeur élevée accentue les variations de volume. |  |
| Rate                                                                                                    |                                                                                        |  |
| 0–100,<br>ВРМ о –ВРМ 👌                                                                                                    | Vitesse (fréquence) du changement.                                                     |  |
| Lorsque vous sélectionnez BPM, la valeur de chaque paramètre<br>est définie en fonction de la valeur de tempo "Master BPM"<br>(p. 124) choisie pour chaque Patch. Cela facilite la synchronisation<br>des réglages d'effets sur le tempo du morceau. |                                                                                        |  |
| * Si, suite au réglage de tempo, le temps de retard est trop long, la<br>synchronisation se fait sur une période plus courte équivalant à 1/2 ou<br>1/4 de cette durée.                                                                              |                                                                                        |  |

**Depth** 0~100

Intensité de l'effet.

#### ROTARY

Produit un effet évoquant un haut-parleur rotatif.

| Paramètre/<br>Plage                                                                                                    | Explication                                                                                                    |  |
|----------------------------------------------------------------------------------------------------|----------------------------------------------------------------------------------------------------|--|
| Speed Sel (Speed                                                                                                    | Select)                                                                                                    |  |
| Slow, Fast                                                                                                    | Modifie la vitesse de rotation du haut-<br>parleur (lente ou rapide: "Slow" ou<br>"Fast").                                         |  |
| Rate-Slow                                                                                                    |                                                                                                    |  |
| 0–100,<br>BPM ₀ –BPM ♪                                                                                                    | Règle la vitesse de rotation quand "Speed<br>Sel" est réglé sur "Slow".                                                            |  |
| Rate-Fast                                                                                                    |                                                                                                    |  |
| 0–100,<br>BPM ₀ –BPM ♪                                                                                                    | Règle la vitesse de rotation quand "Speed<br>Sel" est réglé sur "Fast".                                                            |  |
| Quand "Rate-Slow" ou "Rate-Fast" est réglé sur "BPM", la valeur<br>de chaque paramètre est définie en fonction de la valeur de tempo<br>"Master BPM" (p. 124) choisie pour chaque Patch. Cela facilite la<br>synchronisation des réglages d'effets sur le tempo du morceau |                                                                                                    |  |
| <ul> <li>* Si, suite au réglage de tempo, le temps de retard est trop long, la<br/>synchronisation se fait sur une période plus courte équivalant à 1/2 ou<br/>1/4 de cette durée.</li> </ul>                                                                              |                                                                                                    |  |
| Rise Time                                                                                                    |                                                                                                    |  |
| 0~100                                                                                                    | Détermine la durée de l'accélération entre<br>le passage de la vitesse de rotation lente<br>("Slow") à la vitesse rapide ("Fast"). |  |
| Fall Time                                                                                                    |                                                                                                    |  |
| 0~100                                                                                                    | Détermine la durée de l'accélération entre<br>le passage de la vitesse de rotation rapide<br>("Fast") à la vitesse lente ("Slow"). |  |
| Depth                                                                                                    |                                                                                                    |  |
| 0~100                                                                                                    | Ce paramètre détermine l'intensité de l'effet Rotary.                                                                              |  |

#### UNI-V

Modélisation d'Uni-Vibe.

Bien que cet effet ressemble au phaser, il produit une modulation unique impossible à obtenir avec un phaser.

| Paramètre/<br>Plage                                                                                                    | Explication                 |  |
|----------------------------------------------------------------------------------------------------|-----------------------------|--|
| Rate                                                                                                    |                             |  |
| 0–100,<br>ВРМ о -ВРМ 🄊                                                                                                    | Vitesse de l'effet Uni-V.   |  |
| Lorsque vous sélectionnez BPM, la valeur de chaque paramètre est<br>définie en fonction de la valeur de tempo "Master BPM" (p. 124)<br>choisie pour chaque Patch. Cela facilite la synchronisation des régla-<br>ges d'effets sur le tempo du morceau. |                             |  |
| * Si, suite au réglage de tempo, le temps de retard est trop long, la synchronisation se fait sur une période plus courte équivalant à 1/2 ou 1/4 de cette durée.                                                                                      |                             |  |
| Depth                                                                                                    |                             |  |
| 0~100                                                                                                    | Intensité de l'effet Uni-V. |  |

## PAN

0~100

Level

Cette effet vous permet de déplacer le son de la guitare entre les sorties gauche et droite.

Règle le volume.

| Paramètre/<br>Plage                                                                                                    | Explication                                                                                                    |  |
|----------------------------------------------------------------------------------------------------|----------------------------------------------------------------------------------------------------|--|
| Туре                                                                                                    |                                                                                                    |  |
| 0~100                                                                                                    | Détermine les variations de volume à gauche et à<br>droite en fonction des réglages des paramètres<br>"WaveShape", "Rate" et "Depth". |  |
| Manual                                                                                                    | La sortie utilise la balance réglée avec "Position".                                                                                  |  |
| WaveShape *1                                                                                                    |                                                                                                    |  |
| 0~100                                                                                                    | Réglage des variations de volume. Une valeur<br>élevée accentue les variations de volume.                                             |  |
| Rate *1                                                                                                    |                                                                                                    |  |
| 0–100,<br>BPM ₀ –BPM ♪                                                                                                    | Vitesse (fréquence) du changement.                                                                                                    |  |
| Lorsque vous sélectionnez BPM, la valeur de chaque paramètre es<br>définie en fonction de la valeur de tempo "Master BPM" (p. 124)<br>choisie pour chaque Patch. Cela facilite la synchronisation des régl<br>ges d'effets sur le tempo du morceau. |                                                                                                    |  |
| * <i>Si, suite au réglage de tempo, le temps de retard est trop long, la synchronisation se fait sur une période plus courte équivalant à 1/2 ou 1/4 de cette durée.</i>                                                                            |                                                                                                    |  |
| Depth *1                                                                                                    |                                                                                                    |  |
| 0~100                                                                                                    | Intensité de l'effet.                                                                                                    |  |
| Position *2                                                                                                    |                                                                                                    |  |
| L100-CENTER-<br>R100                                                                                                    | Règle la balance entre les canaux gauche et droit.                                                                                    |  |

\*1 Paramètre disponible lorsque "Type" est réglé sur "Auto".

\*2 Paramètre disponible lorsque "Type" est réglé sur "Manual".

#### **SLICER**

0~100

Cet effet saucissonne le son et donne l'impression d'une phrase rythmique.

| Paramètre/<br>Plage                                                                               | Explication                                                                                                    |  |
|---------------------------------------------------------------------------------------------------|----------------------------------------------------------------------------------------------------|--|
| Pattern                                                                                           |                                                                                                    |  |
| P1-P20                                                                                            | Sélectionne la structure de coupure du son.                                                                                                    |  |
| Rate                                                                                              |                                                                                                    |  |
| 0–100,<br>BPM ₀ –BPM ♪                                                                            | Détermine la vitesse de découpe du son.                                                                                                    |  |
| Lorsque vous sélecti<br>est définie en fonctic<br>(p. 124) choisie pour<br>des réglages d'effets  | onnez BPM, la valeur de chaque paramètre<br>on de la valeur de tempo "Master BPM"<br>chaque Patch. Cela facilite la synchronisation<br>sur le tempo du morceau.                                                               |  |
| <ul> <li>* Si, suite au réglage de<br/>synchronisation se fait<br/>1/4 de cette durée.</li> </ul> | tempo, le temps de retard est trop long, la<br>sur une période plus courte équivalant à 1/2 ou                                                                                                    |  |
| Trig Sens (Trigger Sensitivity)                                                                   |                                                                                                    |  |
| 0,100                                                                                             | Contrôle la sensibilité du déclenchement.<br>Avec un réglage bas, les notes jouées avec<br>une attaque plus douce ne redéclenchent<br>pas la phrase (celle-ci continue à jouer).<br>En revanche les notes jouées avec une at- |  |

taque plus forte déclenchent une nouvelle lecture de la phrase qui est rejouée depuis son début. Avec un réglage élevé, la phrase est redéclenchée même avec une légère

attaque sur les cordes.

## **VIBRATO**

Cet effet produit un vibrato en modulant légèrement la hauteur du signal.

| Paramètre/<br>Plage                                                                                   | Explication                                                                                                    |  |
|----------------------------------------------------------------------------------------------------|----------------------------------------------------------------------------------------------------|--|
| Rate                                                                                                  |                                                                                                    |  |
| 0–100,                                                                                                | Règle la vitesse du vibrato.                                                                                                    |  |
| BPM o -BPM 🔊                                                                                          |                                                                                                    |  |
| Lorsque vous sélection<br>est définie en fonction<br>(p. 124) choisie pour o<br>des réglages d'effets | onnez BPM, la valeur de chaque paramètre<br>n de la valeur de tempo "Master BPM"<br>chaque Patch. Cela facilite la synchronisation<br>sur le tempo du morceau.                                                                                                    |  |
| <ul> <li>* Si, suite au réglage de t<br/>synchronisation se fait<br/>1/4 de cette durée.</li> </ul>   | empo, le temps de retard est trop long, la<br>sur une période plus courte équivalant à 1/2 ou                                                                                                    |  |
| Depth                                                                                                 |                                                                                                    |  |
| 0~100                                                                                                 | Intensité du vibrato.                                                                                                    |  |
| Trigger                                                                                               |                                                                                                    |  |
| Off, On                                                                                               | Active/désactive le vibrato.<br>(MEMO)<br>Nous considérons que ce paramètre est assigné<br>au commutateur au pied (p. 52).                                                                                                    |  |
| Rise Time                                                                                             |                                                                                                    |  |
| 0~100                                                                                                 | Temps entre le déclenchement et le mo-<br>ment où le vibrato est obtenu.<br>MEMO<br>Quand vous chargez un Patch dont le<br>paramètre "Trigger" est sur "On", l'effet<br>obtenu est identique à ce qui se passe lorsque<br>"Trigger" passe de "Off" à "On". Si vous<br>voulez que l'effet vibrato soit produit<br>immédiatement lors du changement de Patch,<br>réglez "Rise Time" sur "0". |  |

## **RING MOD.** (Ring Modulator)

Produit un son de cloche en appliquant une modulation en anneau au son de la guitare avec le signal de l'oscillateur interne. Le son peut ne pas être musical et n'a pas de hauteur définie.

| Paramètre/<br>Plage      | Explication                                                                                                    |  |
|--------------------------|----------------------------------------------------------------------------------------------------|--|
| Mode                     |                                                                                                    |  |
| Sélectionne le mode o    | du modulateur en anneau.                                                                                                    |  |
| Normal                   | Son de modulateur en anneau normal.                                                                                                    |  |
| Intelligent              | En appliquant la modulation en anneau<br>au signal d'entrée, vous obtenez un son<br>métallique. Le modulateur en anneau in-<br>telligent modifie la fréquence d'oscilla-<br>tion selon la hauteur du signal d'entrée et<br>par conséquent produit un son avec une<br>hauteur définie, ce qui est différent du ré-<br>glage "Normal". Cet effet ne fonctionne<br>pas correctement si la hauteur du signal<br>d'entrée n'est pas correctement détectée.<br>Utilisez cet effet sur des notes individuel-<br>les et non sur des accords. |  |
| Frequency                |                                                                                                    |  |
| 0~100                    | Règle la fréquence de l'oscillateur interne.                                                                                                    |  |
| EffectLev (Effect Level) |                                                                                                    |  |
| 0~100                    | Niveau du signal d'effet.                                                                                                    |  |
| DirectLev (Direct L      | evel)                                                                                                    |  |
| 0~100                    | Réglage du niveau du signal direct.                                                                                                    |  |

#### HUMANIZER

Permet d'obtenir des sons de voyelles parlées.

| Paramètre/<br>Plage                                                                                                    | Explication                                                                                                    |  |
|----------------------------------------------------------------------------------------------------|----------------------------------------------------------------------------------------------------|--|
| Mode                                                                                                    |                                                                                                    |  |
| Détermine le mode d                                                                                                    | e changement de voyelles.                                                                                                    |  |
| Picking                                                                                                    | Passe de la voyelle 1 à la voyelle 2 en fonc-<br>tion du jeu. La durée de la transition se rè-<br>gle avec le paramètre Rate.                                                                                                    |  |
| Auto                                                                                                    | En réglant les paramètres Rate et Depth,<br>vous pouvez changer automatiquement<br>de voyelle (voyelle 1 et voyelle 2).                                                                                                    |  |
| Random                                                                                                    | Cinq voyelles sont produites de façon<br>aléatoire (A, E, I, O, U) en réglant les para-<br>mètres Rate et Depth.                                                                                                    |  |
| Vowel 1 *1                                                                                                    |                                                                                                    |  |
| a, e, i, o, u                                                                                                    | Sélectionne la première voyelle.                                                                                                    |  |
| Vowel 2 *1                                                                                                    |                                                                                                    |  |
| a, e, i, o, u                                                                                                    | Sélectionne la seconde voyelle.                                                                                                    |  |
| Sens (Sensitivity)                                                                                                    | *2                                                                                                    |  |
| 0~100                                                                                                    | Sensibilité de l'effet Humanizer.<br>Avec une valeur faible, les notes les plus<br>faibles ne déclenchent pas de voyelles;<br>seules les notes jouées avec force produi-<br>sent l'effet.<br>Utilisez une valeur plus élevée pour que<br>l'effet Humanizer soit appliqué à toutes<br>les notes. |  |
| Rate                                                                                                    |                                                                                                    |  |
| 0–100,<br>BPMBPM                                                                                                    | Cycle de changement entre deux voyel-<br>les.                                                                                                    |  |
| <ul> <li>Lorsque vous sélectionnez BPM, la valeur de chaque paramètre est définie en fonction de la valeur de tempo "Master BPM" (p. 124) choisie pour chaque Patch. Cela facilite la synchronisation des réglages d'effets sur le tempo du morceau.</li> <li><i>Si, suite au réglage de tempo, le temps de retard est trop long, la synchronisation se fait sur une période plus courte équivalant à 1/2 ou 1/4 de cette durée.</i></li> </ul> |                                                                                                    |  |
| Depth                                                                                                    |                                                                                                    |  |
| 0~100                                                                                                    | Intensité de l'effet.                                                                                                    |  |
| Manual *3                                                                                                    |                                                                                                    |  |
| 0~100                                                                                                    | Détermine le point de changement des<br>deux voyelles. Avec un réglage "50", les<br>voyelles 1 et 2 ont la même durée. Avec<br>une valeur inférieure à "50", la voyelle 1<br>est plus courte. Avec une valeur supé-<br>rieure à "50", la durée de la voyelle 1 est<br>plus longue.              |  |
| Level                                                                                                    |                                                                                                    |  |
| 0~100                                                                                                    | Règle le volume.                                                                                                    |  |

- \*1 Réglage disponible lorsque "Mode"= "Picking" ou "Auto".
- \*2 Réglage disponible lorsque "Mode"= "Picking".
- \*3 Réglage disponible lorsque "Mode"= "Auto".

#### **2X2 CHORUS**

La division en bandes de fréquences permet de produire deux chorus différents, un pour le grave et l'autre pour l'aigu, pour les canaux gauche et droit (soit quatre chorus en tout). Vous obtenez ainsi un chorus plus naturel.

| Paramètre/<br>Plage                                                                                                    | Explication                                                                                                    |  |
|----------------------------------------------------------------------------------------------------|----------------------------------------------------------------------------------------------------|--|
| Xover f (Crossove                                                                                                    | r Frequency)                                                                                                    |  |
| 100Hz-4.00kHz                                                                                                    | Détermine la fréquence séparant le grave et l'aigu.                                                                                                    |  |
| Lo Rate (Low Rate                                                                                                    | )                                                                                                    |  |
| 0–100,<br>ВРМ о –ВРМ 👌                                                                                                    | Réglage de la vitesse du chorus appliqué au grave.                                                                                                    |  |
| <ul> <li>Lorsque vous sélectionnez BPM, la valeur de chaque paramètre est définie en fonction de la valeur de tempo "Master BPM" (p. 124) choisie pour chaque Patch. Cela facilite la synchronisation des réglages d'effets sur le tempo du morceau.</li> <li><i>Si, suite au réglage de tempo, le temps de retard est trop long, la synchronisation se fait sur une période plus courte équivalant à 1/2 ou 1/</i></li> </ul> |                                                                                                    |  |
| Lo Depth (Low De                                                                                                    | nth)                                                                                                    |  |
| 0~100                                                                                                    | Réglage de l'intensité du chorus appliqué<br>au grave. Sélectionnez "0" si vous souhai-<br>tez utiliser l'effet pour doubler le signal.                         |  |
| Lo PreDly (Low Pr                                                                                                    | e Delay)                                                                                                    |  |
| 0.0ms-40.0ms                                                                                                    | Détermine le retard du signal d'effet du<br>grave.<br>Si ce retard est important, l'effet donne<br>l'impression que plusieurs sons sont joués<br>(son doublé).  |  |
| Lo Level (Low Lev                                                                                                    | el)                                                                                                    |  |
| 0~100                                                                                                    | Niveau du signal d'effet du grave.                                                                                                    |  |
| Hi Rate (High Rate)                                                                                                    |                                                                                                    |  |
| 0–100,<br>BPM ₀ –BPM ♪                                                                                                    | Réglage de la vitesse du chorus appliqué à l'aigu.                                                                                                    |  |
| Lorsque vous sélectionnez BPM, la valeur de chaque paramètre est<br>définie en fonction de la valeur de tempo "Master BPM" (p. 124)<br>choisie pour chaque Patch. Cela facilite la synchronisation des ré-<br>glages d'effets sur le tempo du morceau.                                                                                                    |                                                                                                    |  |
| <ul> <li>* Si, suite au réglage de tempo, le temps de retard est trop long, la<br/>synchronisation se fait sur une période plus courte équivalant à 1/2 ou 1/</li> </ul>                                                                                                    |                                                                                                    |  |
| Hi Depth (High De                                                                                                    | epth)                                                                                                    |  |
| 0~100                                                                                                    | Réglage de l'intensité du chorus appliqué à<br>l'aigu. Sélectionnez "0" si vous souhaitez<br>utiliser l'effet pour doubler le signal.                           |  |
| Hi PreDly (High Pre Delay)                                                                                                    |                                                                                                    |  |
| 0.0ms-40.0ms                                                                                                    | Détermine le retard du signal d'effet de<br>l'aigu.<br>Si ce retard est important, l'effet donne<br>l'impression que plusieurs sons sont joués<br>(son doublé). |  |
| Hi Level (High Level)                                                                                                    |                                                                                                    |  |
| 0~100                                                                                                    | Niveau du signal d'effet de l'aigu.                                                                                                    |  |

#### **SUB DELAY**

Delay dont le temps de retard ne dépasse pas 1000ms. Cet effet est efficace pour épaissir le son.

| Paramètre/<br>Plage                                                                                                    | Explication                                                                                                    |  |
|----------------------------------------------------------------------------------------------------|----------------------------------------------------------------------------------------------------|--|
| Dly Time (Delay Time)                                                                                                    |                                                                                                    |  |
| 1ms−1000ms,<br>BPM ♪ –BPM ↓                                                                                                    | Règle le temps de retard.                                                                                                    |  |
| Lorsque vous sélection<br>est définie en fonction<br>(p. 124) choisie pour or<br>des réglages d'effets                                                                                        | onnez BPM, la valeur de chaque paramètre<br>n de la valeur de tempo "Master BPM"<br>chaque Patch. Cela facilite la synchronisation<br>sur le tempo du morceau. |  |
| <ul> <li>* Si, suite au réglage de tempo, le temps de retard est trop long, la<br/>synchronisation se fait sur une période plus courte équivalant à 1/2 ou<br/>1/4 de cette durée.</li> </ul> |                                                                                                    |  |
| * Si vous tapez sur le bouton [CATEGORY/ENTER] à intervalles précis,<br>le retard adopte la durée de ces intervalles.                                                                         |                                                                                                    |  |
| Feedback                                                                                                    |                                                                                                    |  |
| 0~100                                                                                                    | Niveau du signal réinjecté en entrée.<br>Des valeurs élevées produisent davanta-<br>ge de répétitions.                                                         |  |
| Hi-Cut (High Cut F                                                                                                    | ilter)                                                                                                    |  |
| 700Hz–11kHz, Flat                                                                                                    | Fréquence à laquelle le filtre coupe-haut<br>entre en action. Lorsque "Flat" est sé-<br>lectionné, le filtre coupe-haut n'a pas d'ef-<br>fet.                  |  |
| EffectLev (Effect Level)                                                                                                    |                                                                                                    |  |
| 0~120                                                                                                    | Volume du signal de delay.                                                                                                    |  |
| DirectLev (Direct L                                                                                                    | evel)                                                                                                    |  |
| 0~100                                                                                                    | Réglage du niveau du signal direct.                                                                                                    |  |

#### Chapitre 8 Guide des paramètres

#### DELAY

Cet effet applique un delay au signal direct, ce qui permet d'ajouter du corps au son ou de créer des effets spéciaux.

| Paramètre/<br>Plage                                                                                                    | Explication                                                                                                    |
|----------------------------------------------------------------------------------------------------|----------------------------------------------------------------------------------------------------|
| DELAY ON/OF                                                                                                    | F                                                                                                    |
| Off, On                                                                                                    | Active /coupe l'effet DELAY.<br>Chaque pression sur [DELAY] active/coupe<br>l'effet.                                                                                                    |
| Туре                                                                                                    |                                                                                                    |
| <ul> <li>Sélection du type</li> <li>MEMO</li> <li>Si vous changez<br/>P"ou "Dual-L/I<br/>Patch, vous risq</li> <li>L'effet stéréo es<br/>monophonique</li> </ul> | e de delay.<br>a de Patch alors que "Type" est réglé sur "Dual-S, Dual-<br>R" puis commencez à jouer juste après le changement de<br>juez de ne pas obtenir tout de suite l'effet voulu.<br>t perdu si vous insérez un effet ou un ampli COSM<br>derrière le delay stéréo.* |
| Single                                                                                                    | Delay simple mono.                                                                                                    |
| Pan                                                                                                    | Ce delay est conçu pour une sortie stéréo. Ceci<br>vous permet d'obtenir un effet tap delay divi-<br>sant le temps de retard entre les sorties G et D.<br>Tap Time<br>OUTPUT L<br>EffectLev<br>INPUT<br>GUTPUT L<br>DeLAY<br>Feedback                                       |
| Stereo                                                                                                    | Le signal direct est transmis à gauche et le signal<br>d'effet à droite.                                                                                                    |
| Dual-S<br>(Dual Series)                                                                                                    | Delay composé de deux lignes à retard en série.<br>Les deux temps de retard sont réglables sur une<br>plage de 1~1700ms.<br>D1D2 → D1: Delay1<br>D2: Delay2                                                                                                    |
| Dual-P<br>(Dual Parallel)                                                                                                    | Delay composé de deux lignes à retard en paral-<br>lèle. Les deux temps de retard sont réglables sur<br>une plage de 1~1700ms.                                                                                                    |
| Dual-L/R                                                                                                    | Delay avec réglages individuels pour les canaux<br>gauche et droit. Le delay 1 sort à gauche et le de-<br>lay 2 sort à droite.<br>$D1 \rightarrow L$<br>$D2 \rightarrow R$                                                                                                  |
| Reverse                                                                                                    | Reproduit le son à l'envers.                                                                                                    |
| Analog                                                                                                    | Donne un son de delay analogique. Le temps de retard est réglable sur une plage de 1~3400ms.                                                                                                    |
| Таре                                                                                                    | Ce réglage reproduit les variations générées par<br>un écho à bande. Le temps de retard est réglable<br>sur une plage de 1~3400ms.                                                                                                    |

| Paramètre/<br>Plage | Explication                                                                                                    |
|---------------------|----------------------------------------------------------------------------------------------------|
| Ware                | Contrôle simultanément le niveau de réinjection<br>du signal d'effet et le volume, ce qui permet<br>d'obtenir un effet delay extrême. |
| warp                | INPUT DELAY<br>F.B. Depth<br>Rise Time                                                                                                |
| Modulate            | Cet effet ajoute une ondulation sonore plaisante au son.                                                                              |

#### Paramètres DELAY communs

| Paramètre/<br>Plage                                                                                   | Explication                                                                                                    |  |
|----------------------------------------------------------------------------------------------------|----------------------------------------------------------------------------------------------------|--|
| Dly Time (Delay Ti                                                                                    | ime)                                                                                                    |  |
| 1ms–3400ms,<br>BPM ♪ –BPM ₀                                                                           | Détermine le temps de retard.                                                                                                    |  |
| Lorsque vous sélection<br>est définie en fonction<br>(p. 124) choisie pour o<br>des réglages d'effets | onnez BPM, la valeur de chaque paramètre<br>n de la valeur de tempo "Master BPM"<br>chaque Patch. Cela facilite la synchronisation<br>sur le tempo du morceau.  |  |
| <ul> <li>Si, suite au réglage de t<br/>synchronisation se fait<br/>1/4 de cette durée.</li> </ul>     | Si, suite au réglage de tempo, le temps de retard est trop long, la synchronisation se fait sur une période plus courte équivalant à 1/2 ou 1/4 de cette durée. |  |
| * Si vous tapez sur le bou<br>le temps de retard adop                                                 | <i>Si vous tapez sur le bouton [CATEGORY/ENTER] à intervalles précis, le temps de retard adopte la durée de ces intervalles.</i>                                |  |
| Feedback                                                                                              |                                                                                                    |  |
| 0~100                                                                                                 | Règle la quantité du signal de delay<br>réinjecté à l'entrée.<br>Le nombre de répétitions augmente avec<br>la valeur.<br>TERM                                   |  |
|                                                                                                    | signal du delay à l'entrée.                                                                                                    |  |
| High Cut (High Cu                                                                                     | t Filter)                                                                                                    |  |
| 700Hz–11kHz, Flat                                                                                     | Fréquence à laquelle le filtre coupe-haut<br>entre en action. Lorsque "Flat" est sé-<br>lectionné, le filtre coupe-haut n'a pas d'ef-<br>fet.                   |  |
| EffectLev (Effect Le                                                                                  | evel)                                                                                                    |  |
| 0~120                                                                                                 | Volume du signal de delay.                                                                                                    |  |
| DirectLev (Direct L                                                                                   | evel)                                                                                                    |  |
| 0~100                                                                                                 | Réglage du niveau du signal direct.                                                                                                    |  |

#### Pan

| Paramètre/<br>Plage | Explication                                                                                                    |  |
|---------------------|----------------------------------------------------------------------------------------------------|--|
| Tap Time            |                                                                                                    |  |
| 0–100%              | Règle le temps de retard du canal gauche<br>du delay. Ce paramètre détermine le<br>temps de retard du canal gauche par rap-<br>port à celui du canal droit (équivalant à<br>100%). |  |

## Dual-S, Dual-P, Dual-L/R

| Paramètre/<br>Plage                                                                                                    | Explication                                                                                                    |  |
|----------------------------------------------------------------------------------------------------|----------------------------------------------------------------------------------------------------|--|
| D1:Time (Delay 1 Time)<br>D2:Time (Delay 2 Time)                                                                                                    |                                                                                                    |  |
| 1ms–1700ms,<br>BPM ♪ –BPM ₀                                                                                                    | Détermine le temps de retard.                                                                                                    |  |
| Lorsque vous sélection<br>est définie en fonction<br>(p. 124) choisie pour o<br>des réglages d'effets a<br>Pour un réglage "BPI<br>pour afficher la page<br>Si aucune opération n<br>rminé, l'écran retourn<br>* Si, suite au réglage de t                                                                                                    | onnez BPM, la valeur de chaque paramètre<br>n de la valeur de tempo "Master BPM"<br>chaque Patch. Cela facilite la synchronisation<br>sur le tempo du morceau.<br>M", appuyez sur [CATEGORY/ENTER]<br>"MASTER BPM".<br>n'est effectuée dans un laps de temps déte-<br>ne à la page "Delay".<br><i>tempo, le temps de retard est trop long, la</i> |  |
| synchronisation se fait<br>1/4 de cette durée.                                                                                                    | sur une période plus courte équivalant à 1/2 ou                                                                                                    |  |
| <sup>2</sup> Après avoir réglé "D1:Time" ou "D2:Time" sur une valeur comprise<br>dans la plage 1~1700 ms, vous pouvez taper sur [CATEGORY/<br>ENTER] pour régler le paramètre "D1:Time" ou "D2:Time" sur une<br>valeur comprise dans la plage 1~1700 ms en fonction de l'intervalle<br>avec lequel vous tapez sur le bouton.<br>Quand "Type" est réglé sur "Dual-S" ou "Dual-P", "D1:Time" reste<br>inchangé. |                                                                                                    |  |
| D1:Fbk (Delay 1 F<br>D2:Fbk (Delay 2 F                                                                                                    | eedback)<br>eedback)                                                                                                    |  |
| 0~100                                                                                                    | Règle le niveau de réinjection du delay 1 (ou<br>delay 2). Le nombre de répétitions aug-<br>mente avec la valeur.                                                                                                    |  |
| D1:HiCut (Delay 1 High Cut Filter)<br>D2:HiCut (Delay 2 High Cut Filter)                                                                                                    |                                                                                                    |  |
| 700Hz–11kHz, Flat                                                                                                    | Fréquence à laquelle le filtre coupe-haut<br>entre en action. Lorsque "Flat" est sé-<br>lectionné, le filtre coupe-haut n'a pas d'ef-<br>fet.                                                                                                    |  |
| D1:Level (Delay 1 Level)<br>D2:Level (Delay 2 Level)                                                                                                    |                                                                                                    |  |
| 0~120                                                                                                    | Règle le volume du signal du delay 1 (ou<br>du delay 2).                                                                                                    |  |

## Warp

| Paramètre/<br>Plage        | Explication                                                |  |
|----------------------------|------------------------------------------------------------|--|
| Warp Sw                    |                                                            |  |
|                            | Active /coupe l'effet WARP.                                |  |
| Off On                     | MEMO                                                       |  |
| 01,01                      | Ce paramètre est assigné à la pédale                       |  |
|                            | CTL1, CTL2 ou CTL 3/4.                                     |  |
| Rise Time                  |                                                            |  |
| 0~100                      | Détermine la rapidité d'apparition du son de delay "Warp". |  |
| F.B.Depth (Feedback Depth) |                                                            |  |
| 0~100                      | Niveau de réinjection du delay "Warp".                     |  |
| Level Dep (Level Depth)    |                                                            |  |
| 0~100                      | Volume du delay "Warp".                                    |  |

#### Modulate

| Paramètre/<br>Plage        | Explication                                  |  |
|----------------------------|----------------------------------------------|--|
| Mod.Rate (Module           | ate Rate)                                    |  |
| 0~100                      | Vitesse de modulation du son de delay.       |  |
| Mod.Depth (Modulate Depth) |                                              |  |
| 0~100                      | Profondeur de modulation du signal de delay. |  |

## CHORUS

Avec cet effet, un signal légèrement désaccordé est ajouté au signal original pour le rendre plus vaste et plus profond.

| Paramètre/<br>Plage                                                                                   | Explication                                                                                                    |  |  |
|----------------------------------------------------------------------------------------------------|----------------------------------------------------------------------------------------------------|--|--|
| CHORUS ON/OFF                                                                                         |                                                                                                    |  |  |
| Off, On                                                                                               | Active /coupe l'effet CHORUS.<br>Chaque pression sur [CHORUS] active/<br>coupe l'effet.                                                                                                    |  |  |
| Mode                                                                                                  |                                                                                                    |  |  |
| Sélection du mode ch                                                                                  | norus.                                                                                                    |  |  |
| Mono                                                                                                  | Effet chorus avec le même son pour les ca-<br>naux L et R.                                                                                                    |  |  |
| Stereo1                                                                                               | Chorus stéréo avec son différent pour les canaux L et R.                                                                                                    |  |  |
| Stereo2                                                                                               | Ce chorus stéréo utilise la synthèse spa-<br>tiale. Le signal direct est transmis à gau-<br>che et le signal d'effet à droite.                                                                                                    |  |  |
| Rate                                                                                                  |                                                                                                    |  |  |
| 0–100,<br>ВРМ о –ВРМ 👌                                                                                | Vitesse de l'effet chorus.                                                                                                    |  |  |
| Lorsque vous sélection<br>est définie en fonction<br>(p. 124) choisie pour o<br>des réglages d'effets | Lorsque vous sélectionnez BPM, la valeur de chaque paramètre<br>est définie en fonction de la valeur de tempo "Master BPM"<br>(p. 124) choisie pour chaque Patch. Cela facilite la synchronisation<br>des réglages d'effets sur le tempo du morceau.                                 |  |  |
| <ul> <li>* Si, suite au réglage de l<br/>synchronisation se fait<br/>1/4 de cette durée.</li> </ul>   | * Si, suite au réglage de tempo, le temps de retard est trop long, la synchronisation se fait sur une période plus courte équivalant à 1/2 ou 1/4 de cette durée.                                                                                                    |  |  |
| Depth                                                                                                 |                                                                                                    |  |  |
| Intensité de l'effet chorus.                                                                          |                                                                                                    |  |  |
| 0~100                                                                                                 | ASTUCE<br>Pour doubler un signal, réglez ce                                                                                                    |  |  |
| <b>-</b>                                                                                              | paramètre sur "0".                                                                                                    |  |  |
| Pre Delay                                                                                             |                                                                                                    |  |  |
| 0.0ms-40.0ms                                                                                          | Determine l'intervalle entre la transmis-<br>sion du signal direct et celle du signal<br>d'effet. En choisissant un retard (Pre-De-<br>lay) plus long, vous pouvez donner l'im-<br>pression que plusieurs sons sont joués en<br>même temps (impression que le signal est<br>doublé). |  |  |
| Low Cut (Low Cut Filter)                                                                              |                                                                                                    |  |  |
| Flat, 55Hz–800Hz                                                                                      | Règle la fréquence à partir de laquelle le<br>filtre coupe-bas entre en action. Utilisez le<br>réglage "Flat" pour désactiver le filtre.                                                                                                    |  |  |
| High Cut (High Cu                                                                                     | t Filter)                                                                                                    |  |  |
| 700Hz–11kHz, Flat                                                                                     | Fréquence à laquelle le filtre coupe-haut<br>entre en action. Lorsque "Flat" est sé-<br>lectionné, le filtre coupe-haut n'a pas d'ef-<br>fet.                                                                                                    |  |  |
| EffectLev (Effect Level)                                                                              |                                                                                                    |  |  |
| 0~100                                                                                                 | Niveau du signal d'effet.                                                                                                    |  |  |

## REVERB

Cet effet ajoute de la réverbération au son.

| Paramètre/<br>Plage              | Explication                                                                                                    |  |  |
|----------------------------------|----------------------------------------------------------------------------------------------------|--|--|
| REVERB ON/OFF                    |                                                                                                    |  |  |
| Off, On                          | Active /coupe l'effet REVERB. Chaque pression sur [REVERB] active/coupe l'effet.                                                                                          |  |  |
| Туре                             |                                                                                                    |  |  |
| Type de réverbératio<br>simulés. | n. Différents espaces acoustiques peuvent être                                                                                                    |  |  |
| Ambience                         | Simule un micro de reprise (à distance de la<br>source). Plutôt que d'accentuer la réverbéra-<br>tion, cette réverbération ouvre le son et lui<br>donne de la profondeur. |  |  |
| Room                             | Simule la réverbération d'une petite pièce.<br>Réverbérations chaleureuses.                                                                                               |  |  |
| Hall 1                           | Simule les réverbérations d'une salle de concert. Réverbérations claires et amples.                                                                                       |  |  |
| Hall 2                           | Simule les réverbérations d'une salle de concert. Génère une douce réverbération.                                                                                         |  |  |
| Plate                            | Simule une réverbération à plaque (système<br>de réverbération utilisant les vibrations<br>d'une plaque métallique). Son métallique<br>avec aigus distincts.              |  |  |
| Spring                           | Simule le son de la réverbération à ressorts d'un ampli guitare.                                                                                                    |  |  |
| Modulate                         | Cette réverbération ajoute l'ondulation de la réverbération Hall pour produire un son très plaisant.                                                                      |  |  |
| Rev Time (Reverb Time)           |                                                                                                    |  |  |
| 0.1s-10.0s                       | Longueur (durée) de la réverbération.                                                                                                    |  |  |
| Pre Delay                        |                                                                                                    |  |  |
| 0ms-500ms                        | Temps mis par l'effet pour être appliqué au<br>signal.                                                                                                    |  |  |
| Low Cut (Low Cut Filter)         |                                                                                                    |  |  |
| Flat, 55Hz–800Hz                 | Règle la fréquence à partir de laquelle le fil-<br>tre coupe-bas entre en action. Utilisez le ré-<br>glage "Flat" pour désactiver le filtre.                              |  |  |
| High Cut (High Cu                | t Filter)                                                                                                    |  |  |
| 700Hz–11kHz, Flat                | Fréquence à laquelle le filtre coupe-haut en-<br>tre en action. Lorsque "Flat" est sélectionné,<br>le filtre coupe-haut n'a pas d'effet.                                  |  |  |
| Density                          |                                                                                                    |  |  |
| 0~10                             | Détermine la densité de la réverbération.                                                                                                    |  |  |
| EffectLev (Effect Le             | evel)                                                                                                    |  |  |
| 0~100                            | Niveau du signal de la réverbération.                                                                                                    |  |  |
| DirectLev (Direct L              | evel)                                                                                                    |  |  |
| 0~100                            | Réglage du niveau du signal direct.                                                                                                    |  |  |
| Sprg.Sens (Spring                | Sensitivity)                                                                                                    |  |  |
| 0~100                            | Règle la sensibilité de l'effet du ressort.<br>Lorsque la valeur est élevée, l'effet est appli-<br>qué même sur les notes les plus faibles.                               |  |  |

\*1 Réglage disponible lorsque "Type"= "Spring".

#### MASTER

Ces réglages sont appliqués au son global.

| Paramètre/<br>Plage                  | Explication                                                                                                    |  |
|--------------------------------------|----------------------------------------------------------------------------------------------------|--|
| Patch Level                          |                                                                                                    |  |
| 0~200                                | Volume du Patch.                                                                                                    |  |
| Master Low (Mast                     | ter Low EQ Gain)                                                                                                    |  |
| -12-+12dB                            | Règle le timbre du grave.                                                                                                    |  |
| Master Mid f (Mas                    | ster Middle EQ Frequency)                                                                                                    |  |
| 20Hz-10.0kHz                         | Détermine la fréquence centrale de la pla-<br>ge traitée par l'égaliseur "Master Mid G".                                                                                 |  |
| Master Mid Q (Master Middle EQ Q)    |                                                                                                    |  |
| 0.5–16                               | Largeur de la bande traitée par l'égaliseur<br>dont la fréquence centrale est définie par<br>"Master Mid f".<br>Plus la valeur est élevée, plus la bande est<br>étroite. |  |
| Master Mid G (Master Middle EQ Gain) |                                                                                                    |  |
| -12-+12dB                            | Règle le timbre du médium.                                                                                                    |  |
| Master High (Master High EQ Gain)    |                                                                                                    |  |
| -12-+12dB                            | Égalisation de l'aigu.                                                                                                    |  |

## MASTER BPM/KEY

| P<br>P | aramètre/<br>lage                                         | Explication                                         |
|--------|-----------------------------------------------------------|-----------------------------------------------------|
| N      | Master BPM                                                |                                                     |
|        | 40~250                                                    | Réglage du tempo (valeur BPM) de cha-<br>que Patch. |
| *      | * Le tempo (BPM) indique le nombre de noires à la minute. |                                                     |

\* Lorsque vous branchez un appareil MIDI externe, le tempo "Master BPM" se synchronise sur le tempo de l'appareil MIDI, ce qui rend impossible le réglage du paramètre "Master BPM". Pour pouvoir régler le tempo "Master BPM", réglez le paramètre "Sync Clock" (p. 141) sur "Internal".

#### **Master Key**

| C (Am)-B (G#m)Détermine la tonalité pour l'effet FX<br>HARMONIST.Le réglage "Key" correspond à la tonalité du morceau (#, b):MajeurCFBbBbEbAbDbDétermine la tonalité du morceau (#, b):MajeurCGDMajeurGCDAEBbF#HHHHMajeurGBF#HHHHHHHHHHHHHHHHHHHHHHHHHHHHHHHHHHHHHHHHHHHHHHHHHHHHHHHHHHHHHHHHHHHHHHHHHHHHHHHHHHHHHHHHHHHHHHH </th <th>-</th> <th></th> <th></th> <th></th> <th></th> <th></th> <th></th> <th></th>                                                                                                    | -            |          |             |                    |                   |                  |                  |  |
|----------------------------------------------------------------------------------------------------|--------------|----------|-------------|--------------------|-------------------|------------------|------------------|--|
| Le réglage "Key" correspond à la tonalité du morceau (#, b):<br>Majeur C F B <sup>b</sup> E <sup>b</sup> A <sup>b</sup> D <sup>b</sup><br>Mineur Am Dm Gm Cm Fm B <sup>b</sup> m<br>Majeur G D A E B F <sup>‡</sup><br>Hajeur = G D A E B F‡<br>Hajeur = G D A E B F‡<br>Hajeur = H Bm F‡m C‡m G‡m D‡m                                                                                                    | C (Am)–B (C  | G#m)     | Déte<br>HAF | rmine la<br>RMONIS | a tonalité<br>6T. | é pour l'é       | effet FX         |  |
| Majeur C F $B^{\flat}$ $E^{\flat}$ $A^{\flat}$ $D^{\flat}$<br>Mineur Am Dm Gm Cm Fm $B^{\flat}m$<br>Majeur G D A E B $F^{\sharp}$<br>$Hineur$ Em Bm $F^{\sharp}m$ $C^{\sharp}m$ $G^{\sharp}m$ $D^{\sharp}m$                                                                                                    | Le réglage " | Key″ cor | respond     | l à la tor         | nalité du         | morcea           | u (#, b):        |  |
| Mineur Am Dm Gm Cm Fm B <sup>b</sup> m<br>Mineur Am Dm Gm Cm Fm B <sup>b</sup> m<br>Majeur G D A E B F <sup>‡</sup><br>Hineur Em Bm F <sup>‡</sup> m C <sup>‡</sup> m G <sup>‡</sup> m D <sup>‡</sup> m                                                                                                    | Majeur C     | F        | В⊧          | E⊧                 | A <sup>↓</sup>    | D                |                  |  |
| Mineur Am Dm Gm Cm Fm B <sup>b</sup> m<br>Majeur G D A E B F <sup>‡</sup><br>####################################                                                                                                    | 6            | þ        | <b>b</b>    |                    |                   |                  |                  |  |
| Majeur     G     D     A     E     B     F <sup>#</sup> Image: state state sta | Mineur Am    | Dm       | Gm          | Cm                 | Fm                | B <sup>∲</sup> m |                  |  |
| ●<br>Mineur Em Bm F <sup>‡</sup> m C <sup>‡</sup> m G <sup>‡</sup> m D <sup>‡</sup> m                                                                                                    | Majeur       | G        | D           | A<br>##            | E                 | B<br>##          | F <sup>#</sup>   |  |
|                                                                                                    | Mineur       | Em       | Bm          | F <sup>#</sup> m   | C <sup>≇</sup> m  | G <sup>‡</sup> m | D <sup>‡</sup> m |  |

## PEDAL FX

#### **SW&PDL FUNCTION**

#### cf.

"Régler les fonctions des pédales CTL/EXP par Patch (Pedal FX)" (p. 50)

| Parametre/<br>Plage                                      | Explication                                                                                                    |
|----------------------------------------------------------|----------------------------------------------------------------------------------------------------|
| CTL1 Func (CTL1 P<br>CTL2 Func (CTL2 P<br>EXPSwFunc (EXP | edal Function)/<br>edal Function)/<br>Pedal Switch Function)                                                                         |
|                                                          | Aucune commutation d'effet n'est assi-                                                                                               |
| Off                                                      | gnée aux pédales.                                                                                                    |
| Ch. A/B                                                  | Alterne entre les canaux A et B du préampli.                                                                                         |
| OD Solo                                                  | Active/coupe "OD/DS SOLO".                                                                                                    |
| Solo                                                     | Active/coupe la fonction SOLO du préampli.                                                                                           |
| A&B Solo                                                 | Active/coupe la fonction SOLO du<br>préampli pour les canaux A et B.<br>Si l'un des deux canaux est coupé, les<br>deux sont activés. |
| Comp                                                     | Active/coupe "COMP".                                                                                                    |
| OD/DS                                                    | Active/coupe "OD/DS".                                                                                                    |
| Preamp                                                   | Active/coupe "PREAMP/SPEAKER".                                                                                                    |
| EQ                                                       | Active/coupe l'égaliseur.                                                                                                    |
| FX-1                                                     | Active/coupe "FX-1".                                                                                                    |
| FX-2                                                     | Active/coupe "FX-2".                                                                                                    |
| Delay                                                    | Active/coupe "DELAY".                                                                                                    |
| Chorus                                                   | Active/coupe "CHORUS".                                                                                                    |
| Reverb                                                   | Active/coupe "REVERB".                                                                                                    |
| Pedal FX                                                 | Active/coupe "Pedal FX".                                                                                                    |
| Send/Return                                              | Active/coupe "SEND/RETURN".                                                                                                    |
| Amp Ctl                                                  | Active/coupe "Amp Control".                                                                                                    |
| Tuner                                                    | Active/coupe "TUNER/BYPASS".                                                                                                    |
| Manual                                                   | Active/coupe "MANUAL MODE".                                                                                                    |
| PL                                                       | Active/coupe "PHRASE LOOP".                                                                                                    |
| PL Rec/Play                                              | Enregistre/reproduit la phrase.                                                                                                    |
| PL Clear                                                 | Efface la phrase.                                                                                                    |
| PL Mute/Ply                                              | Coupe la reproduction d'une phrase.                                                                                                  |
| ВРМ Тар                                                  | Saisie du tempo maître (Master BPM) par<br>Tap Tempo.                                                                                |
| Delay Tap                                                | Saisie du temps de retard par Tap Tempo.                                                                                             |
| MIDI Start                                               | Démarrage/arrêt de l'appareil MIDI ex-<br>terne (séquenceur, par exemple).                                                           |
| MMC Play                                                 | Démarrage/arrêt de l'appareil MIDI ex-<br>terne (enregistreur à disque dur, par<br>exemple).                                         |
| Lev +10                                                  | Augmente le volume du Patch de 10 unités.                                                                                            |
| Lev +20                                                  | Augmente le volume du Patch de 20 unités.                                                                                            |
| Lev -10                                                  | Réduit le volume du Patch de 10 unités.                                                                                              |
| Lev -20                                                  | Réduit le volume du Patch de 20 unités.                                                                                              |
| Num Inc                                                  | Sélectionne le Patch portant le numéro<br>suivant celui du Patch sélectionné.                                                        |
| Num Dec                                                  | Sélectionne le Patch portant le numéro<br>précédant celui du Patch sélectionné.                                                      |
|                                                          |                                                                                                    |

| Paramètre/<br>Plage | Explication                                                                                  |
|---------------------|----------------------------------------------------------------------------------------------|
| Bank Inc            | Sélectionne la banque suivante.                                                              |
| Bank Dec            | Sélectionne la banque précédente.                                                            |
| LED Moment *1       | Le témoin s'allume quand vous enfoncez<br>la pédale et s'éteint quand vous la relâ-<br>chez. |
| LED Toggle *1       | Chaque pression change l'état (allumé/<br>éteint) du témoin de la pédale.                    |
| PEDAL FX ON/OF      | F                                                                                            |
| OFF, ON             | Change l'état du paramètre assigné à EXP1.                                                   |
| EXP1 Func (EXP P    | edal Function)                                                                               |
| Off                 | Aucune fonction n'est assignée au contrô-<br>leur.                                           |
| Foot Volume         | Pilote le volume.                                                                            |
| Pedal Bend          | Pilote le Pitch Bend.                                                                        |
| WAH                 | Pilote le WAH.                                                                               |
| PB/FV               | Pilote le Pitch Bend ou le volume.                                                           |
| WAH/FV              | Pilote le WAH ou le volume.                                                                  |

Chapitre 8 Guide des paramètres

#### WAH

Vous pouvez piloter le wah en temps réel avec la pédale EXP ou la pédale d'expression branchée à la prise EXP PEDAL 2.

#### cf.

"Régler les fonctions des pédales CTL/EXP par Patch (Pedal FX)" (p. 50)

| Paramètre/<br>Plage            | Explication                                                                                                |  |
|--------------------------------|----------------------------------------------------------------------------------------------------|--|
| Туре                           |                                                                                                    |  |
| Sélection du type d'effet Wah. |                                                                                                    |  |
| CRY WAH                        | Modélisation du son de la pédale wah CRY BABY, une référence des années 70.                                |  |
| VO WAH                         | Modélisation de l'effet VOX V846.                                                                          |  |
| Fat WAH                        | Effet wah puissant et affirmé.                                                                             |  |
| Light WAH                      | Effet wah raffiné et doux.                                                                                 |  |
| 7String WAH                    | L'effet wah étendu propose une plage va-<br>riable pour guitares à 7 cordes et baryton.                    |  |
| Reso WAH                       | Effet original basé sur les caractéristiques<br>de résonances des filtres de synthétiseurs<br>analogiques. |  |
| Custom                         | Wah personnalisé<br>Vous pouvez le personnaliser pour obte-<br>nir le son voulu.                           |  |
| Pdl Pos. (Pedal Po             | osition)                                                                                                   |  |
|                                | Règle la position de la pédale wah.                                                                        |  |
|                                | MEMO                                                                                                    |  |
| 0~100                          | Ce paramètre est disponible quand il a été                                                                 |  |
|                                | assigné à une pédale d'expression ou à un<br>autre contrôleur similaire.                                   |  |
| Pedal Min (Pedal               | Minimum)                                                                                                   |  |
| 0~100                          | Détermine le son produit lorsque vous enfoncez l'arrière de la pédale EXP.                                 |  |
| Pedal Max (Pedal Maximum)      |                                                                                                    |  |
| 0~100                          | Détermine le son produit lorsque vous enfoncez l'avant de la pédale EXP.                                   |  |
| EffectLev (Effect Le           | evel)                                                                                                    |  |
| 0~100                          | Règle le niveau du signal d'effet wah.                                                                     |  |
| DirectLev (Direct L            | evel)                                                                                                    |  |
| 0~100                          | Réglage du niveau du signal direct.                                                                        |  |

\*1 Ce réglage peut être réalisé sous "CTL1 Func" et "CTL2 Func".

| Paramètre/<br>Plage      | Explication                                                                             |  |
|--------------------------|-----------------------------------------------------------------------------------------|--|
| Custom                   |                                                                                         |  |
| MEMO                     |                                                                                         |  |
| Réglage disponible lorse | que le paramètre Type est réglé sur Custom.                                             |  |
| Туре                     |                                                                                         |  |
| Sélectionne le son de    | base quand "TYPE" est réglé sur "Custom".                                               |  |
| CRY WAH                  | Modélisation du son de la pédale wah<br>CRY BABY, une référence des années 70.          |  |
| VO WAH                   | Modélisation de l'effet VOX V846.                                                       |  |
| Fat WAH                  | Effet wah puissant et affirmé.                                                          |  |
| Light WAH                | Effet wah raffiné et doux.                                                              |  |
| 7String WAH              | L'effet wah étendu propose une plage va-<br>riable pour guitares à 7 cordes et baryton. |  |
| Q                        |                                                                                         |  |
| 0~10                     | Détermine la l'intensité de l'effet wah.                                                |  |
| Range Low                |                                                                                         |  |
| 0~10                     | Détermine le son produit lorsque vous re-<br>lâchez la pédale.                          |  |
| Range High               |                                                                                         |  |
| 0~10                     | Détermine le son produit lorsque vous appuyez sur la pédale.                            |  |
| PRESENCE                 |                                                                                         |  |
| 0~10                     | Réglage de la qualité sonore de l'effet wah.                                            |  |

#### Pedal Bend/PB

Permet d'utiliser la pédale pour modifier la hauteur.

#### MEMO

L'effet analyse la hauteur de la note jouée. Par conséquent, veillez à ne jouer qu'une seule note à la fois.

| Paramètre/<br>Plage       | Explication                                                                       |  |
|---------------------------|-----------------------------------------------------------------------------------|--|
| Pitch Min (Pitch M        | inimum)                                                                           |  |
| -24~+24                   | Détermine la hauteur lorsque la pédale<br>d'expression est complètement relevée.  |  |
| Pitch Max (Pitch M        | Maximum)                                                                          |  |
| -24~+24                   | Détermine la hauteur lorsque la pédale<br>d'expression est complètement enfoncée. |  |
| Pdl Pos. (Pedal Position) |                                                                                   |  |
|                           | Permet de régler la position de la pédale<br>de pitch bend.                       |  |
| 0~100                     | MEMO                                                                              |  |
|                           | Ce paramètre est disponible quand il a été                                        |  |
|                           | assigné à une pédale d'expression ou à un<br>autre contrôleur similaire.          |  |
| EffectLev (Effect Level)  |                                                                                   |  |
| 0~100                     | Réglage du niveau du signal d'effet pitch bend.                                   |  |
| DirectLev (Direct L       | evel)                                                                             |  |
| 0~100                     | Réglage du niveau du signal direct.                                               |  |

#### FootVolume/FV

Cette fonction vous permet de contrôler le volume. En règle générale, il est piloté avec la pédale EXP ou la pédale d'expression branchée à la prise EXP PEDAL 2.

#### cf.

"Régler les fonctions des pédales CTL/EXP par Patch (Pedal FX)" (p. 50)

| Paramètre/<br>Plage                         | Explication                                                                              |  |
|---------------------------------------------|------------------------------------------------------------------------------------------|--|
| Vol. Curve (Volum                           | ne Curve)                                                                                |  |
| Vous pouvez sélection fonction de l'enfonce | nner la façon dont le volume réel change en<br>ment de la pédale.                        |  |
| Slow 1, Slow 2,<br>Normal, Fast             | Volume<br>Fast<br>Normal<br>Bédale complète-<br>ment relevée<br>Pédale EXP<br>Pédale EXP |  |
| Vol. Min (Volume Minimum)                   |                                                                                          |  |
| 0~100                                       | Règle le volume lorsque l'arrière de la pé-<br>dale EXP est enfoncé.                     |  |
| Vol. Max (Volume Maximum)                   |                                                                                          |  |
| 0~100                                       | Détermine le son produit lorsque vous enfoncez l'avant de la pédale EXP.                 |  |
| Level                                       |                                                                                          |  |
| 0~100                                       | Règle le volume.                                                                         |  |
|                                             |                                                                                          |  |

#### NOTE

Il peut être impossible d'obtenir le volume voulu si "FEEDBACKER" (p. 115) est inséré après "FV" dans la chaîne d'effets (p. 40).

#### Paramètres pilotables avec PDL:CTL/EXP

Le nom des paramètres de l'affichage par icônes ou affichés à la page principale (onglet 4, p. 24) est abrégé. Le tableau cidessous montre la correspondance entre ces noms abrégés et les noms de l'affichage par liste.

| Affichage par liste | Affichage par icônes (page<br>principale, onglet 4) |
|---------------------|-----------------------------------------------------|
| Off                 | Off                                                 |
| Ch. A/B             | A/B                                                 |
| OD Solo             | ODSolo                                              |
| Solo                | Solo                                                |
| A&B Solo            | ABSolo                                              |
| Comp                | Comp                                                |
| OD/DS               | OD/DS                                               |
| Preamp              | Preamp                                              |
| EQ                  | EQ                                                  |
| FX-1                | FX-1                                                |
| FX-2                | FX-2                                                |
| Delay               | Delay                                               |
| Chorus              | Chorus                                              |
| Reverb              | Reverb                                              |
| Pedal FX            | Pdl FX                                              |
| Send/Return         | S/R                                                 |
| Amp Ctl             | AmpCtl                                              |
| Tuner               | Tuner                                               |
| Manual              | Manual                                              |
| PL                  | PL                                                  |
| PL Rec/Play         | PL R/P                                              |
| PL Clear            | PL Clr                                              |
| PL Mute/Ply         | PL M/P                                              |
| BPM Tap             | ВРМ Тр                                              |
| Delay Tap           | Dly Tp                                              |
| MIDI Start          | MIDI                                                |
| MMC Play            | MMC                                                 |
| Lev +10             | Lev+10                                              |
| Lev +20             | Lev+20                                              |
| Lev -10             | Lev-10                                              |
| Lev -20             | Lev-20                                              |
| Num Inc             | NumInc                                              |
| Num Dec             | NumDec                                              |
| Bank Inc            | BnkInc                                              |
| Bank Dec            | BnkDec                                              |
| LED Moment          | LED Mo                                              |
| LED Toggle          | LED Tg                                              |

## ASSIGN 1~8

Vous pouvez assigner les fonctions de votre choix aux contrôleurs du GT-10.

| Paramètre/<br>Plage                                                                                                    | Explication                                                                                                    |  |  |
|----------------------------------------------------------------------------------------------------|----------------------------------------------------------------------------------------------------|--|--|
| ASSIGN 1-8 ON                                                                                                    | /OFF                                                                                                    |  |  |
| Off, On                                                                                                    | Active/coupe ASSIGN1~8. Chaque pression<br>sur [MASTER/PEDAL FX] active/coupe la<br>fonction.                                                         |  |  |
| Target                                                                                                    |                                                                                                    |  |  |
| Sélectionne le para<br>Voyez "TARGET I                                                                                                    | mètre "cible" à piloter.<br>'ARAMETER" (p. 129).                                                                                                    |  |  |
| Min (Minimum)                                                                                                    |                                                                                                    |  |  |
| Détermine la valeu<br>Cette valeur déper<br>TER".                                                                                         | Détermine la valeur minimum de la plage de réglage du paramètre.<br>Cette valeur dépend du paramètre choisi sous "TARGET PARAME-<br>TER".             |  |  |
| Max (Maximum                                                                                                    | )                                                                                                    |  |  |
| Détermine la valeur maximum de la plage de réglage du paramètre.<br>Cette valeur dépend du paramètre choisi sous "TARGET PARAME-<br>TER". |                                                                                                    |  |  |
| Source                                                                                                    |                                                                                                    |  |  |
| Sélectionne le cont                                                                                                    | rôleur pilotant la fonction.                                                                                                    |  |  |
| EXP1 PEDAL                                                                                                    | Pédale EXP (de cet appareil)                                                                                                    |  |  |
| CTL1 PEDAL                                                                                                    | Pédale CTL 1 (de cet appareil)                                                                                                    |  |  |
| CTL2 PEDAL                                                                                                    | Pédale CTL 2 (de cet appareil)                                                                                                    |  |  |
| EXP PEDAL SW                                                                                                    | Commutateur de la pédale EXP (de cet appa-<br>reil)                                                                                                   |  |  |
| EXP2 PEDAL                                                                                                    | Pédale d'expression branchée à la prise EXP<br>PEDAL 2/SUB CTL 3,4.                                                                                   |  |  |
| CTL3 PEDAL                                                                                                    | Commutateur au pied branché à la prise EXP<br>PEDAL 2/SUB CTL 3,4 (pointe du jack).                                                                   |  |  |
| CTL4 PEDAL                                                                                                    | Pédale d'expression branchée à la prise EXP<br>PEDAL 2/SUB CTL 3,4 (anneau du jack).                                                                  |  |  |
| INTERNAL PDL                                                                                                    | Voyez "Activer la pédale d'expression virtuel-<br>le (Internal Pedal System)" (p. 56).                                                                |  |  |
| WAVE PEDAL                                                                                                    | Voyez "Activer la pédale d'expression virtuel-<br>le (Internal Pedal System)" (p. 56).                                                                |  |  |
| INPUT LEVEL                                                                                                    | Détermine le niveau du signal d'entrée de la<br>prise INPUT. Réglez la sensibilité en fonction<br>du niveau avec le paramètre "Assign INPUT<br>SENS". |  |  |
| CC#1-#31,<br>CC#64-#95                                                                                                    | Commandes de contrôle en provenance d'un appareil MIDI externe (1~31, 64~95)                                                                          |  |  |
| Src Mode (Source Mode)                                                                                                    |                                                                                                    |  |  |

Détermine si le commutateur au pied doit fonctionner en contact momentané (comme le FS-5U optionnel).

| Moment | L'état normal est "coupé" (valeur minimum);<br>il n'y a contact ("activé": valeur maximum)<br>que lorsque vous appuyez sur le commutateur<br>au pied. |
|--------|----------------------------------------------------------------------------------------------------|
| Toggle | Le réglage alterne entre "On" (valeur maxi-<br>mum) et "Off" (valeur minimum) à chaque<br>pression sur le commutateur au pied.                        |

| Paramètre/<br>Plage                                                                                    | Explication                                                                                                    |  |  |
|----------------------------------------------------------------------------------------------------|----------------------------------------------------------------------------------------------------|--|--|
| ActRngLo (Active Range Low)<br>ActRngHi (Active Range High)                                            |                                                                                                    |  |  |
| ActRngLo: 0–126<br>ActRngHi: 1–127                                                                     | Vous pouvez régler la plage de pilotage des<br>paramètres en fonction de la plage opération-<br>nelle de la source. Les paramètres "Target"<br>sont pilotés sur la plage déterminée par "Ac-<br>tRngLo" et "ActRngHi". En règle générale, ré-<br>glez "ActRngLo" sur "0" et "ActRngHi" sur<br>"127". |  |  |
| Int Trig (Internal                                                                                     | Pedal Trigger)                                                                                                    |  |  |
| Sélectionne le décle                                                                                   | encheur qui active la pédale interne. *1                                                                                                    |  |  |
| Patch Change                                                                                           | Activé lors de la sélection d'un Patch.                                                                                                    |  |  |
| EXP1 PDL-Low                                                                                           | Activé quand la pédale EXP passe en position minimum.                                                                                                    |  |  |
| EXP1 PDL-Mid                                                                                           | Activé quand la pédale EXP est enfoncée et passe à une valeur intermédiaire.                                                                                                    |  |  |
| EXP1PDL-High                                                                                           | Activé quand la pédale EXP passe en position maximum.                                                                                                    |  |  |
| CTL1 PEDAL,<br>CTL2 PEDAL                                                                              | Activé lorsque la pédale CTL 1 ou 2 du GT-10 est actionnée.                                                                                                    |  |  |
| EXP PEDAL SW                                                                                           | Activé lorsque le commutateur de la pédale<br>EXP du GT-10 est actionné.                                                                                                    |  |  |
| EXP2 PEDAL                                                                                             | Activé lorsque la pédale d'expression bran-<br>chée à la prise EXP PEDAL 2/CTL 3,4 est en-<br>foncée.                                                                                                    |  |  |
| CTL3 PEDAL                                                                                             | Activé lorsque le commutateur au pied (pointe<br>du jack) branché à la prise EXP PEDAL 2/CTL<br>3,4 est enfoncé.                                                                                                    |  |  |
| CTL4 PEDAL                                                                                             | Activé lorsque le commutateur au pied (an-<br>neau du jack) branché à la prise EXP PEDAL<br>2/CTL 3,4 est enfoncé.                                                                                                    |  |  |
| CC#1-#31,<br>CC#64-#95                                                                                 | Activé lorsque la valeur des commandes de<br>contrôle (CC01~31, 64~95) venant d'un appa-<br>reil MIDI externe dépasse la valeur centrale.                                                                                                    |  |  |
| Int Time (Interno                                                                                      | ıl Pedal Time)                                                                                                    |  |  |
| 0~100                                                                                                  | Détermine le temps nécessaire pour que la pé-<br>dale d'expression virtuelle passe de la position<br>haute à la position basse. *1                                                                                                    |  |  |
| IntCurve (Interne                                                                                      | al Pedal Curve)                                                                                                    |  |  |
| Sélectionne l'une des trois courbes de réponse de la variation de la pédale d'expression virtuelle. *1 |                                                                                                    |  |  |
| Linear                                                                                                 | Slow Rise Fast Rise                                                                                                    |  |  |
|                                                                                                    |                                                                                                    |  |  |
|                                                                                                    |                                                                                                    |  |  |
| WaveRate (Wave Pedal Rate)                                                                             |                                                                                                    |  |  |
| 0–100,                                                                                                 | Détermine la durée d'un cycle de la pédale                                                                                                    |  |  |
| BPM o -BPM 👌                                                                                           | d'expression virtuelle. *2                                                                                                    |  |  |
| Lorsque vous sélec<br>définie en fonction<br>choisie pour chaqu<br>ges d'effets sur le t               | Lorsque vous sélectionnez BPM, la valeur de chaque paramètre est<br>définie en fonction de la valeur de tempo "Master BPM" (p. 124)<br>choisie pour chaque Patch. Cela facilite la synchronisation des régla<br>ges d'effets sur le tempo du morceau.                                                |  |  |
| <ul> <li>Si, suite au réglage d<br/>synchronisation se fa<br/>de cette durée.</li> </ul>               | 'e tempo, le temps de retard est trop long, la<br>iit sur une période plus courte équivalant à 1/2 ou 1/4                                                                                                    |  |  |

| Paramètre/<br>Plage                                                                              | Explication                                                                         |  |
|--------------------------------------------------------------------------------------------------|-------------------------------------------------------------------------------------|--|
| Waveform (Wave Pedal Form)                                                                       |                                                                                     |  |
| Détermine l'une des trois courbes suivantes de variation de la pédale d'expression virtuelle. *2 |                                                                                     |  |
|                                                                                                  |                                                                                     |  |
| INPUT SENS                                                                                       |                                                                                     |  |
| 0~100                                                                                            | Règle la sensibilité d'entrée quand "INPUT<br>LEVEL" est sélectionné pour "Source". |  |

- \*1 Les paramètres "Int Trig, Int Time" et "IntCurve" sont activés quand "SOURCE"= "INTERNAL PDL".
- \*2 Les paramètres "WaveRate" et "Waveform" sont activés quand "SOURCE"= "WAVE PEDAL".

#### **TARGET PARAMETER**

#### **COMP** (Compressor)

| Affichage | Nom complet |
|-----------|-------------|
| On/Off    |             |
| Туре      |             |
| Sustain   |             |
| Attack    |             |
| Threshold |             |
| Release   |             |
| Tone      |             |
| Level     |             |

#### **OD/DS (Overdrive/Distortion)**

| Affichage    | Nom complet   |
|--------------|---------------|
| On/Off       |               |
| Туре         |               |
| Drive        |               |
| Bottom       |               |
| Tone         |               |
| Solo Sw      | (Solo Switch) |
| Solo Level   |               |
| Effect Level |               |
| Direct Level |               |
|              |               |

#### PREAMP

| A      | ffichage     | Nom complet           |
|--------|--------------|-----------------------|
| On/O   | ff           |                       |
| Ch. Mo | ode          | (Channel Mode)        |
| Ch. Se | lect         | (Channel Select)      |
| Ch. Dl | y Time       | (Channel Delay Time)  |
| Dynan  | nic Sens     | (Dynamic Sensitivity) |
| A/B:   | Туре         |                       |
| A/B:   | Gain         |                       |
| A/B:   | Bass         |                       |
| A/B:   | Middle       |                       |
| A/B:   | Treble       |                       |
| A/B:   | Presence     |                       |
| A/B:   | Level        |                       |
| A/B:   | Bright       |                       |
| A/B:   | Gain Sw      | (Gain Switch)         |
| A/B:   | Solo Sw      | (Solo Switch)         |
| A/B:   | Solo Level   |                       |
| A/B:   | Speaker Type |                       |
| A/B:   | Mic Type     | (Microphone Type)     |
| A/B:   | Mic Distance | (Microphone Distance) |
| A/B:   | Mic Position | (Microphone Position) |
| A/B:   | Mic Level    | (Microphone Level)    |
| A/B:   | Direct Level |                       |

#### EQ (Equalizer)

| Affichage     | Nom complet             |
|---------------|-------------------------|
| On/Off        |                         |
| Low Cut       |                         |
| Low Gain      |                         |
| Low-Mid Freq  | (Low-Middle Frequency)  |
| Low-Mid Q     | (Low-Middle Q)          |
| Low-Mid Gain  | (Low-Middle Gain)       |
| High-Mid Freq | (High-Middle Frequency) |
| High-Mid Q    | (High-Middle)           |
| High-Mid Gain | (High-Middle Gain)      |
| High Gain     |                         |
| High Cut      |                         |
| Level         |                         |

#### FX1, FX2: (Effects)

|               | Affichage    | Nom complet      |
|---------------|--------------|------------------|
| On/Off        |              |                  |
| Select        |              |                  |
|               | Mode         |                  |
| (H            | Polarity     |                  |
| MA            | Sens         | (Sensitivity)    |
| Ĺ.            | Frequency    |                  |
| ΓW:           | Peak         |                  |
|               | Effect Level |                  |
|               | Direct Level |                  |
| (H            | Mode         |                  |
| VAF           | Frequency    |                  |
| A O           | Peak         |                  |
| LU1           | Rate         |                  |
| <i>\</i> ; (∕ | Depth        |                  |
| AM            | Effect Level |                  |
|               | Direct Level |                  |
| (H)           | Туре         |                  |
| WA            | Pdl Position | (Pedal Position) |
| CB            | Pdl Min      | (Pedal Minimum)  |
| I: (S         | Pdl Max      | (Pedal Maximum)  |
| M             | Effect Level |                  |
| w.            | Direct Level |                  |
| (P)           | Туре         |                  |
| S:            | Sustain      |                  |
| AC            | Attack       |                  |
| (AD           | Tone         |                  |
| Ũ             | Level        |                  |
| ନ             | Туре         |                  |
| TEI           | Attack       |                  |
| IWI           | Threshold    |                  |
| 1: (L         | Ratio        |                  |
| LN            | Release      |                  |
|               | Level        |                  |

|                         | Affichage    | Nom complet             |
|-------------------------|--------------|-------------------------|
|                         | 31Hz         |                         |
|                         | 62Hz         |                         |
| Ø                       | 125Hz        |                         |
| CĒ                      | 250Hz        |                         |
| IHI                     | 500Hz        |                         |
| RAJ                     | 1kHz         |                         |
| <u> </u>                | 2kHz         |                         |
| ΞEQ                     | 4kHz         |                         |
| 0                       | 8kHz         |                         |
|                         | 16kHz        |                         |
|                         | Level        |                         |
|                         | Low Cut      |                         |
| $\overline{\mathbf{a}}$ | Low Gain     |                         |
| EQ                      | Low-Mid Freq | (Low-Middle Frequency)  |
| RIC                     | Low-Mid Q    | (Low-Middle Q)          |
| 1ET.                    | Low-Mid Gain | (Low-Middle Gain)       |
| <b>VAN</b>              | Hi-Mid Freq  | (High-Middle Frequency) |
| PAF                     | Hi-Mid Q     | (High-Middle Q)         |
| Ω: (]                   | Hi-Mid Gain  | (High-Middle Gain)      |
| PE                      | High Gain    |                         |
|                         | High Cut     |                         |
|                         | Level        |                         |
| (λ                      | Туре         |                         |
| DIF                     | Low          |                         |
| :WC                     | High         |                         |
| L BI                    | Resonance    |                         |
| (TO                     | Level        |                         |
| £                       | Туре         |                         |
| :<br>SII                | Low          |                         |
| GS                      | High         |                         |
| IUE                     | Body         |                         |
| <u>e</u>                | Level        |                         |
| R)                      | Sens         | (Sensitivity)           |
| SG:<br>(SLOW GEA        | RiseTime     |                         |
|                         | Tone         |                         |
| TER                     | Sens         | (Sensitivity)           |
| ET.                     | Attack       |                         |
| EFK                     | Depth        |                         |
| Ð                       | Resonance    |                         |
| DF                      | Effect Level |                         |
|                         | Direct Level |                         |

|                         | Affichage     | Nom complet                    |
|-------------------------|---------------|--------------------------------|
| WSY: (WAVE SYNTH)       | Wave          |                                |
|                         | Cutoff        |                                |
|                         | Resonance     |                                |
|                         | Filter Sens   | (Filter Sensitivity)           |
|                         | Filter Decay  |                                |
|                         | Filter Depth  |                                |
|                         | Synth Level   |                                |
|                         | Direct Level  |                                |
|                         | Sens          | (Sensitivity)                  |
|                         | Wave          |                                |
|                         | Chromatic     |                                |
|                         | Octave Shift  |                                |
| -                       | PWM Rate      | (Pulse Width Modulation Rate)  |
| TH                      | PWM Depth     | (Pulse Width Modulation Depth) |
| NY                      | Cutoff        |                                |
| AR S                    | Resonance     |                                |
| ЛТ∕                     | Filter Sens   | (Filter Sensitivity)           |
| (GL                     | Filter Decay  |                                |
| SY:                     | Filter Depth  |                                |
| Ğ                       | Attack        |                                |
|                         | Release       |                                |
|                         | Velocity      |                                |
|                         | Hold          |                                |
|                         | Synth Level   |                                |
|                         | Direct Level  |                                |
| $\overline{\mathbf{C}}$ | Tone          |                                |
| SIM                     | Sens          | (Sensitivity)                  |
| AR                      | Depth         |                                |
| SIT                     | Resonance     |                                |
| R: (                    | Buzz          |                                |
| LS                      | Effect Level  |                                |
|                         | Direct Level  |                                |
| VE)                     | Range         |                                |
| DC:<br>TA               | Octave Level  |                                |
| (00                     | Direct Level  |                                |
| <u> </u>                | Voice         |                                |
| rer                     | PS1/2 Mode    |                                |
| PS: (PITCH SHIFT        | PS1/2 Pitch   |                                |
|                         | PS1/2 Fine    |                                |
|                         | PS1/2 Pre Dly | (PS1/2 Pre Delay)              |
|                         | PS1 Feedback  |                                |
|                         | PS1/2 Level   |                                |
|                         | Direct Level  |                                |
| (L)                     | Voice         |                                |
| NIS'                    | HR1/2 Harmony |                                |
| MO                      | HR1/2 Pre Dly | (HR1/2 Pre Delay)              |
| IAR                     | HR1 Feedback  |                                |
| HR: (H                  | HR1/2 Level   |                                |
|                         | Direct Level  |                                |

|                 | Affichage    | Nom complet          |
|-----------------|--------------|----------------------|
|                 | Phrase       |                      |
| F)              | Loop         |                      |
| AUTO RIF        | Tempo        |                      |
|                 | Sens         | (Sensitivity)        |
|                 | Attack       |                      |
| AR:             | Hold         |                      |
| 7               | Effect Level |                      |
|                 | Direct Level |                      |
| D)              | Hold         |                      |
| IOF             | RiseTime     |                      |
| :HS<br>(SOUND I | Effect Level |                      |
| ନ               | Туре         |                      |
| SOF             | Bass         |                      |
| CES             | Middle       |                      |
| ROC             | Middle Freq  | (Middle Frequency)   |
| C.Pl            | Treble       |                      |
| (A              | Presence     |                      |
|                 | Level        |                      |
| -               | Mode         |                      |
| (ER)            | Rise Time    |                      |
| ACK 3:          | Rise T (▲)   | (Rise Time (▲))      |
| H<br>DB/        | F.B. Level   | (Feedback Level)     |
| FEE             | F.B. Lv (▲)  | (Feedback Level (▲)) |
| (1              | Vibrato Rate |                      |
|                 | VibratoDepth |                      |
| CK)             | Frequency 1  |                      |
| BA(             | Depth 1      |                      |
| FB:<br>EED      | Frequency 2  |                      |
| A<br>I-FI       | Depth 2      |                      |
| N               | Frequency 3  |                      |
| ₹)              | Depth 3      |                      |
|                 | Туре         |                      |
|                 | Rate         |                      |
| SER             | Depth        |                      |
| HA              | Manual       |                      |
| l: (P           | Resonance    |                      |
| ΡF              | StepRate     |                      |
|                 | Effect Level |                      |
|                 | Direct Level |                      |
| (GER)           | Rate         |                      |
|                 | Depth        |                      |
|                 | Manual       |                      |
| AN.             | Resonance    |                      |
| : (FL           | Separation   |                      |
| FL:             | Low Cut      |                      |
|                 | Effect Level |                      |
|                 | Direct Level |                      |

#### Chapitre 8 Guide des paramètres

|             | Affichage    | Nom complet           |
|-------------|--------------|-----------------------|
| (Q          | Wave Shape   |                       |
| ĮOI         | Rate         |                       |
| T)<br>(TREN | Depth        |                       |
| 5           | Speed Select |                       |
| ARY         | Rate Slow    |                       |
| OT          | Rate Fast    |                       |
| : (R        | Rise Time    |                       |
| RJ          | Fall Time    |                       |
|             | Depth        |                       |
| [-A)        | Rate         |                       |
| 55          | Depth        |                       |
|             | Level        |                       |
|             | Туре         |                       |
| ż           | Position     |                       |
| PA          | Wave Shape   |                       |
|             | Rate         |                       |
|             | Depth        |                       |
| ER)         | Pattern      |                       |
| SL:<br>LICI | Rate         |                       |
| (SI         | Trigger Sens | (Trigger Sensitivity) |
| [0]         | Rate         |                       |
| VB:<br>RA   | Depth        |                       |
| VIB         | Trigger      |                       |
|             | RiseTime     |                       |
| Ú.          | Mode         |                       |
| MO<br>MO    | Frequency    |                       |
| NG R        | Effect Level |                       |
| (RII        | Direct Level |                       |
| _           | Mode         |                       |
| TER         | Vowel 1      |                       |
| IN          | Vowel 2      |                       |
| MA          | Sens         | (Sensitivity)         |
| DH          | Rate         |                       |
| D:(         | Depth        |                       |
| H           | Manual       |                       |
|             | Level        |                       |
|             | Crossover f  | (Crossover Frequency) |
| ORUS)       | Low Rate     |                       |
|             | Low Depth    |                       |
| CH          | Low Pre Dly  | (Low Pre Delay)       |
| x2 (        | Low Level    |                       |
| E: (2       | High Rate    |                       |
| 2CI         | High Depth   |                       |
|             | High Pre Dly | (High Pre Delay)      |
|             | High Level   |                       |

|            | Affichage    | Nom complet |
|------------|--------------|-------------|
| SUB DELAY) | Delay Time   |             |
|            | Feedback     |             |
|            | High Cut     |             |
|            | Effect Level |             |
| 0          | Direct Level |             |

#### DELAY

| fichage  | Nom complet                                                                                                    |
|----------|----------------------------------------------------------------------------------------------------|
|          |                                                                                                    |
|          |                                                                                                    |
| ne       |                                                                                                    |
|          |                                                                                                    |
|          |                                                                                                    |
|          |                                                                                                    |
| Time     |                                                                                                    |
| Feedback |                                                                                                    |
| High Cut |                                                                                                    |
| Level    |                                                                                                    |
|          | (Warp Switch)                                                                                                    |
| eTime    |                                                                                                    |
| Depth    | (Warp Feedback Depth)                                                                                                    |
| Depth    | (Warp Level Depth)                                                                                                    |
| ate      | (Modulation Rate)                                                                                                    |
| epth     | (Modulation Depth)                                                                                                    |
| vel      |                                                                                                    |
| vel      |                                                                                                    |
|          | ichage<br>ichage<br>ne<br>ne<br>Time<br>Feedback<br>High Cut<br>Level<br>Time<br>Depth<br>Depth<br>ate<br>epth<br>el<br>el |

#### CHORUS

| Affichage    | Nom complet |
|--------------|-------------|
| On/Off       |             |
| Mode         |             |
| Rate         |             |
| Depth        |             |
| Pre Delay    |             |
| Low Cut      |             |
| High Cut     |             |
| Effect Level |             |

#### REVERB

| Affichage    | Nom complet          |
|--------------|----------------------|
| On/Off       |                      |
| Туре         |                      |
| Reverb Time  |                      |
| Pre Delay    |                      |
| Low Cut      |                      |
| High Cut     |                      |
| Density      |                      |
| Effect Level |                      |
| Direct Level |                      |
| Spring Sens  | (Spring Sensitivity) |

#### MASTER

| Affichage    | Nom complet               |
|--------------|---------------------------|
| Patch Level  |                           |
| Master Low   |                           |
| Master Mid f | (Master Middle Frequency) |
| Master Mid Q | (Master Middle Q)         |
| Master Mid G | (Master Middle Gain)      |
| Master High  |                           |

#### **BPM/KEY**

| Affichage  | Nom complet |
|------------|-------------|
| Master BPM |             |
| Master Key |             |

#### AMP CTL (AMP Control)

| Affichage  | Nom complet          |
|------------|----------------------|
| Amp Ctl Sw | (Amp Control Switch) |

#### PEDAL

| Affichage |              | Nom complet      |
|-----------|--------------|------------------|
| On/Off    |              |                  |
|           | Туре         |                  |
|           | Pdl Position | (Pedal Position) |
| AH        | Pedal Min    | (Pedal Minimum)  |
| A         | Pedal Max    | (Pedal Maximum)  |
| -         | Effect Level |                  |
|           | Direct Level |                  |
| PB        | Pitch Min    | (Pitch Minimum)  |
|           | Pitch Max    | (Pitch Maximum)  |
|           | Pdl Position | (Pedal Position) |
|           | Effect Level |                  |
|           | Direct Level |                  |
| FV        | Volume Curve |                  |
|           | Volume Min   | (Volume Minimum) |
|           | Volume Max   | (Volume Maximum) |
|           | Level        |                  |

#### SEND/RTN (Send/Return)

| Affichage    | Nom complet |
|--------------|-------------|
| On/Off       |             |
| Mode         |             |
| Send Level   |             |
| Return Level |             |

#### NS1, NS2 (Noise Suppressor)

| Affichage | Nom complet |
|-----------|-------------|
| On/Off    |             |
| Threshold |             |
| Release   |             |
| Detect    |             |

## [Divers]

|          | Affichage    | Nom complet                |
|----------|--------------|----------------------------|
| Tuner Sw |              | (Tuner Switch)             |
| Μ        | anual ModeSw | (Manual Mode Switch)       |
| ,00P     | On/Off       |                            |
|          | Rec/Play     |                            |
| H        | Clear        |                            |
|          | Mute/Play    |                            |
| TAP      | ВРМ Тар      |                            |
|          | Delay Tap    |                            |
| I        | Start/Stop   |                            |
| MID      | MMCPlay/Stop |                            |
| PATCH    | Level Inc.10 | (Patch Level Increment 10) |
|          | Level Inc.20 | (Patch Level Increment 20) |
|          | Level Dec.10 | (Patch Level Decrement 10) |
|          | Level Dec.20 | (Patch Level Decrement 20) |
|          | Number Inc.  | (Patch Number Increment)   |
|          | Number Dec.  | (Patch Number Decrement)   |
|          | Bank Inc.    | (Patch Bank Increment)     |
|          | Bank Dec.    | (Patch Bank Decrement)     |

## SEND/RETURN

Vous pouvez brancher un effet externe aux prises SEND et RETURN du GT-10.

| Paramètre/<br>Plage | Explication                                                                                                    |
|---------------------|----------------------------------------------------------------------------------------------------|
| SEND/RETURN ON      | I/OFF                                                                                                    |
| Off, On             | Active/coupe la fonction "SEND/<br>RETURN".<br>Chaque pression sur [MASTER/PEDAL<br>FX] active/coupe la fonction.                                                                                                    |
| Mode                |                                                                                                    |
| Change de mode SEN  | ND/RETURN.                                                                                                    |
| Normal              | Envoie le signal d'entrée SEND/RE-<br>TURN à la prise SEND et le signal d'en-<br>trée RETURN au circuit post-SEND/<br>RETURN. Utilisez cette configuration<br>pour brancher un effet externe en série<br>avec les effets du GT-10.                                                                                                    |
|                     | SEND ORETURN                                                                                                    |
| Direct Mix          | Envoie le signal d'entrée SEND/RE-<br>TURN à la prise SEND, mélange le signal<br>d'entrée RETURN avec le signal d'entrée<br>SEND/RETURN (signal direct) puis en-<br>voie le mélange au circuit post-SEND/<br>RETURN. Utilisez cette configuration<br>pour mélanger les signaux d'effets du<br>GT-10 avec le signal d'un effet externe. |
| Branch Out          | envoie le signal d'entrée SEND/RETURN<br>à la sortie SEND. Le signal d'entrée RE-<br>TURN est ignoré. Vous pouvez, par<br>exemple, utiliser cette configuration avec<br>la réverbération et le delay du GT-10 im-<br>médiatement avant la boucle SEND/RE-<br>TURN pour utiliser le départ SEND<br>comme sortie directe.                |
| Send Lv             |                                                                                                    |
| 0~200               | Niveau d'envoi (Send) au processeur<br>d'effets externe.                                                                                                    |
| Return Lv           |                                                                                                    |
| 0~200               | Niveau de retour du processeur d'effets externe.                                                                                                    |

## **AMP CONTROL**

En reliant la prise de sélection de canaux de votre ampli de guitare à la prise AMP CONTROL du GT-10, vous pouvez utiliser "Amp Control" pour changer le canal de l'ampli. En combinant les canaux du GT-10 et ceux de l'ampli, vous pouvez obtenir une plage de distorsion encore plus vaste. La fonction "Amp Control" est sauvegardée avec chaque Patch, ce qui vous permet de changer directement de canal avec chaque Patch.

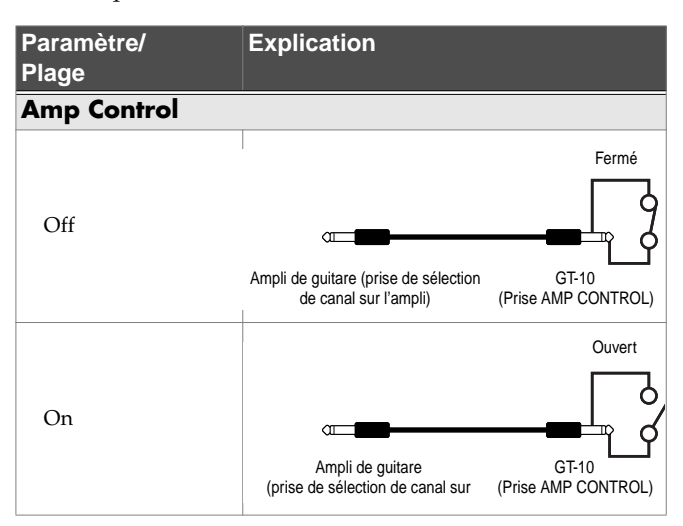

- \* Pour déterminer la façon dont les canaux de votre ampli sont sélectionnés (contact ouvert ou fermé), consultez le mode d'emploi de l'ampli ou essayez les deux réglages.
- \* Notez que, selon le circuit de la prise de sélection de canal de l'ampli de guitare utilisé, la fonction "Amp Control" peut ne pas fonctionner.

#### MEMO

- La fonction "Amp Control" vous permet non seulement de changer de canal d'ampli mais aussi d'activer et de couper les effets de l'ampli, comme avec un commutateur au pied.
- Vous pouvez aussi commuter ce paramètre avec [MASTER/PEDAL FX], à la page "AMP CONTROL".

## NS1/NS2 (Noise Suppressor)

Cet effet réduit le bruit et le ronflement captés par les micros. Le bruit est éliminé en fonction de l'enveloppe du son de guitare (la manière dont le son de la guitare décline dans le temps); l'effet a très peu d'incidence sur le son de guitare et ne détériore pas son caractère naturel.

\* Connectez le suppresseur en amont de la réverbération afin d'éviter toute coupure de la chute de la réverbération.

| Paramètre/<br>Plage                                                                                  | Explication                                                                                                    |  |
|----------------------------------------------------------------------------------------------------|----------------------------------------------------------------------------------------------------|--|
| NS1, NS2 ON/OF                                                                                       | F (Noise Suppressor ON/OFF)                                                                                                    |  |
| Off, On                                                                                              | Activation/coupure du suppresseur de<br>bruit. Chaque pression sur [MASTER/<br>PEDAL FX] active/coupe la fonction.                                                                                                    |  |
| Threshold                                                                                            |                                                                                                    |  |
| 0~100                                                                                                | <ul> <li>Réglez ce paramètre de manière appropriée en fonction du niveau du bruit.</li> <li>Si le niveau est élevé, optez pour une valeur élevée. Si le niveau est faible, sélectionnez de préférence une valeur faible.</li> <li>Essayez plusieurs réglages jusqu'à ce que le déclin du son de guitare soit aussi naturel que possible.</li> <li>* Si le seuil est réglé sur une valeur trop élevée, il est possible qu'aucun son ne soit audible lorsque vous jouez avec un volume trop faible sur la guitare.</li> </ul> |  |
| Release                                                                                              |                                                                                                    |  |
| 0~100                                                                                                | Détermine le temps entre le moment où le<br>suppresseur commence à fonctionner et<br>celui où le niveau du bruit atteint "0".                                                                                                    |  |
| Detect                                                                                               |                                                                                                    |  |
| Contrôle le suppresseur de bruit en fonction du volume du point spécifié avec le paramètre "Detect". |                                                                                                    |  |
| Input                                                                                                | Niveau d'entrée.                                                                                                    |  |
| NS Input                                                                                             | Niveau d'entrée du Noise Suppressor.                                                                                                    |  |
| FV Out                                                                                               | Niveau après la pédale de volume.                                                                                                    |  |

## EZ TONE

Cette fonction vous permet d'effectuer des réglages sur base du matériel que vous utilisez et de l'image sonore que vous souhaitez créer.

#### **STEP1: SETTING**

|                     | 1                                                                                                    |
|---------------------|----------------------------------------------------------------------------------------------------|
| Paramètre/<br>Plage | Explication                                                                                                    |
| YOUR PICKUP         |                                                                                                    |
| SINGLE              | Micro à simple bobinage                                                                                                    |
| HUMBUCKER           | Micro de type "humbucker"                                                                                                    |
| OUTPUT SELECT       |                                                                                                    |
| JC-120              | Choisissez ce réglage si vous branchez un ampli de guitare Roland JC-120.                                                                                                    |
| SMALL AMP           | Sélectionnez ce réglage pour un petit am-<br>pli de guitare.                                                                                                    |
| СОМВО АМР           | Sélectionnez ce réglage pour l'entrée gui-<br>tare d'un ampli combo (où ampli et haut-<br>parleurs constituent un ensemble) autre<br>qu'un JC-120.                           |
|                     | * Notez que le réglage "JC-120" peut aussi<br>donner de bons résultats avec d'autres amplis<br>de guitare.                                                                   |
| STACK AMP           | Sélectionnez ce réglage lorsque vous<br>branchez l'appareil à l'entrée guitare d'un<br>ampli de guitare multi-corps (tête avec<br>haut-parleurs séparés).                    |
| JC-120 Return       | Sélectionnez ce réglage pour une con-<br>nexion à la prise RETURN du JC-120.                                                                                                 |
| COMBO Return        | Sélectionnez ce réglage pour une con-<br>nexion à la prise RETURN d'un autre<br>combo.                                                                                       |
| STACK Return        | Sélectionnez ce réglage pour une con-<br>nexion à la prise RETURN d'un ampli<br>multi-corps. "STACK Return" convient<br>aussi pour un ampli de puissance et une<br>enceinte. |
| LINE/PHONES         | Sélectionnez ce réglage quand vous utili-<br>sez un casque ou pour brancher le GT-10<br>à un enregistreur multipiste.                                                        |

#### **STEP2: TONE**

| Paramètre/<br>Plage                                                                                                    | Explication                                        |  |
|----------------------------------------------------------------------------------------------------|----------------------------------------------------|--|
| BASIC TONE                                                                                                    |                                                    |  |
| "BASIC TONE" vous permet de trouver rapidement les ré-<br>glages nécessaires en fonction du genre de musique et de<br>l'ambiance du morceau. |                                                    |  |
| BLUES                                                                                                    | Son blues                                          |  |
| Soul Funk                                                                                                    | Son pour la musique soul ou funk                   |  |
| Jazz                                                                                                    | Son jazz                                           |  |
| LIVERPOOL                                                                                                    | Rock britannique                                   |  |
| 70's HARD ROCK                                                                                                    | Le son hard très en vogue dans les années<br>1970. |  |
| 80s METAL                                                                                                    | Le son métal des années 1980.                      |  |
| MODERN METAL                                                                                                    | Son métal plus contemporain                        |  |
| West Coast                                                                                                    | Son "West Coast"                                   |  |
| FuzzRock                                                                                                    | Fuzz                                               |  |
| STUDIO                                                                                                    | Studio d'enregistrement                            |  |
| PROGRESSIVE                                                                                                    | Progressif                                         |  |
| SURF ROCK                                                                                                    | Son "surf rock"                                    |  |
| COUNTRY                                                                                                    | Son country                                        |  |
| Acoustic                                                                                                    | Pour guitare acoustique                            |  |
| PUNK POP                                                                                                    | Punk pop                                           |  |

## **STEP3: DRIVE**

| Paramètre/<br>Plage | Explication                                     |
|---------------------|-------------------------------------------------|
| SOLO                | Distorsion parfaite pour solos.                 |
| BACKING             | Distorsion parfaite pour l'accompagne-<br>ment. |
| SOFT                | Produit une distorsion chaleureuse.             |
| HARD                | Produit une distorsion grinçante.               |

#### **STEP4: EFX**

| Paramètre/<br>Plage | Explication                                  |
|---------------------|----------------------------------------------|
| WET                 | Produit un effet très prononcé.              |
| DRY                 | Le son reste similaire au signal non traité. |
| SHRT (Short)        | L'écho devient plus bref.                    |
| LONG                | L'écho devient plus long.                    |

## SYSTEM

Ce groupe réunit les paramètres généraux du GT-10.

#### TUNER

| Paramètre/<br>Plage | Explication                                       |
|---------------------|---------------------------------------------------|
| PITCH               |                                                   |
| 435Hz-445Hz         | Ce paramètre règle le diapason.                   |
| OUTPUT              |                                                   |
| Mute                | Le signal est inaudible lors de l'accorda-<br>ge. |
| Bypass              | Le signal d'accordage est audible.                |

#### INPUT/OUTPUT

| Paramètre/<br>Plage          | Explication                                                                                                    |
|------------------------------|----------------------------------------------------------------------------------------------------|
| INPUT SELECT                 |                                                                                                    |
| Guitar 1–Guitar 3,<br>USB In | Vous pouvez programmer des jeux de ré-<br>glages pour trois guitares différentes<br>("Guitar 1~3"). Choisissez "USB In" si le<br>signal audio reçu via USB doit être traité. |
| INPUT                        |                                                                                                    |
| LEVEL                        |                                                                                                    |
| -20-+20dB                    | Niveau de la prise d'entrée.                                                                                                    |
| PRES. (Presence)             |                                                                                                    |
| -20-+20dB                    | Règle le niveau des fréquences très<br>aiguës.                                                                                                    |
| GLOBAL EQ                    |                                                                                                    |
| Low Gain                     |                                                                                                    |
| -20-+20dB                    | Règle le timbre du grave.                                                                                                    |
| Mid Gain (Middle             | Gain)                                                                                                    |
| -20-+20dB                    | Règle le timbre du médium.                                                                                                    |
| Mid Freq (Middle             | Frequency)                                                                                                    |
| 20.0Hz-10.0kHz               | Détermine la fréquence centrale de la bande traitée par "Mid Gain".                                                                                                    |
| Mid Q (Middle Q)             |                                                                                                    |
| 0.5–16                       | Largeur de la bande (en partant de la va-<br>leur "Mid Freq") traitée par l'égaliseur.<br>Plus la valeur est élevée, plus la bande est<br>étroite.                           |
| High Gain                    |                                                                                                    |
| -20-+20dB                    | Égalisation de l'aigu.                                                                                                    |

137

Chapitre 8

| Paramètre/<br>Plage                          | Explication                                                                                                    |
|----------------------------------------------|----------------------------------------------------------------------------------------------------|
| TOTAL                                        |                                                                                                    |
| NS Threshold (No                             | ise Suppressor Threshold)                                                                                                    |
| -20-+20dB                                    | Détermine le niveau seuil global pour la<br>suppression de bruit de tous les Patchs.<br>C'est un outil pratique si vous changez de<br>guitare durant le jeu ou pour adapter le<br>seuil au niveau de bruit dans différents<br>endroits. Cette valeur ne modifie pas les<br>réglages des Patchs individuels. |
|                                              | MEMO                                                                                                    |
|                                              | Pour utiliser les réglages des différents<br>Patchs, réglez ce paramètre sur "0dB".                                                                                                    |
| Rev Level (Reverb                            | Level)                                                                                                    |
| 0-200%                                       | Permet de décaler le niveau de réverbéra-<br>tion pour tous les Patchs. Cela vous per-<br>met d'adapter l'intensité de l'effet en<br>fonction de l'acoustique. Cette valeur ne<br>modifie pas les réglages des Patchs indi-<br>viduels.                                                                     |
|                                              | <b>MEMO</b><br>Pour utiliser les réglages des différents<br>Patchs, réglez ce paramètre sur<br>"100%".                                                                                                    |
| USB/DGT Out Lev                              | (USB/Digital Out Level)                                                                                                    |
| 0–200%                                       | Règle le niveau de sortie des signaux<br>audio numériques transmis à l'ordinateur<br>via USB.                                                                                                    |
| USB Mix Level                                |                                                                                                    |
| 0–200%                                       | Règle le niveau des signaux audio numé-<br>riques, reçus de l'ordinateur via USB<br>quand "Input Select" est réglé sur "Guitar<br>1~3".                                                                                                    |
| Main Out Level                               |                                                                                                    |
| Vous pouvez régler l<br>branché aux prises O | e niveau de sortie en fonction du matériel<br>UTPUT.                                                                                                    |
| -10dB                                        | Sélectionnez ce réglage si vous avez bran-<br>ché un ampli de guitare.                                                                                                    |
| +4dB                                         | Sélectionnez cette valeur pour un enregis-<br>treur, une console de mixage ou un autre<br>appareil de niveau ligne.                                                                                                    |

## PHRASE LOOP

| Paramètre/<br>Plage | Explication                                                                                                    |
|---------------------|----------------------------------------------------------------------------------------------------|
| PHRASE LOOP         |                                                                                                    |
| Off, On             | Active/coupe la fonction "Phrase Loop".                                                                                                    |
| Mode                |                                                                                                    |
| Performance         | Enregistre le signal de sortie des effets.<br>Vous pouvez créer des variations très ri-<br>ches en combinant différents sons.                                                                                                    |
| Patch Edit          | Enregistre le son avant les effets. Les ef-<br>fets sont appliqués lors de la reproduc-<br>tion de la boucle.<br>Cela vous permet de modifier les réglages<br>d'effets ou de sélectionner différents<br>Patchs.                                                                                                    |
| Pdl Mode (Pedal I   | Mode)                                                                                                    |
| Off                 | Les pédales BANK ne sont pas assignées<br>à la fonction "Phrase Loop". Elle servent<br>donc à sélectionner des banques.                                                                                                    |
|                     | Vous pouvez piloter les boucles en assignant la<br>fonction "Phrase Loop" à une pédale CTL 1~4<br>tout en conservant la fonction originale des<br>pédales BANK.                                                                                                    |
| On                  | Les pédales BANK sont assignées à la<br>fonction "Phrase Loop".                                                                                                    |
| Rec Mode (Record    | ling Mode)                                                                                                    |
| Mono                | Les phrases sont enregistrées en mono.                                                                                                    |
| Stereo              | Les phrases sont enregistrées en stéréo.                                                                                                    |
| Play Lev (Play Lev  | /el)                                                                                                    |
| 0~120               | Règle le volume de lecture des phrases.                                                                                                    |
| Clear Pdl (Clear P  | edal Function)                                                                                                    |
| Clear Only          | Si vous appuyez sur [BANK ▲] alors que<br>la fonction "Phrase Loop" est activée, les<br>données enregistrées sont effacées et le<br>GT-10 passe en mode STANDBY.                                                                                                    |
| Mute/Clear          | <ul> <li>Si vous appuyez sur [BANK ▲] alors que la fonction "Phrase Loop" est activée, la phrase enregistrée est inaudible (mais les données ne sont pas effacées).</li> <li>Si vous appuyez de nouveau sur [BANK ▲] alors que la phrase est inaudible, les données enregistrées sont effacées et le GT-10 passe en mode STANDBY.</li> <li>▲STUCE</li> <li>L'utilisation experte de la coupure de phrases vous permet d'alterner entre des parties jouées en direct et les parties enregistrées.</li> </ul> |

## MANUAL MODE SETTING

| Number Pedal 1-4, BANK Pedal, BANK APedalLa pédale numérotée et la pédale BANK servent à couper/<br>activer l'effet choisi.OffAucune commutation d'effet n'est assignée aux pédales.Ch.A/BAlterne entre les canaux A et B du préampli.OD SolActive/coupe "OD/DS SOLO".SoloActive/coupe la fonction "SOLO" du<br>préampli.A&BSolActive/coupe la fonction "SOLO" du<br>préampli.A&BSolActive/coupe la fonction "SOLO" du<br>préampli pour les canaux A et B.<br>Si l'un des deux canaux est coupé, les<br>deux sont activés.CompActive/coupe "COMP".OD/DSActive/coupe "OD/DS".PreampActive/coupe "PREAMP/SPEAKER".EQActive/coupe "FX-1".FX1Active/coupe "TELAY".FX2Active/coupe "CHORUS".ReverbActive/coupe "CHORUS".ReverbActive/coupe "SEND/RETURN".AmpCtlActive/coupe "SEND/RETURN".AmpCtlActive/coupe "TUNER/BYPASS".PLChoruePL R/PEnregistre/reproduit la phrase.PL ClrEfface la phrase.PL M/PCoupe la reproduction d'une phrase.PL M/PSaisie du tempo global ("Master BPM")<br>par Tap Tempo.DlyTapSaisie du tempo global ("Master BPM")<br>par Tap Tempo.DlyTapSaisie du temps de retard par Tap Tempo.DlyTapSaisie du temps de retard par Tap Tempo.DlyTapSaisie du temps de retard par Tap Tempo.DlyTapSaisie du temps diobal ("Master BPM")<br>par Tap Tempo.DlyTapSaisie du temps diobal ("Master BPM")<br>par T | Paramètre/<br>Plage     | Explication                                                                                                    |  |
|----------------------------------------------------------------------------------------------------|-------------------------|----------------------------------------------------------------------------------------------------|--|
| La pédale numérotée et la pédale BANK servent à couper/<br>activer l'effet choisi.OffAucune commutation d'effet n'est assignée aux pédales.Ch.A/BAlterne entre les canaux A et B du préampli.OD SolActive/coupe "OD/DS SOLO".SoloActive/coupe la fonction "SOLO" du<br>préampli.A&EBSolActive/coupe la fonction "SOLO" du<br>préampli pour les canaux A et B.<br>                                                                                                    | Number Pedal 1-         | 4, BANK▼Pedal, BANK▲Pedal                                                                                                    |  |
| activer l'effet choisi.OffAucune commutation d'effet n'est assignée aux pédales.Ch.A/BAlterne entre les canaux A et B du préampli.OD SolActive/coupe "OD/DS SOLO".SoloActive/coupe la fonction "SOLO" du préampli.A&EBSolActive/coupe la fonction "SOLO" du préampli pour les canaux A et B.Sil 'un des deux canaux est coupé, les deux sont activés.CompActive/coupe "COMP".OD/DSActive/coupe "OD/DS".PreampActive/coupe "PREAMP/SPEAKER".EQActive/coupe "FRAMP/SPEAKER".EQActive/coupe "FX-1".FX1Active/coupe "FX-2".DelayActive/coupe "CHORUS".ReverbActive/coupe "CHORUS".ReverbActive/coupe "CHORUS".ReverbActive/coupe "MEVERB".PdIFXActive/coupe "TUNER/BYPASS".PLActive/coupe "TUNER/BYPASS".PLActive/coupe "TUNER/BYPASS".PLEfface la phrase.PL ClrEfface la phrase.PL M/PCoupe la reproduction d'une phrase.BPMTapSaisie du tempo global ("Master BPM")par Tay Tempo.DilyTapSaisie du tempo global ("Master BPM")par tay tempe.Démarrage/arrêt de l'appareil MIDI externe (encregistreur à disque dur, par exemple).Lev+10Augmente le volume du Patch de 10 unités.Lev-20Réduit le volume du Patch de 20 unités.NumIncSélectionne le Patch portant le numéro précédant celui du Patch sélectionné.NumInceSélectionne la banque suivante.BnkDec                                                                  | La pédale numérotée     | e et la pédale BANK servent à couper/                                                                                                  |  |
| OffAucune commutation d'effet n'est assi-<br>gnée aux pédales.Ch.A/BAlterne entre les canaux A et B du préampli.OD SolActive/coupe "OD/DS SOLO".SoloActive/coupe la fonction "SOLO" du<br>préampli.A&BSolActive/coupe la fonction "SOLO" du<br>préampli.A&BSolActive/coupe la fonction "SOLO".OD/DSActive/coupe "COMP".OD/DSActive/coupe "COMP".OD/DSActive/coupe "OD/DS".PreampActive/coupe "PREAMP/SPEAKER".EQActive/coupe "FX-1".FX1Active/coupe "FX-2".DelayActive/coupe "FX-2".DelayActive/coupe "CHORUS".ReverbActive/coupe "CHORUS".ReverbActive/coupe "SEND/RETURN".AmpCtlActive/coupe "TUNER/BYPASS".PLActive/coupe "TUNER/BYPASS".PLActive/coupe "Preadel FX".S/RActive/coupe "PHRASE LOOP".PL R/PEnregistre/reproduit la phrase.PL ClrEfface la phrase.PL M/PCoupe a reproduction d'une phrase.PL ClrEfface la phrase.PL M/PCoupe are production d'une phrase.BPMTapSaisie du tempo global ("Master BPM")<br>par Tap Tempo.DlyTapSaisie du temps de retard par Tap Tempo.DlyTapSaisie du temps de retard par Tap Tempo.MIDIDémarrage/arrêt de l'appareil MIDI ex-<br>terne (neregistreur à disque dur, par<br>exemple).Lev+10Réduit le volume du Patch de 20 uni-<br>tés.Lev-20Réduit le volume du Patch de 20 uni-<br>tés. <tr< td=""><td>activer l'effet choisi.</td><td></td></tr<>                         | activer l'effet choisi. |                                                                                                    |  |
| Ch.A/BAlterne entre les canaux A et B du préampli.OD SolActive/coupe "OD/DS SOLO".SoloActive/coupe la fonction "SOLO" du<br>préampli.A&tive/coupe la fonction "SOLO" du<br>préampli pour les canaux A et B.<br>Si l'un des deux canaux est coupé, les<br>deux sont activés.CompActive/coupe "COMP".OD/DSActive/coupe "OD/DS".PreampActive/coupe "PREAMP/SPEAKER".EQActive/coupe "PREAMP/SPEAKER".EQActive/coupe "FX-1".FX1Active/coupe "FX-1".FX2Active/coupe "FX-2".DelayActive/coupe "CHORUS".ReverbActive/coupe "CHORUS".ReverbActive/coupe "CHORUS".ReverbActive/coupe "SEND/RETURN".AmpCtlActive/coupe "Amp Control".TunerActive/coupe "TUNER/BYPASS".PLActive/coupe "IPRASE LOOP".PL R/PEnregistre/reproduit la phrase.PL ClrEfface la phrase.PL ClrEfface la phrase.PL M/PCoupe la reproduction d'une phrase.PL ClrEfface la phrase.PL M/PSaisie du tempo global ("Master BPM")<br>par Tap Tempo.DlyTapSaisie du temps de retard par Tap Tempo.MIDIDémarrage/arrêt de l'appareil MIDI ex-<br>terne (séquenceur, par exemple).Lev+10Réduit le volume du Patch de 10 uni-<br>tés.Lev+20Réduit le volume du Patch de 20 unités.Lev-20Réduit le volume du Patch de 20 unités.Lev-20Réduit le volume du Patch de 20 unités.Lev-20Réduit le volume du Patch                                                              | Off                     | Aucune commutation d'effet n'est assi-<br>gnée aux pédales.                                                                            |  |
| OD SolActive/coupe "OD/DS SOLO".SoloActive/coupe la fonction "SOLO" du<br>préampli.A&tive/coupe la fonction "SOLO" du<br>préampli pour les canaux A et B.<br>Si l'un des deux canaux est coupé, les<br>                                                                                                    | Ch.A/B                  | Alterne entre les canaux A et B du préampli.                                                                                           |  |
| SoloActive/coupe la fonction "SOLO" du<br>préampli.A&:BSolActive/coupe la fonction "SOLO" du<br>préampli pour les canaux A et B.<br>Si l'un des deux canaux est coupé, les<br>deux sont activés.CompActive/coupe "COMP".OD/DSActive/coupe "OD/DS".PreampActive/coupe "PREAMP/SPEAKER".EQActive/coupe "FX-1".FX1Active/coupe "FX-2".DelayActive/coupe "FX-2".DelayActive/coupe "REVERB".PdIFXActive/coupe "REVERB".PdIFXActive/coupe "SEND/RETURN".AmpCtlActive/coupe "SEND/RETURN".AmpCtlActive/coupe "PRASE".PLActive/coupe "PIRASE LOOP".PL R/PEnregistre/reproduit la phrase.PL ClrEfface la phrase.PL M/PCoupe la reproduction d'une phrase.BPMTapSaisie du tempo global ("Master BPM")<br>par Tap Tempo.MIDIDémarrage/arrêt de l'appareil MIDI ex-<br>terne (séquenceur, par exemple).MMCPlyDeímarrage/arrêt de l'appareil MIDI ex-<br>terne (séquenceur, par exemple).Lev+10Réduit le volume du Patch de 10 uni-<br>tés.Lev-10Réduit le volume du Patch de 10 uni-<br>tés.Lev-20Réduit le volume du Patch de 20 uni-<br>tés.Lev-20Réduit le volume du Patch de 20 uni-<br>tés.Lev-20Réduit le volume du Patch de 20 uni-<br>tés.Lev-20Réduit le volume du Patch de 20 uni-<br>tés.Lev-20Réduit le volume du Patch de 20 uni-<br>tés.Lev-20Réduit le volume du Patch de 20 uni-<br>tés.Lev-20                        | OD Sol                  | Active/coupe "OD/DS SOLO".                                                                                                    |  |
| Active/coupe la fonction "SOLO" du<br>préampli pour les canaux A et B.<br>Si l'un des deux sanaux est coupé, les<br>deux sont activés.CompActive/coupe "COMP".OD/DSActive/coupe "OD/DS".PreampActive/coupe "OD/DS".PreampActive/coupe "PREAMP/SPEAKER".EQActive/coupe "FX-1".FX1Active/coupe "FX-2".DelayActive/coupe "CHORUS".ReverbActive/coupe "CHORUS".ReverbActive/coupe "CHORUS".ReverbActive/coupe "CHORUS".PdIFXActive/coupe "CHORUS".S/RActive/coupe "SEND/RETURN".AmpCtlActive/coupe "Amp Control".TunerActive/coupe "TUNER/BYPASS".PLActive/coupe "HRASE LOOP".PL R/PEnregistre/reproduit la phrase.PL ClrEfface la phrase.PL M/PCoupe la reproduction d'une phrase.BPMTapSaisie du temps de retard par Tap Tempo.DIJyTapSaisie du temps de retard par Tap Tempo.MIDIDémarrage/arrêt de l'appareil MIDI externe (séquenceur, par exemple).Lev+10Augmente le volume du Patch de 10 uni-tés.Lev+20Réduit le volume du Patch de 20 uni-tés.Lev-10Réduit le volume du Patch de 20 uni-tés.Lev-20Réduit le volume du Patch de 20 uni-tés.Lev-20Réduit le volume du Patch de 20 uni-tés.Lev-20Réduit le volume du Patch de 20 uni-tés.Lev-20Réduit le volume du Patch de 20 uni-tés.Lev-20Réduit le volume du Patch de 20 uni-tés.Lev-20Réduit le volume du                                                          | Solo                    | Active/coupe la fonction "SOLO" du préampli.                                                                                           |  |
| CompActive/coupe "COMP".OD/DSActive/coupe "OD/DS".PreampActive/coupe "PREAMP/SPEAKER".EQActive/coupe "PREAMP/SPEAKER".EQActive/coupe "FX-1".FX1Active/coupe "FX-2".DelayActive/coupe "DELAY".ChorusActive/coupe "CHORUS".ReverbActive/coupe "CHORUS".PdIFXActive/coupe "ReVERB".PdIFXActive/coupe "CHORUS".S/RActive/coupe "SEND/RETURN".AmpCtlActive/coupe "SEND/RETURN".AmpCtlActive/coupe "TUNER/BYPASS".PLActive/coupe "TUNER/BYPASS".PLActive/coupe "TUNER/BYPASS".PL ClrEfface la phrase.PL ClrEfface la phrase.PL M/PCoupe la reproduction d'une phrase.BPMTapSaisie du tempo global ("Master BPM")<br>par Tap Tempo.DIyTapSaisie du temps de retard par Tap Tempo.MIDIDémarrage/arrêt de l'appareil MIDI ex-<br>terne (séquenceur, par exemple).MMCPlyDémarrage/arrêt de l'appareil MIDI ex-<br>terne (enregistreur à disque dur, par<br>exemple).Lev+10Réduit le volume du Patch de 20 uni-<br>tés.Lev-20Réduit le volume du Patch de 20 uni-<br>tés.Lev-20Réduit le volume du Patch de 20 uni-<br>tés.Lev-20Réduit le volume du Patch de 20 uni-<br>tés.Lev-20Réduit le volume du Patch de 20 uni-<br>tés.Lev-20Réduit le volume du Patch de 20 uni-<br>tés.Lev-20Réduit le volume du Patch de 20 uni-<br>tés.Lev-20Réduit le volume d                                                                          | A&BSol                  | Active/coupe la fonction "SOLO" du<br>préampli pour les canaux A et B.<br>Si l'un des deux canaux est coupé, les<br>deux sont activés. |  |
| OD/DSActive/coupe "OD/DS".PreampActive/coupe "PREAMP/SPEAKER".EQActive/coupe "PREAMP/SPEAKER".EQActive/coupe "FX-1".FX1Active/coupe "FX-2".DelayActive/coupe "CHORUS".ReverbActive/coupe "CHORUS".ReverbActive/coupe "CHORUS".PdIFXActive/coupe "SEND/RETURN".S/RActive/coupe "SEND/RETURN".AmpCtlActive/coupe "TUNER/BYPASS".PLActive/coupe "PHRASE LOOP".PL R/PEnregistre/reproduit la phrase.PL ClrEfface la phrase.PL M/PCoupe la reproduction d'une phrase.BPMTapSaisie du tempo global ("Master BPM")<br>par Tap Tempo.DIyTapSaisie du tempo global ("Master BPM")<br>par Tap Tempo.MIDIDémarrage/arrêt de l'appareil MIDI ex-<br>terne (séquenceur, par exemple).Lev+10Augmente le volume du Patch de 10 uni-<br>tés.Lev+20Réduit le volume du Patch de 20 uni-<br>tés.Lev-20Réduit le volume du Patch de 20 uni-<br>tés.NumIncSélectionne le Patch portant le numéro<br>suivant celui du Patch sélectionné.NumDecSélectionne le Patch portant le numéro<br>précédant celui du Patch sélectionné.BnkIncSélectionne la banque précédente.                                                                                                    | Comp                    | Active/coupe "COMP".                                                                                                    |  |
| PreampActive/coupe "PREAMP/SPEAKER".EQActive/coupe l'égaliseur.FX1Active/coupe "FX-1".FX2Active/coupe "FX-2".DelayActive/coupe "DELAY".ChorusActive/coupe "CHORUS".ReverbActive/coupe "REVERB".PdIFXActive/coupe "REVERB".PdIFXActive/coupe "SEND/RETURN".AmpCtlActive/coupe "Amp Control".TunerActive/coupe "TUNER/BYPASS".PLActive/coupe "Predal FX".S/RActive/coupe "TUNER/BYPASS".PLActive/coupe "PHRASE LOOP".PL R/PEnregistre/reproduit la phrase.PL ClrEfface la phrase.PL M/PCoupe la reproduction d'une phrase.BPMTapSaisie du tempo global ("Master BPM")<br>par Tap Tempo.DIyTapSaisie du temps de retard par Tap Tempo.MIDIDémarrage/arrêt de l'appareil MIDI ex-<br>terne (enregistreur à disque dur, par<br>exemple).Lev+10Augmente le volume du Patch de 10 uni-<br>tés.Lev+20Réduit le volume du Patch de 20 uni-<br>tés.Lev-20Réduit le volume du Patch de 20 uni-<br>tés.Lev-20Réduit le volume du Patch de 20 uni-<br>tés.NumIncSélectionne le Patch portant le numéro<br>suivant celui du Patch sélectionné.NumDecSélectionne le Patch portant le numéro<br>précédant celui du Patch sélectionné.BnkIncSélectionne la banque précédente.                                                                                                    | OD/DS                   | Active/coupe "OD/DS".                                                                                                    |  |
| EQActive/coupe l'égaliseur.FX1Active/coupe "FX-1".FX2Active/coupe "FX-2".DelayActive/coupe "DELAY".ChorusActive/coupe "CHORUS".ReverbActive/coupe "REVERB".PdIFXActive/coupe "Pedal FX".S/RActive/coupe "SEND/RETURN".AmpCtlActive/coupe "Amp Control".TunerActive/coupe "TUNER/BYPASS".PLActive/coupe "PHRASE LOOP".PL R/PEnregistre/reproduit la phrase.PL ClrEfface la phrase.PL M/PCoupe la reproduction d'une phrase.BPMTapSaisie du tempo global ("Master BPM")<br>par Tap Tempo.DlyTapSaisie du temps de retard par Tap Tempo.MIDIDémarrage/arrêt de l'appareil MIDI ex-<br>terne (séquenceur, par exemple).MMCPlyDeímarrage/arrêt de l'appareil MIDI ex-<br>terne (enregistreur à disque dur, par<br>exemple).Lev+10Augmente le volume du Patch de 10 uni-<br>tés.Lev-20Réduit le volume du Patch de 20 uni-<br>tés.Lev-20Réduit le volume du Patch de 20 uni-<br>tés.NumIncSélectionne le Patch portant le numéro<br>suivant celui du Patch sélectionné.NumDecSélectionne le Patch portant le numéro<br>précédant celui du Patch sélectionné.BnkIncSélectionne la banque précédente.                                                                                                    | Preamp                  | Active/coupe "PREAMP/SPEAKER".                                                                                                    |  |
| FX1Active/coupe "FX-1".FX2Active/coupe "FX-2".DelayActive/coupe "DELAY".ChorusActive/coupe "CHORUS".ReverbActive/coupe "REVERB".PdIFXActive/coupe "Pedal FX".S/RActive/coupe "SEND/RETURN".AmpCtlActive/coupe "Amp Control".TunerActive/coupe "TUNER/BYPASS".PLActive/coupe "PHRASE LOOP".PL R/PEnregistre/reproduit la phrase.PL ClrEfface la phrase.PL M/PCoupe la reproduction d'une phrase.BPMTapSaisie du tempo global ("Master BPM")<br>par Tap Tempo.DIJyTapSaisie du temps de retard par Tap Tempo.MIDIDémarrage/arrêt de l'appareil MIDI ex-<br>terne (séquenceur, par exemple).Lev+10Augmente le volume du Patch de 10 uni-<br>tés.Lev+20Réduit le volume du Patch de 20 uni-<br>tés.Lev-20Réduit le volume du Patch de 20 uni-<br>tés.Lev-20Réduit le volume du Patch de 20 uni-<br>tés.Lev-20Réduit le volume du Patch de 20 uni-<br>tés.Lev-20Sélectionne le Patch portant le numéro<br>suivant celui du Patch sélectionné.NumDecSélectionne le Patch portant le numéro<br>précédant celui du Patch sélectionné.BnkIncSélectionne la banque précédente.                                                                                                    | EQ                      | Active/coupe l'égaliseur.                                                                                                    |  |
| FX2Active/coupe "FX-2".DelayActive/coupe "DELAY".ChorusActive/coupe "CHORUS".ReverbActive/coupe "REVERB".PdIFXActive/coupe "Pedal FX".S/RActive/coupe "SEND/RETURN".AmpCtlActive/coupe "Amp Control".TunerActive/coupe "TUNER/BYPASS".PLActive/coupe "PHRASE LOOP".PL R/PEnregistre/reproduit la phrase.PL ClrEfface la phrase.PL M/PCoupe la reproduction d'une phrase.BPMTapSaisie du tempo global ("Master BPM")<br>par Tap Tempo.DlyTapSaisie du temps de retard par Tap Tempo.MIDIDémarrage/arrêt de l'appareil MIDI ex-<br>terne (séquenceur, par exemple).Lev+10Augmente le volume du Patch de 10 uni-<br>tés.Lev+20Réduit le volume du Patch de 20 uni-<br>tés.Lev-20Réduit le volume du Patch de 20 uni-<br>tés.Lev-20Réduit le volume du Patch de 20 uni-<br>tés.NumIncSélectionne le Patch portant le numéro<br>suivant celui du Patch sélectionné.NumDecSélectionne le Patch portant le numéro<br>précédant celui du Patch sélectionné.BnkIncSélectionne la banque précédente.                                                                                                    | FX1                     | Active/coupe "FX-1".                                                                                                    |  |
| DelayActive/coupe "DELAY".ChorusActive/coupe "CHORUS".ReverbActive/coupe "REVERB".PdIFXActive/coupe "REVERB".PdIFXActive/coupe "Pedal FX".S/RActive/coupe "SEND/RETURN".AmpCtlActive/coupe "Amp Control".TunerActive/coupe "TUNER/BYPASS".PLActive/coupe "PHRASE LOOP".PL R/PEnregistre/reproduit la phrase.PL ClrEfface la phrase.PL M/PCoupe la reproduction d'une phrase.BPMTapSaisie du tempo global ("Master BPM")<br>par Tap Tempo.DlyTapSaisie du temps de retard par Tap Tempo.MIDIDémarrage/arrêt de l'appareil MIDI ex-<br>terne (séquenceur, par exemple).MMCPlyDémarrage/arrêt de l'appareil MIDI ex-<br>terne (enregistreur à disque dur, par<br>exemple).Lev+10Augmente le volume du Patch de 10 uni-<br>tés.Lev-10Réduit le volume du Patch de 20 uni-<br>tés.Lev-20Réduit le volume du Patch de 20 uni-<br>tés.NumIncSélectionne le Patch portant le numéro<br>suivant celui du Patch sélectionné.NumDecSélectionne la banque suivante.BnkIncSélectionne la banque précédente.                                                                                                    | FX2                     | Active/coupe "FX-2".                                                                                                    |  |
| ChorusActive/coupe "CHORUS".ReverbActive/coupe "REVERB".PdIFXActive/coupe "Pedal FX".S/RActive/coupe "SEND/RETURN".AmpCtlActive/coupe "Amp Control".TunerActive/coupe "TUNER/BYPASS".PLActive/coupe "PHRASE LOOP".PL R/PEnregistre/reproduit la phrase.PL ClrEfface la phrase.PL M/PCoupe la reproduction d'une phrase.BPMTapSaisie du tempo global ("Master BPM")<br>par Tap Tempo.DlyTapSaisie du tempo global ("Master BPM")<br>par Tap Tempo.MIDIDémarrage/arrêt de l'appareil MIDI ex-<br>terne (séquenceur, par exemple).MMCPlyDémarrage/arrêt de l'appareil MIDI ex-<br>terne (enregistreur à disque dur, par<br>exemple).Lev+10Augmente le volume du Patch de 10 uni-<br>tés.Lev-10Réduit le volume du Patch de 20 uni-<br>tés.Lev-20Réduit le volume du Patch de 20 uni-<br>tés.NumIncSélectionne le Patch portant le numéro<br>suivant celui du Patch sélectionné.NumDecSélectionne le Patch portant le numéro<br>précédant celui du Patch sélectionné.BnkIncSélectionne la banque précédente.                                                                                                    | Delay                   | Active/coupe "DELAY".                                                                                                    |  |
| ReverbActive/coupe "REVERB".PdIFXActive/coupe "Pedal FX".S/RActive/coupe "SEND/RETURN".AmpCtlActive/coupe "SEND/RETURN".TunerActive/coupe "TUNER/BYPASS".PLActive/coupe "TUNER/BYPASS".PLActive/coupe "PHRASE LOOP".PL R/PEnregistre/reproduit la phrase.PL ClrEfface la phrase.PL M/PCoupe la reproduction d'une phrase.BPMTapSaisie du tempo global ("Master BPM")<br>par Tap Tempo.DlyTapSaisie du temps de retard par Tap Tempo.MIDIDémarrage/arrêt de l'appareil MIDI ex-<br>terne (séquenceur, par exemple).MMCPlyDémarrage/arrêt de l'appareil MIDI ex-<br>terne (enregistreur à disque dur, par<br>exemple).Lev+10Augmente le volume du Patch de 10 uni-<br>tés.Lev-10Réduit le volume du Patch de 20 uni-<br>tés.Lev-20Réduit le volume du Patch de 20 uni-<br>tés.NumIncSélectionne le Patch portant le numéro<br>suivant celui du Patch sélectionné.NumDecSélectionne le Patch portant le numéro<br>précédant celui du Patch sélectionné.BnkIncSélectionne la banque précédente.                                                                                                    | Chorus                  | Active/coupe "CHORUS".                                                                                                    |  |
| PdIFXActive/coupe "Pedal FX".S/RActive/coupe "SEND/RETURN".AmpCtlActive/coupe "Amp Control".TunerActive/coupe "TUNER/BYPASS".PLActive/coupe "PHRASE LOOP".PL R/PEnregistre/reproduit la phrase.PL ClrEfface la phrase.PL M/PCoupe la reproduction d'une phrase.BPMTapSaisie du tempo global ("Master BPM")<br>par Tap Tempo.DlyTapSaisie du temps de retard par Tap Tempo.MIDIDémarrage/arrêt de l'appareil MIDI ex-<br>terne (séquenceur, par exemple).MMCPlyDémarrage/arrêt de l'appareil MIDI ex-<br>terne (enregistreur à disque dur, par<br>exemple).Lev+10Augmente le volume du Patch de 10 uni-<br>tés.Lev-20Réduit le volume du Patch de 20 uni-<br>tés.Lev-20Réduit le volume du Patch de 20 uni-<br>tés.NumIncSélectionne le Patch portant le numéro<br>suivant celui du Patch sélectionné.NumDecSélectionne le Patch portant le numéro<br>précédant celui du Patch sélectionné.BnkIncSélectionne la banque précédente.                                                                                                    | Reverb                  | Active/coupe "REVERB".                                                                                                    |  |
| S/RActive/coupe "SEND/RETURN".AmpCtlActive/coupe "Amp Control".TunerActive/coupe "TUNER/BYPASS".PLActive/coupe "PHRASE LOOP".PL R/PEnregistre/reproduit la phrase.PL ClrEfface la phrase.PL M/PCoupe la reproduction d'une phrase.BPMTapSaisie du tempo global ("Master BPM")<br>par Tap Tempo.DlyTapSaisie du temps de retard par Tap Tempo.MIDIDémarrage/arrêt de l'appareil MIDI ex-<br>terne (séquenceur, par exemple).MMCPlyDémarrage/arrêt de l'appareil MIDI ex-<br>terne (enregistreur à disque dur, par<br>exemple).Lev+10Augmente le volume du Patch de 10 uni-<br>tés.Lev+20Réduit le volume du Patch de 20 uni-<br>tés.Lev-20Réduit le volume du Patch de 20 uni-<br>tés.NumIncSélectionne le Patch portant le numéro<br>suivant celui du Patch sélectionné.NumDecSélectionne la banque précédente.                                                                                                    | PdlFX                   | Active/coupe "Pedal FX".                                                                                                    |  |
| AmpCtlActive/coupe "Amp Control".TunerActive/coupe "TUNER/BYPASS".PLActive/coupe "PHRASE LOOP".PL R/PEnregistre/reproduit la phrase.PL ClrEfface la phrase.PL M/PCoupe la reproduction d'une phrase.BPMTapSaisie du tempo global ("Master BPM")<br>par Tap Tempo.DlyTapSaisie du temps de retard par Tap Tempo.MIDIDémarrage/arrêt de l'appareil MIDI ex-<br>terne (séquenceur, par exemple).MMCPlyDémarrage/arrêt de l'appareil MIDI ex-<br>terne (enregistreur à disque dur, par<br>exemple).Lev+10Augmente le volume du Patch de 10 uni-<br>tés.Lev+20Réduit le volume du Patch de 20 uni-<br>tés.Lev-20Réduit le volume du Patch de 20 uni-<br>tés.NumIncSélectionne le Patch portant le numéro<br>suivant celui du Patch sélectionné.NumDecSélectionne la banque suivante.BnkIncSélectionne la banque précédente.                                                                                                    | S/R                     | Active/coupe "SEND/RETURN".                                                                                                    |  |
| TunerActive/coupe "TUNER/BYPASS".PLActive/coupe "PHRASE LOOP".PL R/PEnregistre/reproduit la phrase.PL ClrEfface la phrase.PL M/PCoupe la reproduction d'une phrase.BPMTapSaisie du tempo global ("Master BPM")<br>par Tap Tempo.DlyTapSaisie du temps de retard par Tap Tempo.MIDIDémarrage/arrêt de l'appareil MIDI ex-<br>terne (séquenceur, par exemple).MMCPlyDémarrage/arrêt de l'appareil MIDI ex-<br>terne (enregistreur à disque dur, par<br>exemple).Lev+10Augmente le volume du Patch de 10 uni-<br>tés.Lev+20Réduit le volume du Patch de 20 uni-<br>tés.Lev-20Réduit le volume du Patch de 20 uni-<br>tés.NumIncSélectionne le Patch portant le numéro<br>suivant celui du Patch sélectionné.NumDecSélectionne la banque suivante.BnkIncSélectionne la banque précédente.                                                                                                    | AmpCtl                  | Active/coupe "Amp Control".                                                                                                    |  |
| PLActive/coupe "PHRASE LOOP".PL R/PEnregistre/reproduit la phrase.PL ClrEfface la phrase.PL M/PCoupe la reproduction d'une phrase.BPMTapSaisie du tempo global ("Master BPM")<br>par Tap Tempo.DlyTapSaisie du temps de retard par Tap Tempo.MIDIDémarrage/arrêt de l'appareil MIDI ex-<br>terne (séquenceur, par exemple).MMCPlyDémarrage/arrêt de l'appareil MIDI ex-<br>terne (enregistreur à disque dur, par<br>exemple).Lev+10Augmente le volume du Patch de 10 uni-<br>tés.Lev-10Réduit le volume du Patch de 20 uni-<br>tés.Lev-20Réduit le volume du Patch de 20 uni-<br>tés.NumIncSélectionne le Patch portant le numéro<br>suivant celui du Patch sélectionné.NumDecSélectionne la banque suivante.BnkIncSélectionne la banque précédente.                                                                                                    | Tuner                   | Active/coupe "TUNER/BYPASS".                                                                                                    |  |
| PL R/PEnregistre/reproduit la phrase.PL ClrEfface la phrase.PL M/PCoupe la reproduction d'une phrase.BPMTapSaisie du tempo global ("Master BPM")<br>par Tap Tempo.DlyTapSaisie du temps de retard par Tap Tempo.MIDIDémarrage/arrêt de l'appareil MIDI ex-<br>terne (séquenceur, par exemple).MMCPlyDémarrage/arrêt de l'appareil MIDI ex-<br>terne (enregistreur à disque dur, par<br>exemple).Lev+10Augmente le volume du Patch de 10 uni-<br>tés.Lev+20Réduit le volume du Patch de 20 uni-<br>tés.Lev-10Réduit le volume du Patch de 20 uni-<br>tés.NumIncSélectionne le Patch portant le numéro<br>suivant celui du Patch sélectionné.NumDecSélectionne la banque suivante.BnkIncSélectionne la banque précédente.                                                                                                    | PL                      | Active/coupe "PHRASE LOOP".                                                                                                    |  |
| PL ClrEfface la phrase.PL M/PCoupe la reproduction d'une phrase.BPMTapSaisie du tempo global ("Master BPM")<br>par Tap Tempo.DlyTapSaisie du temps de retard par Tap Tempo.MIDIDémarrage/arrêt de l'appareil MIDI ex-<br>terne (séquenceur, par exemple).MMCPlyDémarrage/arrêt de l'appareil MIDI ex-<br>terne (enregistreur à disque dur, par<br>exemple).Lev+10Augmente le volume du Patch de 10 uni-<br>tés.Lev+20Réduit le volume du Patch de 20 uni-<br>tés.Lev-10Réduit le volume du Patch de 20 uni-<br>tés.Lev-20Sélectionne le Patch portant le numéro<br>suivant celui du Patch sélectionné.NumDecSélectionne le Patch portant le numéro<br>précédant celui du Patch sélectionné.BnkIncSélectionne la banque précédente.                                                                                                    | PL R/P                  | Enregistre/reproduit la phrase.                                                                                                    |  |
| PL M/PCoupe la reproduction d'une phrase.BPMTapSaisie du tempo global ("Master BPM")<br>par Tap Tempo.DlyTapSaisie du temps de retard par Tap Tempo.MIDIDémarrage/arrêt de l'appareil MIDI ex-<br>terne (séquenceur, par exemple).MMCPlyDémarrage/arrêt de l'appareil MIDI ex-<br>terne (enregistreur à disque dur, par<br>exemple).Lev+10Augmente le volume du Patch de 10 uni-<br>tés.Lev+20Réduit le volume du Patch de 20 uni-<br>tés.Lev-10Réduit le volume du Patch de 20 uni-<br>tés.Lev-20Sélectionne le Patch portant le numéro<br>suivant celui du Patch sélectionné.NumDecSélectionne le Patch portant le numéro<br>précédant celui du Patch sélectionné.BnkIncSélectionne la banque précédente.                                                                                                    | PL Clr                  | Efface la phrase.                                                                                                    |  |
| BPMTapSaisie du tempo global ("Master BPM")<br>par Tap Tempo.DlyTapSaisie du temps de retard par Tap Tempo.MIDIDémarrage/arrêt de l'appareil MIDI ex-<br>terne (séquenceur, par exemple).MMCPlyDémarrage/arrêt de l'appareil MIDI ex-<br>terne (enregistreur à disque dur, par<br>exemple).Lev+10Augmente le volume du Patch de 10 uni-<br>tés.Lev+20Réduit le volume du Patch de 20 uni-<br>tés.Lev-10Réduit le volume du Patch de 20 uni-<br>tés.NumIncSélectionne le Patch portant le numéro<br>suivant celui du Patch sélectionné.NumDecSélectionne la banque suivante.BnkIncSélectionne la banque précédente.                                                                                                    | PL M/P                  | Coupe la reproduction d'une phrase.                                                                                                    |  |
| DlyTapSaisie du temps de retard par Tap Tempo.MIDIDémarrage/arrêt de l'appareil MIDI externe (séquenceur, par exemple).MMCPlyDémarrage/arrêt de l'appareil MIDI externe (enregistreur à disque dur, par exemple).Lev+10Augmente le volume du Patch de 10 unités.Lev+20Augmente le volume du Patch de 20 unités.Lev-10Réduit le volume du Patch de 20 unités.Lev-20Réduit le volume du Patch de 20 unités.NumIncSélectionne le Patch portant le numéro suivant celui du Patch sélectionné.NumDecSélectionne le Patch portant le numéro précédant celui du Patch sélectionné.BnkIncSélectionne la banque suivante.                                                                                                    | ВРМТар                  | Saisie du tempo global ("Master BPM")<br>par Tap Tempo.                                                                                |  |
| MIDIDémarrage/arrêt de l'appareil MIDI externe (séquenceur, par exemple).MMCPlyDémarrage/arrêt de l'appareil MIDI externe (enregistreur à disque dur, par exemple).Lev+10Augmente le volume du Patch de 10 unités.Lev+20Augmente le volume du Patch de 20 unités.Lev-10Réduit le volume du Patch de 10 unités.Lev-20Réduit le volume du Patch de 20 unités.NumIncSélectionne le Patch portant le numéro suivant celui du Patch sélectionné.NumDecSélectionne le Patch portant le numéro précédant celui du Patch sélectionné.BnkIncSélectionne la banque suivante.                                                                                                    | DlyTap                  | Saisie du temps de retard par Tap Tempo.                                                                                               |  |
| MMCPlyDémarrage/arrêt de l'appareil MIDI ex-<br>terne (enregistreur à disque dur, par<br>exemple).Lev+10Augmente le volume du Patch de 10 uni-<br>tés.Lev+20Augmente le volume du Patch de 20 uni-<br>                                                                                                    | MIDI                    | Démarrage/arrêt de l'appareil MIDI ex-<br>terne (séquenceur, par exemple).                                                             |  |
| Lev+10Augmente le volume du Patch de 10 uni-<br>tés.Lev+20Augmente le volume du Patch de 20 uni-<br>tés.Lev-10Réduit le volume du Patch de 10 unités.Lev-20Réduit le volume du Patch de 20 unités.NumIncSélectionne le Patch portant le numéro<br>suivant celui du Patch sélectionné.NumDecSélectionne le Patch portant le numéro<br>                                                                                                    | MMCPly                  | Démarrage/arrêt de l'appareil MIDI ex-<br>terne (enregistreur à disque dur, par<br>exemple).                                           |  |
| Lev+20Augmente le volume du Patch de 20 uni-<br>tés.Lev-10Réduit le volume du Patch de 10 unités.Lev-20Réduit le volume du Patch de 20 unités.NumIncSélectionne le Patch portant le numéro<br>suivant celui du Patch sélectionné.NumDecSélectionne le Patch portant le numéro<br>précédant celui du Patch sélectionné.BnkIncSélectionne la banque suivante.BnkDecSélectionne la banque précédente.                                                                                                    | Lev+10                  | Augmente le volume du Patch de 10 uni-<br>tés.                                                                                         |  |
| Lev-10Réduit le volume du Patch de 10 unités.Lev-20Réduit le volume du Patch de 20 unités.NumIncSélectionne le Patch portant le numéro<br>suivant celui du Patch sélectionné.NumDecSélectionne le Patch portant le numéro<br>précédant celui du Patch sélectionné.BnkIncSélectionne la banque suivante.BnkDecSélectionne la banque précédente.                                                                                                    | Lev+20                  | Augmente le volume du Patch de 20 uni-<br>tés.                                                                                         |  |
| Lev-20Réduit le volume du Patch de 20 unités.NumIncSélectionne le Patch portant le numéro<br>suivant celui du Patch sélectionné.NumDecSélectionne le Patch portant le numéro<br>précédant celui du Patch sélectionné.BnkIncSélectionne la banque suivante.BnkDecSélectionne la banque précédente.                                                                                                    | Lev-10                  | Réduit le volume du Patch de 10 unités.                                                                                                |  |
| NumIncSélectionne le Patch portant le numéro<br>suivant celui du Patch sélectionné.NumDecSélectionne le Patch portant le numéro<br>précédant celui du Patch sélectionné.BnkIncSélectionne la banque suivante.BnkDecSélectionne la banque précédente.                                                                                                    | Lev-20                  | Réduit le volume du Patch de 20 unités.                                                                                                |  |
| NumDecSélectionne le Patch portant le numéro<br>précédant celui du Patch sélectionné.BnkIncSélectionne la banque suivante.BnkDecSélectionne la banque précédente.                                                                                                    | NumInc                  | Sélectionne le Patch portant le numéro<br>suivant celui du Patch sélectionné.                                                          |  |
| BnkInc     Sélectionne la banque suivante.       BnkDec     Sélectionne la banque précédente.                                                                                                    | NumDec                  | Sélectionne le Patch portant le numéro<br>précédant celui du Patch sélectionné.                                                        |  |
| BnkDec Sélectionne la banque précédente.                                                                                                    | BnkInc                  | Sélectionne la banque suivante.                                                                                                    |  |
|                                                                                                    | BnkDec                  | Sélectionne la banque précédente.                                                                                                    |  |

#### PLAY OPTION

| Paramètre/<br>Plage                                                                                     | Explication                                                                                                    |  |  |
|----------------------------------------------------------------------------------------------------|----------------------------------------------------------------------------------------------------|--|--|
| Preamp Mode                                                                                             |                                                                                                    |  |  |
| Patch                                                                                                   | Le préampli du Patch est utilisé. Cela<br>vous permet d'utiliser différents réglages<br>de préampli avec vos Patchs.                                                                                                    |  |  |
| System1–3                                                                                               | Le préampli système est utilisé et reste le<br>même pour tous les Patchs.                                                                                                    |  |  |
| Patch ChgMode (F                                                                                        | Patch Change Mode)                                                                                                    |  |  |
| Ce réglage détermine<br>naturellement lorsqu                                                            | e si l'effet de réverb, de delay etc. s'estompe<br>e vous changez de Patch.                                                                                                    |  |  |
| Fast                                                                                                    | Les Patchs changent normalement. L'effet<br>s'arrête lorsque vous changez de mémoi-<br>re: la réverbération ou le delay du Patch<br>précédent n'est pas conservé.                                                                                                    |  |  |
|                                                                                                    | La chute de l'effet précédent est conser-<br>vée lorsque vous changez de Patch.                                                                                                    |  |  |
| Smooth                                                                                                  | MEMO                                                                                                    |  |  |
|                                                                                                    | Pour garantir un changement en douceur, vous<br>pouvez changer de Patch avec un temps de<br>retard.                                                                                                    |  |  |
| Bank Chg Mode                                                                                           |                                                                                                    |  |  |
| Vous pouvez déterm<br>Patch lorsque vous cl                                                             | iner si le GT-10 doit ou non charger un autre<br>nangez de banque.                                                                                                    |  |  |
| Wait                                                                                                    | Bien que l'écran affiche le numéro de la<br>nouvelle banque quand vous actionnez<br>une pédale BANK, le Patch ne change que<br>lorsque vous appuyez sur une pédale nu-<br>mérotée.                                                                                                    |  |  |
| Immed                                                                                                   | Le Patch change dès que vous actionnez<br>une pédale BANK ou une pédale numé-<br>rotée.                                                                                                    |  |  |
| BankExtentMin (B                                                                                        | ank Extent Minimum)                                                                                                    |  |  |
| P01–P50,<br>U01–U50                                                                                     | Règle la limite inférieure de la plage de banques.                                                                                                    |  |  |
| BankExtentMax (                                                                                         | Bank Extent Maximum)                                                                                                    |  |  |
| P01–P50,<br>U01–U50                                                                                     | Règle la limite supérieure de la plage de banques.                                                                                                    |  |  |
| EXP Pdl Hold (Expression Pedal Hold)                                                                    |                                                                                                    |  |  |
| Ce réglage détermine si l'assignation de la pédale (p. 52) reste la même lorsque vous changez de Patch. |                                                                                                    |  |  |
| Off                                                                                                    | L'assignation n'est pas maintenue.<br>Exemple:<br>Si vous changez de Patch alors que le vo-<br>lume est contrôlé par une pédale d'ex-<br>pression, le volume du nouveau Patch est<br>réglé sur la valeur sauvegardée pour ce<br>dernier.<br>Dès que vous actionnez la pédale d'ex-<br>pression, le volume change en fonction de<br>la position de la pédale. |  |  |

#### L'assignation est maintenue. Exemple: Si vous changez de Patch alors que le volume est contrôlé par la pédale EXP, le volume du nouveau Patch adopte la valeur correspondant à la position actuelle de la On pédale (angle). Si la pédale d'expression contrôle l'effet wah du nouveau Patch, le volume prend alors la valeur définie par ce Patch et l'effet wah adopte le réglage prend la valeur déterminée d'après la position actuelle de la pédale (angle). Pdl Indicate (Pedal Indicate) Si vous le souhaitez, les témoins des pédales coupées peuvent clignoter à faible luminosité. La fonction "Pedal Indicate" est coupée. Off Les témoins des pédales coupées cligno-On tent. Num Pdl Sw (Number Pedal Switch) Ce paramètre permet d'assigner une deuxième fonction aux pédales numérotées. Pour piloter cette fonction, enfoncez la pédale numérotée du dernier Patch choisi. Off La fonction est coupée. Tuner Active/coupe l'accordeur. Alterne entre les canaux A et B du préam-Ch. A/B pli. OD Sol ۸ -13

Explication

| Dial Func (Dial Function) |                                                                     |  |
|---------------------------|---------------------------------------------------------------------|--|
| AB Solo                   | Active/coupe la fonction "SOLO" du préampli pour les canaux A et B. |  |
| Solo                      | Active/coupe la fonction "SOLO" du préampli.                        |  |
| OD Solo                   | Active/coupe "OD/DS SOLO".                                          |  |

#### Г

Paramètre/

Plage

Ce paramètre détermine si la molette peut ou non être utilisée pour sélectionner des Patchs.

| pour serectionater accortaters. |                                                                                                    |
|---------------------------------|----------------------------------------------------------------------------------------------------|
| Pat&Val                         | La molette permet de changer de Patch et<br>de modifier les valeurs de paramètres.<br>Vous pouvez ainsi changer de Patch avec<br>les pédales et avec la molette. |
| Value                           | La molette sert exclusivement à régler les<br>paramètres.                                                                                                    |
|                                 |                                                                                                    |

#### CONTROLLER

| Paramètre/<br>Plage                                                    | Explication                                                                                                    |  |
|------------------------------------------------------------------------|----------------------------------------------------------------------------------------------------|--|
| SYS KNOB SETTIN                                                        | G (System Knob Setting)                                                                                                    |  |
| Knob P1–P4                                                             | COMP:Sustain, COMP:Attack,<br>COMP:Threshld, COMP:Release,<br>COMP:Level, ODDS:Drive, ODDS:Tone<br>ODDS:EfectLev, ODDS:Solo Lev,<br>PRE-A(B):Gain, PRE-A(B):Level<br>PRE-A(B):Bass, PRE-A(B):Presnce<br>PRE-A(B):SoloLev, EQ:Low Cut<br>EQ:Low Gain, EQ:Lo-MidGain,<br>EQ:Hi-MidGain, EQ:High Gain<br>EQ:High Cut, DELAY:Time,<br>DELAY:Feedbak, DELAY:Hi Cut<br>DELAY:EfetLev, DELAY:D1(2)Time<br>DELAY:D1(2)Fbk, DELAY:D1(2)HCut<br>DELAY:D1(2)Fbk, DELAY:D1(2)HCut<br>DELAY:D1(2)Lev, CHORUS:Rate<br>CHORUS:Depth, CHORUS:PreDly<br>CHORUS:E.Lev, REVERB:Time<br>REVERB:Hi Cut, REVERB:E.Lev<br>MASTER:Low, MASTER:Mid<br>MASTER:High, Patch Level<br>PDL:Wah E.Lev, PDL:PB E.Lev<br>SR:Send Level, SR:Rtn Level<br>NS1(2):Threshold, NS1(2):Release<br>GLOBAL EQ:Hi |  |
| EXP1/2 PEDAL SE                                                        | TTING                                                                                                    |  |
| Prefernc (Preferer                                                     | nce)                                                                                                    |  |
| Patch                                                                  | La fonction de la pédale dépend de l'assi-<br>gnation au sein du Patch sélectionné. Cela<br>vous permet d'utiliser différentes assi-<br>gnations pour vos Patchs.                                                                                                    |  |
| System                                                                 | La pédale a la fonction définie à la page<br>"CONTROLLER" ("Function", "Min" et<br>"Max"). Ce réglage s'applique à tous les<br>Patchs.                                                                                                    |  |
| Function                                                               |                                                                                                    |  |
| Off                                                                    | Aucune fonction n'est assignée au contrô-<br>leur.                                                                                                    |  |
| Foot Volume                                                            | Pilotage du volume.                                                                                                    |  |
| Pedal Bend *1                                                          | Pilote le Pitch Bend.                                                                                                    |  |
| WAH *1                                                                 | Pilote l'effet "WAH".                                                                                                    |  |
| PB/FV *1                                                               | Pilotage du Pitch Bend ou du volume.                                                                                                    |  |
| WAH/FV *1                                                              | Pilotage du "WAH" ou du volume.                                                                                                    |  |
| Patch Level                                                            | Specifie le volume du Patch.                                                                                                    |  |
| <sup>*1</sup> Ce parametre doit etre active avec "EXPI PEDAL SETTING". |                                                                                                    |  |
|                                                                        | Valour minimum de la plage de réglage                                                                                                    |  |
| 0~100                                                                  | du paramètre.                                                                                                    |  |
| Max (Maximum)                                                          |                                                                                                    |  |
| 0–100<br>0–200 (Function =<br>Patch Level)                             | Valeur maximum de la plage de réglage<br>du paramètre.                                                                                                    |  |

| Paramètre/<br>Plage | Explication                                                                                                    |
|---------------------|----------------------------------------------------------------------------------------------------|
| EXP PEDAL SW SE     | TTNG (Expression Pedal Switch                                                                                                    |
| Setting)            |                                                                                                    |
| CILI-4 PEDAL SEI    | TING (CILI-4 Pedal Seming)                                                                                                    |
| Prefernc (Preferer  | Ice)                                                                                                    |
| Patch               | gnation au sein du Patch sélectionné. Cela<br>vous permet d'utiliser différentes assi-<br>gnations pour vos Patchs.                                  |
| System              | La pédale a la fonction définie à la page<br>"CONTROLLER" ("Function", "Min",<br>"Max" et "Src Mode"). Ce réglage s'appli-<br>que à tous les Patchs. |
| Function            |                                                                                                    |
| Off                 | Aucune fonction n'est assignée au contrô-<br>leur.                                                                                                   |
| Ch. A/B             | Alterne entre les canaux A et B du préam-<br>pli.                                                                                                    |
| OD Solo Sw          | Active/coupe "OD/DS SOLO".                                                                                                    |
| Solo Sw             | Active/coupe la fonction SOLO du préampli.                                                                                                    |
| A&B Solo            | Active/coupe la fonction "SOLO" du<br>préampli pour les canaux A et B.<br>Si l'un des deux canaux est coupé, les<br>deux sont activés.               |
| Comp Sw             | Active/coupe "COMP".                                                                                                    |
| OD/DS Sw            | Active/coupe "OD/DS".                                                                                                    |
| Preamp Sw           | Active/coupe "PREAMP/SPEAKER".                                                                                                    |
| EQ Sw               | Active/coupe l'égaliseur.                                                                                                    |
| FX-1 Sw             | Active/coupe "FX-1".                                                                                                    |
| FX-2 Sw             | Active/coupe "FX-2".                                                                                                    |
| Delay Sw            | Active/coupe "Delay".                                                                                                    |
| Chorus Sw           | Active/coupe "Chorus".                                                                                                    |
| Reverb Sw           | Active/coupe "Reverb".                                                                                                    |
| Pedal FX Sw         | Active/coupe "Pedal FX".                                                                                                    |
| Send/Rtn Sw         | Active/coupe "Send&Return".                                                                                                    |
| Amp Ctl Sw          | Active/coupe "Amp Control".                                                                                                    |
| Tuner               | Active/coupe "Tuner/Bypass".                                                                                                    |
| Manual Sw           | Active/coupe le mode "Manual".                                                                                                    |
| PL Sw               | Active/coupe "Phrase Loop".                                                                                                    |
| PL Rec/Play         | Enregistrement/lecture de la phrase.                                                                                                    |
| PL Clear            | Efface la phrase.                                                                                                    |
| PL Mute/Ply         | La lecture en boucle est étouffée.                                                                                                    |
| ВРМ Тар             | Saisie du tempo global ("Master BPM")<br>par Tap Tempo.                                                                                              |
| Delay Tap           | Saisie du temps de retard par Tap Tempo.                                                                                                    |
| MIDI Start          | Démarrage/arrêt de l'appareil MIDI ex-<br>terne (séquenceur, par exemple).                                                                           |
| MMC Play            | Démarrage/arrêt de l'appareil MIDI ex-<br>terne (enregistreur à disque dur, par<br>exemple).                                                         |
| P.Lev Inc1          | Augmente le volume du Patch de 10 uni-<br>tés.                                                                                                    |
| P.Lev Inc2          | Augmente le volume du Patch de 20 uni-<br>tés.                                                                                                    |
| P.Lev Dec1          | Réduit le volume du Patch de 10 unités.                                                                                                    |

| Paramètre/                                                                                                    | Explication                                                                                                    |  |
|----------------------------------------------------------------------------------------------------|----------------------------------------------------------------------------------------------------|--|
| гаде                                                                                                    |                                                                                                    |  |
| P.Lev Dec2                                                                                                    | Réduit le volume du Patch de 20 unités.                                                                              |  |
| P.Num Inc                                                                                                    | Sélectionne le Patch suivant au sein de la banque actuelle.                                                          |  |
| P.Num Dec                                                                                                    | Sélectionne le Patch précédent au sein de la banque actuelle.                                                        |  |
| P.Bank Inc                                                                                                    | Sélectionne la banque suivante.                                                                                      |  |
| P.Bank Dec                                                                                                    | Sélectionne la banque précédente.                                                                                    |  |
| Min (Minimum)                                                                                                    |                                                                                                    |  |
| Off, On                                                                                                    | Permet de spécifier la valeur à utiliser<br>lorsque le commutateur est "coupé".                                      |  |
| Max (Maximum)                                                                                                    |                                                                                                    |  |
| Off, On                                                                                                    | Permet de spécifier la valeur à utiliser<br>lorsque le commutateur est activé.                                       |  |
| Src Mode (Source                                                                                                    | Mode)                                                                                                    |  |
| Détermine le mode de commutation.                                                                                                    |                                                                                                    |  |
| Moment L'état normal est "coupé" (valeur<br>mum); il n'y a contact ("activé": va<br>maximum) que tant que vous app<br>sur le commutateur au pied. |                                                                                                    |  |
| Toggle                                                                                                    | Le réglage alterne entre "On" (valeur<br>maximum) et "Off" (valeur minimum) à<br>chaque pression sur le commutateur. |  |

# Affichage des noms des paramètres pilotables avec 'SYS KNOB SETTING'

Les noms des paramètres affichés à la page principale sont abrégés. Le tableau suivant montre les différentes nomenclatures utilisées pour les paramètres.

| A la page 'SYS<br>KNOB SETTING' | Affichage à la page<br>principale, onglet 1 | Affichage au<br>bas de la page<br>principale |
|---------------------------------|---------------------------------------------|----------------------------------------------|
| COMP:Sustain                    | COMP SUSTN                                  | CS SUS                                       |
| COMP:Attack                     | COMP ATACK                                  | CS ATK                                       |
| COMP:Threshld                   | COMP THRES                                  | CS THR                                       |
| COMP:Release                    | COMP RELE                                   | CS REL                                       |
| COMP:Level                      | COMP LEVEL                                  | CS LEV                                       |
| ODDS:Drive                      | ODDS DRIVE                                  | OD DRV                                       |
| ODDS:Tone                       | ODDS TONE                                   | OD TNE                                       |
| ODDS:EfectLev                   | ODDS E LEV                                  | OD ELV                                       |
| ODDS:Solo Lev                   | ODDS S LEV                                  | OD SLV                                       |
| PRE:A:Gain                      | PRE-A GAIN                                  | AchGAN                                       |
| PRE:A:Level                     | PRE-A LEVEL                                 | AchLEV                                       |
| PRE:A:Bass                      | PRE-A BASS                                  | AchBAS                                       |
| PRE:A:Mid                       | PRE-A MID                                   | AchMID                                       |
| PRE:A:Treble                    | PRE-A TREBL                                 | AchTRB                                       |
| PRE:A:Presnce                   | PRE-A PRES                                  | AchPRS                                       |
| PRE:A:SoloLev                   | PRE-A S LEV                                 | AchSLV                                       |
| PRE:A:Mic Lev                   | PRE-A M LEV                                 | AchMLV                                       |
| PRE:B:Gain                      | PRE-B GAIN                                  | BchGAN                                       |
| PRE:B:Level                     | PRE-B LEVEL                                 | BchLEV                                       |
| PRE:B:Bass                      | PRE-B BASS                                  | BchBAS                                       |
| PRE:B:Mid                       | PRE-B MID                                   | BchMID                                       |

| A la page 'SYS<br>KNOB SETTING' | Affichage à la page<br>principale, onglet 1 | Affichage au<br>bas de la page<br>principale |
|---------------------------------|---------------------------------------------|----------------------------------------------|
| PRE:B:Treble                    | PRE-B TREBL                                 | BchTRB                                       |
| PRE:B:Presnce                   | PRE-B PRES                                  | BchPRS                                       |
| PRE:B:SoloLev                   | PRE-B S LEV                                 | BchSLV                                       |
| PRE:B:Mic Lev                   | PRE-B M LEV                                 | BchMLV                                       |
| EQ:Low Cut                      | EQ L CUT                                    | EQ LC                                        |
| EQ:Low Gain                     | EQ LOW                                      | EQ LOW                                       |
| EQ:Lo-MidGain                   | EQ L MID                                    | EQ LMD                                       |
| EQ:Hi-MidGain                   | EQ H MID                                    | EQ HMD                                       |
| EQ:High Gain                    | EQ HIGH                                     | EQ HI                                        |
| EQ:High Cut                     | EQ H CUT                                    | EQ HC                                        |
| DELAY:Time                      | DELAY TIME                                  | DD TIM                                       |
| DELAY:Feedbak                   | DELAY FBK                                   | DD FBK                                       |
| DELAY:Hi Cut                    | DELAY H CUT                                 | DD HC                                        |
| DELAY:EfctLev                   | DELAY E LEV                                 | DD ELV                                       |
| DELAY:D1:Time                   | DELAY D1TIM                                 | D1 TIM                                       |
| DELAY:D1:Fbk                    | DELAY D1FBK                                 | D1 FBK                                       |
| DELAY:D1:HCut                   | DELAY D1HC                                  | D1 HC                                        |
| DELAY:D1:Lev                    | DELAY D1LEV                                 | D1 LEV                                       |
| DELAY:D2:Time                   | DELAY D2TIM                                 | D2 TIM                                       |
| DELAY:D2:Fbk                    | DELAY D2FBK                                 | D2 FBK                                       |
| DELAY:D2:HCut                   | DELAY D2HC                                  | D2 HC                                        |
| DELAY:D2:Lev                    | DELAY D2LEV                                 | D2 LEV                                       |
| CHORUS:Rate                     | CHORS RATE                                  | CE RAT                                       |
| CHORUS:Depth                    | CHORS DEPTH                                 | CE DPT                                       |
| CHORUS:PreDly                   | CHORS P DLY                                 | CE DLY                                       |
| CHORUS:E.Lev                    | CHORS E LEV                                 | CE LEV                                       |
| REVERB:Time                     | REVRB TIME                                  | RV TIM                                       |
| REVERB:Hi Cut                   | REVRB H CUT                                 | RV HC                                        |
| REVERB:E.Lev                    | REVRB E LEV                                 | RV ELV                                       |
| MASTER:Low                      | MST LOW                                     | MT LOW                                       |
| MASTER:Mid                      | MST MID                                     | MT MID                                       |
| MASTER:High                     | MST HIGH                                    | MT HI                                        |
| Patch Level                     | PATCH LEVEL                                 | PAT LV                                       |
| PDL:WAH:E.Lev                   | PEDA WAH E                                  | WA ELV                                       |
| PDL:PB:E.Lev                    | PEDAL PB E                                  | PB ELV                                       |
| SR:Send Level                   | SR S LEV                                    | SR SND                                       |
| SR:Rtn Level                    | SR R LEV                                    | SR RTN                                       |
| NS1:Threshold                   | NS1 THRES                                   | N1 THR                                       |
| NS1:Release                     | NS1 RELE                                    | N1 REL                                       |
| NS2:Threshold                   | NS2 THRES                                   | N2 THR                                       |
| NS2:Release                     | NS2 RELE                                    | N2 REL                                       |
| GLOBAL EQ:Low                   | GBEQ LOW                                    | GB LOW                                       |
| GLOBAL EQ:Mid                   | GBEQ MID                                    | GB MID                                       |
| GLOBAL EQ:Hi                    | GBEQ HIGH                                   | GB HI                                        |

#### Chapitre 8 Guide des paramètres

#### LCD

| Paramètre/<br>Plage | Explication                    |  |
|---------------------|--------------------------------|--|
| Contrast            |                                |  |
| 1~16                | Permet de régler le contraste. |  |

#### MIDI

| Paramètre/<br>Plage                                                                                                    | Explication                                                                                                    |  |
|----------------------------------------------------------------------------------------------------|----------------------------------------------------------------------------------------------------|--|
| <b>Rx Channel (Recei</b>                                                                                                    | ive Channel)                                                                                                    |  |
| 1–16ch                                                                                                    | Spécifie le canal utilisé pour la réception<br>de messages MIDI.                                                                                                    |  |
| Omni Mode                                                                                                    |                                                                                                    |  |
| Omni Off, Omni On                                                                                                    | "Omni On" signifie que les messages de<br>tous les canaux sont reçus.                                                                                                    |  |
| Tx Channel (Trans                                                                                                    | mit Channel)                                                                                                    |  |
| 1–16ch                                                                                                    | Définit le canal utilisé pour transmettre<br>des messages MIDI.                                                                                                    |  |
| Device ID                                                                                                    |                                                                                                    |  |
| 1~32                                                                                                    | Définit le numéro d'identifiant utilisé<br>pour la transmission et la réception de<br>messages SysEx.                                                                                                    |  |
| Sync Clock                                                                                                    |                                                                                                    |  |
| Spécifie l'horloge utilisée pour synchroniser les vitesses de modu-<br>lation d'effets et d'autres paramètres à base temporelle.                                                                                                  |                                                                                                    |  |
| NOTE                                                                                                    |                                                                                                    |  |
| <ul> <li>Lorsqu'un appareil MIDI externe est connecté, la valeur "Master BPM"<br/>adopte le tempo de l'appareil MIDI externe. Pour utiliser la valeur<br/>"Master BPM" programmée, réglez ce paramètre sur "Internal".</li> </ul> |                                                                                                    |  |
| <ul> <li>Lors de la synchronisation avec un signal MIDI Clock externe, des<br/>erreurs de réception de ce signal peuvent entraîner des variations de<br/>tempo.</li> </ul>                                                        |                                                                                                    |  |
| Auto                                                                                                    | Lorsque l'appareil MIDI externe branché<br>au port USB ou à la prise MIDI IN ne<br>transmet pas de signal MIDI Clock, le<br>tempo est régi par la valeur "MASTER<br>BPM". Au retour du signal MIDI Clock, le<br>jeu est synchronisé avec ce signal. |  |
| Internal                                                                                                    | Le tempo dépend du réglage "MASTER<br>BPM".                                                                                                    |  |
| PC Out (Program                                                                                                    | Change Out)                                                                                                    |  |

Ce paramètre détermine si le GT-10 transmet des numéros de programme MIDI lorsque vous sélectionnez un autre Patch.

| Les numéros de programme MIDI sont        | Off | Les numéros de programme MIDI des<br>Patchs sélectionnés ne sont pas transmis. |
|-------------------------------------------|-----|--------------------------------------------------------------------------------|
| On transmis lors des changements de Patch | On  | Les numéros de programme MIDI sont transmis lors des changements de Patch.     |

| Paramètre/<br>Plage                                                                                                  | Explication                                                                                                    |  |
|----------------------------------------------------------------------------------------------------|----------------------------------------------------------------------------------------------------|--|
| EXP1/EXP Sw/CTL1/CTL2/EXP2/CTL3/CTL4 Out<br>(Transmit Control Change)                                                |                                                                                                    |  |
| Permet d'assigner un numéro de contrôle MIDI (CC) à la pédale<br>ou au commutateur en question.                      |                                                                                                    |  |
| Off, CC#1–CC#31,<br>CC#64 –CC#95                                                                                     | Spécifie le numéro de contrôle.                                                                                                    |  |
| Map Select                                                                                                    |                                                                                                    |  |
| Détermine si les chan<br>ges "Program Chang                                                                          | gements de Patch s'effectuent selon les régla-<br>e Map" ou selon les réglages par défaut.                                                                                                 |  |
| Fix                                                                                                    | Les changements de Patch s'effectuent se-<br>lon les réglages par défaut.                                                                                                    |  |
| Prog                                                                                                    | Le choix des Patchs est régi par les régla-<br>ges "Program Change Map" en vigueur.                                                                                                    |  |
| PROGRAM MAP                                                                                                    |                                                                                                    |  |
| Lorsque vous utilisez<br>tionner des Patchs, il<br>me reçus par le GT-1<br>désirées. Vous pouve<br>fonction "PROGRAM | z un dispositif MIDI externe pour sélec-<br>arrive souvent que les numéros de program-<br>0 ne correspondent pas aux mémoires<br>ez alors les "détourner" en vous servant de la<br>4 MAP". |  |
| Bank 0–3 /<br>PC#1–PC#128                                                                                            | Permet de choisir le numéro du Patch<br>(P01-1~U50-4) devant être chargé à la ré-<br>ception de numéro de programme reçu.                                                                  |  |
| BULK DUMP                                                                                                    |                                                                                                    |  |
| Le GT-10 permet d'u<br>ses réglages à un aut<br>un séquenceur ou un                                                  | tiliser des messages SysEx pour transmettre<br>re GT-10 ou pour archiver les réglages dans<br>autre appareil MIDI.                                                                         |  |
| SYSTEM                                                                                                    | Paramètres "System"                                                                                                    |  |
| Quick                                                                                                    | Réglages utilisateur "Quick"                                                                                                    |  |
| U01-1-U50-4                                                                                                    | Réglages des Patchs U01-§1~U50-4                                                                                                    |  |
| Temp                                                                                                    | Réglages du Patch sélectionné                                                                                                    |  |
|                                                                                                    |                                                                                                    |  |

#### USB

| Paramètre/<br>Plage                                                                                    | Explication                                                                                                    |  |
|----------------------------------------------------------------------------------------------------|----------------------------------------------------------------------------------------------------|--|
| Driver Mode                                                                                            |                                                                                                    |  |
| Standard                                                                                               | Ce mode utilise le pilote USB standard du système d'exploitation.                                                                                                    |  |
|                                                                                                    | Les fonctions MIDI ne sont pas disponibles en<br>mode "Standard" du pilote. Pour utiliser le<br>MIDI via USB, réglez "Driver Mode" sur<br>"Advanced" (sur le GT-10).                                                                        |  |
| Advanced                                                                                               | Ce mode utilise le pilote spécial.                                                                                                    |  |
| Monitor Cmd (Monitor Command)                                                                          |                                                                                                    |  |
| Disable                                                                                                | La commande "Direct Monitor" est dé-<br>sactivée: le mode "Direct Monitor" du<br>GT-10 est maintenu.                                                                                                    |  |
| Enable                                                                                                 | La commande "Direct Monitor" est acti-<br>vée: le mode "Direct Monitor" peut être<br>changé à partir d'un appareil externe.                                                                                                    |  |
| Dir.Monitor (Direct Monitor)                                                                           |                                                                                                    |  |
| Off                                                                                                    | Choisissez "Off" si les données audio doi-<br>vent transiter par l'ordinateur avant<br>d'être restituées (Thru).<br>Veillez alors à régler le paramètre en<br>question du logiciel utilisé sur "Thru"<br>afin d'entendre les signaux audio. |  |
| On                                                                                                    | Le signal de sortie du GT-10 est transmis.<br>Choisissez "On" si vous utilisez le GT-10<br>seul, sans connexion avec un ordinateur<br>(seul le signal USB serait reproduit si<br>vous choisissiez "Off").                                   |  |
| <ul><li>MEMO</li><li>Ce réglage ne peut pas être sauvegardé. Il est réglé sur "On" à la mise</li></ul> |                                                                                                    |  |

 Ce réglage ne peut pas être sauvegardé. Il est réglé sur "On" à la mise sous tension.

• Si vous utilisez le pilote spécial, vous pouvez activer/couper "Dir.Monitor" à partir d'une application compatible ASIO 2.0.

## **OUTPUT SELECT**

Sélectionne le type d'appareil branché.

| Paramètre/<br>Plage | Explication                                                                                                    |  |
|---------------------|----------------------------------------------------------------------------------------------------|--|
| Mode                |                                                                                                    |  |
| Patch               | Le réglage "Output Select" du Patch est<br>utilisé. Cela permet d'utiliser un réglage<br>de sortie différent pour chaque Patch.                                              |  |
| System              | Le réglage "Output Select" du système<br>est utilisé. Tous les Patchs utilisent les mê-<br>mes réglages de sortie.                                                           |  |
| Select              |                                                                                                    |  |
| JC-120              | Choisissez ce réglage si vous branchez un ampli de guitare Roland JC-120.                                                                                                    |  |
| SMALL AMP           | Sélectionnez ce réglage pour un petit am-<br>pli de guitare.                                                                                                    |  |
| СОМВО АМР           | Sélectionnez ce réglage pour l'entrée gui-<br>tare d'un ampli combo autre qu'un JC-120<br>(combiné ampli + haut-parleur(s)).                                                 |  |
|                     | <ul> <li>Notez que le réglage "JC-120" peut aussi<br/>donner de bons résultats avec d'autres amplis<br/>de guitare.</li> </ul>                                               |  |
| STACK AMP           | Sélectionnez ce réglage lorsque vous<br>branchez l'appareil à l'entrée guitare d'un<br>ampli de guitare multi-corps (tête avec<br>haut-parleurs séparés).                    |  |
| JC-120 Return       | Sélectionnez ce réglage pour une con-<br>nexion à la prise RETURN du JC-120.                                                                                                 |  |
| COMBO Return        | Sélectionnez ce réglage pour une con-<br>nexion à la prise RETURN d'un autre<br>combo.                                                                                       |  |
| STACK Return        | Sélectionnez ce réglage pour une con-<br>nexion à la prise RETURN d'un ampli<br>multi-corps. "STACK Return" convient<br>aussi pour un ampli de puissance et une<br>enceinte. |  |
| LINE/PHONES         | Sélectionnez ce réglage quand vous utili-<br>sez un casque ou pour brancher le GT-10<br>à un enregistreur multipiste.                                                        |  |
|                     | * Choisissez le réglage "LINE/PHONES" si                                                                                                    |  |
|                     | MEMO                                                                                                    |  |
|                     | Lorsque vous branchez une fiche à la prise<br>PHONES, les signaux sont traités de façon à<br>émuler le son d'un ampli de guitare.                                            |  |

# Appendices

Flux du signal

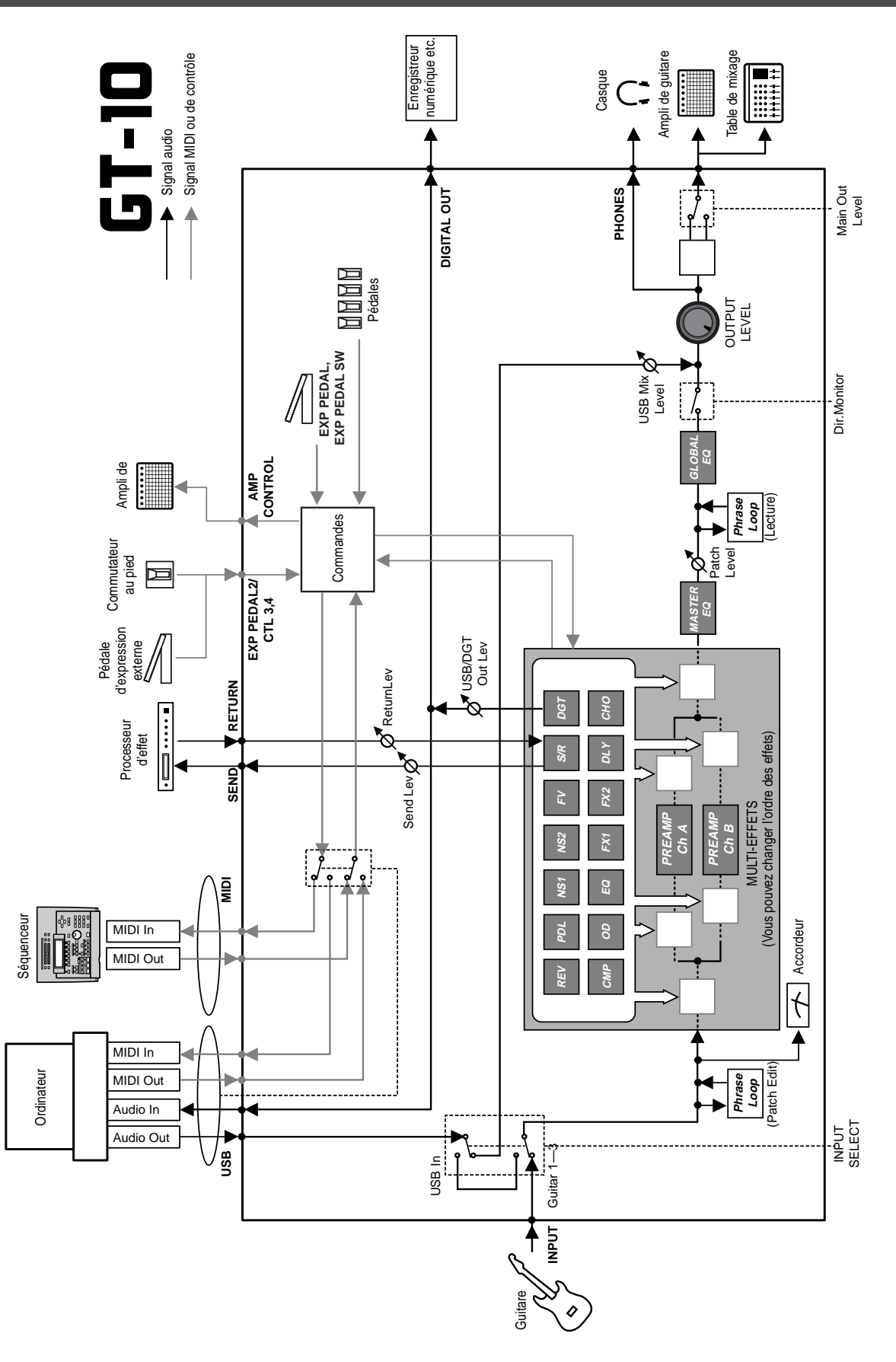
# Tableau d'équipement MIDI

#### GUITAR EFFECTS PROCESSOR

Model GT-10

# MIDI Implementation Chart

Date: Jan. 10, 2008 Version: 1.00

|                                                                                                    | Function                                                                          | Transmitted                                                                                                    | Recognized                   | Remarks                 |
|----------------------------------------------------------------------------------------------------|-----------------------------------------------------------------------------------|----------------------------------------------------------------------------------------------------|------------------------------|-------------------------|
| Basic<br>Channel                                                                                                    | Default<br>Changed                                                                | 1–16<br>1–16                                                                                                    | 1–16<br>1–16                 | Memorized               |
| Mode                                                                                                    | Default<br>Messages<br>Altered                                                    | X<br>X<br>******                                                                                                    | OMNI ON/OFF<br>X<br>X        | Memorized               |
| Note<br>Number :                                                                                                    | True Voice                                                                        | X<br>******                                                                                                    | X<br>*******                 |                         |
| Velocity                                                                                                    | Note ON<br>Note OFF                                                               | X<br>X                                                                                                    | X<br>X                       |                         |
| After<br>Touch                                                                                                    | Key's<br>Ch's                                                                     | X<br>X                                                                                                    | X<br>X                       |                         |
| Pitch Bend                                                                                                    |                                                                                   | х                                                                                                    | х                            |                         |
| Control                                                                                                    | 0, 32<br>1–31<br>33–63<br>64–95                                                   | O (0-3)<br>O<br>X<br>O                                                                                                    | 0 * 1<br>0 * 2<br>X<br>0 * 2 | Bank Select             |
| Change                                                                                                    |                                                                                   |                                                                                                    |                              |                         |
| Prog<br>Change                                                                                                    | : True #                                                                          | O<br>0–99                                                                                                    | O<br>0–127                   | Program Number<br>1–128 |
| System Excl                                                                                                    | usive                                                                             | 0                                                                                                    | 0                            |                         |
| System<br>Common                                                                                                    | : Song Pos<br>: Song Sel<br>: Tune                                                | X<br>X<br>X                                                                                                    | X<br>X<br>X                  |                         |
| System<br>Real Time                                                                                                    | : Clock<br>: Command                                                              | X<br>O                                                                                                    | O<br>X                       |                         |
| Aux<br>Message                                                                                                    | : All sound off<br>: Local ON/OFF<br>: All Notes OFF<br>: Active Sense<br>: Reset | X<br>X<br>X<br>O<br>X                                                                                                    | X<br>X<br>X<br>O<br>X        |                         |
| Notes                                                                                                    |                                                                                   | <ul> <li>* 1 CC#0 data of a value of 04H or higher, and the CC#32 are ignored.</li> <li>* 2 Recognizes messages designated for use for "realtime control over parameters."</li> </ul> |                              |                         |
| Mode 1 : OMNI ON, POLY         Mode 2 : OMNI ON, MONO         O : Yes           Mode 3 : OMNI OFF, POLY         Mode 4 : OMNI OFF, MONO         X : No |                                                                                   |                                                                                                    | O : Yes<br>X : No            |                         |

## Fiche technique

#### GT-10: Processeur d'effets pour guitare

**Conversion A/N** 24 bits, méthode AF

Conversion N/A 24 bits

Fréquence d'échantillonnage 44.1kHz

Mémoires de programmes 400: 200 (user) + 200 (preset)

**Niveau d'entrée nominal** INPUT: –10dBu RETURN: –10dBu

**Impédance d'entrée** INPUT: 1MΩ RETURN: 220kΩ

**Niveau de sortie nominal** OUTPUT: -10dBu/+4dBu SEND: -10dBu

Impédance de sortie OUTPUT:  $2 k\Omega$ SEND:  $3 k\Omega$ 

**Plage dynamique** 100dB ou plus (IHF-A)

**Sortie numérique** Coaxiale (conforme à la norme IEC60958)

#### Affichage

LCD graphique de 132 x 64 points (rétro-éclairé) Ecran à diodes de 3 caractères à 7 segments

#### Prises

Prise INPUT (jack 6,35mm) Prises OUTPUT L/MONO, R (jack 6,35mm) Prise PHONES (jack stéréo 6,35mm) Prises EXT LOOP SEND, RETURN (jack 6,35mm) Prise AMP CONTROL (jack 6,35mm) Prise EXP PEDAL 2/CTL3,4 (jack TRS 6,35mm) Prise USB Prise DIGITAL OUT (coaxiale) Prises MIDI IN, OUT Prise DC IN Alimentation

DC 9V (Adaptateur: Roland PSB-1U)

**Consommation** 800mA

**Dimensions** 542 (L) x 272 (P) x 77 (H) mm Hauteur maximale: 542 (L) x 272 (P) x 104 (H) mm

**Poids** 4,9kg (sans l'adaptateur secteur)

#### Accessoires

Adaptateur secteur (Roland PSB-1U) Mode d'emploi Feuillet d'information "Roland Service"

#### Options

Commutateur au pied: BOSS FS-5U Double commutateur au pied: BOSS FS-6 Pédale d'expression: BOSS FV-500L/500H, Roland EV-5 Câble pour commutateur au pied: Roland PCS-31 (fiche jack 6,35mm (stéréo) – fiches jack 6,35mm (mono) x2)

\* 0dBu= 0,775 vrms

#### NOTE

En vue d'améliorer le produit, ses caractéristiques techniques et/ou son aspect peuvent être modifiés sans avis préalable.

#### Méthode AF ("Adaptive Focus")

Il s'agit d'une méthode brevetée de Roland et de BOSS améliorant considérablement le rapport signal/bruit (S/ B) des convertisseurs A/N et N/A.

## Messages d'erreur

Si des erreurs se produisent ou si des opérations ne peuvent pas être effectuées correctement, un message d'erreur apparaît.

Veuillez alors suivre les instructions données plus loin pour résoudre le problème.

## "MIDI BUFFER FULL" "USB BUFFER FULL"

- Le débit des données MIDI reçues est tel qu'elles ne peuvent être correctement interprétées.
- Diminuez le volume des données MIDI transmises au GT-10.

## "MIDI OFFLINE" "USB OFFLINE"

- La transmission d'un appareil connecté a été interrompue. Ce message apparaît en outre lorsque vous coupez l'unité externe. Il ne s'agit donc pas toujours d'un dysfonctionnement.
- Vérifiez si tous les câbles sont bien connectés ou s'il y a un court-circuit.

## "DATA WRITE ERROR"

- Impossible de sauvegarder des données utilisateur.
- L'unité pourrait être endommagée. Veuillez consulter votre revendeur ou le SAV Roland le plus proche.

## Dépannage

Si vous n'entendez rien ou si d'autres problèmes de fonctionnement se produisent, veuillez vérifier les solutions proposées ci-dessous. Si cela ne résout pas votre problème, contactez votre revendeur ou le centre SAV Roland le plus proche.

#### Problèmes avec le son

#### Aucun son/volume trop faible

- □ Est-ce qu'un câble serait endommagé?
- → Changez les câbles.
- □ Le GT-10 est-il correctement branché au dispositif externe?
- → Vérifiez les connexions avec les périphériques (p. 22).
- □ L'ampli ou la console de mixage branché(e) est-il/elle coupé(e) ou le volume est-il réglé trop bas?
- $\rightarrow$  Vérifiez les réglages de votre ampli/console de mixage.
- La commande OUTPUT LEVEL est-elle au minimum?
- → Réglez la commande OUTPUT LEVEL convenablement (p. 25).
- □ L'accordeur est-il activé?
- → Quand le volume est réglé sur "Mute" en mode Tuner, même le signal direct n'est pas produit en activant simplement l'accordeur (p. 30).
- □ Les effets sont-ils correctement réglés?
- → Voyez "Changer l'ordre de connexion des effets (Effect Chain)" (p. 40) et vérifiez le niveau de sortie de chaque bloc d'effet. Si le VU-mètre ne bouge pas pour un des effets, vérifiez les réglages de cet effet.
- **USB/DGT Out Lev**" a peut-être une valeur trop basse.
- → Réglez ce paramètre sur une valeur adéquate (p. 137).
- □ "PEDAL: FV: Level" ou "MASTER: Patch Level" est-il spécifié comme cible ("Target") d'une assignation?
- → Actionnez la commande à laquelle il est assigné.
- □ L'appareil externe branché à la prise EXT LOOP est-il hors tension ou son volume est-il au minimum?
- → Vérifiez les réglages sur l'appareil branché.

# L'appareil branché à l'entrée INPUT est inaudible au casque

- □ Avez-vous réglé "Dir.Monitor" sur "OFF" (p. 95)?
- → Choisissez "ON".

#### Le niveau de l'appareil branché à INPUT et RETURN est trop faible.

- Utilisez-vous un câble contenant une résistance?
- → Servez-vous d'un câble qui ne contient pas de résistance.

#### Son oscillant

- □ Le réglage de paramètres d'effets basés sur le gain ou le volume est-il trop élevé?
- → Diminuez ces valeurs.
- □ "INPUT SELECT" (p. 63) est-il réglé sur "USB In?"
- → Avec "USB In", les signaux audio peuvent, selon les réglages du logiciel, finir par former une boucle. Pour éviter ce problème, procédez de la façon suivante.
- Arrêtez la lecture du logiciel et coupez le paramètre "Soft".
- Coupez l'entrée audio du logiciel.
- Changez INPUT SELECT en "Guitar 1~3".

#### Pas de changement dans le son du préampli même après un changement de Patch.

- O Le GT-10 se trouve-t-il en mode "Preamp"= "System1~3" (p. 71)?
- → Quand le GT-10 est réglé sur "System1~3" en mode Preamp, les réglages de préampli ne changent pas lorsque vous changez de Patch. Pour effectuer des réglages de préampli différents pour les Patchs, choisissez "Patch" pour le mode Preamp.

#### Impossible de modifier les paramètres avec les commandes ou la molette

- Utilisez-vous le système "Internal Pedal" pour "ASSIGN" (p. 56)?
- → Quand "Assign Source" est réglée sur "INTERNAL PDL" ou "WAVE PDL", le réglage "Assign Target" change automatiquement. Pour pouvoir changer manuellement les paramètres avec les commandes et la molette, coupez d'abord "Assign"
- afin de désactiver le système "Internal Pedal".Avez-vous choisi "INPUT LEVEL" comme "Assign
- Source" (Assign, p. 52)?
   → Quand "Assign Source" est réglé sur "INPUT LEVEL", le réglage "Assign Target" change automatiquement en fonction du niveau d'entrée de la guitare (dynamique). Pour changer manuellement les paramètres avec les commandes et la molette, coupez d'abord "Assign".

## Autres problèmes

#### Le Patch ne change pas.

- □ L'écran affiche-t-il une autre page que la page principale?
- → Sur le GT-10, vous ne pouvez changer de Patch qu'à la page principale. Appuyez sur [EXIT] pour revenir à la page principale (p. 24).

#### Les paramètres spécifiés avec 'Assign' ne sont pas pilotés

- □ L'effet est-il coupé?
- → Pour piloter un paramètre avec la pédale d'expression ou un commutateur au pied, assurez-vous que l'effet qui contient le paramètre que vous avez l'intention de piloter est activé.
- □ Sous "Pedal Function", avez-vous réglé "Prefernc" sur "System"?
- → Le réglage "Pedal Function" a toujours priorité (p. 49), que le Patch contienne ou non une assignation. Pour utiliser l'assignation du Patch, réglez la préférence de "Pedal Function" du contrôleur en question sur "Patch".
- Les canaux MIDI des deux appareils correspondent-ils?
- → Assurez-vous que les canaux MIDI des deux appareils correspondent (p. 82).
- □ Les numéro de contrôle des deux appareils sont-ils compatibles?
- → Assurez-vous que les numéros de contrôle des deux appareils correspondent (p. 128).

# Les messages MIDI ne sont pas transmis/reçus

- **Est-ce qu'un câble MIDI serait endommagé?**
- $\rightarrow$  Remplacez les câbles MIDI.
- □ Le GT-10 est-il correctement branché à l'autre appareil MIDI?
- → Vérifiez les connexions avec l'autre appareil MIDI.
- Les canaux MIDI des deux appareils correspondent-ils?
- → Assurez-vous que les canaux MIDI des deux appareils correspondent (p. 82).
- Quand vous transmettez des messages du GT-10, assurez-vous que le GT-10 utilise les bons réglages de transmission.
- → Vérifiez l'état (activé/coupé) de la transmission de numéros de programme (p. 86) et de commandes de contrôle (p. 86).

# Index

## Chiffres

| 2X2 CHORUS | <br>104 |
|------------|---------|
| 2x2 CHORUS | <br>120 |

## A

| AC.PROCESSOR            | 104, 114    |
|-------------------------|-------------|
| Accordeur               |             |
| Acoustic Processor      | 104, 114    |
| Adaptateur              | 22          |
| ADV.COMP                | 104, 106    |
| Advanced Compressor     | 104, 106    |
| Affichage               |             |
| Commande                | 37          |
| Liste                   | 37          |
| Affichage des commandes | 37          |
| AMP CONTROL             | 13, 23, 134 |
| Ampli de guitare        | 27          |
| Amplificateur           | 22–23       |
| ANTI- FEEDBACK          | 104         |
| Anti Feedback           | 104         |
| ANTI-FEEDBACK           | 115         |
| Assign                  | 52          |
| ASSIGN 1-8              | 128         |
| AUTO RIFF               | 104, 113    |
| Auto Riff               | 104         |
| AUTO WAH                | 104–105     |
| Auto Wah                | 104         |
|                         |             |

## В

| Bank Change Mode7      | 74 |
|------------------------|----|
| Bank Extent            | 73 |
| BANK, Pédales 1        | 2  |
| Banque                 | 6  |
| Banque préprogrammée 3 | 31 |
| Banque utilisateur     | 31 |
| BOTTOM                 | 99 |
| Bulk Dump              | 39 |
| Bulk Load 9            | 91 |

## С

| -                       |                 |
|-------------------------|-----------------|
| CATEGORY                | 33, 41          |
| CATEGORY NAME           | 42              |
| CATEGORY/ENTER          | 12              |
| CC                      | 87              |
| Changement de programme | 81              |
| CHORUS                  | 11, 123         |
| Commande de contrôle    | 81              |
| Commutateur au pied     | 22              |
| COMP                    | 11, 98          |
| Compressor              |                 |
| Connexion               | 14, 22          |
| Contraste               | 69 <i>,</i> 141 |
| Contrôleur              | 55              |
| CONTROLLER              | 139             |
| Copier                  | 44              |
| CREATE                  | 11              |
| CTL                     | 81              |
| CTL, Pédales            | 12              |
|                         |                 |

## D

| DC IN          |  |
|----------------|--|
| DEFRETTER      |  |
| Defretter      |  |
| DELAY          |  |
| Dial Function  |  |
| DIGITAL OUT    |  |
| Direct Monitor |  |
| DISPLAY MODE   |  |
| Driver Mode    |  |
| Dual-L/R       |  |
| Dual-P         |  |
| Dual-S         |  |

## Ε

| L                      |             |
|------------------------|-------------|
| Echange                |             |
| EDIT                   | 11          |
| Effect Chain           |             |
| EFFECTS SELECT         | 11          |
| Effet                  |             |
| Activation/coupure     |             |
| Externe                |             |
| Niveau                 | 41          |
| Egaliseur graphique    | 106         |
| Egaliseur paramétrique |             |
| Enceinte               | 22          |
| EQ                     | 11, 103     |
| Equalizer              | 103         |
| EXIT                   |             |
| EXP                    | 81          |
| EXP Pedal Hold         | 75          |
| EXP PEDAL SW           | 12, 81      |
| EXP PEDAL/CTL 3, 4     |             |
| EXP, Pédale            |             |
| EXT LOOP               |             |
| EZ TONE                | 11, 34, 135 |
| CREATE                 |             |
| EDIT                   |             |
| EZ Tone                |             |

#### F

| Factory Reset |          |
|---------------|----------|
| FEEDBACKER    |          |
| Feedbacker    |          |
| FLANGER       | 104, 116 |
| Flanger       |          |
| FootVolume    |          |
| FX-1          | 11, 104  |
| FX-2          |          |

## G

| Global            | 64       |
|-------------------|----------|
| Global EQ         | 64       |
| GRAPHIC EQ        | 104, 106 |
| Graphic Equalizer | 104      |
| GUÎTAR SÎM        | 104, 108 |
| Guitar Simulator  | 104      |
| GUITAR SYNTH      | 104, 109 |
|                   |          |

# Guitar Synth ..... 104

## н

| 11               |          |
|------------------|----------|
| HARMONIST        | 104, 112 |
| Harmonist        | 104      |
| Harmonist, Scale | 113      |
| HIGH             |          |
| HUMANIZER        | 104, 119 |
| Humanizer        | 104      |
|                  |          |

# I

| Indicateur de niveau | 41      |
|----------------------|---------|
| Initialize           | 45      |
| INPUT                |         |
| Input Select         |         |
| INPUT/OUTPUT         | 136     |
| Internal Pedal       | 56, 128 |
|                      |         |

# K

| KEY |    |
|-----|----|
|     | 14 |
|     |    |

## L

| LCD Contrast | 69, 141  |
|--------------|----------|
| LIMITER      | 104, 106 |
| Limiter      | 104      |
| LINE/PHONES  |          |
| Liste        | 37       |
| LOW          | 99       |
|              |          |

## Μ

| Main Out Level      | 67      |
|---------------------|---------|
| Manual Mode         | 57      |
| MANUAL MODE SETTING | 138     |
| MASTER              |         |
| MASTER BPM          | 124     |
| MASTER/PEDAL FX     | 11      |
| MIDI                | 81, 141 |
| MIDI IN/OUT         | 13      |
| MIDI Map Select     | 86      |
| MODE                | 22      |
| Modulate            | 122     |
| Molette             |         |
|                     |         |

#### N Name

| NAME             |     |
|------------------|-----|
| CATEGORY         |     |
| PATCH            | 43  |
| Niveau d'entrée  |     |
| Noise Suppressor | 135 |
| NS               | 135 |
| NS1              | 135 |
| NS2              | 135 |
| Numéro           |     |
| Numero           |     |

## 0

| OCTAVE               | 104, 111 |
|----------------------|----------|
| Octave               | 104      |
| OD/DS                | 11, 98   |
| OUTPUT               |          |
| OUTPUT L/MONO        | 22       |
| OUTPUT LEVEL         | 11, 25   |
| OUTPUT SELECT        | 11, 143  |
| Output Select        |          |
| Overdrive/Distortion |          |
|                      |          |

## Ρ

| Page principale        | 23                                     |
|------------------------|----------------------------------------|
| PAN                    | . 104, 117                             |
| Pan                    | . 104, 122                             |
| PARA EQ                | . 104, 107                             |
| PARAMETER              |                                        |
| Paramètre              |                                        |
| Parametric Equalizer   | 104                                    |
| PATCH                  |                                        |
| COPY                   |                                        |
| EXCHANGE               |                                        |
| INITIALIZE             |                                        |
| SELECT                 |                                        |
| WRITE                  |                                        |
| Patch                  | 16. 31                                 |
| Patch Change Mode      | 70                                     |
| PATCH NAME             | 43                                     |
| Patch utilisateur      | 31.45                                  |
| Pdl Indicate           | 01, 10<br>76                           |
| PFAK                   | 105                                    |
| Pedal Bend             |                                        |
| Pedal Function         | 49                                     |
| PEDAL FX               | 124                                    |
| Podal FX               | 50                                     |
| Pédalo                 |                                        |
| Pédale d'expression    | ······································ |
| Pádalo FXP             | 22-20                                  |
| Calibrer               | 79                                     |
| Pádala numáratáa       | 16 59                                  |
| Pádalos numárotáos     | 10, 39                                 |
| DHASER                 | 104 116                                |
| Phaser                 | . 104, 110                             |
| PHONES                 |                                        |
| PHONES                 |                                        |
| Ajout                  | 60                                     |
| Effe con               |                                        |
| Enacer                 |                                        |
|                        |                                        |
| PHRASE LOOP            | 12, 137                                |
| Dilata LICP            |                                        |
|                        | 104 111                                |
| FIICH SHIFIER          | . 104, 111                             |
|                        |                                        |
| PLAY OPTION            |                                        |
|                        |                                        |
|                        | 13                                     |
| r KEAIVII <sup>°</sup> | 11, 100                                |
| r reamp Mode           |                                        |
| r resence              |                                        |
| rrogram Change Map     | 86                                     |

## Q

| Quick Setting | 37 |
|---------------|----|
| Quick Setting | 57 |

## R

| Réglages d'usine |          |
|------------------|----------|
| Réglages manuels |          |
| RETURN           |          |
| REVERB           | 11, 123  |
| RING MOD.        | 104, 119 |
| Ring Modulator   | 104, 119 |
| RISE TIME        | 122      |
| ROTARY           | 104, 117 |
| Rotary           |          |
|                  |          |

## S

| Sauvegarder, Patch         | 44       |
|----------------------------|----------|
| SELECT                     | 11       |
| SEND                       | 134      |
| SEND/RETURN                | 15, 134  |
| Séquenceur MIDI            |          |
| Simulateur de guitare      | 108      |
| Simulateur de haut-parleur |          |
| Simulateur de sitar        | 110      |
| Sitar                      | 110      |
| SITAR SIM.                 | 104, 110 |
| Sitar Simulator            | 104      |
| SLICER                     | 104, 118 |
| Slicer                     | 104      |
| SLOW GEAR                  | 104, 108 |
| Slow Gear                  | 104      |
| SOUND HOLD                 | 104, 114 |
| Sound Hold                 | 104      |
| SUB DELAY                  | 104, 120 |
| Sub Delay                  | 104      |
| SUB WAH                    | 104–105  |
| Sub Wah                    | 104      |
| SW&PDL FUNCTION            | 124      |
| SYSTEM                     | 11, 136  |

## Т

| T.WAH                  |          |
|------------------------|----------|
| Target                 |          |
| TARGET PARAMETER       |          |
| TONE MODIFY            |          |
| Tone Modify            |          |
| ТОР                    |          |
| Total Noise Suppressor |          |
| Total REVERB           |          |
| Touch Wah              |          |
| TREMOLO                | 104, 117 |
| Tremolo                |          |
| TUNER                  |          |
| TUNER/BYPASS           |          |
| TYPE                   | 100, 121 |
|                        |          |

## U

| UNI-V              |  |
|--------------------|--|
| USB                |  |
| User Phrase        |  |
| User Quick Setting |  |
| User Scale         |  |

## V

| VIBRATO       | 104, 118 |
|---------------|----------|
| Vibrato       |          |
| Volume        | 22       |
| Volume, effet |          |
|               |          |

## W

| ••          |  |
|-------------|--|
| WAH         |  |
| Warp        |  |
| Wave Pedal  |  |
| WAVE SYNTH  |  |
| Wave Synth  |  |
| WAVE SYNTH. |  |
| WRITE       |  |
| Write       |  |
|             |  |

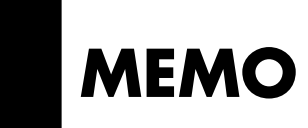

Pour la Chine\_

# 有关产品中所含有害物质的说明

本资料就本公司产品中所含的特定有害物质及其安全性予以说明。 本资料适用于 2007 年 3 月 1 日以后本公司所制造的产品。

#### 环保使用期限

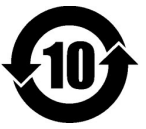

此标志适用于在中国国内销售的电子信息产品,表示环保使用期限的年数。所谓环保使用期限是指在自制造日起的规 定期限内,产品中所含的有害物质不致引起环境污染,不会对人身、财产造成严重的不良影响。 环保使用期限仅在遵照产品使用说明书,正确使用产品的条件下才有效。 不当的使用,将会导致有害物质泄漏的危险。

#### 产品中有毒有害物质或元素的名称及含量

| 如件友称                                                     | 有毒有害物质或元素 |       |       |             |           |             |  |  |
|----------------------------------------------------------|-----------|-------|-------|-------------|-----------|-------------|--|--|
| 前件名称                                                     | 铅(Pb)     | 汞(Hg) | 镉(Cd) | 六价铬(Cr(VI)) | 多溴联苯(PBB) | 多溴二苯醚(PBDE) |  |  |
| 外壳 (壳体)                                                  | ×         | 0     | 0     | 0           | 0         | 0           |  |  |
| 电子部件(印刷电路板等)                                             | ×         | 0     | ×     | 0           | 0         | 0           |  |  |
| 附件(电源线、交流适配器等)                                           | ×         | 0     | 0     | 0           | 0         | 0           |  |  |
| O: 表示该有毒有害物质在该部件所有均质材料中的含量均在 SJ/T11363-2006 标准规定的限量要求以下。 |           |       |       |             |           |             |  |  |
| ×:表示该有毒有害物质至少在该部件的某一均质材料中的含量超出 SJ/T11363-2006 标准规定的限量要求。 |           |       |       |             |           |             |  |  |

因根据现有的技术水平,还没有什么物质能够代替它。

| _        |                                                                                                    |    |                                                                                                    |  |  |
|----------|----------------------------------------------------------------------------------------------------|----|----------------------------------------------------------------------------------------------------|--|--|
| Pour     | les pays de l'UE                                                                                                    | SE | Symbolen anger att i EU-länder måste den här produkten kasseras<br>separat från hushållsavfall, i enlighet med varje regions bestämmelser.<br>Produkter med den här symbolen får inte kasseras tillsammans med<br>hushållsavfall.                                                                            |  |  |
| UK       | This symbol indicates that in EU countries, this product must be collected separately from household waste, as defined in each region. Products bearing this symbol must not be discarded together with household waste.                                                                                                    | F  | Tämä merkintä ilmaisee, että tuote on EU-maissa kerättävä erillään<br>kotitalousjätteistä kunkin alueen voimassa olevien määräysten<br>mukaisesti. Tällä merkinnällä varustettuja tuotteita ei saa hävittää<br>kotitalousiätteiden mukana                                                                    |  |  |
| DE       | Dieses Symbol bedeutet, dass dieses Produkt in EU-Ländern getrennt<br>vom Hausmüll gesammelt werden muss gemäß den regionalen<br>Bestimmungen. Mit diesem Symbol gekennzeichnete Produkte dürfen<br>nicht zusammen mit den Hausmüll entsorgt werden.                                                                                                    |    | Ez a szimbólum azt jelenti, hogy az Európai Unióban ezt a terméket a<br>háztartási hulladéktól elkülönítve, az adott régióban érvényes<br>szabályozás szerint kell gyűjteni. Az ezzel a szimbólummal ellátott                                                                                                |  |  |
| FR       | le symbole indique que dans les pays de l'Union européenne, ce<br>roduit doit être collecté séparément des ordures ménagères selon les<br>lirectives en vigueur dans chacun de ces pays. Les produits portant ce<br>ymbole ne doivent pas être mis au rebut avec les ordures ménagères.                                                                                                    |    | Symbol oznacza, że zgodnie z regulacjami w odpowiednim regionie, w krajach UE produktu nie należy wyrzucać z odpadami domowymi. Produktów opatrzonych tym symbolem nie można utylizować razem z odpadami domowymi.                                                                                           |  |  |
|          | uesto simbolo indica che nei paesi della Comunità europea questo<br>odotto deve essere smaltito separatamente dai normali rifiuti domestici,<br>econdo la legislazione in vigore in ciascun paese. I prodotti che riportano<br>esto simbolo non devono essere smaltiti insieme ai rifiuti domestici.                                                                                                    |    | Tento symbol udává, že v zemích EU musí být tento výrobek sbírán<br>odděleně od domácího odpadu, jak je určeno pro každý region. Výrobky<br>nesoucí tento symbol se nesmí vyhazovat spolu s domácím odpadem.                                                                                                 |  |  |
| ES       | Ài sensi dell'art. 13 del D.Lgs. 25 luglio 2005 n. 151.<br>Este símbolo indica que en los países de la Unión Europea este producto<br>debe recogerse aparte de los residuos domésticos, tal como esté<br>regulado en cada zona. Los productos con este símbolo no se deben                                                                                                    | SK | Tento symbol vyjadruje, že v krajinách EÚ sa musí zber tohto produktu<br>vykonávať oddelene od domového odpadu, podľa nariadení platných v<br>konkrétnej krajine. Produkty s týmto symbolom sa nesmú vyhadzovať<br>spolu s domovým odpadom.                                                                  |  |  |
| <b>A</b> | depositar con los residuos domésticos.<br>Este símbolo indica que nos países da UE, a recolha deste produto<br>deverá ser feita separadamente do lixo doméstico, de acordo com os<br>regulamentos de cada região. Os produtos que apresentem este símbolo<br>não deverão ser eliminados juntamente com o lixo doméstico.<br>Dit symbool geeft aan dat in landen van de EU dit product gescheiden<br>van huishoudelijk afval moet worden aangeboden, zoals bepaald per<br>gemeente of regio. Producten die van dit symbool zijn voorzien,<br>mogen niet samen met huishoudelijk afval worden verwijderd.<br>Dette symbol angiver, at i EU-lande skal dette produkt opsamles adskilt<br>fra husholdningsaffald, som defineret i hver enkelt region. Produkter<br>med dette symbol mã ikke smides ud sammen med husholdningsaffald. |    | See sümbol näitab, et EL-i maades tuleb see toode olemprügist eraldi<br>koguda, nii nagu on igas piirkonnas määratletud. Selle sümboliga<br>märaitud tooteid ei tohi ära visata koos olmenriivia.                                                                                                    |  |  |
| W        |                                                                                                    |    | Šis simbolis rodo, kad ES šalyse šis produktas turi būti surenkamas<br>atskirai nuo buitinių atliekų, kaip nustatyta kiekviename regione. Šiuo                                                                                                    |  |  |
| NL       |                                                                                                    |    | simboliu paženklinti produktai neturi būti išmetami kartu su buitinėmis<br>atliekomis.<br>Šis simbols norāda, ka ES valstīs šo produktu jāievāc atsevišķi no<br>mājsaimniecības atkritumiem, kā noteikts katrā reģionā. Produktus ar šo                                                                      |  |  |
| DK       |                                                                                                    |    | simbolu nedrīkst izmest kopā ar mājsaimniecības atkritumiem.<br>Ta simbol označuje, da je treba proizvod v državah EU zbirati ločeno od<br>gospodinjskih odpadkov, tako kot je določeno v vsaki regiji. Proizvoda s<br>tem znakom ni dovolieno odlazati skupai z gospodiniskimi odpadki.                     |  |  |
| NO       | Dette symbolet indikerer at produktet må behandles som spesialavfall i EU-land, iht. til retningslinjer for den enkelte regionen, og ikke kastes sammen med vanlig husholdningsavfall. Produkter som er merket med dette symbolet, må ikke kastes sammen med vanlig husholdningsavfall.                                                                                                    | GR | Το σύμβολο αυτό υποδηλώνει ότι στις χώρες της Ε.Ε. το συγκεκριμένο προϊόν<br>πρέπει να συλλέγεται χωριστά από τα υπόλοιπα οικιακά αποροίμματα, σύμφωνα<br>με όσα προβλέπονται σε κάθε περιοχή. Τα προϊόντα που φέρουν το συγκεκριμένο<br>σύμβολο δεν πρέπει να αποροίπτονται μαζί με τα οικιακά αποροίμματα. |  |  |

- \* Microsoft et Windows sont des marques déposées de Microsoft Corporation.
- \* Windows<sup>®</sup> a la dénomination officielle suivante: "Microsoft<sup>®</sup> Windows<sup>®</sup> operating system".
- \* Apple et Macintosh sont des marques déposées de Apple Inc..
- \* Mac OS est une marque commerciale de Apple Inc..
- \* Tous les noms de produits mentionnés dans ce document sont des marques commerciales ou déposées appartenant à leurs détenteurs respectifs.v

**IMPORTANT:** THE WIRES IN THIS MAINS LEAD ARE COLOURED IN ACCORDANCE WITH THE FOLLOWING CODE.

BLUE: NEUTRAL BROWN: LIVE

As the colours of the wires in the mains lead of this apparatus may not correspond with the coloured markings identifying the terminals in your plug, proceed as follows:

The wire which is coloured BLUE must be connected to the terminal which is marked with the letter N or coloured BLACK. The wire which is coloured BROWN must be connected to the terminal which is marked with the letter L or coloured RED. Under no circumstances must either of the above wires be connected to the earth terminal of a three pin plug.

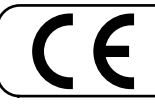

Ce produit répond aux normes de la directive européenne EMC 2004/108/CE.

Pour les Etats-Unis

- Pour les pays de l'UE

Pour le Royaume Uni

#### FEDERAL COMMUNICATIONS COMMISSION RADIO FREQUENCY INTERFERENCE STATEMENT

This equipment has been tested and found to comply with the limits for a Class B digital device, pursuant to Part 15 of the FCC Rules. These limits are designed to provide reasonable protection against harmful interference in a residential installation. This equipment generates, uses, and can radiate radio frequency energy and, if not installed and used in accordance with the instructions, may cause harmful interference to radio communications. However, there is no guarantee that interference will not occur in a particular installation. If this equipment does cause harmful interference to radio or television reception, which can be determined by turning the equipment off and on, the user is encouraged to try to correct the interference by one or more of the following measures:

- Reorient or relocate the receiving antenna.
- Increase the separation between the equipment and receiver.
   Connect the equipment into an outlet on a singuit different from that to which the receiver is con-
- Connect the equipment into an outlet on a circuit different from that to which the receiver is connected.
   Consult the dealer or an experienced radio/TV technician for help.

This device complies with Part 15 of the FCC Rules. Operation is subject to the following two conditions: (1) this device may not cause harmful interference, and

(2) this device must accept any interference received, including interference that may cause undesired operation.

Unauthorized changes or modification to this system can void the users authority to operate this equipment. This equipment requires shielded interface cables in order to meet FCC class B Limit.

Pour le Canada

#### NOTICE

This Class B digital apparatus meets all requirements of the Canadian Interference-Causing Equipment Regulations.

#### AVIS

Cet appareil num rique de la classe B respecte toutes les exigences du R glement sur le mat riel brouilleur du Canada.

Pour les Etats-Unis

#### **DECLARATION OF CONFORMITY** Compliance Information Statement

Model Name : Type of Equipment : Responsible Party : Address : Telephone : GT-10 Guitar Effects Processor Roland Corporation U.S. 5100 S.Eastern Avenue, Los Angeles, CA 90040-2938 (323) 890-3700

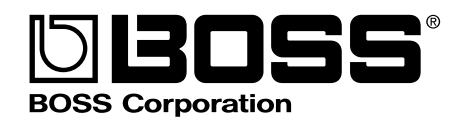

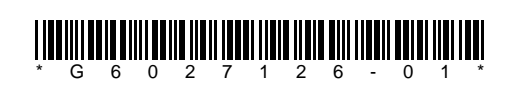